## Universidad Tecnológica del Chocó Diego Luis Córdoba

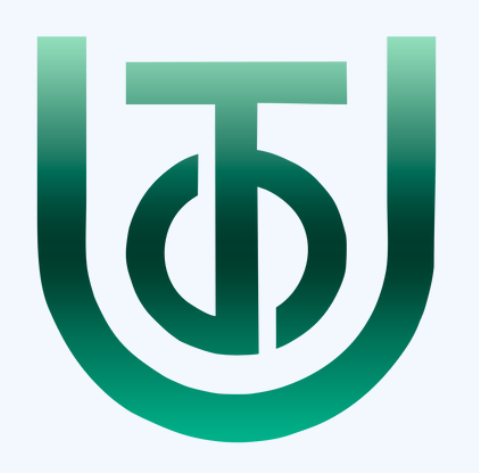

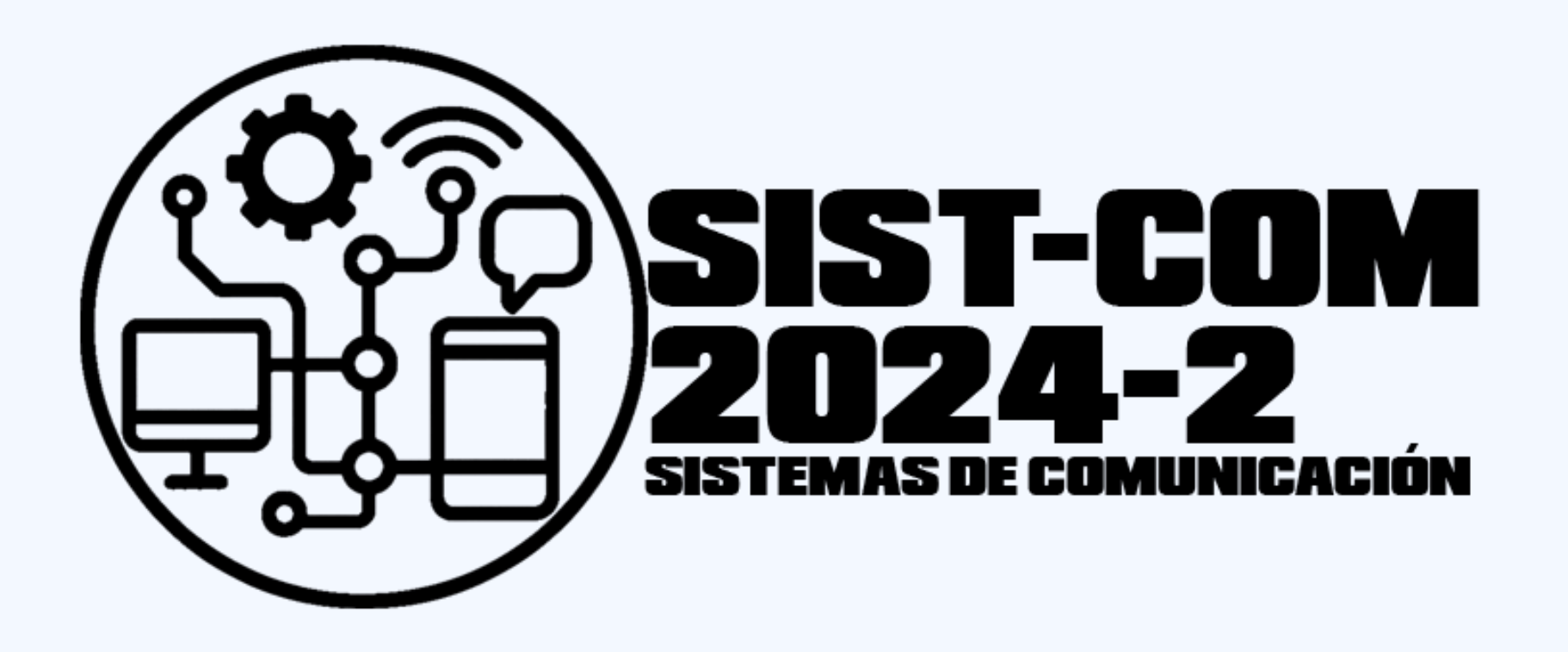

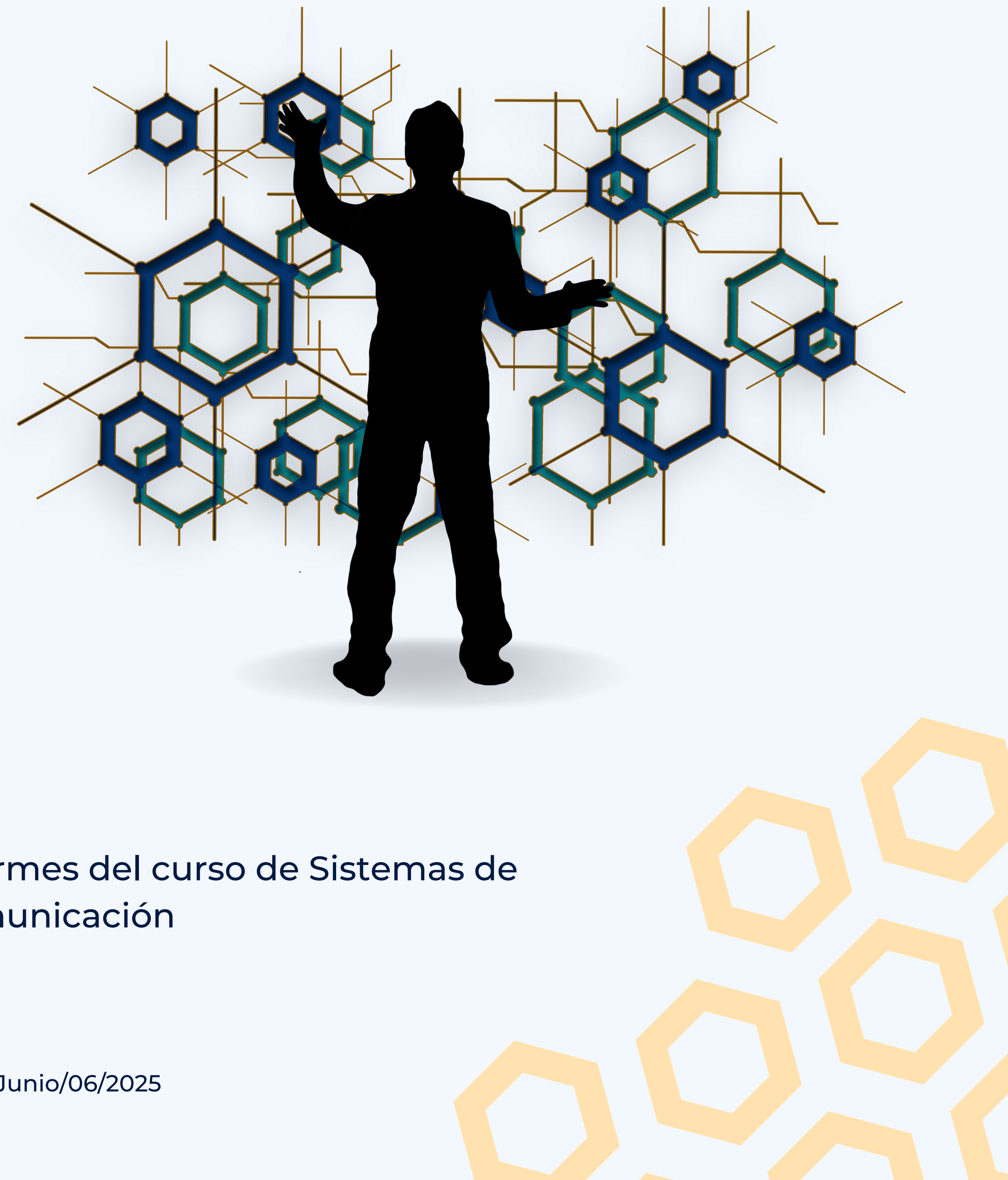

# Informes del curso de Sistemas de Comunicación

Junio/06/2025

Instalación y Configuración de Máquinas Virtuales

John Erick Mosquera Figueroa

Sistemas de Comunicación

Universidad Tecnológica del Choco Diego Luis Córdoba Facultad de Ingeniería Telecomunicaciones e Informática Quibdó – Chocó

2025

Instalación y Configuración de Máquinas Virtuales

John Erick Mosquera Figueroa

Docente

Rafael Sandoval Morales

Universidad Tecnológica del Choco "Diego Luis Córdoba" Facultad de Ingeniería Telecomunicaciones e Informática Quibdó – Chocó

| Tabla de contenido                                   |   |
|------------------------------------------------------|---|
| Tabla de Ilustraciones                               | 5 |
| Introducción                                         | 9 |
| Alcance                                              | ) |
| Objetivos                                            |   |
| General11                                            |   |
| Específicos11                                        |   |
| Planteamiento de Problema 12                         | 2 |
| Desarrollo                                           | 3 |
| Instalación y configuración de Windows Server 201213 | 3 |
| Instalación y configuración de Windows 740           | ) |
| Instalación y configuración de Windows 1052          | 2 |
| Conectividad entre las máquinas62                    | 2 |
| Problemas Encontrados                                | 1 |
| Soluciones de problemas                              | 5 |
| Glosario                                             | 3 |
| VirtualBox:                                          | 3 |
| Windows Server                                       | 3 |
| Windows 7 66                                         | 3 |
| Windows 10                                           | 3 |
| Recomendaciones                                      | 7 |
| Conclusión                                           | 3 |

| oliografía69 |
|--------------|
|--------------|

#### Tabla de llustraciones

| Ilustración 1 Planteamiento de problema                          | 12 |
|------------------------------------------------------------------|----|
| Ilustración 2 Diagrama de planteamiento de problema              | 12 |
| Ilustración 3 Descargando imagen de Windows Server 2012          | 13 |
| Ilustración 4 Imagen ISO de Windows Server 2012                  | 13 |
| Ilustración 5 Agregamos la ISO al servicio de virtualización     | 14 |
| Ilustración 6 Seleccionamos la Imagen ISO para configurarla      | 14 |
| Ilustración 7 Asignando tamaño de la memoria base y procesadores | 15 |
| Ilustración 8 Asignando tamaño del archivo de disco              | 15 |
| Ilustración 9 Configurar Máquina de Windows Server 2012          | 15 |
| Ilustración 10 Configuraciones generales avanzadas               | 16 |
| Ilustración 11 Herramientas                                      | 16 |
| Ilustración 12 Creando red NAT                                   | 17 |
| Ilustración 13 Configuración de red de la máquina                | 17 |
| Ilustración 14 Iniciar máquina de Windows Server 2012            | 18 |
| Ilustración 15 Escogiendo idioma                                 | 18 |
| Ilustración 16 Instalar Windows Server 2012                      | 19 |
| Ilustración 17 Ingresando clave de producto                      | 19 |
| Ilustración 18 Versión a instalar                                | 20 |
| Ilustración 19 Tipo de instalación                               | 21 |
| Ilustración 20 Espacio a asignar                                 | 21 |
| Ilustración 21 Instalando Windows                                | 22 |
| Ilustración 22 Creando contraseña de Windows Server              | 23 |
| Ilustración 23 Ingresamos la entrada del teclado                 | 23 |
| Ilustración 24 Iniciando sesión en Windows Server 2012           | 24 |
| Ilustración 25 Panel de control Windows Server 2012              | 24 |

| Ilustración 26 Buscando el firewall de Windows Server 2012 | 25 |
|------------------------------------------------------------|----|
| Ilustración 27 Desactivar el firewall                      | 26 |
| Ilustración 28 Desactivamos el firewall                    | 27 |
| Ilustración 29 Administración del servidor                 | 28 |
| Ilustración 30 Ethernet Windows Server 2012                | 28 |
| Ilustración 31 Propiedades de ethernet                     | 29 |
| Ilustración 32 Protocolo ipv4                              | 30 |
| Ilustración 33 Asignando ip                                | 31 |
| Ilustración 34 Nombre del equipo                           | 32 |
| Ilustración 35 Cambiar nombre                              | 33 |
| Ilustración 36 Aplicando cambios                           | 34 |
| Ilustración 37 Reiniciando equipo                          | 34 |
| Ilustración 38 Ultimas actualizaciones                     | 35 |
| Ilustración 39 Cambiar configuración de actualizaciones    | 36 |
| Ilustración 40 No buscar actualización                     | 37 |
| Ilustración 41 "Equipo actualizado"                        | 37 |
| Ilustración 42 Seguridad mejorada                          | 38 |
| Ilustración 43 Seguridad mejorada de internet              | 39 |
| Ilustración 44 Agregamos la imagen ISO                     | 40 |
| Ilustración 45 Configuración de máquina Windows 7          | 40 |
| Ilustración 46 Configuración general avanzado              | 41 |
| Ilustración 47 Configuración de red Windows 7              | 41 |
| Ilustración 48 Idioma Windows 7                            | 42 |
| Ilustración 49 Versión de Windows 7                        | 43 |
| Ilustración 50 Tipo de instalación Windows 7               | 43 |
|                                                            |    |

| Ilustración 52 Creando usuario                 | 45 |
|------------------------------------------------|----|
| Ilustración 53 Clave de producto Windows 7     | 45 |
| Ilustración 54 Zona horaria                    | 46 |
| Ilustración 55 Uso del sistema                 | 47 |
| Ilustración 56 Windows 7                       | 47 |
| Ilustración 57 Buscando Firewall               | 48 |
| Ilustración 58 Firewall                        | 49 |
| Ilustración 59 Estado de Firewall              | 50 |
| Ilustración 60 Desactivando firewall           | 51 |
| Ilustración 61 Firewall desactivado            | 52 |
| Ilustración 62 Añadiendo ISO Windows 10        | 53 |
| Ilustración 63 Aumentando memoria base         | 53 |
| Ilustración 64 Asignando red NAT               | 54 |
| Ilustración 65 Escogiendo idioma Windows 10    | 54 |
| Ilustración 66 Escogiendo sistema operativo    | 55 |
| Ilustración 67 Instalación de Windows          | 55 |
| Ilustración 68 Unidad para instalar el Windows | 56 |
| Ilustración 69 Escogiendo idioma               | 56 |
| Ilustración 70 Nombre del usuario del equipo   | 57 |
| Ilustración 71 Contraseña                      | 57 |
| Ilustración 72 Buscando firewall               | 58 |
| Ilustración 73 Firewall de Windows 10          | 59 |
| Ilustración 74 Estado del Firewall             | 60 |
| Ilustración 75 Desactivar Firewall             | 61 |
| Ilustración 76 Firewall desactivado            | 62 |
| Ilustración 77 Ping entre maquinas             | 63 |

| Ilustración 78 Problema encontrado6 | 54 |
|-------------------------------------|----|
|-------------------------------------|----|

#### Introducción

Este es un informe en el cual se detalla el laboratorio realizado el día 4 de marzo del 2025 en el curso de Sistemas de Comunicación, en donde se realizó la presentación, instalación y configuración de las herramientas y/o programas que se utilizaran a lo largo del curso. Los resultados de este laboratorio ayudaron a entrar en materia y hacer una introducción de lo que se hará durante el curso.

#### Alcance

El alcance de este laboratorio consiste en la instalación de unas máquinas virtuales, a su vez configurarlas, de tal manera que puedan llegar a tener conexión y exista una comunicación entre ellas. Para ello se tendrán que configurar correctamente, esto incluye la instalación, realizar un uso de ips dentro del segmento que se vaya a utilizar adecuado y desactivar todos los firewalls para evitar conflictos entre los pings que se realicen.

### Objetivos

#### General

Realizar un entorno donde todas las maquinas tengan ping dentro del mismo segmento de red.

### Específicos

- Instalar imágenes ISO de los sistemas operativos
- Montar los sistemas en máquinas virtuales
- Escoger segmento de red
- Asignar ip (fija o automática)
- Desactivar Firewall
- Probar conectividad entre las máquinas
- Detallar el paso a paso

#### Planteamiento de Problema

.10 xP-SEZUKE, XP-7 YOOT12345200T 200.200.200.200 .5 terdlan 172 168.100 Marzo 1 5 a 92 3 -0 12 Abril al ERVEPP -1) flpr al 19 Abr -8 14 51 DSTINGAL Mach 25 - Mayo On olos 1129 Una Señales Vario DHCP bull1 SISTEMA SEMESTRE repo Mware Paigino web Lancs hosting IV Box ACS VolP Cortilla Digito, 1 ded 1 AA SUCEC

Ilustración 1 Planteamiento de problema

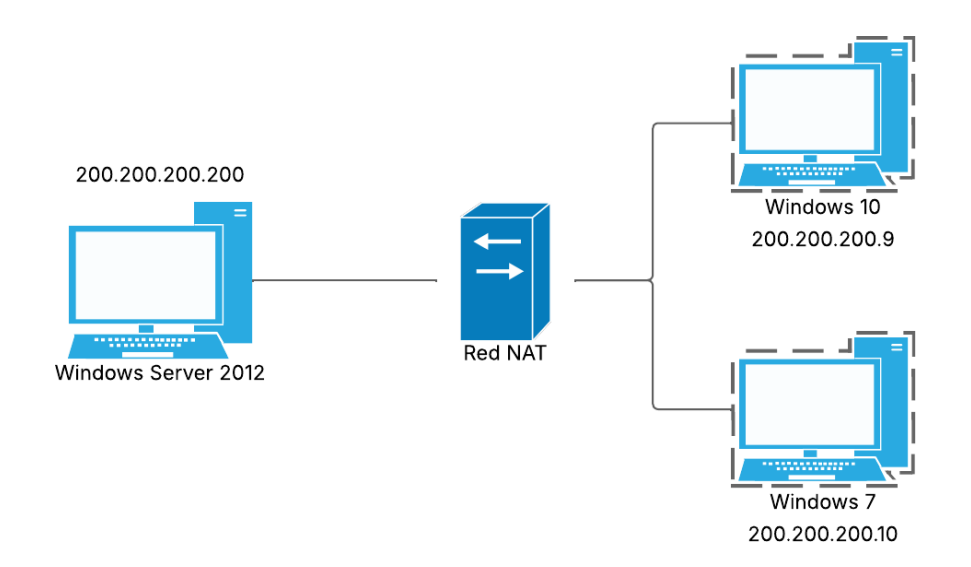

Ilustración 2 Diagrama de planteamiento de problema

Desarrollo

#### Instalación y configuración de Windows Server 2012

Primeramente, descargamos la ISO del Windows server 2012 en la página

https://www.microsoft.com/es-es/evalcenter/evaluate-windows-server-2012-r2.

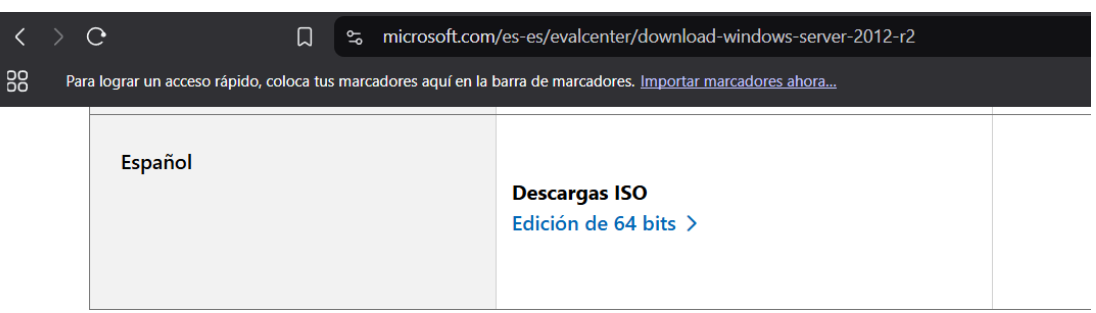

Ilustración 3 Descargando imagen de Windows Server 2012

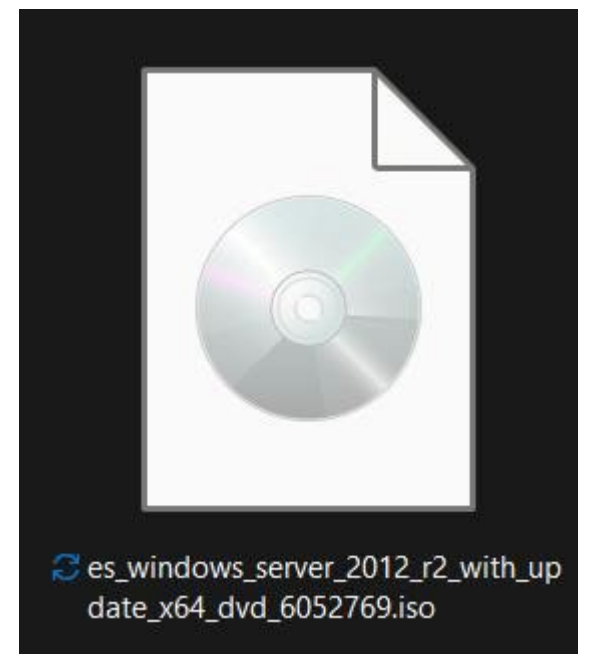

Ilustración 4 Imagen ISO de Windows Server 2012

Luego de tener instalada la ISO, ingresamos a nuestro software de servicio de virtualización (VirtualBox) y seleccionamos la opción nueva para agregar la imagen.

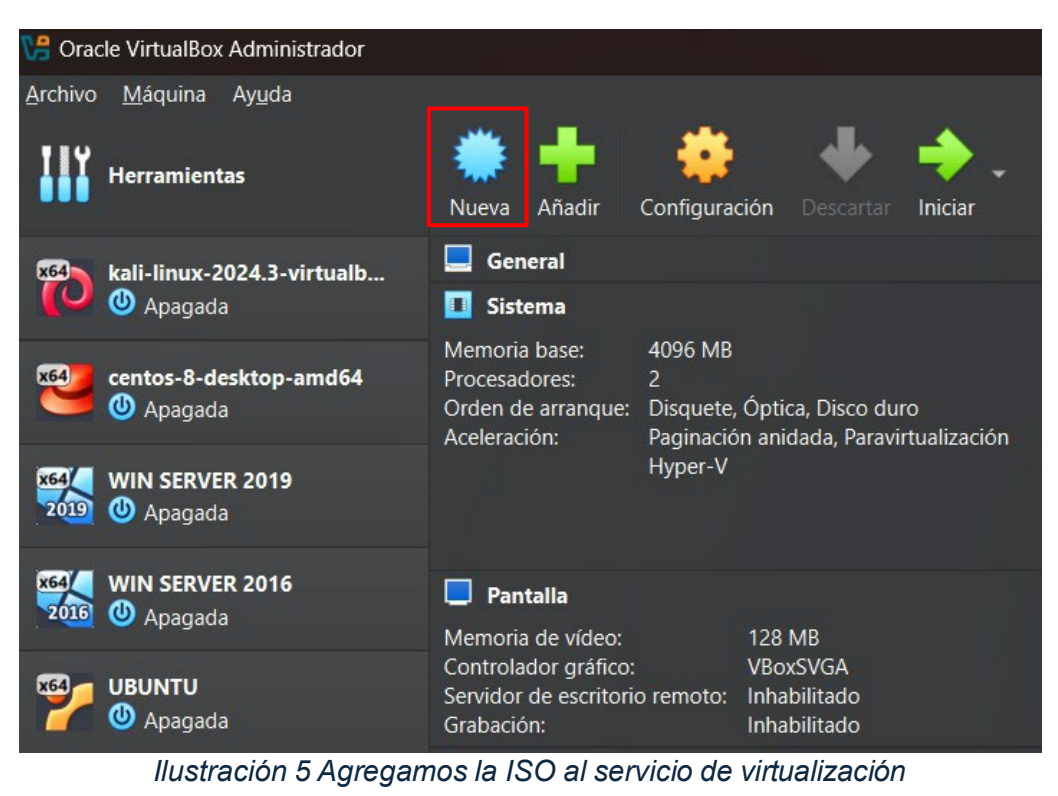

| Crear máquina virtua |                                                                                                    | -        | o ×      | ¢ |
|----------------------|----------------------------------------------------------------------------------------------------|----------|----------|---|
|                      | V Nombre y sistema gperativo                                                                                                    |          |          |   |
|                      | Nombre: WIN SERVER 2012                                                                                                    |          |          |   |
| ***                  | Carpeta: 🛅 C\UsersUhon_\VirtualBox VMs                                                                                                    |          |          |   |
|                      | Imagen JSO: 🖞 C\Users\Uhon_\OneDrive - UNIVERSIDAD TECNOLOGICA DEL CHOCO DIEGO LUIS CORDOBA\U\SISTEMAS DE COMUNICACIÓN\es_windows_server_2012_r2_with_update_s64_dvd_6052769.iso |          |          |   |
| VE.                  | Edición: Windows Server 2012 R2 Standard (instalación Server Core) (6.3.9600.17415 / x64 / es ES)                                                                                |          |          |   |
| 32                   | Tipo: Microsoft Windows                                                                                                    |          | -        | 2 |
| r                    | Şubiype:                                                                                                    |          |          |   |
|                      | Versión: Windows Server 2012 (64-bit)                                                                                                    |          |          |   |
|                      | ✓ Qmitir instalación desatendida                                                                                                    |          |          |   |
|                      | > Instalación desatendida                                                                                                    |          |          |   |
|                      | > Hardware                                                                                                    |          |          |   |
|                      | > Disco gluro                                                                                                    |          |          |   |
|                      |                                                                                                    |          |          |   |
|                      |                                                                                                    |          |          |   |
|                      |                                                                                                    |          |          |   |
|                      |                                                                                                    |          |          |   |
|                      |                                                                                                    |          |          |   |
| Ayuda                | Ernior                                                                                                    | Terminar | Cancelar |   |

Ilustración 6 Seleccionamos la Imagen ISO para configurarla

Procedemos a realizarle las configuraciones pertinentes como la de memoria base,

procesadores, tamaño de archivo de disco antes de hacer la instalación.

| 况 Crear máquina virtual |                                     |          | ٥      | × |
|-------------------------|-------------------------------------|----------|--------|---|
|                         | > Nombre y sistema operativo        |          |        |   |
|                         | > Instalación gesatendida           |          |        |   |
| ***                     |                                     |          |        |   |
|                         | Memoria base:                       | 2        | 048 MB |   |
|                         | 4 MB                                | 16384 MB |        |   |
|                         | Procesadores                        |          |        |   |
| -                       |                                     |          |        |   |
|                         | Habilitar giri (Jolo 30 especiales) |          |        |   |
|                         |                                     |          |        |   |
|                         |                                     |          |        |   |
|                         |                                     |          |        |   |
|                         |                                     |          |        |   |
|                         |                                     |          |        |   |
|                         |                                     |          |        |   |
|                         |                                     |          |        |   |
|                         |                                     |          |        |   |
|                         |                                     |          |        |   |
|                         |                                     |          |        |   |
|                         |                                     |          |        |   |
| Ayuda                   |                                     |          |        |   |

Ilustración 7 Asignando tamaño de la memoria base y procesadores

| > Nombre y sistema operativo                                                                                                    |          |
|----------------------------------------------------------------------------------------------------|----------|
| > Instalación destendida                                                                                                    |          |
| Mathematical Science Science S |          |
| V Disco <u>d</u> uro                                                                                                    |          |
| Crear un disco duro virtual ahora                                                                                                    |          |
| Ubicación y tamaño del archivo de disco                                                                                                    |          |
| C(Users/hon_VirtualBox VMs;WIN SERVER 2012;WIN SERVER 2012;WI                                                                                                    | 👽 📩      |
|                                                                                                    | 80,00 GB |
| 4,00 MB 2,00 TB                                                                                                    |          |
| Tipo y variante de archivo de disco duro                                                                                                    |          |
| VDI (VirtualBox Disk Image)    Reservar completamente                                                                                                    |          |
| Self into 208 Parts                                                                                                    |          |
| Ugar un archivo de disco duro virtual existente                                                                                                    |          |
| W/N SERVER 2019/vali (Normal, 30,00 G8)                                                                                                    | - 18     |
| No anadir un disco duro virtual                                                                                                    |          |
|                                                                                                    |          |
|                                                                                                    |          |
| Aggds Aggds                                                                                                    | Cancelar |

Ilustración 8 Asignando tamaño del archivo de disco

Luego, ingresamos a la configuración de la máquina y realizamos las demás

configuraciones.

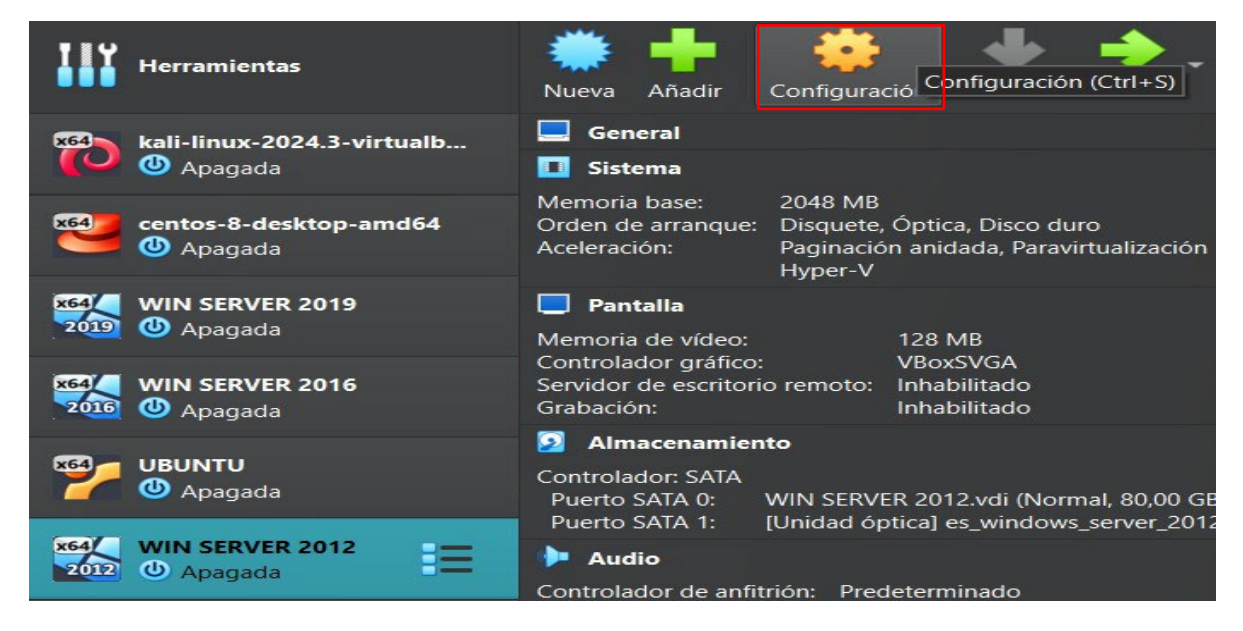

Ilustración 9 Configurar Máquina de Windows Server 2012

| 🌞 WIN SERVER 2012 - Settings |                                                                            |
|------------------------------|----------------------------------------------------------------------------|
| Basic Expert                 |                                                                            |
| General                      | General                                                                    |
| <b>Sistema</b>               | <u>Básico</u> <u>Avanzado</u> <u>Descripción</u> Cif <u>r</u> ado de disco |
| Pantalla                     | Carpeia de instantáneas: 🖄 CXUSets/Ihon_WirtualBox/VMsXV                   |
| <br>Almacenamiento           | Portapapeles compartido: Bidireccional                                     |
| 🔶 Audio                      | Arrastrar y soltar: Bidireccional 💌                                        |
| - Red                        |                                                                            |
| Puertos serie                | Sistema                                                                    |
| 🤌 USB                        | Placa base Procesador Aceleración                                          |
| Carpetas compartidas         |                                                                            |
| Interfaz de usuario          | Orden de <u>a</u> rranque: ✓ 💾 Disquete 🗾 🖉<br>✓ 💿 Óptica                  |
|                              | l                                                                          |

llustración 10 Configuraciones generales avanzadas

Creamos una red NAT llamada SistComunicaciones.

| 🔀 Orac      | le VirtualBox            | Admir       | nistrador      |   |             |
|-------------|--------------------------|-------------|----------------|---|-------------|
| Archivo     | <u>M</u> áquina          | <u>R</u> ed | Ay <u>u</u> da |   |             |
| IIY         | Herramienta              | as          | \$? ☷          |   | Bienvenido  |
|             |                          |             |                |   | Extensiones |
| 0           | Apagada                  | 024.3-      | virtualb       |   | Medio       |
| ×64         | centos-8-de<br>🕛 Apagada | sktop       | -amd64         | - | Red         |
| x64<br>2019 | WIN SERVEI               | R 2019      | 9              | 5 | Cloud       |
| x64         | WIN SERVE                | R 2016      | 5              |   | Actividades |

Ilustración 11 Herramientas

| 况 Orac     | le VirtualBox Admii             | nistrador      |                |                      |                        |         |                  |                          |          |         | × |
|------------|---------------------------------|----------------|----------------|----------------------|------------------------|---------|------------------|--------------------------|----------|---------|---|
| Archivo    | <u>M</u> áquina <u>R</u> ed     | Ay <u>u</u> da |                |                      |                        |         |                  |                          |          |         |   |
|            | Herramientas                    | \$? ☷          | Crear          | Eliminar             | Propiedades            |         |                  |                          |          |         |   |
| ×64        | kali-linux-2024.3<br>() Apagada | -virtualb      | Redes so       | lo-anfitrió          | n Redes NAT            | Redes   | en la nube       | D                        | Constan  |         |   |
|            |                                 |                | Nombre         |                      |                        | -       | Prefijo IPv4     | Prefijo IPv6             | Servido  | or DHCP |   |
| <b>x64</b> | centos-8-desktop<br>😃 Apagada   | -amd64         | SistCom        | unicacione           | !S                     |         | 200.200.200.0/24 | fd17:625c:f037:c8c8::/64 | Habilita | ado     |   |
| 2019       | WIN SERVER 2019                 | 9              |                |                      |                        |         |                  |                          |          |         |   |
| 2016       | WIN SERVER 2010                 | 6              |                |                      |                        |         |                  |                          |          |         |   |
| *          | UBUNTU<br>O Apagada             |                |                |                      |                        |         |                  |                          |          |         |   |
| -          |                                 |                |                |                      |                        |         |                  |                          |          |         |   |
| 2012       | WIN SERVER 2012                 | 2              | Opciones       | generale             | <u>R</u> eenvío de     | puertos |                  |                          |          |         |   |
| x64        | WIN 10                          |                | N              | ombre:               | istComunicacior        | nes     |                  |                          |          |         |   |
| 10         | 😃 Apagada                       |                | Drefi          | io IPv4: 2           | 00 200 200 0/24        |         |                  |                          |          |         |   |
|            |                                 |                | Then,          | JO II V <u>I</u> . 2 | .00.200.200.0/24       |         |                  |                          |          |         |   |
| x64        | WIN 7                           |                |                |                      | Habilitar <u>D</u> HCI | Р       |                  |                          |          |         |   |
|            | Opagada                         |                | <u>H</u> abili | tar IPv6             |                        |         |                  |                          |          |         |   |
|            |                                 |                |                | io IPv6:             |                        |         |                  |                          |          |         |   |
|            |                                 |                |                |                      |                        |         |                  |                          |          |         |   |
|            |                                 |                |                |                      | Anunciar <u>r</u> uta  |         |                  |                          |          |         |   |

Ilustración 12 Creando red NAT

Configuramos la red de la máquina conectada a una red NAT previamente creada

llamada SistComunicaciones y al modo promiscuo le permitimos todo.

| 🌞 WI     | N SERVER 2012 - Settings |                                    |                           |         | \$ <u>—</u> 2 |         | × |
|----------|--------------------------|------------------------------------|---------------------------|---------|---------------|---------|---|
| В        | asic Expert              |                                    |                           |         |               |         | • |
|          | General                  | Red                                |                           |         |               |         |   |
|          | Sistema                  | Adaptador <u>1</u> Adaptador       |                           |         |               |         |   |
|          | Pantalla                 | 🗹 Habilitar adaptador de rei       |                           |         |               |         |   |
|          |                          | <u>C</u> onectado a:               | Red NAT                   |         |               |         |   |
|          | Aimacenamiento           | <u>N</u> ombre:                    | SistComunicaciones        |         |               | •       |   |
|          | Audio                    |                                    |                           |         |               |         |   |
| Ð        | Red                      | Modo <u>p</u> romiscuo:            | Permitir todo             |         |               |         |   |
|          | Puertos serie            |                                    | 08002743780€///           |         |               | []]] \$ |   |
| <b>~</b> | USB                      |                                    | ✓ <u>C</u> able conectado |         |               |         |   |
|          | Carnetas compartidas     |                                    |                           |         |               |         |   |
|          | curpeus compartitus      | Puertos serie                      |                           |         |               |         |   |
| •        | Interfaz de usuario      | Puerto <u>1</u> Puerto <u>2</u> Pu |                           |         |               |         |   |
|          |                          |                                    |                           | Acentar | Cancelar      | Angud   |   |
|          |                          |                                    |                           | Aceptar | Cancelar      | Ayua    | a |

Ilustración 13 Configuración de red de la máquina

Iniciamos la máquina y el proceso de instalación del sistema operativo.

| 🚰 Oracle VirtualBox Administrador                                                                                                    |                                                                                                    |  |  |  |  |
|----------------------------------------------------------------------------------------------------|----------------------------------------------------------------------------------------------------|--|--|--|--|
| <u>A</u> rchivo <u>M</u> áquina Ay <u>u</u> da                                                                                                    | Nueva Añadir Configuración Descartar                                                                                                    |  |  |  |  |
| kali-linux-2024.3-virtualbox-amd64                                                                                                    | General Iniciar                                                                                                    |  |  |  |  |
| [ 🕑 🕘 Apagada                                                                                                    | II Sistema                                                                                                    |  |  |  |  |
| entos-8-desktop-amd64                                                                                                    | Memoria base:         2048 MB           Orden de arranque:         Disquete, Óptica, Disco duro           Aceleración:         Paginación anidada, Paravirtualización Hy |  |  |  |  |
|                                                                                                    | 📃 Pantalla                                                                                                    |  |  |  |  |
| 2019 WIN SERVER 2019                                                                                                    | Memoria de vídeo: 128 MB<br>Controlador gráfico: VBoxSVGA                                                                                                    |  |  |  |  |
| 1994년 WIN SERVER 2016                                                                                                    | Grabación: Inhabilitado                                                                                                    |  |  |  |  |
| 2016 🕛 Apagada                                                                                                    | 2 Almacenamiento                                                                                                    |  |  |  |  |
| Providence Contraction Contraction Contrac | Controlador: SATA<br>Puerto SATA 0: WIN SERVER 2012.vdi (Normal, 80,00 GB)<br>Puerto SATA 1: [Unidad óptica] es_windows_server_2012_rd                                   |  |  |  |  |
| x64/ WIN SERVER 2012                                                                                                    | 🕨 Audio                                                                                                    |  |  |  |  |
| 2012 O Apagada                                                                                                    | Controlador de anfitrión: Predeterminado<br>Controlador: Audio Intel HD                                                                                                  |  |  |  |  |
|                                                                                                    |                                                                                                    |  |  |  |  |

Ilustración 14 Iniciar máquina de Windows Server 2012

|                                              | ionalosi és de Méredous              |                            |                    |
|----------------------------------------------|--------------------------------------|----------------------------|--------------------|
| Programa de                                  | Instalación de Windows               |                            |                    |
|                                              | ndows Server 20                      | 12 R2                      |                    |
|                                              |                                      |                            |                    |
|                                              |                                      |                            |                    |
| <u>l</u> dioma que va a instalar:            | Español (España, internacional)      |                            |                    |
| <u>F</u> ormato de hora y moneda:            | Español (España, internacional)      | T                          |                    |
| T <u>e</u> clado o método de entrada:        | Español                              | <b>•</b>                   |                    |
|                                              |                                      |                            |                    |
| Especifique el idioma y las preferenc        | cias adicionales y después haga clio | c en "Siguiente" para cont | tinuar.            |
| © 2013 Microsoft Corporation. Todos los dere | schos reservados.                    |                            | Siguien <u>t</u> e |
|                                              |                                      |                            |                    |
|                                              |                                      |                            |                    |
|                                              |                                      |                            |                    |
|                                              |                                      |                            |                    |

Ilustración 15 Escogiendo idioma

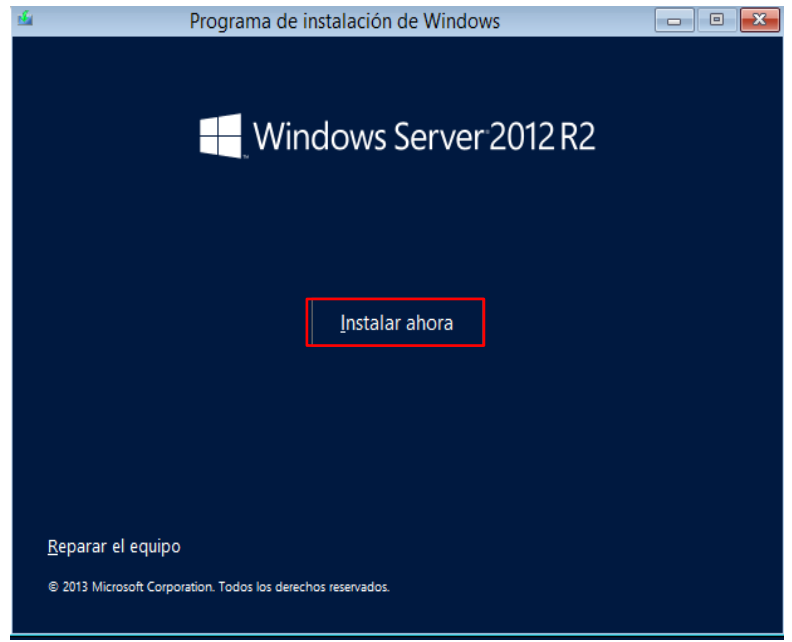

Ilustración 16 Instalar Windows Server 2012

Ingresamos la clave de producto para activar el Windows que fue encontrada en

internet D2N9P - 3P6X9 - 2R39C - 7RTCD - MDVJX.

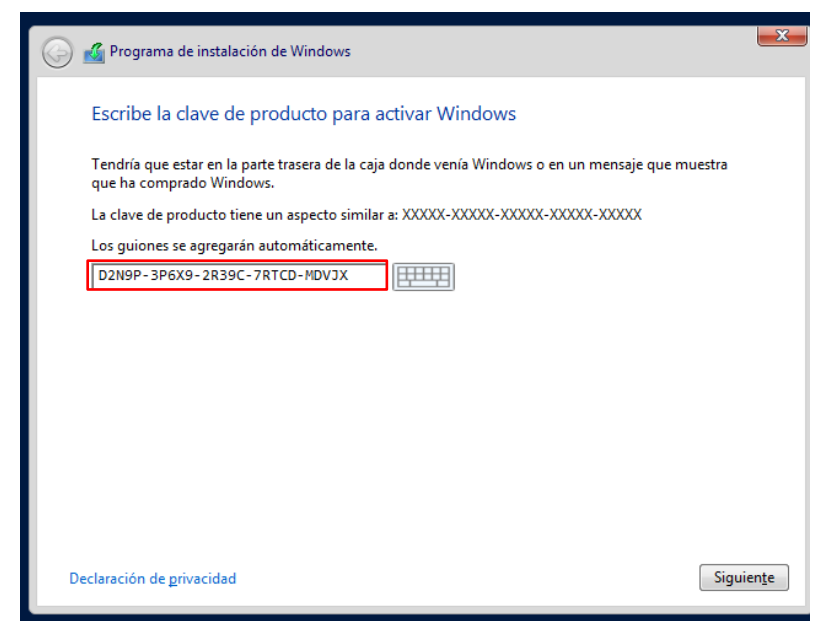

Ilustración 17 Ingresando clave de producto

Escogemos la versión GUI, la cual corresponda a la versión con interfaz gráfica y el tipo de instalación que queremos.

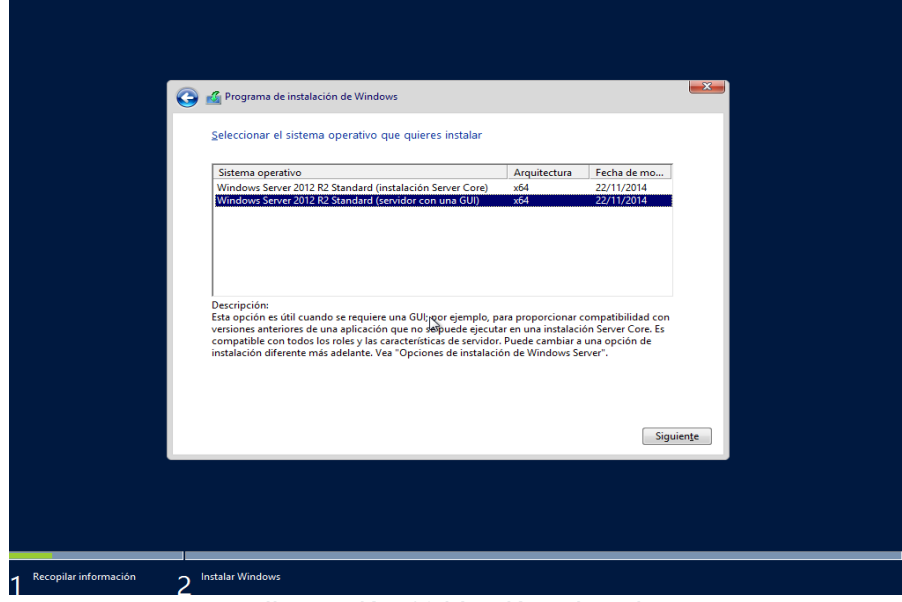

Ilustración 18 Versión a instala

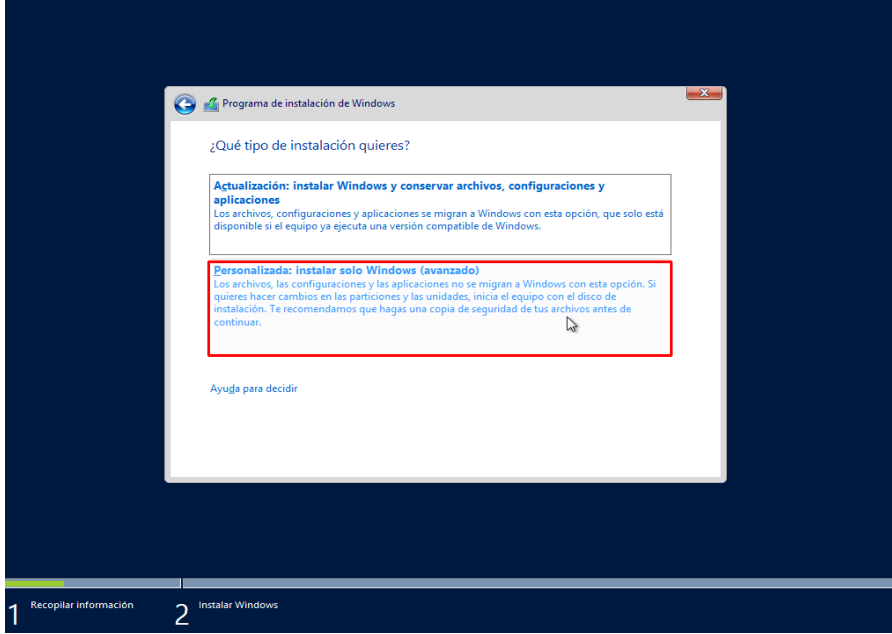

Ilustración 19 Tipo de instalación

| 9 | orgrama de instalación de Windows<br>2 Dónde quieres instalar Windows? | _                                               |           |  |
|---|------------------------------------------------------------------------|-------------------------------------------------|-----------|--|
|   | Nombre Espacio sin asignar en la unidad 0                              | Tamaño total     Espacio d       80.0 GB     80 | isp Tipo  |  |
|   | 4. Actualizar Eliminar                                                 | ✓Eormatear *                                    | Nuevo     |  |
|   |                                                                        |                                                 | Siguiente |  |
|   |                                                                        |                                                 |           |  |

Ilustración 20 Espacio a asignar

Esperamos a que se termine de instalar el sistema operativo y creamos las credenciales.

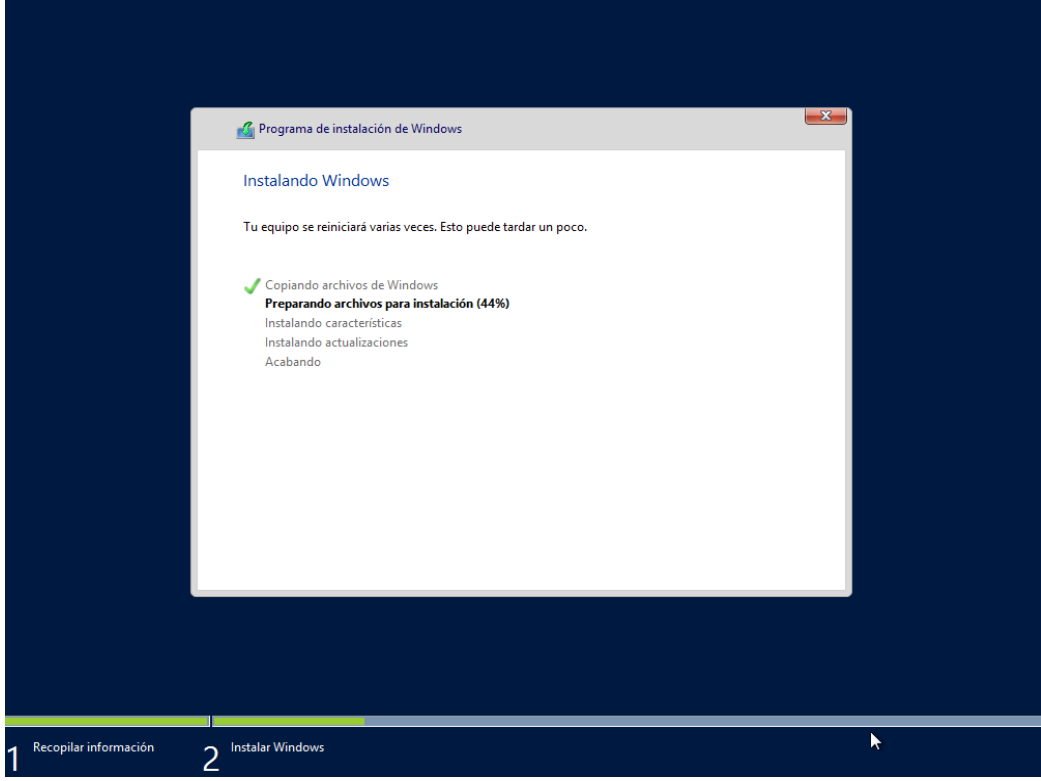

Ilustración 21 Instalando Windows

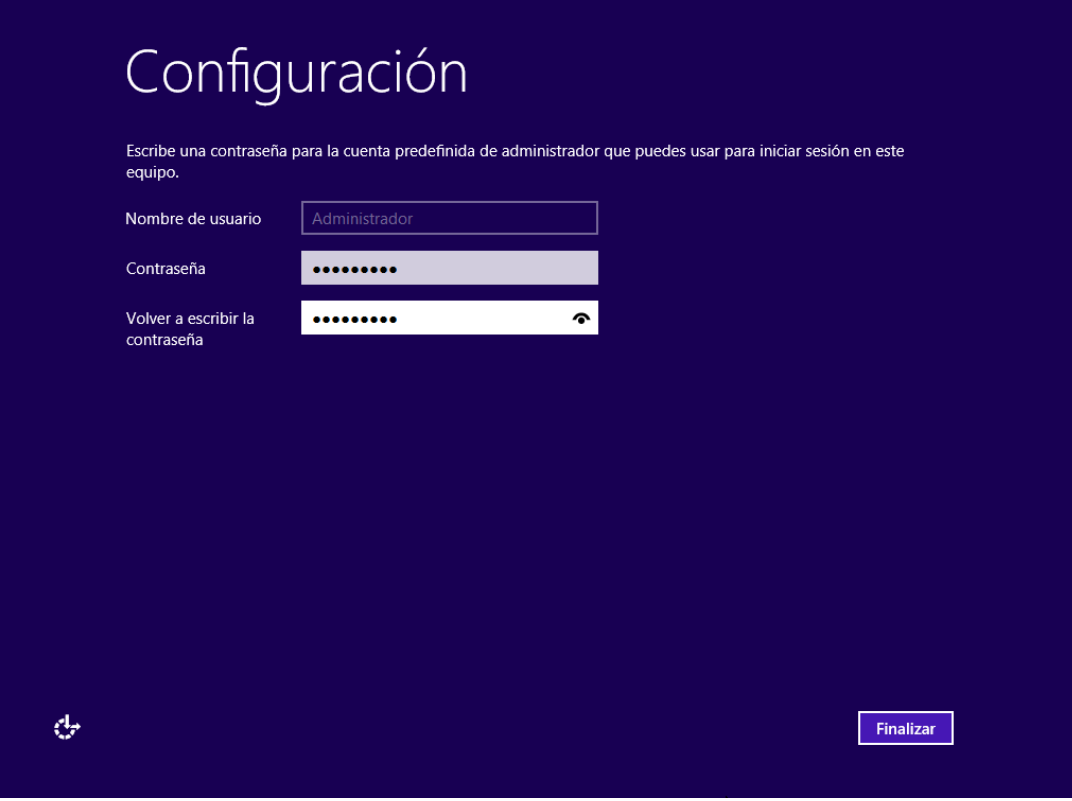

Ilustración 22 Creando contraseña de Windows Server

Insertamos las teclas desde el teclado del servidor de máquinas.

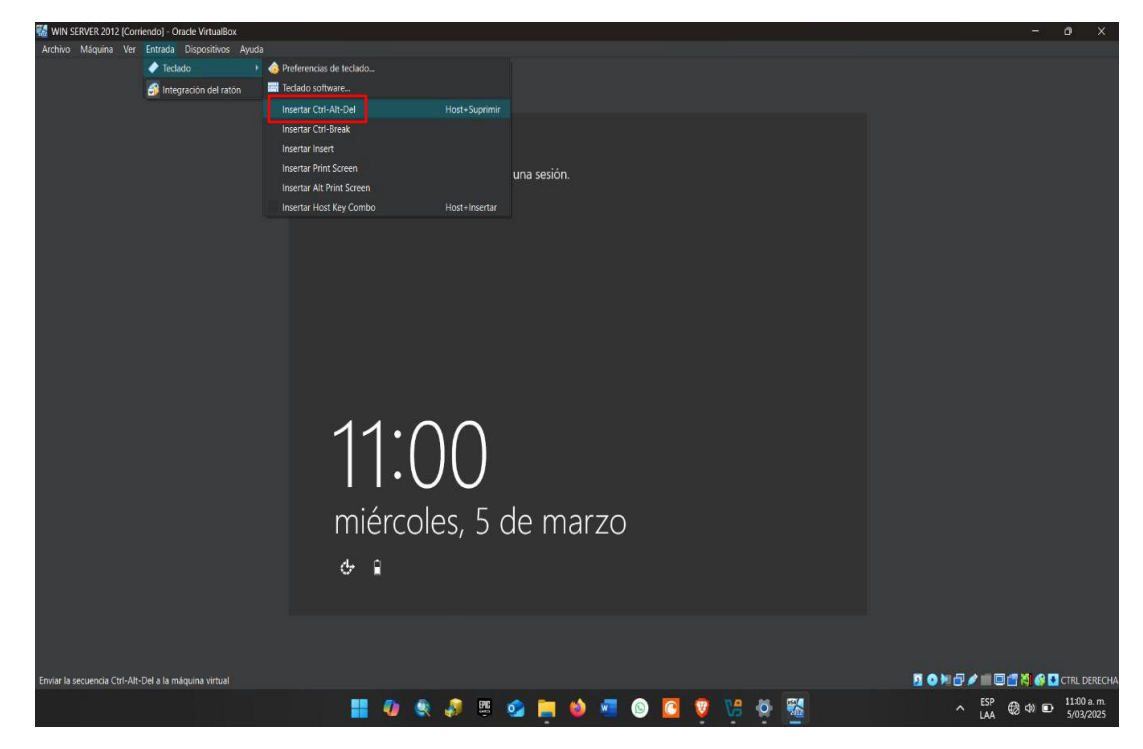

Ilustración 23 Ingresamos la entrada del teclado

Ingresamos sesión.

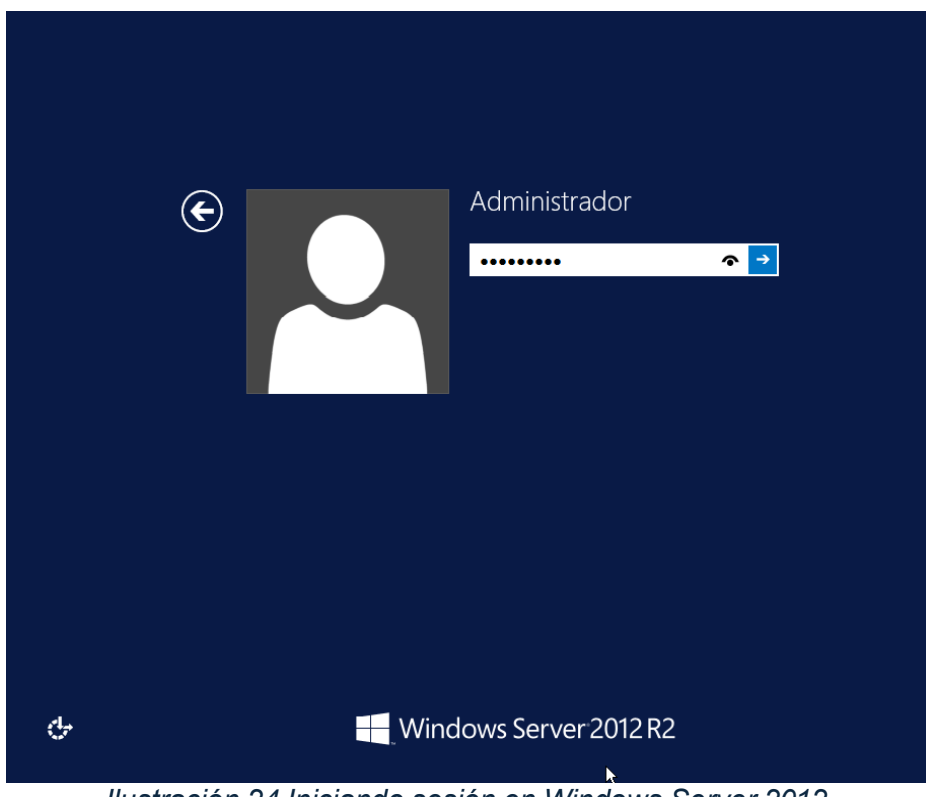

Ilustración 24 Iniciando sesión en Windows Server 2012

Ahora, buscamos el panel de control para desactivar el firewall del sistema operativo,

esto, para poder comunicarnos mutuamente con otros sistemas.

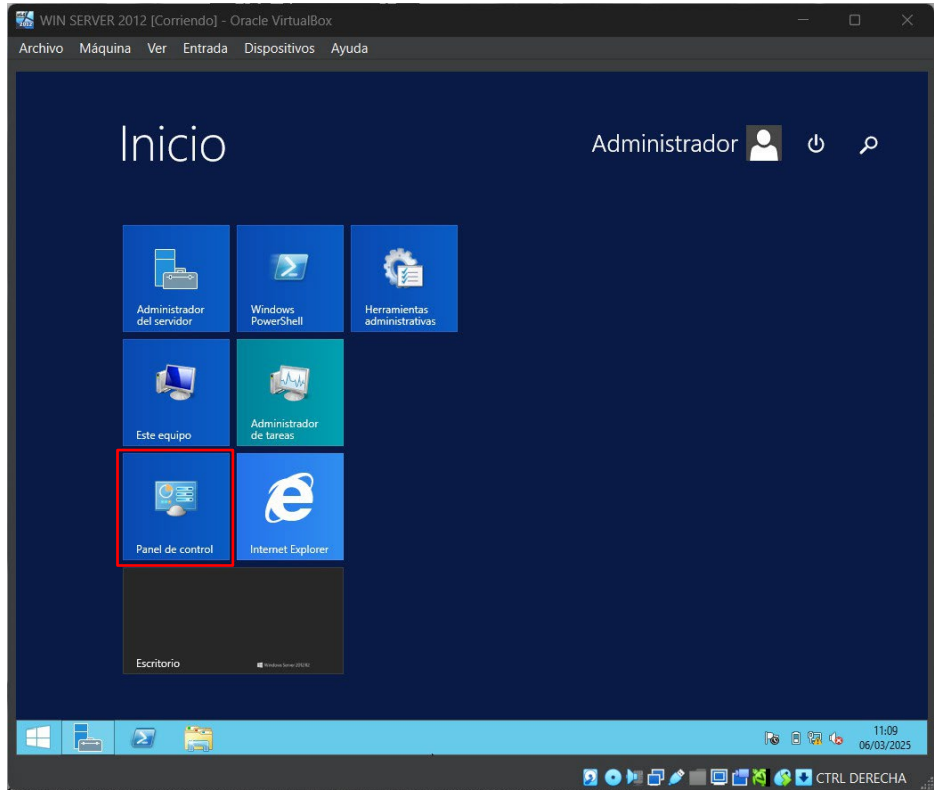

Ilustración 25 Panel de control Windows Server 2012

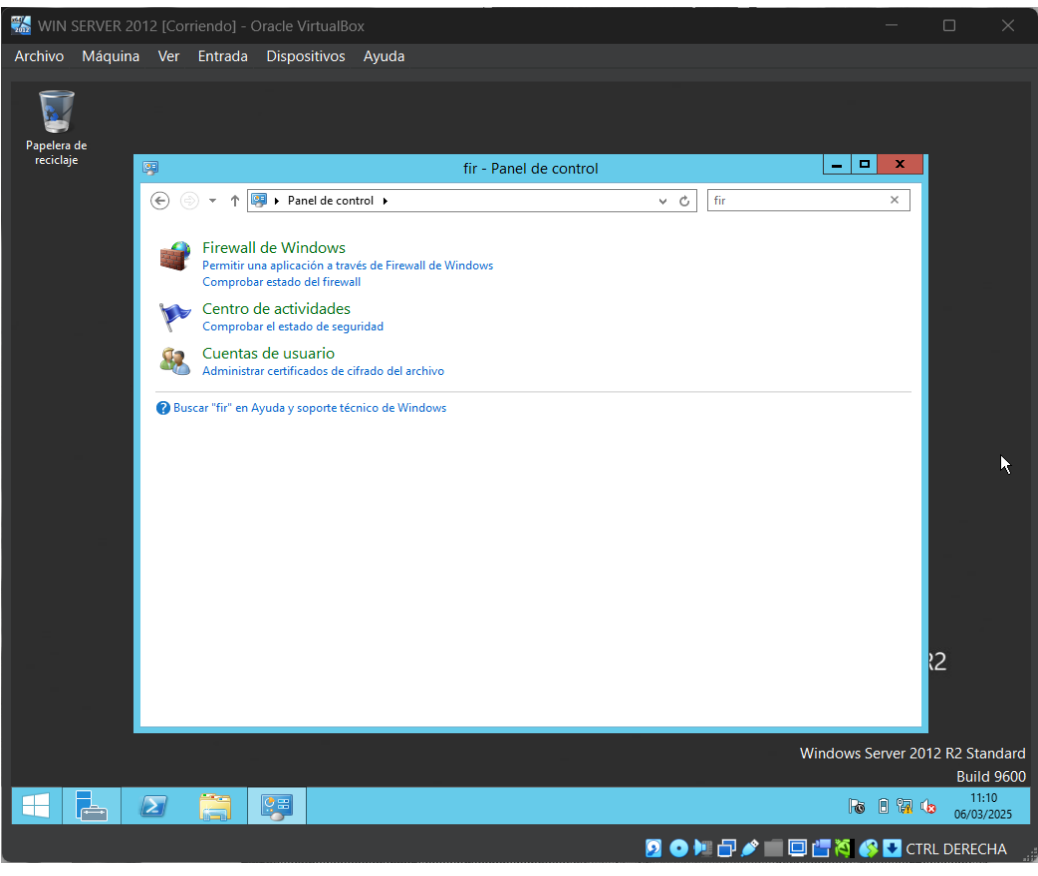

Ilustración 26 Buscando el firewall de Windows Server 2012

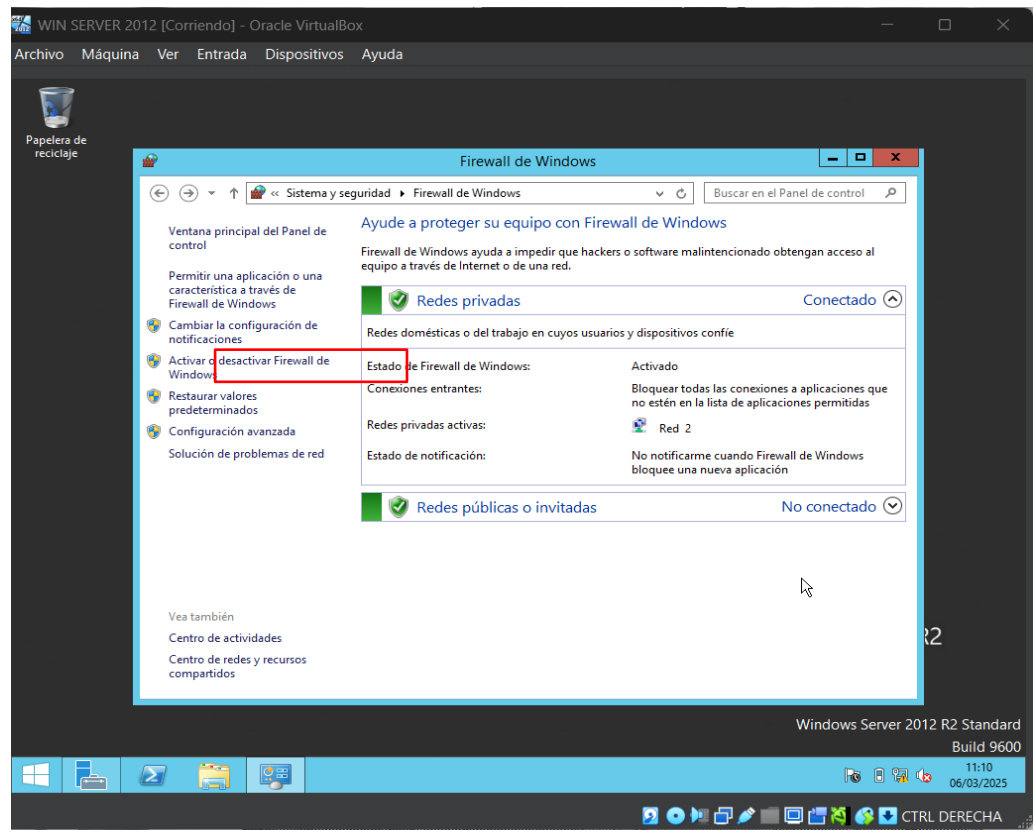

llustración 27 Desactivar el firewall

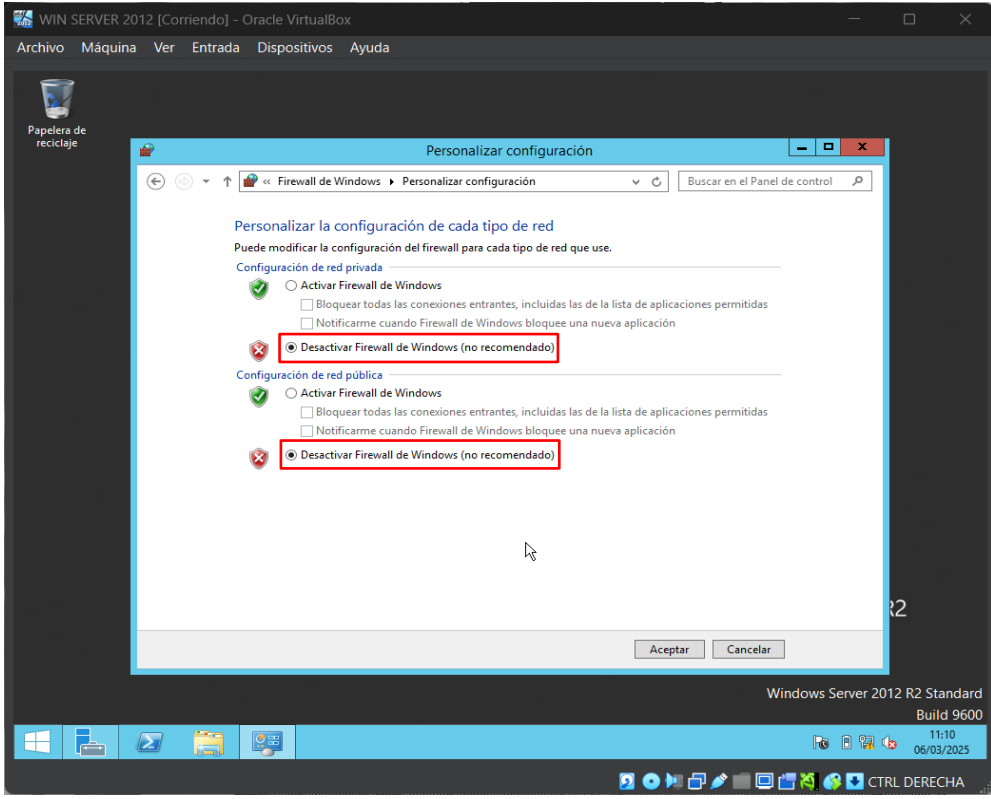

Ilustración 28 Desactivamos el firewall

Ahora, ingresamos a la administración del servidor y procedemos a configurar la

conexión de red del servidor.

| R 2012 [Corriendo]            | - Oracle VirtualBox                                               |                                                                      | - 0                                                                                                    |  |  |  |  |  |
|-------------------------------|-------------------------------------------------------------------|----------------------------------------------------------------------|----------------------------------------------------------------------------------------------------|--|--|--|--|--|
| iina Ver Entrada              | a Dispositivos Ayuda                                              |                                                                      |                                                                                                    |  |  |  |  |  |
|                               |                                                                   | Administrador del servidor                                           | _ 0                                                                                                    |  |  |  |  |  |
| Administra                    | ador del servidor 🔸                                               | Servidor local 🔹 🕫 l                                                 | Administrar Herramientas Ver                                                                                                    |  |  |  |  |  |
|                               | PROPIEDADES<br>Para WIN-1LE1L78N4HO                               |                                                                      | TAREAS                                                                                                    |  |  |  |  |  |
| servidores<br>le archivos y ▷ | Nombre de equipo<br>Grupo de trabajo                              | WIN-1LE1L78N4HO<br>WORKGROUP                                         | Últimas actualizaciones instaladas<br>Windows Update<br>Últimas actualizaciones buscadas                                        |  |  |  |  |  |
|                               | Firewall de Windows<br>Administración remota<br>Escritorio remoto | Privado: Activado<br>Habilitado<br>Deshabilitado                     | Informe de errores de Windows<br>Programa para la mejora de la experiencia del usu<br>Configuración de seguridad mejorada de IE |  |  |  |  |  |
|                               | Formación de equipos de NIC<br>Ethernet                           | Deshabilitado<br>Dirección IPv4 asignada por DHCP, IPv6 habilitado   | Zona horaria<br>Id. del producto                                                                                                |  |  |  |  |  |
|                               | Versión del sistema operativo<br>Información de hardware          | Microsoft Windows Server 2012 R2 Standard<br>innotek GmbH VirtualBox | Procesadores<br>Memoria instalada (RAM)<br>Espacio total en disco                                                               |  |  |  |  |  |
|                               |                                                                   |                                                                      |                                                                                                    |  |  |  |  |  |

Ilustración 29 Administración del servidor

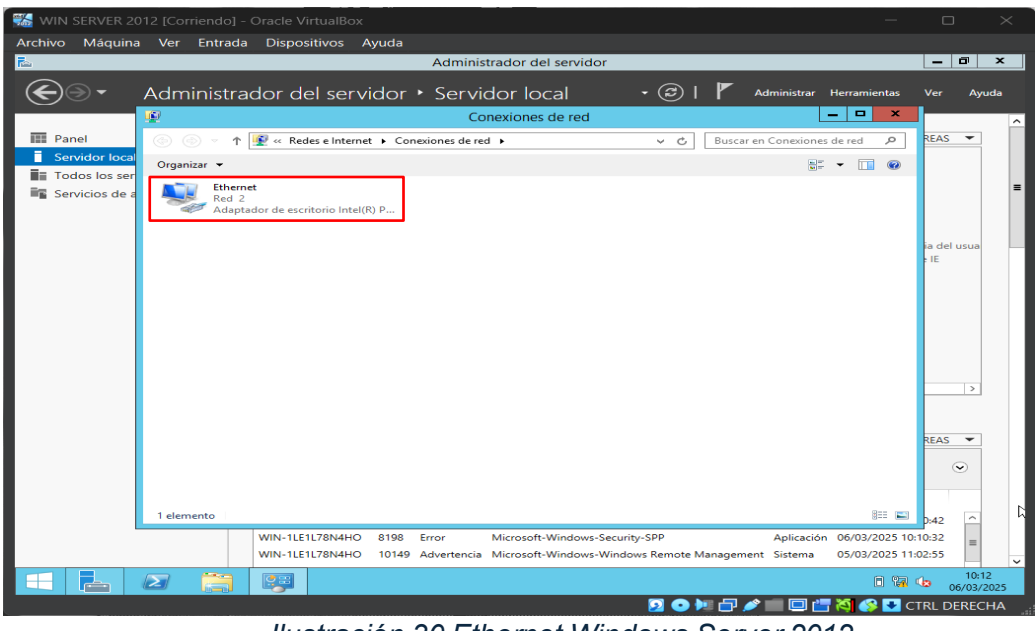

Ilustración 30 Ethernet Windows Server 2012

Vamos a las propiedades del Ethernet y escogemos el protocolo TCP/ipv4.

| 🔛 WIN SERVER 2012 [Corriendo] - Oracle VirtualBox —                                                                                                    |                |                                | ×         |
|----------------------------------------------------------------------------------------------------|----------------|--------------------------------|-----------|
| Archivo Máquina Ver Entrada Dispositivos Ayuda                                                                                                    |                |                                |           |
| Administrador del servidor                                                                                                    |                | - 0                            | x         |
| 🕞 🗸 Administrador del servidor 🔸 Servidor local 🔹 🕫 🖡 Administrar Herramienta                                                                                                    | s V            | 'er Ayı                        | ıda       |
| Conexiones de red                                                                                                    | <u>د</u>       |                                | ^         |
| 📰 Panel 💿 💿 🕆 😰 > Panel de control > Redes e Internet > Conexiones de red 🗸 🖒 Buscar en Conexiones de red 🔎                                                                                                    | RE             | EAS 🔻                          |           |
| Servidor local<br>Organizar ▼ Deshabilitar est<br>Todos los ser<br>Fthemet                                                                                                    |                |                                | =         |
| General General Genera | ia<br>21       | e del usua<br>IE<br>><br>EAS • | ي<br>۳    |
| 1 elemento seleccionado IIII<br>WIN-1LE1L78N4HO 8198 Error Microsoft-Windows-Security-SPP Aplicación 06/03/2021                                                                                                    | <b>1</b> 0:10: | 42 ^                           |           |
| WIN-1LE1L78N4HO 10149 Advertencia Microsoft-Windows-Windows Remote Management Sistema 05/03/2025                                                                                                    | 5 11:02:       | 55                             | ~         |
|                                                                                                    | <b>a</b> 😡     | 10:1<br>06/03/2                | 2<br>1025 |

Ilustración 31 Propiedades de ethernet

| WIN SERVER 20           | )12 [Corriendo] - Oracle VirtualBox —                                                                                                    |                     | ×          |
|-------------------------|----------------------------------------------------------------------------------------------------|---------------------|------------|
| Archivo Má <u>quina</u> | ver Entrada Dispositivos Ayuda                                                                                                    |                     |            |
| <b>E</b>                | Administrador del servidor                                                                                                    | _ 0                 | x          |
| €∋∙                     | Administrador del servidor 🔸 Servidor local 🔹 🕫 🖡 Administrar Herramientas                                                                                                    | Ver Ay              | uda        |
|                         | 😰 Conexiones de red 📃 🗖 🗙                                                                                                    | J                   | ^          |
| Panel                   | (e) (c) < ↑ (I)  (c) Buscar en Conexiones de red  (c) Buscar en Conexiones de red                                                                                                    | REAS 💌              |            |
| Servidor local          | Organizar   Deshabilitar est   Cetado da Ethornot  Ethernot  Red 2                                                                                                    |                     | =          |
|                         | Adaptador de escritor       Funciones de red         Conectar con:       Conetar con:         Adaptador de escritorio Inte(R) PRO/1000 MT       Configurar         Esta conexión usa los siguientes elementos:       Configurar         Programador de paquetes 0.05       Protocolo de multiplexor de adaptador de red de Morosoft         Contrator de E/5 del asginador de escritorio de topol       Protocolo de multiplexor de adaptador de red de Morosoft         Protocolo de multiplexor de adaptador de red de Morosoft       Protocolo de Internet versión 6 (TCP/IPVs)         Protocolo de Internet versión 6 (TCP/IPVs)       Protocolo de Internet versión 6 (TCP/IPVs)         Mattalar       Desinitalar       Propiedades         Descripción       Premite a su equipo tener acceso a los recursos de una red       Morosoft.         Acceptar       Cancelar       Cancelar | ia del usua<br>s IE |            |
|                         | 1 elemento 1 elemento seleccionado 🔠 🔛                                                                                                    | D:42 ^              |            |
|                         | WIN-1LE1L78N4HO         8198         Error         Microsoft-Windows-Security-SPP         Aplicación         06/03/2025 10:           WIN-1LE1L78N4HO         10149         Advertencia         Microsoft-Windows-Windows Remote Management         Sistema         05/03/2025 11:                                                                                                    | 10:32 =<br>02:55    | ~          |
|                         |                                                                                                    | 10:1<br>06/03/      | .2<br>2025 |
|                         | 2 💿 🍽 🗗 🖉 🔛 🖸 c                                                                                                    | TRL DEREC           | HA:        |

Ilustración 32 Protocolo ipv4

En el protocolo de internet versión 4, usamos una ip fija, la cual en este caso será

200.200.200.200/24 y la puerta de enlace 200.200.200.1.

| WIN SERVER 2012 [Corriendo] - Oracle VirtualBox                                                                                                    | – o x                                                                                                    |
|----------------------------------------------------------------------------------------------------|----------------------------------------------------------------------------------------------------|
| Archivo Máquina Ver Entrada Dispositivos Ayuda                                                                                                    |                                                                                                    |
| 🛓 Administrador d                                                                                                    | el servidor 📃 🗖 🗙                                                                                                    |
| Administrador del servidor • Servidor lo                                                                                                    | DCA - 🕝   🏲 Administrar Herramientas Ver Ayuda                                                                                                    |
| Conexione:                                                                                                    | s de red                                                                                                    |
| Panel                                                                                                    |                                                                                                    |
| Servidor loca     Organizar      Deshabilitar est     Forpiedades de Et     Forpiedades de Et     Forpiedades     Forpiedades | tharnat<br>le Ethernet X<br>de Internet versión 4 (TCP/IP/ X<br>adón IP se asigne automáticamente si la<br>undomaldad. De lo contrario, deberá<br>r de red cuál es la configuración IP |
| <ul> <li>Otherer una dreacial</li> <li>Udar la siguiente dreaci</li> <li>Direccian IP:</li> <li>Másara de subred:</li> <li>Puerta de enlace predeter</li> <li>Obtener la dirección del</li> <li>Usar las siguientes dreaci</li> <li>Servidor DNS preferido:</li> <li>Servidor DNS alternativo:</li> </ul>                                                                                                    | P automáticamente<br>dn IP:<br>200. 200. 200. 200<br>255. 255. 0<br>minada:<br>200. 200. 200. 1<br>servidor DNS automáticamente<br>ciones de servidor DNS:<br><br>                     |
| 1 elemento 1 elemento seleccionado                                                                                                    | Isalir Opciones avanzadas                                                                                                    |
| WIN-1LE1L78N4HO<br>WIN-1LE1L78N4HO                                                                                                    | Aceptar Cancelar plicación 06/03/2025 10:10:32                                                                                                    |
|                                                                                                    | 10:13<br>6/03/2025                                                                                                    |
|                                                                                                    | 🎦 💽 🔛 🗗 🖉 📖 🖾 🏹 🚱 🔽 CTRL DERECHA                                                                                                    |

Ilustración 33 Asignando ip

Ahora, procedemos a cambiarle el nombre al equipo por SistCo2024-2.

| WIN SERVER 2012 [Corriendo] - 4                                                   | Oracle VirtualBox<br>Dispositivos Avuda                                                                                                    |                                                                                                    | -                                                                                                    | - 0                                    | ×    |
|-----------------------------------------------------------------------------------|----------------------------------------------------------------------------------------------------|----------------------------------------------------------------------------------------------------|----------------------------------------------------------------------------------------------------|----------------------------------------|------|
| <b>b</b>                                                                          |                                                                                                    | Administrador del servidor                                                                                                    |                                                                                                    | _ 0                                    | x    |
| 🗲 🗸 - Administra                                                                  | dor del servidor 🔸                                                                                                    | Servidor local 🔹 🕫 I                                                                                                    | Administrar Herramienta                                                                                                    | as Ver Ayud                            | da   |
| Panel                                                                             | PROPIEDADES<br>Para WIN-1LE1L78N4HO                                                                                                    |                                                                                                    |                                                                                                    | TAREAS 💌                               |      |
| Servidor local           Todos los servidores           Servicios de archivos y ▷ | Nombre de equipo<br>Grupo de trabajo                                                                                                    | WIN-1LE1L78N4                                                                                                    | Últimas actualizaciones instaladas<br>Windows Update<br>Últimas actualizaciones buscadas                                                                                              |                                        | =    |
|                                                                                   | Firewall de Windows<br>Administración remota<br>Escritorio remoto<br>Formación de equipos de NIC<br>Ethernet<br>Versión del sistema operativo<br>Información de hardware                      | Privado: Activado<br>Habilitado<br>Deshabilitado<br>Dirección IPv4 asignada por DHCP, IPv6 habilitado<br>Microsoft Windows Server 2012 R2 Standard<br>inspitel: (mbH VictualRex                                                                                                    | Informe de errores de Windows<br>Programa para la mejora de la exp<br>Configuración de seguridad mejor<br>Zona horaria<br>Id. del producto<br>Procesadores<br>Memoria instalada (RAM) | eriencia del usua<br>ada de IE         |      |
|                                                                                   |                                                                                                    |                                                                                                    | Espacio total en disco                                                                                                    |                                        |      |
|                                                                                   | <                                                                                                    | ш                                                                                                    |                                                                                                    | >                                      |      |
|                                                                                   | EVENTOS<br>Todos los eventos   14 en total                                                                                                    | ◄ (1) ◄ (1) ◄ |                                                                                                    |                                        |      |
|                                                                                   | Nombre del servidor         Id.         O           WIN-1LE1L78N4HO         8198         E           WIN-1LE1L78N4HO         8198         E           WIN-1LE1L78N4HO         10149         A | Sravedad Origen<br>irror Microsoft-Windows-Security-SPP<br>microsoft-Windows-Security-SPP<br>idvertencia Microsoft-Windows-Windows Remote M                                                                                                    | Registro Fecha y ho<br>Aplicación 06/03/202<br>Aplicación 06/03/202<br>Ianagement Sistema 05/03/202                                                                                   | 5 10:10:42<br>5 10:10:32<br>5 11:02:55 | ~    |
|                                                                                   |                                                                                                    | <b>D</b> O I                                                                                                    |                                                                                                    | CTRL DERECH                            | HA _ |

llustración 34 Nombre del equipo

| 🐝 WIN SERVER 2012 [Corriendo] - Oracle VirtualBox                                                   |                                    |                                                                   |               |           |
|----------------------------------------------------------------------------------------------------|------------------------------------|-------------------------------------------------------------------|---------------|-----------|
| Archivo Máquina Ver Entrada Dispositivos Ayuda                                                      |                                    |                                                                   |               |           |
| Lease Adminis                                                                                       | trador del servidor                |                                                                   | _             | ۵ x       |
| € • Administrador del servidor • Servi                                                              | dor local 🔹 🕫 l                    | Administrar Herramien                                             | tas Ver       | Ayuda     |
| Propiedades del sistema                                                                             |                                    |                                                                   |               | ^         |
| Nombre de equipo Hardware Opciones avanzadas Acceso remoto                                          | 1                                  |                                                                   | TAREAS        | -<br>-    |
| Vindows usa la siguiente información para identificar su equipo<br>en la red.                       | м4но                               | Últimas actualizaciones instalada:<br>Windows Update              | 5             | =         |
| Servici Descripción del equipo:                                                                     |                                    | Últimas actualizaciones buscadas                                  |               |           |
| "Servidor de cuentas".<br>Nombre completo de WIN-1LE1L78N4HO<br>equipo:                             | ido                                | Informe de errores de Windows<br>Programa para la mejora de la ex | neriencia del | 115113    |
| Grupo de trabajo: WORKGROUP                                                                         |                                    | Configuración de seguridad mejo                                   | orada de IE   | usua 📖    |
| Para cambiar el nombre de este equipo o cambiar el dominio o grupo de trabajo, haga clic en Cambiar | asignada por DHCP, IPv6 habilitado | Zona horaria<br>Id. del producto                                  |               |           |
|                                                                                                    |                                    |                                                                   |               |           |
|                                                                                                    | dows Server 2012 R2 Standard       | Procesadores                                                      |               |           |
|                                                                                                    | VirtualBox                         | Memoria instalada (RAM)<br>Espacio total en disco                 |               |           |
|                                                                                                    | ш                                  |                                                                   |               | >         |
|                                                                                                    |                                    |                                                                   |               |           |
| Aceptar Cancelar Aplicar                                                                            |                                    |                                                                   | TAREAS        | -         |
|                                                                                                    |                                    |                                                                   | TAILERS       |           |
| Filtro                                                                                              | (Ⅲ) ▼ (用) ▼                        |                                                                   |               |           |
| Nombre del servidor Id. Gravedad                                                                    | Origen                             | Registro Fecha y h                                                | ora           |           |
| WIN-1LE1L78N4HO 8198 Error                                                                          | Microsoft-Windows-Security-SPP     | Aplicación 06/03/20                                               | 25 10:10:42   | ^         |
| WIN-1LE1L78N4HO 8198 Error                                                                          | Microsoft-Windows-Security-SPP     | Aplicación 06/03/20                                               | 25 10:10:32   | =         |
| WIN-1LE1L/8N4HO 10149 Advertencia                                                                   | Microsott-Windows-Windows Remote N | anagement Sistema 05/03/20                                        | 25 11:02:55   |           |
|                                                                                                    |                                    | Ra 🗈                                                              | 1 to 0        | 6/03/2025 |
|                                                                                                    | 🔁 🖸 🕽                              | 🗉 🗗 🥒 🚞 🔲 🚰 🏹 🏈 I                                                 | 🛃 CTRL DI     | ERECHA    |

Ilustración 35 Cambiar nombre

| 🔛 WIN SER       | VER 2012 [Corriendo] -                                      | Oracle Virtua                              | ilBox                           |                                  |                                  |                                |                                                   |                            |                                        |             | $\times$      |
|-----------------|-------------------------------------------------------------|--------------------------------------------|---------------------------------|----------------------------------|----------------------------------|--------------------------------|---------------------------------------------------|----------------------------|----------------------------------------|-------------|---------------|
| Archivo Ma      | áquina Ver Entrada                                          | Dispositivo                                | os Ayuda                        |                                  |                                  |                                |                                                   |                            |                                        |             |               |
| 2               |                                                             |                                            |                                 | Administ                         | rador del servido                | or                             |                                                   |                            |                                        | - 0         | x             |
| Solution        | - Administra                                                | dor del s                                  | ervidor 🔸                       | Servio                           | dor local                        | • ③                            | 🚩 Ad                                              | ministrar l                | Herramientas V                         | er A        | yuda          |
|                 | Prop                                                        | iedades del s                              | sistema                         | x                                |                                  |                                |                                                   |                            |                                        |             | ^             |
| Panel           | Cambios en el domin                                         | io o el nomb                               | re del e ×                      | oto                              |                                  |                                |                                                   |                            | TAR                                    | eas 🔻       |               |
| Servid<br>Todos | Puede cambiar el nombre y l<br>cambios podrían afectar al a | la pertenencia de e<br>acceso a los recurs | este equipo. Los<br>sos de red. | equipo                           | N4HO                             | Ú                              | Últimas actualiza<br>Windows Update               | iciones insta              | ladas                                  |             | ~ _           |
| Servici         | Nombre de equipo:                                           |                                            |                                 | IIS" o                           |                                  | ú                              | Últimas actualiza                                 | ciones busc                | adas                                   | 0           | . =           |
|                 | SistCo2024-2                                                |                                            | Cambios e                       | n el domi                        | nio o el nombre o                | del equipo                     | forme de error                                    | es de Windo                | ws                                     |             | C             |
|                 | Nombre completo de equipo<br>SistCo2024-2                   |                                            | Debe<br>camb                    | reiniciar<br>bios.               | el equipo para a                 | plicar los                     | rograma para la<br>pnfiguración de<br>pna horaria | a mejora de<br>e seguridad | la experiencia del u<br>mejorada de IE | suario      | ۵<br>(۱       |
|                 | Miembro del Ante                                            |                                            | Antes<br>cierre f               | de reiniciar, g<br>todos los pro | guarde todos los arch<br>gramas. | ivos abiertos y                | . del producto                                    |                            |                                        |             | 5             |
|                 | Grupo de trabajo:     WORKGROUP                             |                                            |                                 |                                  | FICTORED                         | Aceptar                        | ocesadores<br>Jemoria instalad                    | da (RAM)                   |                                        |             | 1             |
|                 |                                                             |                                            |                                 |                                  |                                  | E                              | spacio total en                                   | disco                      |                                        |             | 7             |
|                 |                                                             | Aceptar                                    | Cancelar                        |                                  | ш                                |                                |                                                   |                            |                                        | >           |               |
|                 |                                                             |                                            |                                 |                                  |                                  |                                |                                                   |                            |                                        |             |               |
|                 |                                                             | Aceptar                                    | Cancelar                        | Aplicar                          |                                  |                                |                                                   |                            | TAD                                    |             |               |
|                 |                                                             |                                            |                                 |                                  |                                  |                                |                                                   |                            | TAN                                    | CAD +       | 1             |
|                 |                                                             | Filtro                                     |                                 | Q                                |                                  |                                |                                                   |                            |                                        | ۲           |               |
|                 |                                                             | Nombre del se                              | ervidor Id. (                   | Gravedad                         | Origen                           |                                |                                                   | Registro                   | Fecha y hora                           |             |               |
|                 |                                                             | WIN-1LE1L78                                | V4HO 8198 E                     | rror                             | Microsoft-Windows-               | Security-SPP                   |                                                   | Aplicación                 | 06/03/2025 10:10:                      | 42 ^        |               |
|                 |                                                             | WIN-ILEIL/8                                | чано 8198 E<br>V4HO 10149 A     | rror<br>Advertencia              | Microsoft-Windows-               | Security-SPP<br>Windows Remote | e Management                                      | Aplicación<br>Sistema      | 05/03/2025 10:10:                      | 55          | ~             |
|                 |                                                             |                                            |                                 |                                  |                                  |                                |                                                   |                            | Queda 67%                              | 10<br>06/03 | :16<br>//2025 |
|                 |                                                             |                                            |                                 |                                  |                                  | 20                             | ) 🍋 🗗 💌                                           | . 🗆 🖀                      | 🏹 爹 🛃 CTR                              | L DERE      | CHA _         |

Ilustración 36 Aplicando cambios

| 🔛 WIN SERVER 2012 [Corriendo] -                                                               |                                                                                                    |                                            |
|-----------------------------------------------------------------------------------------------|----------------------------------------------------------------------------------------------------|--------------------------------------------|
| Archivo Máquina Ver Entrada                                                                   | Dispositivos Ayuda                                                                                                    |                                            |
|                                                                                               | Administrador del servidor                                                                                                    | _ 0 X                                      |
| € S - Administra                                                                              | dor del servidor • Servidor local • 🕄   🏲 Administrar Herramientas                                                                                                    | Ver Ayuda                                  |
| Panel                                                                                         | PROPIEDADES<br>Para WIN-1LE1L78N4HO                                                                                                    | TAREAS -                                   |
| Servidor local           Image: Todos los servidores           Image: Servicios de archivos y | Nombre de equipo WIN-1LE1L78N4HO Últimas actualizaciones instaladas<br>Grupo de trabajo WORKGROUP Windows Update<br>Últimas actualizaciones buscadas                                                                                                    | N<br>N<br>N                                |
|                                                                                               | Firewall de W     Administraci     Ecritorio ren     Formación de     Ethernet     Versión del s     Reiniciar ahora     Reiniciar más tarde     vocesadores     Información                                                                                                    | del usuario<br>A<br>(1<br>S<br>1<br>2<br>7 |
|                                                                                               | < III                                                                                                    | >                                          |
|                                                                                               | EVENTOS<br>Todos los eventos   14 en total                                                                                                    |                                            |
|                                                                                               | Nombre del servidor         Id.         Gravedad         Origen         Registro         Fecha y hora           WIN-1LE1L78N4HO         8198         Error         Microsoft-Windows-Security-SPP         Aplicación         06/03/2025 10           WIN-1LE1L78N4HO         8198         Error         Microsoft-Windows-Security-SPP         Aplicación         06/03/2025 10           WIN-1LE1L78N4HO         10149         Advertencia         Microsoft-Windows-Windows Remote Management         Sistema         05/03/2025 11 | 0:10:42<br>0:10:32<br>1:02:55<br>×         |
|                                                                                               |                                                                                                    |                                            |

llustración 37 Reiniciando equipo

Desactivamos la búsqueda de actualizaciones en el equipo.

| 器 WIN SERVER 2012 [Corriendo] -                                           | Oracle VirtualBox                                               |                                                                                                    | - o ×                                                                                        |
|---------------------------------------------------------------------------|-----------------------------------------------------------------|----------------------------------------------------------------------------------------------------|----------------------------------------------------------------------------------------------|
| Archivo Máquina Ver Entrada                                               | a Dispositivos Ayuda                                            |                                                                                                    |                                                                                              |
| <u></u>                                                                   |                                                                 | Administrador del servidor                                                                                                    | _ 0 <b>x</b>                                                                                 |
| 🗲 🗸 🗸 Administra                                                          | dor del servidor                                                | • Servidor local 🛛 • 🗇 l                                                                                                    | 🚩 Administrar Herramientas Ver Ayuda                                                         |
| Panel                                                                     | PROPIEDADES                                                     |                                                                                                    |                                                                                              |
| Servidor local       Todos los servidores       Servicios de archivos y ▷ |                                                                 | Últimas actualizaciones instaladas<br>Windows Update<br>Últimas actualizaciones buscadas                                                            | Nunca                                                                                        |
|                                                                           | o                                                               | Informe de errores de Windows<br>Programa para la mejora de la experiencia del usuario<br>Configuración de seguridad mejorada de IE<br>Zona horaria | Desactivado<br>> No participa<br>Activado<br>(UTC+01:00) Bruselas, Copenhague, Madrid, París |
|                                                                           | ), IPv6 habilitado<br>ows Server 2012 R2 Standard<br>/irtualBox | Id. del producto Procesadores Memoria instalada (RAM) Espacio total en disco                                                                        | Sin activar<br>13th Gen Intel(R) Core(TM) i5-13420H<br>2 GB<br>79,66 GB                      |
|                                                                           | <                                                               |                                                                                                    | ш                                                                                            |
|                                                                           | EVENTOS<br>Todos los eventos   16 en total                      |                                                                                                    | TAREAS 💌                                                                                     |
|                                                                           | Filtro                                                          | → (iii) → (iii) →                                                                                                    | $\odot$                                                                                      |
|                                                                           | Nombre del servidor Id.                                         | Gravedad Origen                                                                                                    | Registro Fecha y hora                                                                        |
|                                                                           | SISTCO2024-2 8198                                               | Error Microsoft-Windows-Security-SPP                                                                                                    | Aplicación 06/03/2025 10:33:28                                                               |
|                                                                           | SISTCO2024-2 8198<br>SISTCO2024-2 8198                          | Error Microsoft-Windows-Security-SPP<br>Error Microsoft-Windows-Security-SPP                                                                        | Aplicación 06/03/2025 10:17:07                                                               |
| 🗄 占 🖉 👸                                                                   | 1                                                               |                                                                                                    | □ 🕼 🕩 10:34<br>06/03/2025                                                                    |
|                                                                           |                                                                 | Ø 🔿 🕨                                                                                                    | 🛛 🗗 🥒 🔲 🔚 🏹 🔇 🔽 CTRL DERECHA 🔄                                                               |

Ilustración 38 Ultimas actualizaciones

| 🚮 WIN SERVER 20 | 012 [Corriendo] - Oracle VirtualBox       |                                                                                 |                                                                                          | —               |                  | ×           |
|-----------------|-------------------------------------------|---------------------------------------------------------------------------------|------------------------------------------------------------------------------------------|-----------------|------------------|-------------|
| Archivo Máquina | a Ver Entrada Dispositivos                | Ayuda                                                                           |                                                                                          |                 |                  |             |
| <u>R</u>        |                                           | Administrador del servidor                                                      |                                                                                          |                 | - 0              | x           |
| €∋∙             | Administrador del serv                    | idor ► Servidor local                                                           | - 河   🖡 Administrar                                                                      | Herramientas    | Ver Ay           | ruda        |
|                 | ₩<br>₩                                    | Windows Update                                                                  |                                                                                          | - 🗆 X           |                  |             |
| Panel           | 💿 💿 🔻 🕇 🐼 « Sistema y segu                | ridad 🕨 Windows Update                                                          | V C Buscar en el Panel de a                                                              | control 🔎       | REAS 🔻           |             |
| Servidor local  |                                           |                                                                                 |                                                                                          | 0               |                  |             |
| Todos los ser   | Ventana principal del Panel de<br>control | Windows Update                                                                  |                                                                                          | Ŭ               |                  | _           |
| Servicios de a  | Buscar actualizaciones                    | _                                                                               |                                                                                          |                 |                  | =           |
|                 | Cambiar configuración                     | Activar la actualizaci                                                          | ón automática                                                                            |                 |                  |             |
|                 | Ver historial de actualizaciones          | Las actualizaciones no se                                                       | están instalando automáticamente                                                         |                 |                  |             |
|                 | Restaurar actualizaciones<br>ocultas      | Active las actualizaciones<br>rendimiento del equipo y                          | automáticas para mejorar la seguridad y el<br>permita que los usuarios estándar instalen | 1               | Lid Dark         |             |
|                 |                                           | actualizaciones en este eq                                                      | Jipo.                                                                                    | tions           | irid, Paris      |             |
|                 |                                           |                                                                                 | Dejarme elegir la configuració                                                           | ón              |                  |             |
|                 |                                           |                                                                                 |                                                                                          |                 |                  |             |
|                 |                                           | Búsqueda más reciente de actualizaciones:<br>Se instalaron las actualizaciones: | Nunca                                                                                    |                 |                  |             |
|                 |                                           | Recibe actualizaciones:                                                         | Solo para Windows                                                                        |                 |                  |             |
|                 |                                           |                                                                                 |                                                                                          |                 | >                |             |
|                 |                                           |                                                                                 |                                                                                          |                 |                  |             |
|                 |                                           |                                                                                 |                                                                                          |                 | REAS 💌           |             |
|                 |                                           |                                                                                 |                                                                                          |                 |                  |             |
|                 | Var havebián                              |                                                                                 |                                                                                          |                 | ۳                |             |
|                 | Actualizaciones instaladas                |                                                                                 |                                                                                          |                 |                  |             |
|                 |                                           |                                                                                 |                                                                                          |                 | 8:28 ^           |             |
|                 | SISTCO2024-2                              | 8198 Error Microsoft-Windows-See                                                | urity-SPP Aplicación                                                                     | 06/03/2025 10:1 | 17:07 =          |             |
|                 | SISTCO2024-2                              | 8198 Error Microsoft-Windows-Se                                                 | urity-SPP Aplicación                                                                     | 06/03/2025 10:1 | 10:42            | ~           |
|                 |                                           |                                                                                 |                                                                                          | 0 🕅 🤇           | b 10::<br>06/03/ | 35<br>12025 |
|                 |                                           |                                                                                 |                                                                                          | 10 📣 🗖 cT       |                  | 114         |

Ilustración 39 Cambiar configuración de actualizaciones

| 🚮 WIN SERVER 2   | 012 [Corriendo] - Oracle VirtualBox —                                                                                                    |                     |
|------------------|----------------------------------------------------------------------------------------------------|---------------------|
| Archivo Máquin   | a Ver Entrada Dispositivos Ayuda                                                                                                    |                     |
| <u></u>          | Administrador del servidor                                                                                                    | _ 0 X               |
| €∋∙              | Administrador del servidor - Servidor local - 😕   🚩 Administrar Herramientas                                                                                                    | Ver Ayuda           |
|                  | 🥨 Cambiar configuración 📃 🗖 🗙                                                                                                    | <u>^</u>            |
| Panel            | (€) ○ ▼ ↑ (③ × (Windows Update ) Cambiar configuración v C)          Buscar en el Panel de control       P                                                                                                    | REAS 🔻              |
| Todos los ser    | Elija las configuraciones de Windows Update                                                                                                    |                     |
| 📲 Servicios de a | Cuando el equipo está conectado, Windows puede buscar automáticamente actualizaciones importantes e<br>instalarlas mediante esta configuración. Cuando haya nuevas actualizaciones disponibles, también puede<br>elegir instalarlas cuando apague el equipo.                                                                                                    | =                   |
|                  | Actualizaciones importantes                                                                                                    |                     |
|                  | Seleccione una opción: Seleccione una opción: | Irid, París         |
|                  |                                                                                                    | REAS V              |
|                  | Aceptar Cancelar                                                                                                    | 8-28                |
|                  | SISTCO2024-2 8198 Error Microsoft-Windows-Security-SPP Aplicación 06/03/2025 10                                                                                                    | :17:07 =            |
|                  | SISTCO2024-2 8198 Error Microsoft-Windows-Security-SPP Aplicación 06/03/2025 10                                                                                                    | 10:42               |
|                  |                                                                                                    | 10:35<br>06/03/2025 |
|                  | 5 O 🕨 🗗 🥙 🗔 🖓 🖏 🖓                                                                                                    | RL DERECHA          |

Ilustración 40 No buscar actualización

Una vez hecho lo anterior, se nos reflejara de la siguiente manera:

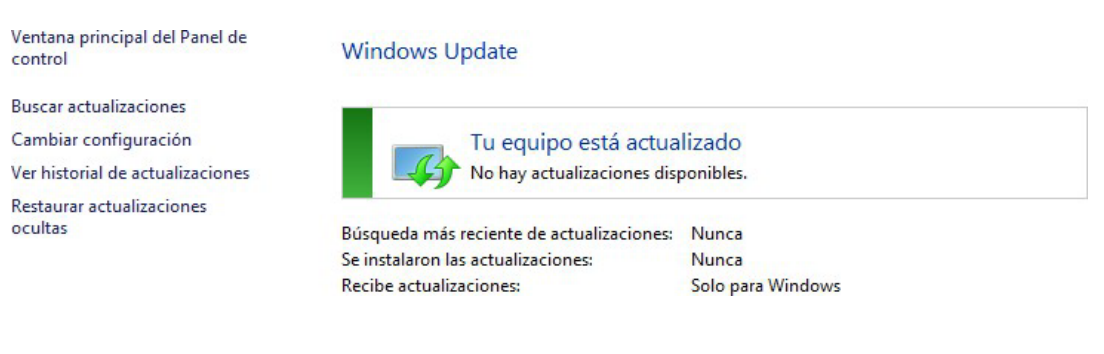

Ilustración 41 "Equipo actualizado"

Nos dirigimos a desactivar la seguridad mejorada de internet.

| 8                                                                   |                                              | Administrador del servidor                                                                                                    | _ 0                                                                                                    |
|---------------------------------------------------------------------|----------------------------------------------|----------------------------------------------------------------------------------------------------|----------------------------------------------------------------------------------------------------|
| 🗲 🗸 🗧 🗧                                                             | idor del servidor                            | • Servidor local 🔹 🕫 l                                                                                                    | 🚩 Administrar Herramientas Ver Ayu                                                                      |
| Panel                                                               | PROPIEDADES<br>Para SistCo2024-2             |                                                                                                    | TAREAS 💌                                                                                                |
| Servidor local<br>Todos los servidores<br>Servicios de archivos y ▷ |                                              | Últimas actualizaciones instaladas<br>Windows Update<br>Últimas actualizaciones buscadas                                                                               | Nunca<br>No configurado<br>Nunca                                                                        |
|                                                                     | o                                            | Informe de errores de Windows<br>Programa para la mejora de la experiencia del usuario<br>Configuración de seguridad mejorada de IE<br>Zona horaria<br>Id del producto | Desactivado<br>No participa<br>Activado<br>(UTC-OTUN Bruselas, Copenhague, Madrid, Paris<br>Sila adhure |
|                                                                     | ows Server 2012 R2 Standard<br>/irtualBox    | Procesadores<br>Memoria instalada (RAM)<br>Espacio total en disco                                                                                                    | 13th Gen Intel(R) Core(TM) i5-13420H<br>2 G8<br>79,66 GB                                                |
|                                                                     | <                                            |                                                                                                    | III >                                                                                                   |
|                                                                     | EVENTOS<br>Todos los eventos   16 en total   | ◄ (6) ◄ (6) ◄                                                                                                    | TAREAS                                                                                                  |
|                                                                     | Nombre del servidor Id.<br>SISTCO2024-2 8198 | Gravedad Origen<br>Error Microsoft-Windows-Security-SPP                                                                                                    | Registro Fecha y hora<br>Aplicación 06/03/2025 10:33:28                                                 |

Ilustración 42 Seguridad mejorada

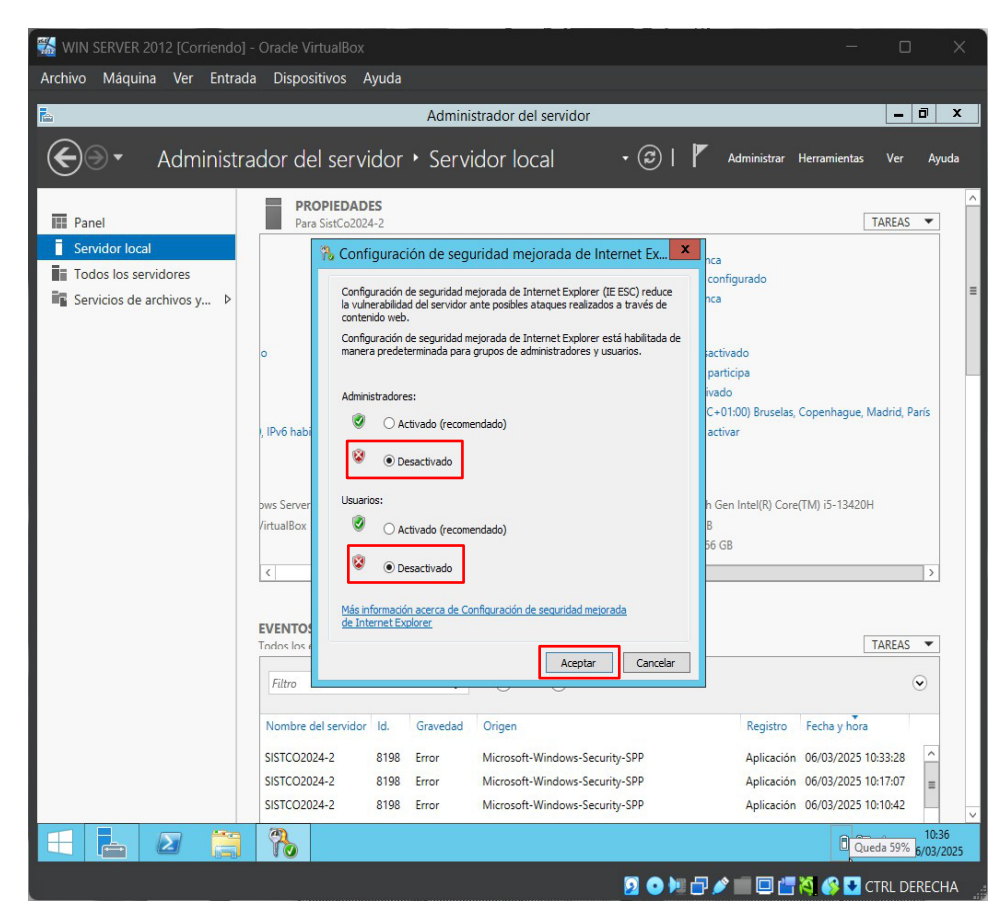

Ilustración 43 Seguridad mejorada de internet

#### Instalación y configuración de Windows 7

Iniciamos agregando la imagen ISO del Windows 7 la cual fue descargada en <u>centro de</u> <u>evaluación</u> a la máquina virtual y activamos la opción omitir instalación desatendida y terminar.

| Crear máquina virtual |                                                                                                    | - 0 | ×    |
|-----------------------|----------------------------------------------------------------------------------------------------|-----|------|
| -                     | ✓ Nombre y sistema operativo                                                                                                    |     |      |
|                       | Nombre: WIN 7                                                                                                    |     |      |
| 1                     | Carpeta: 🛅 C:UsersUhon_VirtualBox VMs                                                                                                    |     |      |
|                       | Imagen JSD: 🖥 C:UsersUhon_\OneDrive - UNIVERSIDAD TECNOLOGICA DEL CHOCO DIEGO LUIS CORDOBA(U/SISTEMAS DE COMUNICACIÓN(Win: 7 Aio.10in1.May.2023.iso |     | •    |
| 12                    | Ediadre                                                                                                    |     |      |
| 34                    | Ţipo: Microsoft Windows                                                                                                    |     | ×64/ |
| r                     | <u>Şubiype</u>                                                                                                    |     |      |
|                       | Versión: Windows 7 (64-bit)                                                                                                    |     |      |
|                       | Qmitir instalación desatendida                                                                                                    |     |      |
|                       | > Instalación desatendida 🥠                                                                                                    |     |      |
|                       | ) Hardware                                                                                                    |     |      |
|                       | <ul> <li>Deco guio</li> </ul>                                                                                                    |     |      |
|                       |                                                                                                    |     |      |
|                       |                                                                                                    |     |      |
|                       |                                                                                                    |     | l i  |
|                       |                                                                                                    |     |      |
| Ayuda                 |                                                                                                    |     |      |
|                       |                                                                                                    |     |      |

Ilustración 44 Agregamos la imagen ISO

| V Oracle VirtualBox Administrador              |                                                                                                    |
|------------------------------------------------|----------------------------------------------------------------------------------------------------|
| <u>A</u> rchivo <u>M</u> áquina Ay <u>u</u> da |                                                                                                    |
| Herramientas                                   | Image: Nueva AñadirImage: ConfiguraciónImage: ConfiguraciónNueva AñadirConfiguraciónDescartar                                              |
| kali-linux-2024.3-virtualb                     | 📃 General                                                                                                    |
| [ 🕗 🕘 Apagada                                  | 🔲 Sistema                                                                                                    |
| Centos-8-desktop-amd64                         | Memoria base: 2048 MB<br>Orden de arranque: Disquete, Óptica, Disco duro<br>Aceleración: Paginación anidada, Paravirtualización<br>Hyper-V |
| EAST WIN SERVER 2019                           | 🔲 Pantalla                                                                                                    |
| 2019 🕑 Apagada                                 | Memoria de vídeo: 21 MB                                                                                                    |
| win Server 2016                                | Controlador gráfico: VBoxSVGA<br>Servidor de escritorio remoto: Inhabilitado<br>Grabación: Inhabilitado                                    |
|                                                | 2 Almacenamiento                                                                                                    |
| Apagada                                        | Controlador: SATA<br>Puerto SATA 0: WIN 7.vdi (Normal, 80,00 GB)<br>Puerto SATA 1: [Unidad óptica] Win.7.Aio.10in1.May.202                 |
| WIN SERVER 2012                                | 🕨 Audio                                                                                                    |
| Apagada                                        | Controlador de anfitrión: Predeterminado                                                                                                   |
| 264 WIN 10                                     | Controlador: Audio Intel HD                                                                                                    |
| Apagada                                        |                                                                                                    |
| ×64 WIN 7                                      | Adaptador 1: Intel PRO/1000 MT Desktop (NAT)                                                                                               |
| Apagada                                        |                                                                                                    |

Nos dirigimos a la configuración de la máquina.

Ilustración 45 Configuración de máquina Windows 7

Configuramos los portapapeles compartidos y "arrastrar y soltar" de manera

bidireccional.

| 🔅 WIN 7 - Settings   |                                                                               |       |       | ×  |
|----------------------|-------------------------------------------------------------------------------|-------|-------|----|
| Basic Expert         |                                                                               |       |       |    |
| General              | General                                                                       |       |       |    |
| II Sistema           | <u>B</u> ásico <u>A</u> vanzado <u>D</u> escripción Cif <u>r</u> ado de disco |       |       |    |
| Pantalla             | Carpeta de instantáneas: C:\Users\Jhon_\VirtualBox VMs\WIN 7\Snapshots        |       |       |    |
| Almacenamiento       | Portapapeles compartido: Bidireccional                                        |       |       |    |
| 🔶 Audio              |                                                                               |       |       |    |
| Red Red              |                                                                               |       |       |    |
| Puertos serie        | Sistema                                                                       |       |       |    |
| 💣 USB                | Placa base Procesador Aceleración                                             |       |       |    |
| Carpetas compartidas | Memoria base:                                                                 | 20    | 48 MB | ÷  |
| Interfaz de usuario  | 4 MB 16384<br>Orden de <u>a</u> rranque:<br>✓                                 | MB    |       |    |
|                      | Aceptar                                                                       | celar | Ayuc  | la |

llustración 46 Configuración general avanzado

En la configuración de red seleccionamos la red NAT permitiendo todo y aceptamos.

| 🔅 wii    | N 7 - Settings       |                        |                      |                    |                    |         |          |               | × |
|----------|----------------------|------------------------|----------------------|--------------------|--------------------|---------|----------|---------------|---|
| Ba       | asic Expert          |                        |                      |                    |                    |         |          |               |   |
|          | General              | Red                    |                      |                    |                    |         |          |               |   |
|          | Sistema              | Adaptador <u>1</u>     | Adaptador 2          | Adaptador <u>3</u> | Adaptador <u>4</u> |         |          |               |   |
|          | Pantalla             | ✓ <u>H</u> abilitar ad | aptador de rec       | Î                  |                    |         |          |               |   |
|          |                      |                        | <u>C</u> onectado a: | NAT                |                    |         |          |               |   |
|          | Almacenamiento       |                        |                      | Adaptador puente   |                    |         |          |               |   |
|          | Audio                | Tipo d                 | e adantador:         | Red interna        |                    | M)      |          |               |   |
|          |                      | Tiboo                  |                      | Adaptador sólo ani | fitrión            | *0      |          |               |   |
| •        | Red                  |                        |                      | Controlador genéri | со                 |         |          |               |   |
|          | Puertos serie        | Di                     | rección <u>M</u> AC: | Red NAT            |                    |         |          | 6             | > |
|          |                      |                        |                      | Red en la nube [EX | PERIMENTAL]        |         |          |               |   |
| <i>.</i> | USB                  |                        |                      | No conectado       |                    |         |          |               |   |
|          | Carpetas compartidas | ļ                      |                      |                    |                    |         |          |               |   |
| :        | Interfaz de usuario  | Puertos serie          |                      |                    |                    |         |          |               |   |
|          |                      | Plietto I Pi           | IPTO 2 DIIE          | Puerto 4           |                    | Aceptar | Cancelar | Ay <u>u</u> d | а |

Ilustración 47 Configuración de red Windows 7

| WIN 7 [Corriendo] - Oracle VirtualBox                                   |          |          |      |
|-------------------------------------------------------------------------|----------|----------|------|
|                                                                         |          |          |      |
|                                                                         |          |          |      |
| 🖆 Windows Setup                                                         |          | ×        |      |
|                                                                         |          |          |      |
|                                                                         |          |          |      |
| Windows 7                                                               |          |          |      |
| Vinidovis /                                                             |          |          |      |
| Language to install: English (United States)                            |          |          |      |
| Time and currency format: English (United States)                       |          | *        |      |
| <u>K</u> eyboard or input method: <mark>US</mark>                       |          |          |      |
|                                                                         |          |          |      |
| Enter your language and other preferences and click "Next" to continue. |          |          |      |
| 2013 Microsoft Corporation. All rights reserved.                        | Next     |          |      |
|                                                                         |          |          |      |
|                                                                         |          |          |      |
| 9 O H C 🖉 🗖 🖓 🗖                                                         | 🍕 🚱 💽 ст | RL DEREC | HA . |
| Ilustración 48 Idioma Windows 7                                         |          |          |      |

Una vez hecho lo anterior iniciamos la máquina para realizar la instalación.

Luego escogemos la versión del sistema operativo que queremos, en este caso escogí

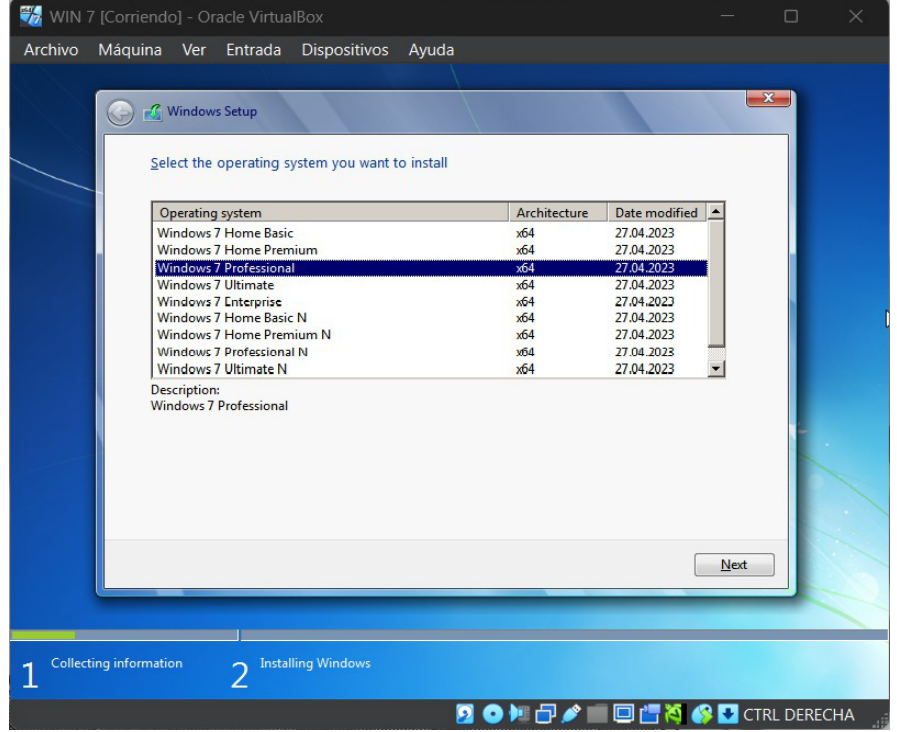

la versión profesional.

Ilustración 49 Versión de Windows 7
Escogemos el tipo de instalación que queremos realizar.

| 📆 WIN 7 [Corriendo] - Oracle VirtualBox                                                                                                    |                                              | - 0      | ×     |
|----------------------------------------------------------------------------------------------------|----------------------------------------------|----------|-------|
| Archivo Máquina Ver Entrada Dispositivos Ayuda                                                                                                    |                                              |          |       |
| 🚱 🔏 Windows Setup                                                                                                    |                                              | ×        |       |
| Which type of installation do you want?                                                                                                    |                                              |          |       |
| Upgrade: Install Windows and keep files, settings, and applicat<br>The files, settings, and applications are moved to Windows with this optic<br>available when a supported version of Windows is already running on the                                           | tions<br>m. This option is only<br>computer. |          |       |
| <u>Custom: Install Windows only (advanced)</u><br>The files, settings, and applications aren't moved to Windows with this op<br>make changes to partitions and drives, start the computer using the instal<br>recommend backing up your files before you continue. | ntion. If you want to<br>llation disc. We    |          |       |
| Help me decide                                                                                                    |                                              |          |       |
|                                                                                                    |                                              |          | 4     |
| 1 Collecting information 2 Installing Windows                                                                                                    |                                              |          |       |
| 2 🔾 🕅 🗗 🖉                                                                                                    | - E 🔄 🐴 🔇                                    | CTRL DEF | RECHA |

Ilustración 50 Tipo de instalación Windows 7

Escogemos el espacio que va a tener el sistema.

| La se la se de la seconda de la seconda de la seconda de la seconda de la seconda de la seconda de la seconda d |                |            |                             |      |  |
|----------------------------------------------------------------------------------------------------|----------------|------------|-----------------------------|------|--|
| Name                                                                                                    |                | Total size | Free space Type             |      |  |
| Drive 0 Una                                                                                                    | llocated Space | 80.0 GB    | 80.0 GB                     |      |  |
| Refresh       Image: Dead driver                                                                                | <u>D</u> elete | Eormat     | <mark>₩</mark> N <u>e</u> w |      |  |
|                                                                                                    |                |            |                             | Next |  |

Ilustración 51 Espacio en la memoria Windows 7

Asignamos un nombre de usuario al equipo, en este caso le puse "Erick".

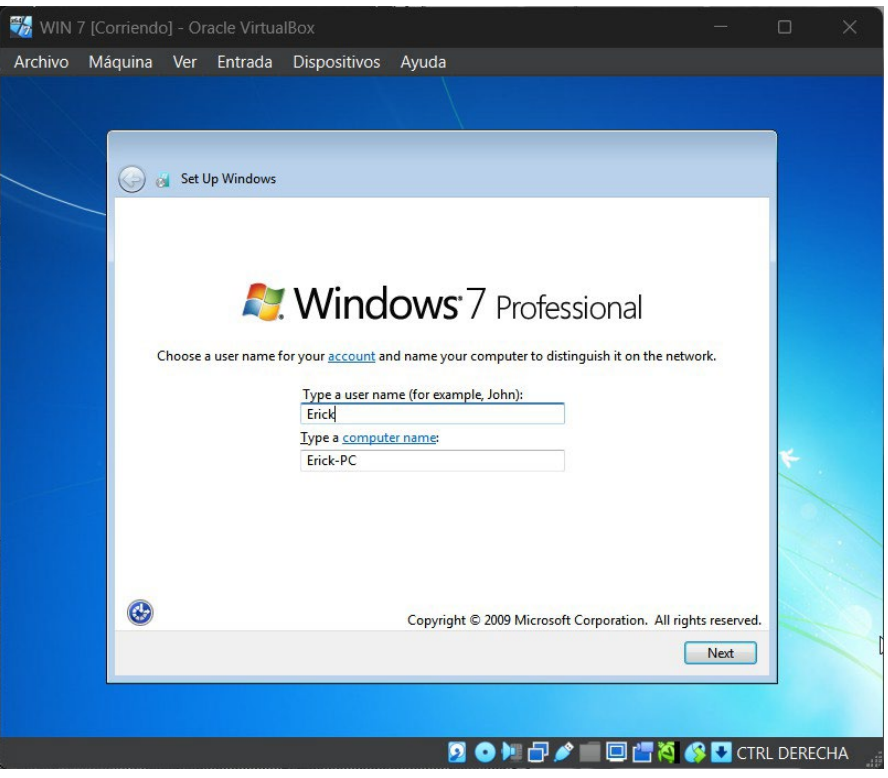

Ilustración 52 Creando usuario

Omitimos la clave de producto, ya que no tenemos una.

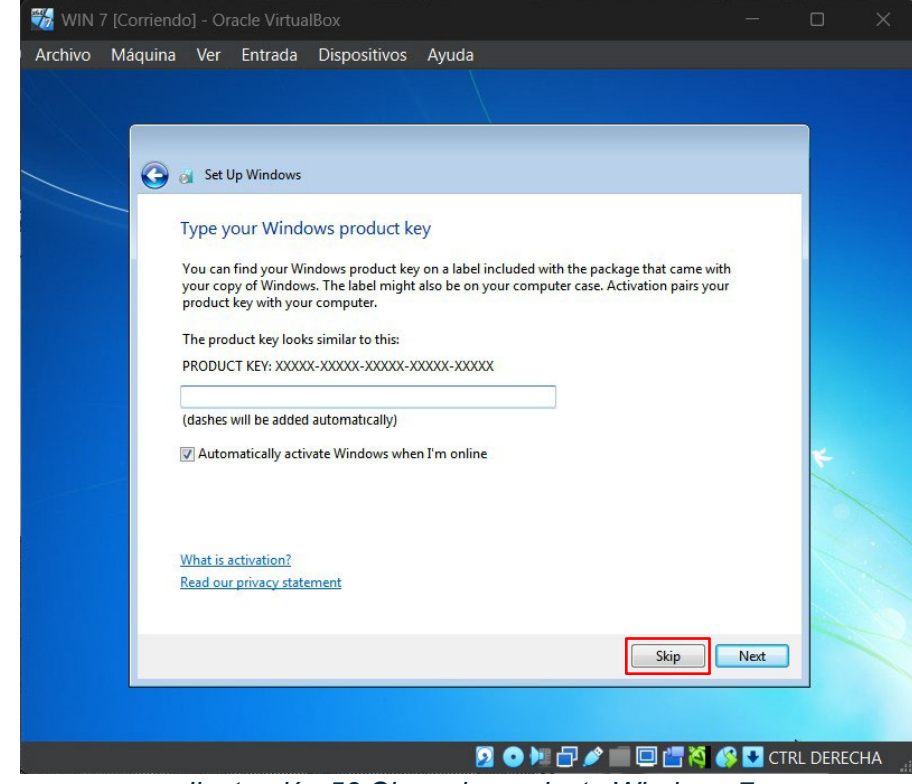

Ilustración 53 Clave de producto Windows 7

Asignamos la zona horaria que queremos que tenga el sistema.

| Archivo Máquir | idoj - Oračle Virtualibox<br>a Ver Entrada Dispositivos Ayuda                                                                                                    |      |              |
|----------------|----------------------------------------------------------------------------------------------------|------|--------------|
| G              | Set Up Windows Review your time and date settings                                                                                                    |      |              |
|                | Time zone:<br>(UTC-05:00) Bogota, Lima, Quito, Rio Branco<br>Date: Time:                                                                                                    | T    |              |
|                | Image: Warch, 2025         Image: Warch, 2025         Image: |      | ville.       |
|                |                                                                                                    | Next |              |
|                | g o ;                                                                                                    |      | CTRL DERECHA |

Ilustración 54 Zona horaria

Seleccionamos de que uso es el sistema, en este caso es de uso domestico.

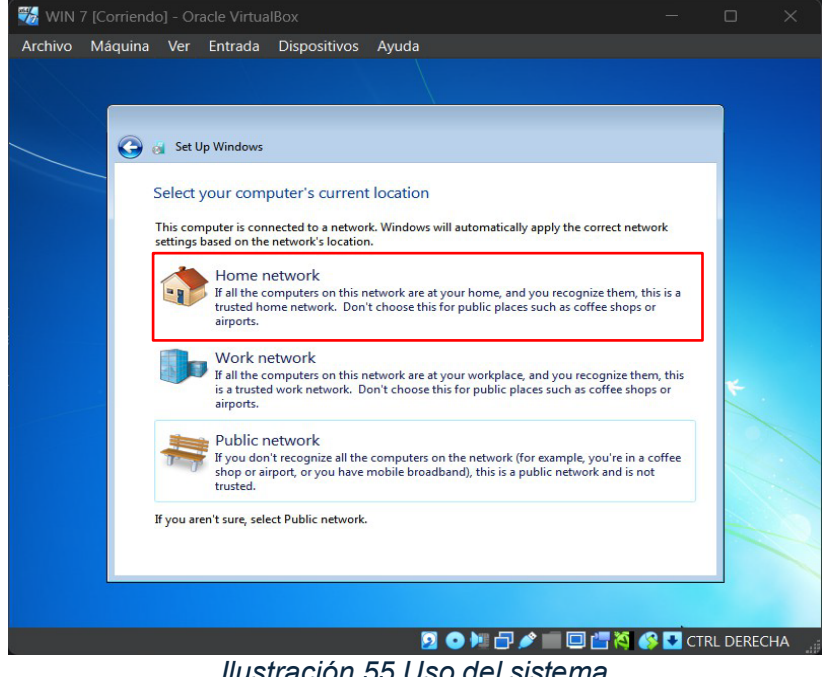

Ilustración 55 Uso del sistema

Una vez ya realizados los pasos anteriores, nos dirigimos a desactivar el firewall del sistema operativo.

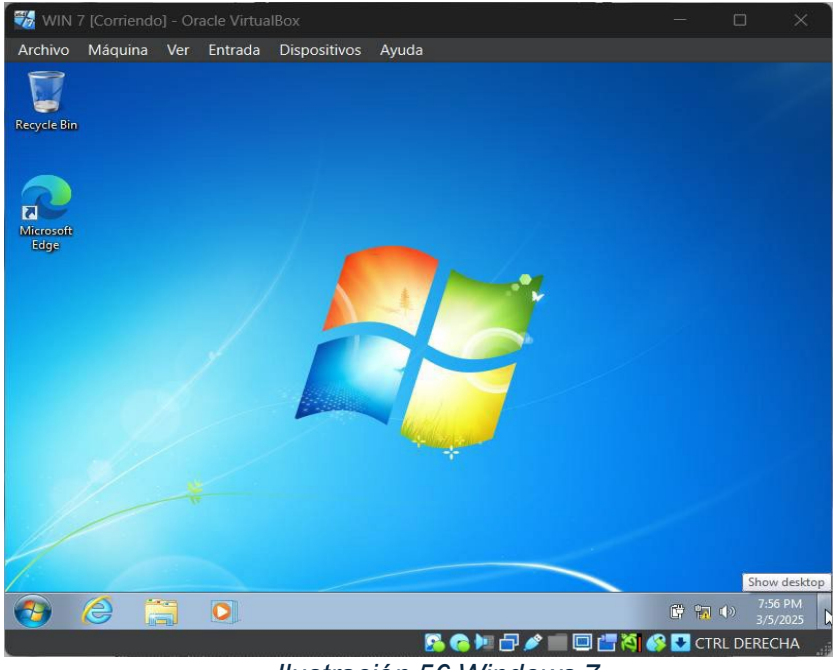

Ilustración 56 Windows 7

En el buscador de Windows, buscamos la opción "Windows Firewall y seguridad

avanzada" y la seleccionamos.

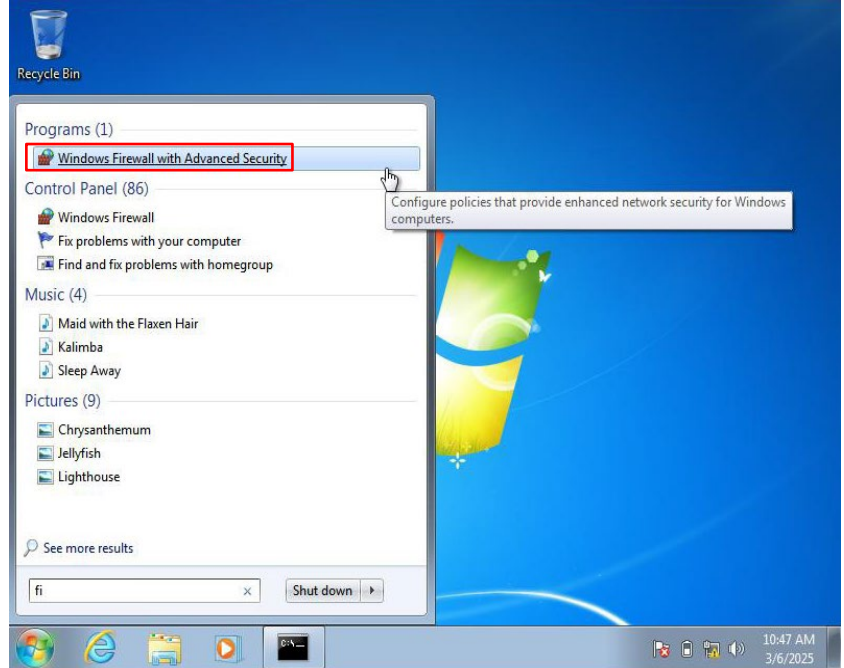

Ilustración 57 Buscando Firewall

| - [Corriendo] -    | Oracle VirtualBox                                                                                                    |          |                 |                      | o x       |
|--------------------|----------------------------------------------------------------------------------------------------|----------|-----------------|----------------------|-----------|
| Archivo Máquina Ve | er Entrada Dispositivos Ayuda                                                                                                    |          |                 |                      |           |
|                    |                                                                                                    |          |                 |                      |           |
|                    |                                                                                                    |          |                 |                      |           |
| <b>O</b> O         | Image: Image: Image |          | ▼ 49   fir      | X                    |           |
|                    | Windows Firewall                                                                                                    | 1        |                 | _                    |           |
|                    | Allow a program through Windows Firewall<br>Check firewall status                                                                                                    | 2        |                 |                      |           |
| W                  | Action Center                                                                                                    |          |                 |                      |           |
| Q Sear             | rch Windows Help and Support for "fir"                                                                                                    |          |                 |                      |           |
| e scar             | cer windows nep and support for in                                                                                                    |          |                 |                      |           |
|                    |                                                                                                    |          |                 |                      |           |
|                    |                                                                                                    |          |                 |                      |           |
|                    |                                                                                                    |          |                 |                      |           |
|                    |                                                                                                    |          |                 |                      |           |
|                    |                                                                                                    |          |                 |                      |           |
|                    |                                                                                                    |          |                 |                      |           |
|                    |                                                                                                    |          |                 |                      |           |
|                    |                                                                                                    |          |                 |                      |           |
| <b>0</b>           | 🥝 📋 🖸 🔛                                                                                                    |          | 😿 🔒 📆 🕪         | 10:48 AM<br>3/6/2025 |           |
|                    |                                                                                                    |          |                 |                      |           |
|                    |                                                                                                    |          |                 |                      |           |
|                    |                                                                                                    |          | 2 o H 🗗 🖉 🖿 🗆 🗱 | 🚺 🔗 🛃 CTRI           | L DERECHA |
|                    |                                                                                                    | :/ 50 5: |                 |                      |           |

Ilustración 58 Firewall

Luego de seleccionar "Windows Firewall" lo desactivamos con los siguientes pasos:

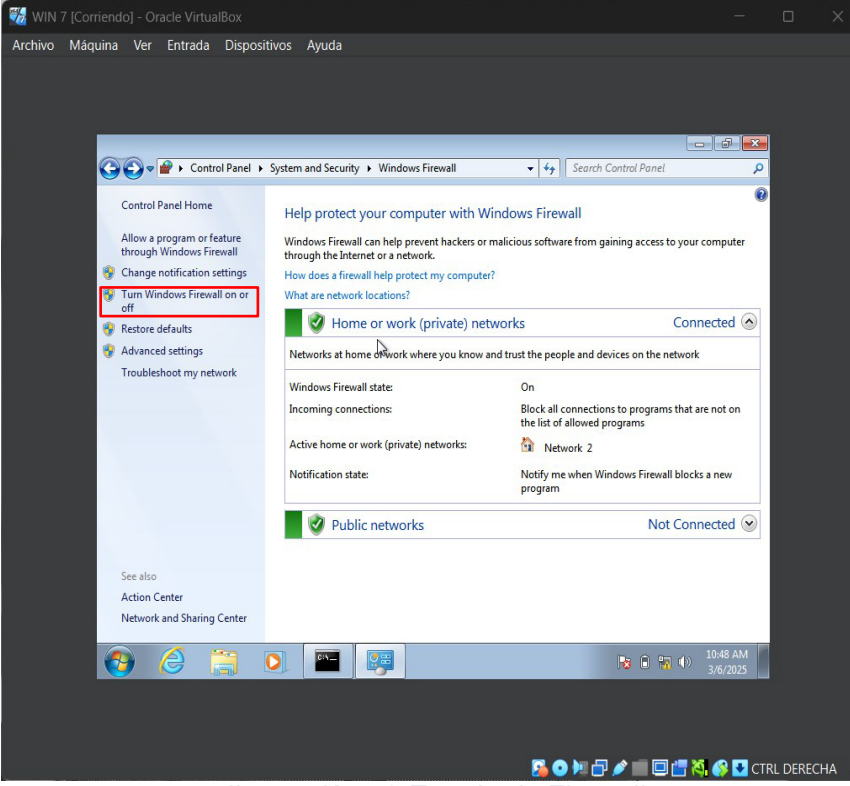

Ilustración 59 Estado de Firewall

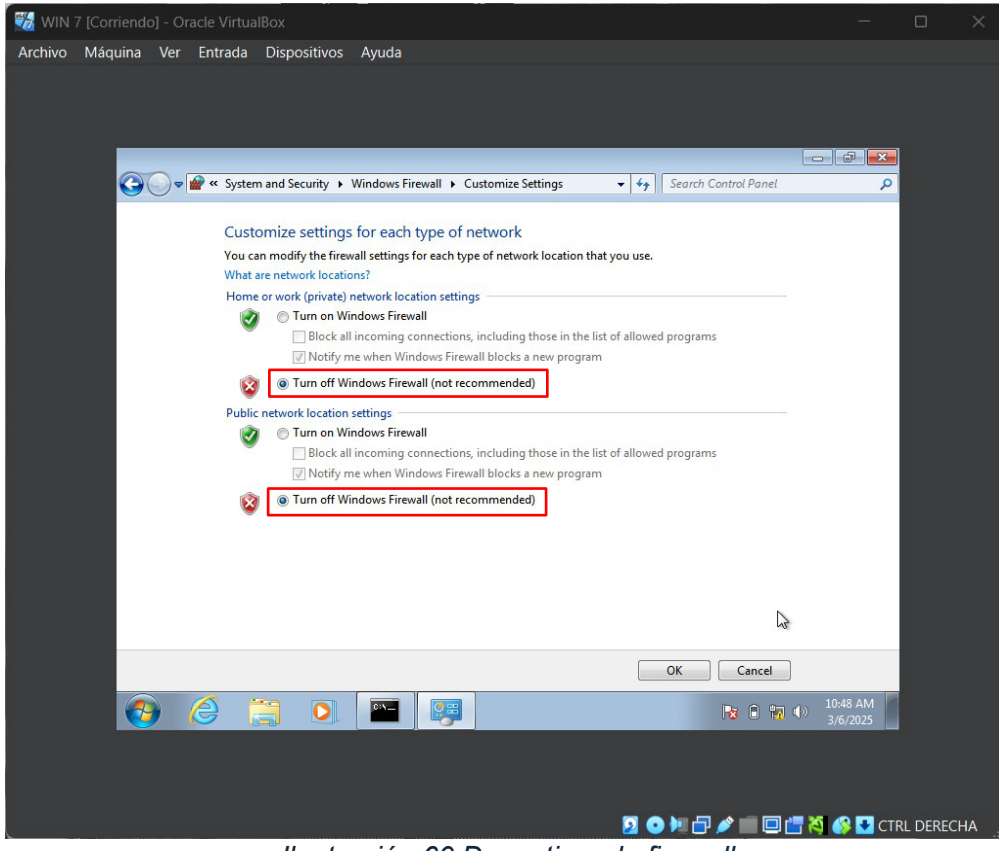

Ilustración 60 Desactivando firewall

Luego, verificamos nuevamente el estado del firewall.

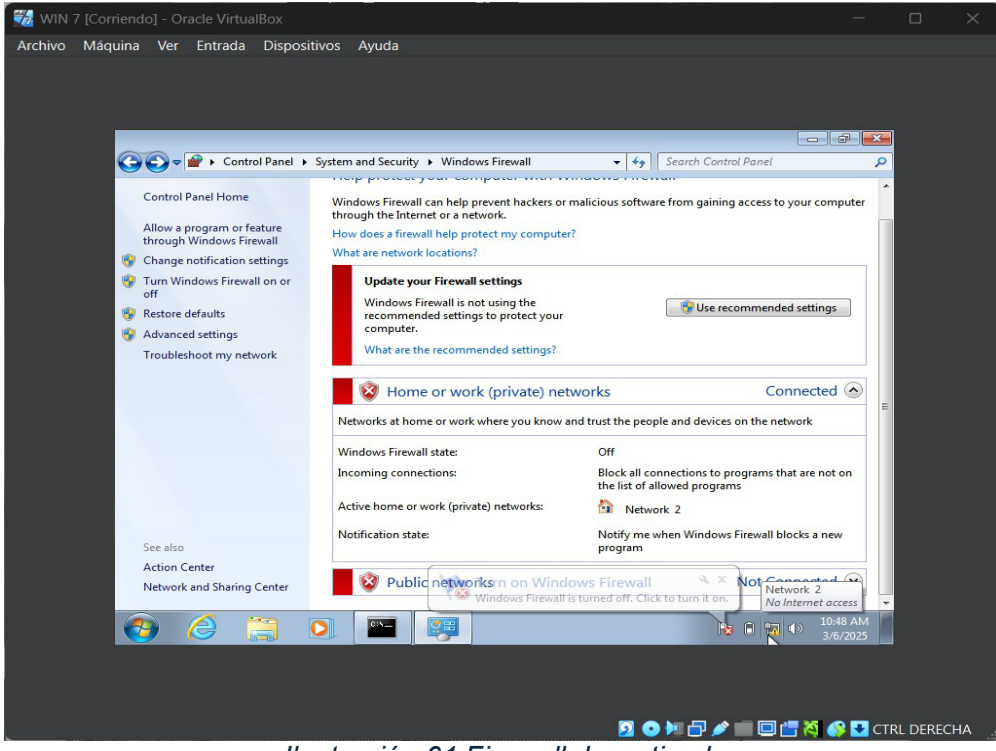

Ilustración 61 Firewall desactivado

### Instalación y configuración de Windows 10

Como primer paso, creamos una nueva maquina y le añadimos la imagen ISO del Windows 10, la cual fue descargada en <u>centro de evaluación</u> y activamos la instalación desatendida.

|                  |                                                                                                    |          |          | -    |     |
|------------------|----------------------------------------------------------------------------------------------------|----------|----------|------|-----|
| V Nombre         | 2 y sistema operativo                                                                                                    |          |          |      |     |
| Nombre:          | WIN 10                                                                                                    |          |          |      | *   |
| <u>C</u> arpeta: | C\Users\Uhon_VirtualBox VMs                                                                                                    |          |          |      |     |
| Imagen JSO:      | C:(Users\Jhon_\OneDrive - UNIVERSIDAD TECNOLOGICA DEL CHOCO DIEGO LUIS CORDOBA;U;SISTEMAS DE COMUNICACIÓN;Win10_22H2_Spanish_x64v1.iso |          |          |      |     |
|                  |                                                                                                    |          |          |      |     |
| Ţipo:            | Microsoft Windows                                                                                                    |          |          | •    |     |
|                  |                                                                                                    |          |          |      | -   |
| <u>V</u> ersión: | Windows 10 (64-bit)                                                                                                    |          |          |      |     |
|                  | ✓ Qmitir instalación desatendida                                                                                                    |          |          |      |     |
| > Instalac       |                                                                                                    |          |          |      |     |
| > Hardwa         |                                                                                                    |          |          |      |     |
| > Disco d        |                                                                                                    |          |          |      |     |
|                  |                                                                                                    |          |          |      |     |
|                  |                                                                                                    |          |          |      |     |
|                  |                                                                                                    |          |          |      |     |
|                  |                                                                                                    |          |          |      |     |
|                  |                                                                                                    |          |          |      |     |
|                  |                                                                                                    | Anterior | Ierminar | Çano | lar |
|                  |                                                                                                    |          |          |      |     |

Ilustración 62 Añadiendo ISO Windows 10

Una vez terminada, nos vamos a la configuración general de la máquina para

aumentarle la memoria base a 4096 mb(4gb aprox). Tanto portapapeles compartidos como

arrastrar y soltar las cambiamos a bidireccional.

| 🚰 Oracle VirtualBox Administrador   |                                |                                                                                 |                                                |
|-------------------------------------|--------------------------------|---------------------------------------------------------------------------------|------------------------------------------------|
| Archivo Maquina Ayuda               |                                |                                                                                 |                                                |
| Herramientas                        | Nueva Añadir Conf              | iguradên Descartar Inidar                                                       |                                                |
| kali-linux-2024.3-virtualbox-amd64  | General                        |                                                                                 | Previsualización                               |
| centos-8-desktop-amd64<br>③ Apagada | WIN 10 - Settings Basic Expert | – 🗆 🗙<br>Search settings 🌶                                                      | WIN 10                                         |
| WIN SERVER 2019                     | General                        | General<br>Biston Auguzato Derotoción Cliterio de direc                         |                                                |
| WIN SERVER 2016                     | Sistema Pantalla               | Carpeta de instantáneas: 🔤 C/Users/Jhon_UVirtualBox VMs/WIN 10/Snapshots 💌      |                                                |
| P UBUNTU 🔮 Apagada                  | Almacenamiento                 | Portapapeles compartido: Bidireccional *<br>Arrastrar y soltar: Bidireccional * |                                                |
| WIN SERVER 2012                     | Red                            |                                                                                 |                                                |
| WIN 10<br>② Apagada                 | Puertos serie VSB              | Sistema<br>Ploca base Procesador Aceleración                                    |                                                |
|                                     | Carpetas compartidas           | Memoria base: 4096 MB                                                           |                                                |
|                                     | interfaz de usuario            | Orden de arranque: ✓ 🚆 Disquete 👷 🗸 🖉 Optica                                    |                                                |
|                                     | Ninguno                        | Aceptar Cancelar Ayuda                                                          |                                                |
|                                     |                                |                                                                                 |                                                |
|                                     |                                |                                                                                 |                                                |
|                                     | III 🤷 🤃                        | R 🕫 🗉 🤹 🗮 🧆 🖷 🕲 🔯 👰 🔅                                                           | ▲ ESP ⊕ Φ ■ 11:05 a. m.<br>LAA ⊕ Φ ■ 5/03/2025 |

Ilustración 63 Aumentando memoria base

En configuraciones de red asignamos la red NAT creada anteriormente y le permitimos todo.

| 🌞 wi | N 10 - Settings      |                        |                      |                               |                    |         | <u></u>  |      | × |
|------|----------------------|------------------------|----------------------|-------------------------------|--------------------|---------|----------|------|---|
| В    | asic Expert          |                        |                      |                               |                    |         |          |      | • |
|      | General              | Red                    |                      |                               |                    |         |          |      |   |
|      | Sistema              | Adaptador <u>1</u>     | Adaptador            | 2 Adaptador <u>3</u>          | Adaptador <u>4</u> |         |          |      |   |
|      | Pantalla             | ✓ <u>H</u> abilitar ad | aptador de re        |                               |                    |         |          |      |   |
| 9    | Almacenamiento       |                        | <u>C</u> onectado a: | Red NAT                       |                    |         |          |      |   |
|      | Audio                |                        | <u>N</u> ombre:      | SistComunicacione             |                    |         |          |      |   |
|      | Audio                | <u>T</u> ipo d         | le adaptador:        | Intel PRO/1000 MT             | Desktop (825408    | EM)     |          |      |   |
| Ð    | Red                  | Mod                    | o <u>p</u> romiscuo: | Permitir todo                 |                    |         |          |      |   |
|      | Puertos serie        | Di                     | rección <u>M</u> AC: | 080027D798A1                  |                    |         |          | 6    |   |
| ø    | USB                  |                        |                      | ✓ Cable conectade             |                    |         |          |      |   |
| _    |                      |                        |                      |                               |                    |         |          |      |   |
|      | Carpetas compartidas | Puertos serie          |                      |                               |                    |         |          |      |   |
| •    | Interfaz de usuario  | Puerto <u>1</u> Pu     | Jerto <u>2</u> Pu    | erto <u>3</u> Puerto <u>4</u> |                    |         |          |      |   |
|      |                      | Carble Carb            |                      |                               |                    |         |          |      |   |
|      |                      |                        |                      |                               |                    | Aceptar | Cancelar | Ayud |   |

Ilustración 64 Asignando red NAT

Luego de lo anterior, iniciamos la maquina y comenzamos la instalación común de

Windows 10 escociendo la versión Windows 10 Pro.

| 🖆 Programa de configuración de Windows                                              | , • 💌              |
|-------------------------------------------------------------------------------------|--------------------|
| <mark>⊣_</mark> Windows⁺                                                            |                    |
| Idioma que va a instalar: <mark>Español (España, internacional)</mark>              |                    |
| <u>F</u> ormato de hora y moneda: <mark>Español (España, internacional)</mark>      | <b>_</b>           |
| T <u>e</u> clado o método de entrada: <mark>Español</mark>                          | -                  |
| Especifica el idioma y otras preferencias y haz clic en "Siguiente" para continuar. |                    |
| Microsoft Corporation. Todos los derechos reservados.                               | Siguien <u>t</u> e |
|                                                                                     |                    |

Ilustración 65 Escogiendo idioma Windows 10

| Sistema operativo               | Arquitectura | Fecha de mo  | ^ |
|---------------------------------|--------------|--------------|---|
| Windows 10 Home                 | x64          | 05/05/2023   |   |
| Windows 10 Home N               | x64          | 05/05/2023   |   |
| Windows 10 Home Single Language | x64          | 05/05/2023   |   |
| Windows 10 Education            | х64          | 05/05/2023   |   |
| Windows 10 Education N          | х64          | 05/05/2023   |   |
| Windows 10 Pro                  | хб4          | 05/05/2023   |   |
| Windows 10 Pro N                | х64          | 05/05/2023   |   |
|                                 | <i>c</i> 1   | 05 (05 (0000 | * |
| /indows 10 Pro                  |              |              |   |
|                                 |              |              |   |
|                                 |              |              |   |
|                                 |              |              |   |

Ilustración 66 Escogiendo sistema operativo

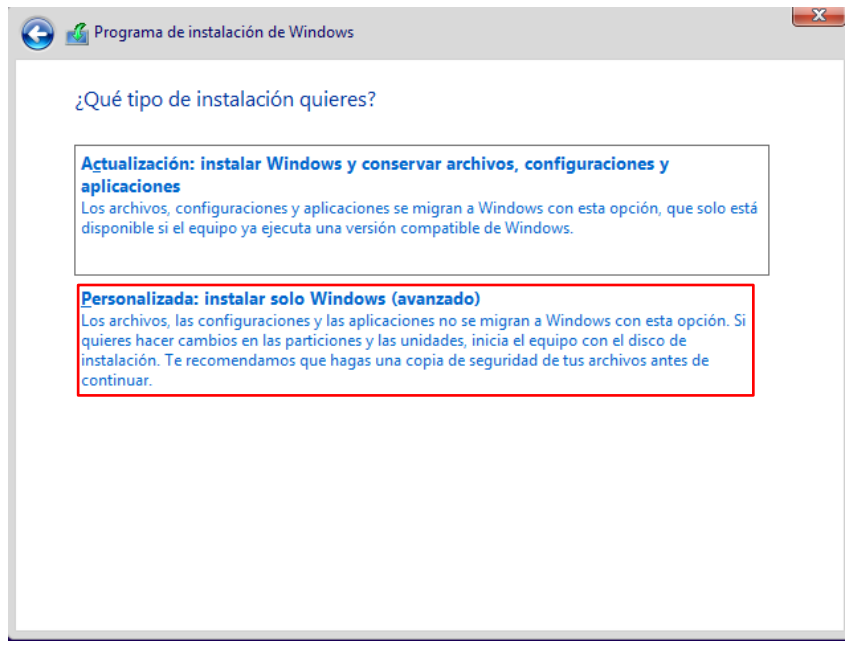

Ilustración 67 Instalación de Windows

Escogemos la unidad en donde queremos instalar el Windows.

| ;Dónde    | quieres inst    | alar Windows?     | ,                  |        |                 |      |  |
|-----------|-----------------|-------------------|--------------------|--------|-----------------|------|--|
| N         | ombre           |                   | Tamaño to          | otal   | Espacio disp    | Tipo |  |
| es Es     | pacio sin asign | ar en la unidad 0 | 80.0               | GB     | 80.0 GB         |      |  |
|           |                 |                   |                    |        |                 |      |  |
| 🍫 Actuali | <u>z</u> ar     | Eli <u>m</u> inar | <u> F</u> ormatear | ,<br>, | <u> * Nuevo</u> | Ф    |  |

Ilustración 68 Unidad para instalar el Windows

Una vez ya se haya instalado, proseguimos con la configuración inicial del sistema

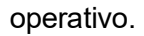

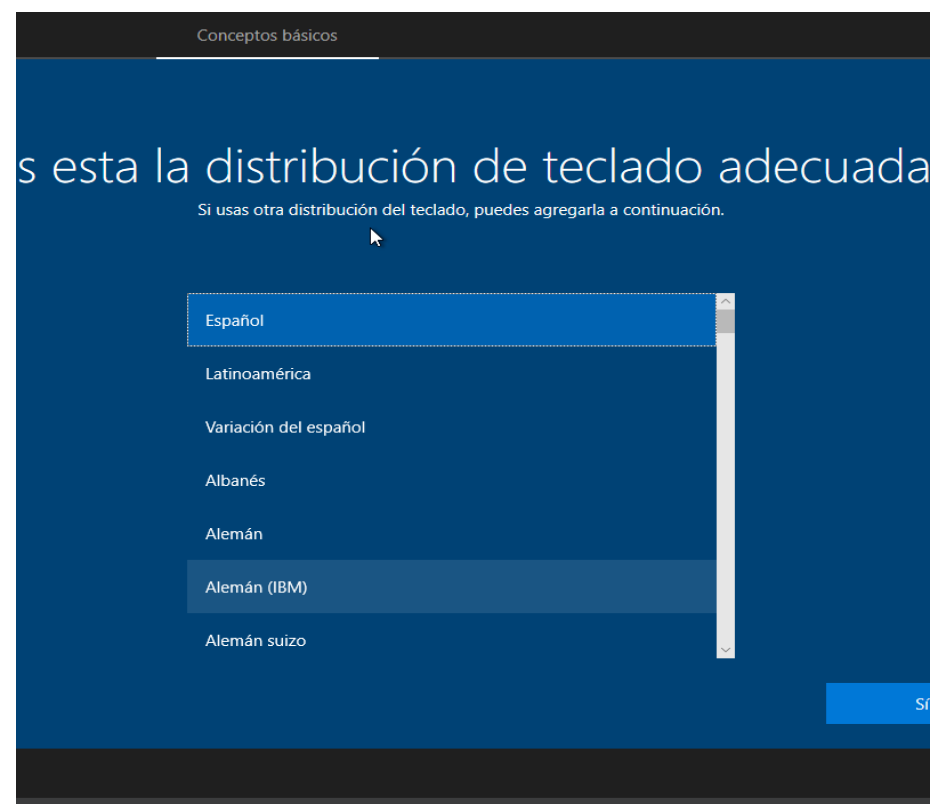

Ilustración 69 Escogiendo idioma

Creamos las credenciales de inicio en el equipo.

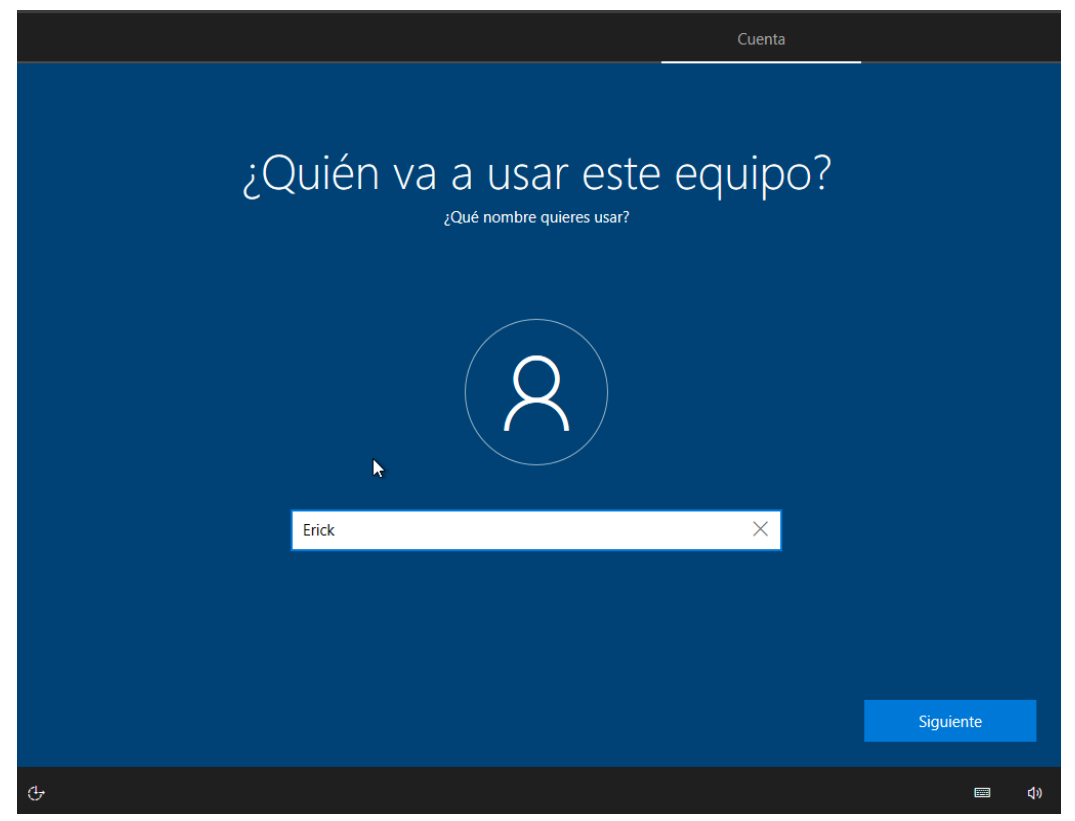

Ilustración 70 Nombre del usuario del equipo

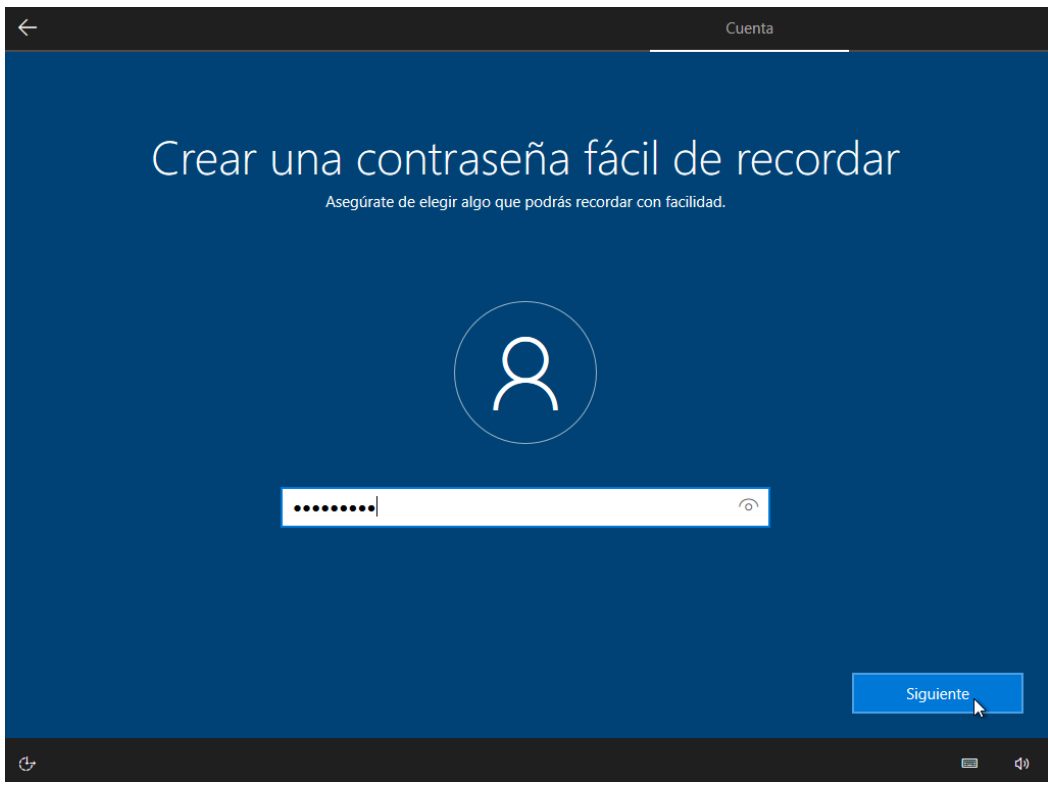

Ilustración 71 Contraseña

Luego de realizar la configuración inicial, vamos a desactivar el firewall para poder tener la conectividad que deseamos desde otras maquinas.

| 🜃 wii   |                                                                                  |        |                                |                                                                              |
|---------|----------------------------------------------------------------------------------|--------|--------------------------------|------------------------------------------------------------------------------|
| Archive | o Máquina Ver Entrada Dispositiv                                                 | os Ay  | uda                            |                                                                              |
| Papele  | m de                                                                             |        |                                |                                                                              |
|         | Todo Aplicaciones Documentos                                                     | Web    | Más 🛩                          | ··· ×                                                                        |
| Microse | Panel de control<br>Aplicación                                                   |        |                                |                                                                              |
|         | Aplicaciones<br>🛋 Math Input <b>Pane</b> l                                       |        | Panel de control<br>Aplicación |                                                                              |
|         | Configuración  Configuración de panel táctil  Configuración del panel táctil de  |        | Abrir                          |                                                                              |
|         | precisión<br>✔ Configuración del <b>pane</b> l de<br>entrada de escritura a mano | ><br>> | Recent                         |                                                                              |
|         | Desactivar las pulsaciones o<br>cambiar el retraso del panel táctil              |        |                                |                                                                              |
|         | Configuración del panel de<br>emojis                                             |        |                                |                                                                              |
|         | panel táctil Buscar en Internet                                                  |        |                                | Español (España, internacional)<br>Teclado Latinoamérica                     |
|         | 𝒫 pane - Ver resultados web                                                      | >      |                                | Para cambiar entre métodos de entrada, presiona<br>la tecla Windows+Espacio. |
| -       | 𝒫 pane de control                                                                |        | H 💽 🖬 🔒 🗔<br>D 🕷 O 🛤           | ) ^ @ 🗈 🔀 40) ESP 11:07<br>06/03/2025 🖣                                      |

llustración 72 Buscando firewall

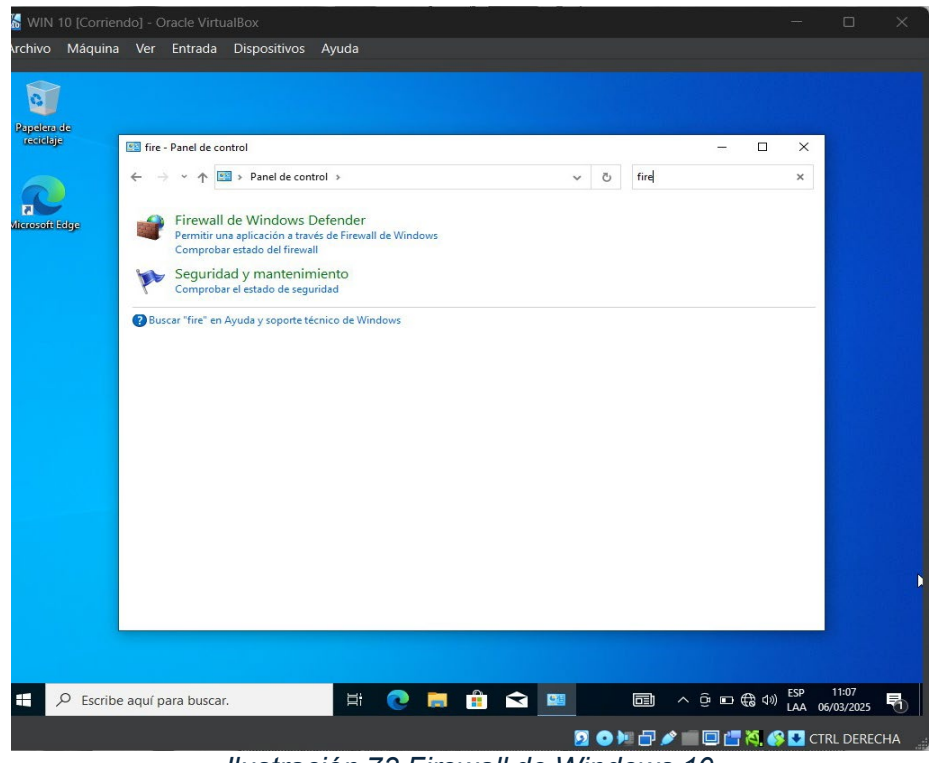

Ilustración 73 Firewall de Windows 10

Verificamos el estado del Firewall y nos dirigimos a la opción "Activar o desactivar el Firewall de Windows Defender".

| 0                       |                                                                                                 |                                                                                              |                                                                                                    |                |
|-------------------------|-------------------------------------------------------------------------------------------------|----------------------------------------------------------------------------------------------|----------------------------------------------------------------------------------------------------|----------------|
| ipelera de<br>reciclaje | Pirewall de Windows Defender                                                                    |                                                                                              |                                                                                                    | ×              |
|                         | ← → × ↑ 🎓 « Sistema y s                                                                         | eguridad > Firewall de Windows Defender                                                      | <ul> <li>o</li> <li>Buscar en el Panel de control</li> </ul>                                                 | Q              |
| rosoft Edge             | Ventana principal del Panel de<br>control                                                       | Ayudar a proteger el equipo con Firewal<br>Firewall de Windows Defender puede ayudar a imper | il de Windows Defender<br>dir que piratas informáticos o software                                            |                |
|                         | Permitir que una aplicación o<br>una característica a través de<br>Firewall de Windows Defender | malintencionado obtengan acceso al equipo a través                                           | ; de Internet o una red.<br>No conectado                                                                     | • 🖂            |
|                         | Cambiar la configuración de<br>notificaciones                                                   | Redes públicas o invitadas                                                                   | Conectado                                                                                                    | • 🔗            |
|                         | Activar o desactivar el Firewall<br>de Windows Defender                                         | Redes en lugares públicos como aeropuertos o cafe                                            | terías                                                                                                    |                |
|                         | <ul> <li>Restaurar valores<br/>predeterminados</li> <li>Configuración avanzada</li> </ul>       | Estado de Firewall de Windows Defender: A<br>Conexiones entrantes: E                         | Activado<br>Bloquear todas las conexiones a aplicaciones «<br>o estén en la lista de anlicaciones permitidas | que            |
|                         | Solución de problemas de red                                                                    | Redes públicas activas:                                                                      | Red                                                                                                    |                |
|                         |                                                                                                 | Estado de notificación:                                                                      | Notificarme cuando Firewall de Windows<br>Defender bloquee una nueva aplicación                              |                |
|                         |                                                                                                 |                                                                                              |                                                                                                    |                |
|                         | Vea también                                                                                     |                                                                                              |                                                                                                    |                |
|                         | Seguridad y mantenimiento<br>Centro de redes y recursos<br>compartidos                          |                                                                                              |                                                                                                    |                |
|                         |                                                                                                 |                                                                                              |                                                                                                    |                |
|                         |                                                                                                 |                                                                                              |                                                                                                    | 1 notificación |

llustración 74 Estado del Firewali

Procedemos a desactivar el firewall.

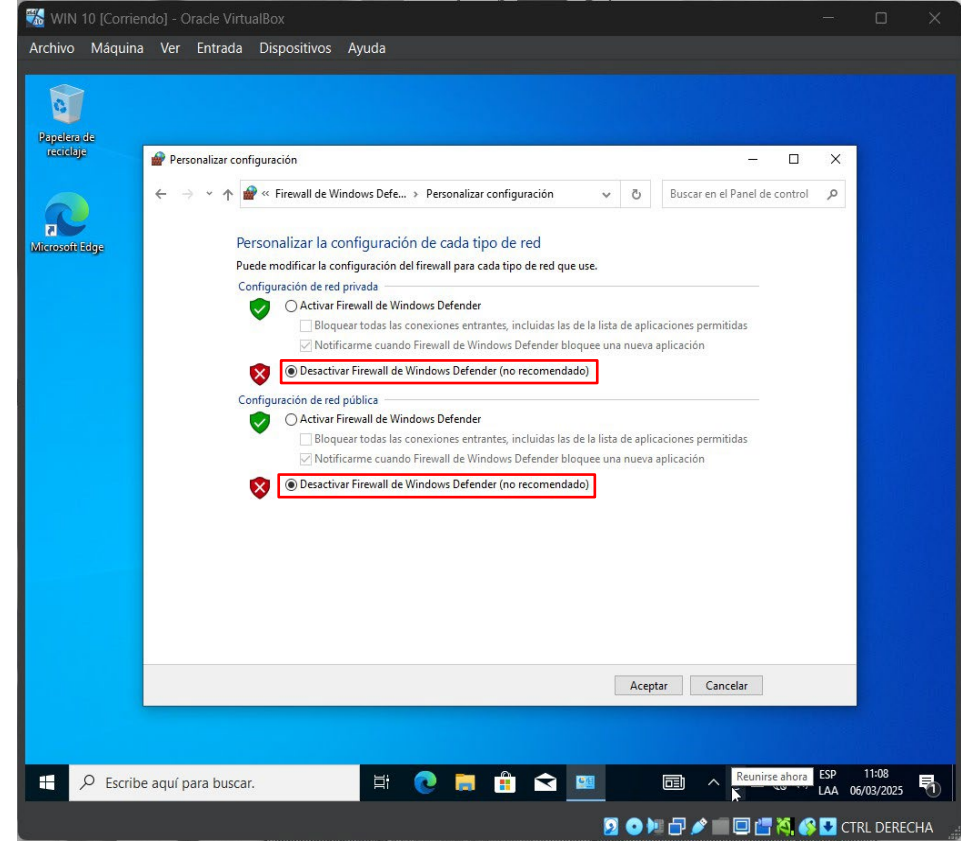

Ilustración 75 Desactivar Firewall

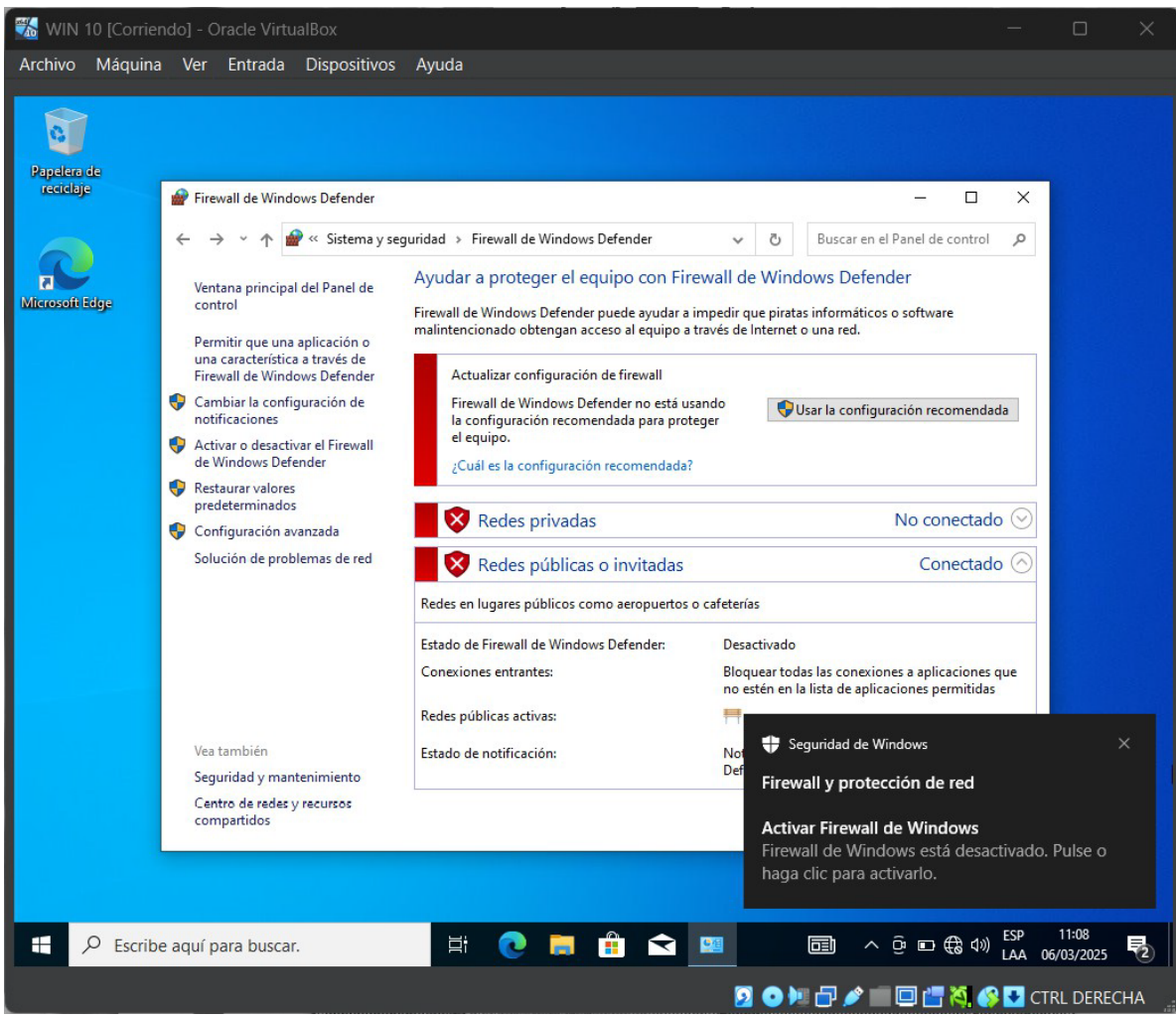

Ilustración 76 Firewall desactivado

#### Conectividad entre las máquinas

Una vez terminadas todas las instalaciones y configuraciones, se prueba la

conectividad entre las maquinas haciendo ping de maquina en máquina.

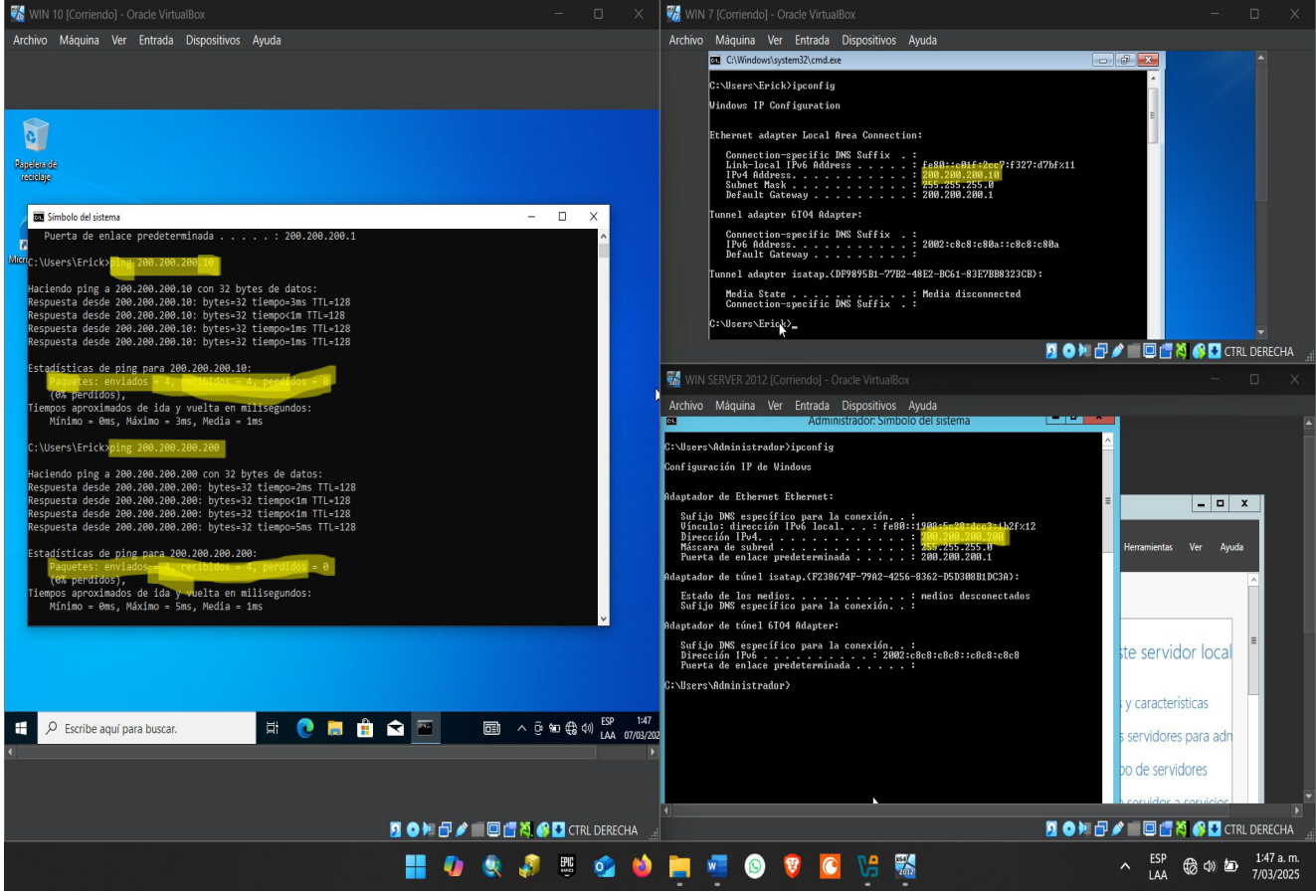

Ilustración 77 Ping entre maquinas

### **Problemas Encontrados**

Inicialmente presentaba inconvenientes con la red NAT, ya que no me rentaba ip a

ninguna máquina.

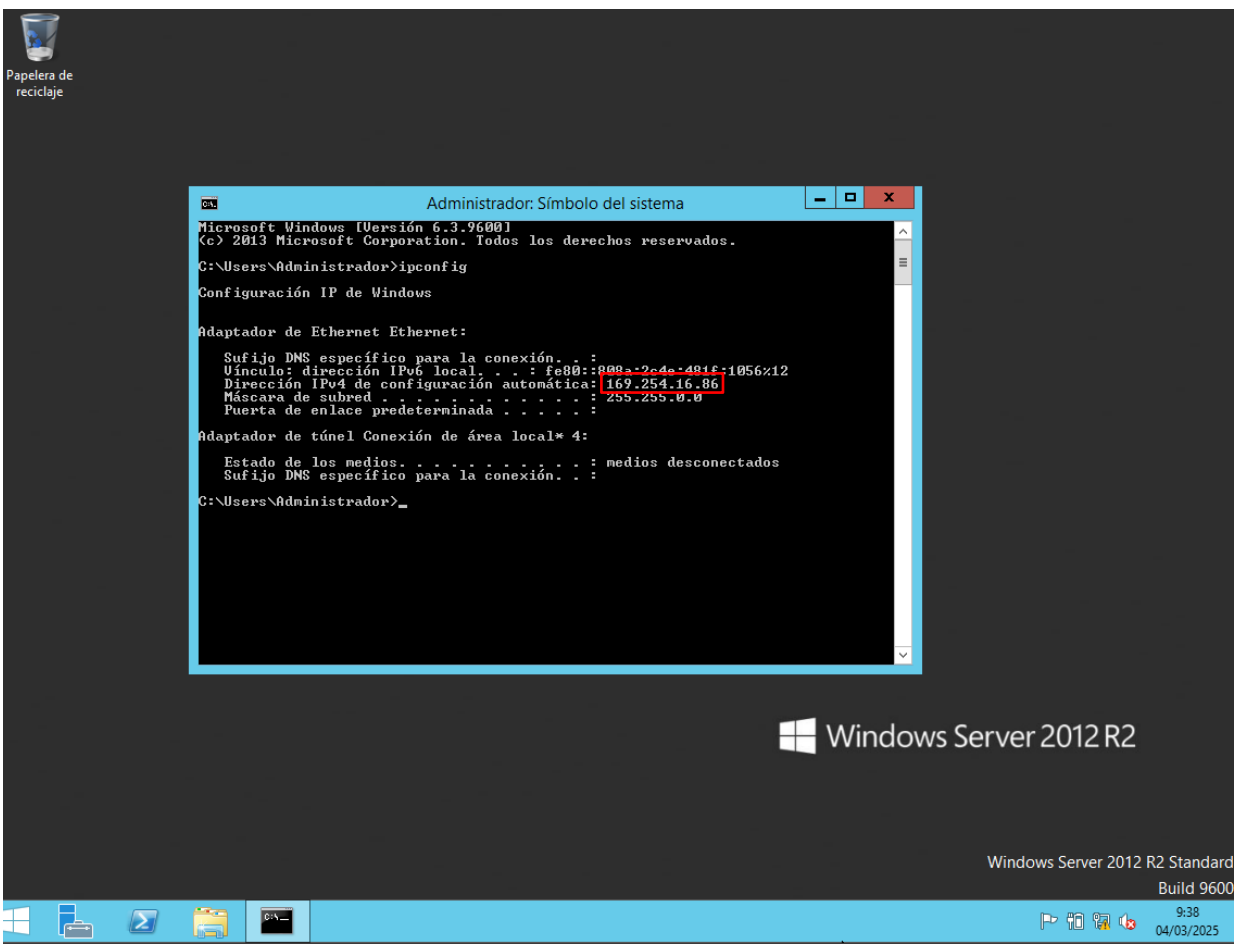

Ilustración 78 Problema encontrado

# Soluciones de problemas

El problema se soluciono actualizando el VirtualBox y reiniciando el pc.

#### Glosario

**VirtualBox:** Oracle VirtualBox, el software de virtualización multiplataforma de código abierto más popular del mundo, permite a los desarrolladores entregar código más rápido, ya que pueden ejecutar múltiples sistemas operativos en un solo dispositivo. Los equipos de TI y los proveedores de soluciones usan VirtualBox para reducir los costes operativos y acortar el tiempo necesario para implementar aplicaciones de forma segura on-premises y en la nube.

Windows Server: Windows Server es una plataforma para compilar una infraestructura de aplicaciones, redes y servicios web conectados del grupo de trabajo al centro de datos. Establece un nexo entre los entornos locales y Azure y agrega capas de seguridad adicionales a la vez que ayuda a modernizar las aplicaciones y la infraestructura.

**Windows 7**: Windows 7 es el sistema operativo que sucedió a Windows Vista. Se construyó sobre el núcleo de Vista y se diseñó inicialmente para actualizar el sistema operativo Vista. Windows 7 utiliza la misma interfaz gráfica Aero, que debutó en Vista, pero este sistema operativo es amado por su fiabilidad y su interfaz de usuario intuitiva. En comparación con Vista, Windows 7 proporciona tiempos de arranque más rápidos, nuevos elementos de interfaz de usuario y la adición de Internet Explorer 8.

**Windows 10**: Windows 10 es una versión de Microsoft Windows lanzada el 29 de julio de 2015, de la línea de Sistemas Operativos producida por Microsoft Corporation. La nueva versión se enfocó en borrar la mala experiencia de su antecesor (Windows 8), el cual estaba centrado en la pantalla táctil y no tuvo éxito entre los usuarios. W10 viene con muchas nuevas funciones, como ser: Menú de inicio, asistente virtual Cortana, navegador Edge, unificar uso de PC, Tablet y móviles.

#### Recomendaciones

Como recomendación, tener el servicio de virtualización actualizado, tratar de descargar las imágenes ISO en sitios oficiales y tener mucha precaución a la hora de instalar los sistemas operativos ya que con cualquier descuido se puede dañar.

#### Conclusión

Se puede evidenciar que el laboratorio cumplió con el objetivo principal, que era tener conexión entre las tres máquinas por medio de una red NAT y se mostro el paso a paso de la instalación y configuraciones de los sistemas operativos de forma detallada.

### Bibliografía

FADU, A. (29 de Mayo de 2020). Obtenido de

https://www.eis.unl.edu.ar/z/adjuntos/3258/Sistemas\_Operativos\_W10.pdf

- *Microsoft*. (5 de Junio de 2024). Obtenido de https://learn.microsoft.com/es-es/windowsserver/get-started/get-started-with-windows-server
- Oracle. (s.f.). Obtenido de https://www.oracle.com/es/virtualization/virtualbox/

Softonic. (19 de Diciembre de 2024). Obtenido de https://windows-7.softonic.com/

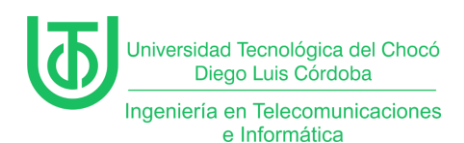

Configuración de servidor DHPC, roles y características

Juan Carlos Arriaga Garcia

Universidad Tecnológica del Choco Diego Luis Córdoba

Facultad de Ingeniería

Telecomunicaciones e Informática

Quibdó – Chocó

2024

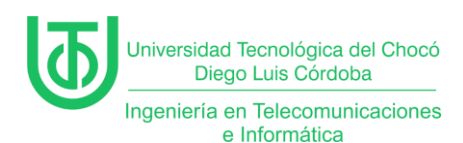

Configuración de servidor DHPC, roles y características

Juan Carlos Arriaga Garcia

Docente

**Rafael Sandoval Morales** 

Ingeniero

Universidad Tecnológica del Choco "Diego Luis Córdoba"

Facultad de Ingeniería

Telecomunicaciones e Informática

Quibdó – Chocó

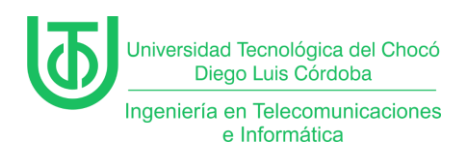

### Tabla de Contenido

| Introducción7                                             |
|-----------------------------------------------------------|
| Alcance                                                   |
| Objetivos9                                                |
| General9                                                  |
| Específicos9                                              |
| Planteamiento del Problema10                              |
| Desarrollo11                                              |
| Actividad 1 – Preparación del Entorno Virtual 11          |
| Actividad 2 – Configuración del Ámbito DHCP y Reservas 13 |
| Actividad 3 – Instalación de IPAM en el servidor23        |
| Actividad 4 – Tipos de Servidores WINS Podemos Tener 29   |
| 1. Servidor WINS Primario 29                              |
| 2. Servidor WINS Secundario 29                            |
| 3. Socios de Replicación (Push/Pull) 30                   |
| 4. Proxy WINS                                             |
| Problemas                                                 |
| Soluciones de los Problemas 32                            |
| Glosario                                                  |
| Recomendaciones                                           |

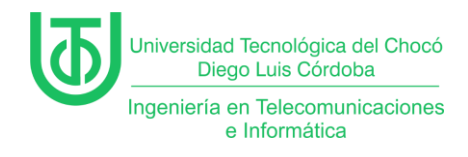

| Conclusión   | 36 |
|--------------|----|
|              |    |
| Bibliografía | 37 |

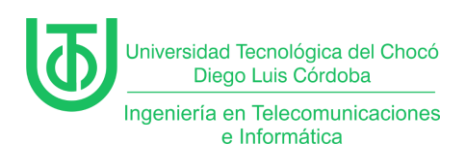

### Tabla de Ilustraciones

| Figura 1. Planteamiento del problema 10            |
|----------------------------------------------------|
| Figura 2. Diagrama de planteamiento de problema 10 |
| Figura 3. Máquinas virtuales 11                    |
| Figura 4. Configurar segunda tarjeta de red 12     |
| Figura 5. Activando segundo adaptador de red 12    |
| Figura 6. Propiedades del servidor local13         |
| Figura 7. Conexiones de red 14                     |
| Figura 8. Estado de tarjeta de red 14              |
| Figura 9. Propiedades de tarjeta de red 15         |
| Figura 10. Asignación de IP 15                     |
| Figura 11. IP actualizada 16                       |
| Figura 12. Menú de creación de ámbito en DHCP 16   |
| Figura 13. Nombre de ámbito 17                     |
| Figura 14. Intervalo de direcciones IP 17          |
| Figura 15. Agregar exclusiones 18                  |
| Figura 16. Duración de la concesión 18             |
| Figura 17. Opciones DHCP 19                        |
| Figura 18. Enrutador 19                            |
| Figura 19. Nombre de dominio y servidor DNS 20     |
| Figura 20. Servidores WINS 20                      |
| Figura 21. Activación del ámbito 21                |
| Figura 22. Finalización 21                         |
| Figura 23. Concesiones de direcciones 22           |
| Página <b>5</b> de <b>37</b>                       |

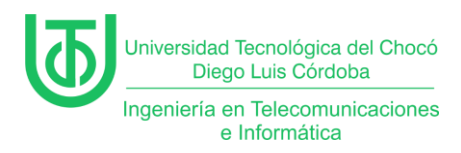

| Figura 24. Ipconfig en Win 7                             | . 22 |
|----------------------------------------------------------|------|
| Figura 25. Servidor de administración de direcciones IP. | . 23 |
| Figura 26. Características adicionales                   | . 24 |
| Figura 27. Instalación de IPAM                           | . 25 |
| Figura 28. Conexión con servidor IPAM                    | . 26 |
| Figura 29. Conectando servidor                           | . 26 |
| Figura 30. Método de aprovisionamiento                   | . 27 |
| Figura 31. Finalizando configuración de IPAM             | . 28 |

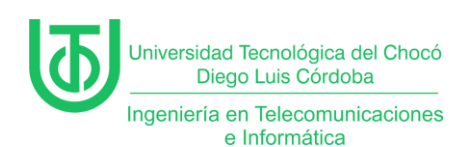

### Introducción

En este informe se evidencia de que se a cabo una práctica virtual orientada a fortalecer competencias en sistemas de comunicación en la implementación de un servidor DHCP en un entorno simulado. En la actividad se configuró un servicio de asignación dinámica de direcciones IP, creando un ámbito específico para gestionar una subred, reservar direcciones críticas y garantizar interoperabilidad. La simulación, fue desarrollada con máquinas virtuales basadas en **Windows Server 2012 (servidor), Windows 10 y Windows XP (clientes)**. Los resultados que se evidenciaron dan a entender cómo una configuración robusta de DHCP optimiza la escalabilidad y reduce la carga operativa.

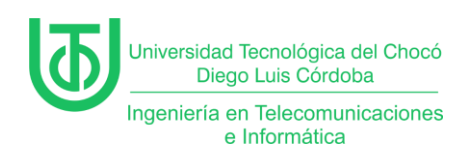

### Alcance

El alcance de esta práctica se centró en garantizar la rentabilidad de las direcciones IP con dos ámbitos diferentes. Para ello, se implementaron las siguientes acciones clave:

- Configuración del servidor DHCP: creación de ámbito con rango de IPs, reservas de IP y parámetros de red (*direcciones IP, máscaras de subred, gateway*).
- Se usaron herramientas como *ping* para verificar la comunicación de extremo a extremo.
- La identificación y corrección de conflictos en la configuración (ej. *firewall,* enrutamiento) que pudieran obstaculizar la conectividad.

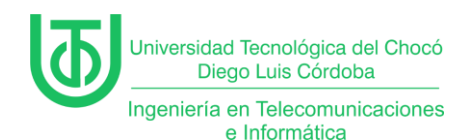

### Objetivos

### General

Configurar un servidor DHCP en un entorno virtualizado con Windows

Server 2012, garantizando la asignación automática de direcciones IP.

### Específicos

- Instalar y activar el rol DHCP en Windows Server 2012, incluyendo la autorización del servidor en la red.
- Definir un ámbito DHCP con:
  - Rango de direcciones IP.
  - Exclusiones para direcciones estáticas (ej: 110.220.140.1– 110.220.140.69).
  - Reservas de IP para equipos críticos (ej: servidor en 110.220.140.1).
- Verificar la interoperabilidad del servicio DHCP con sistemas operativos asegurando la correcta asignación de IPs.
- Solucionar problemas comunes, como conflictos de IP, bloqueos de firewall o errores de configuración de red en cliente.
- Validar la conectividad entre todos los dispositivos de la red mediante pruebas de ping y acceso a recursos compartidos.

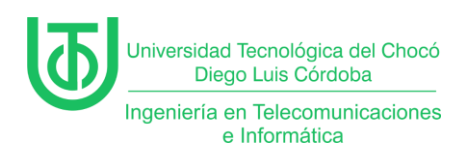

### Planteamiento del Problema

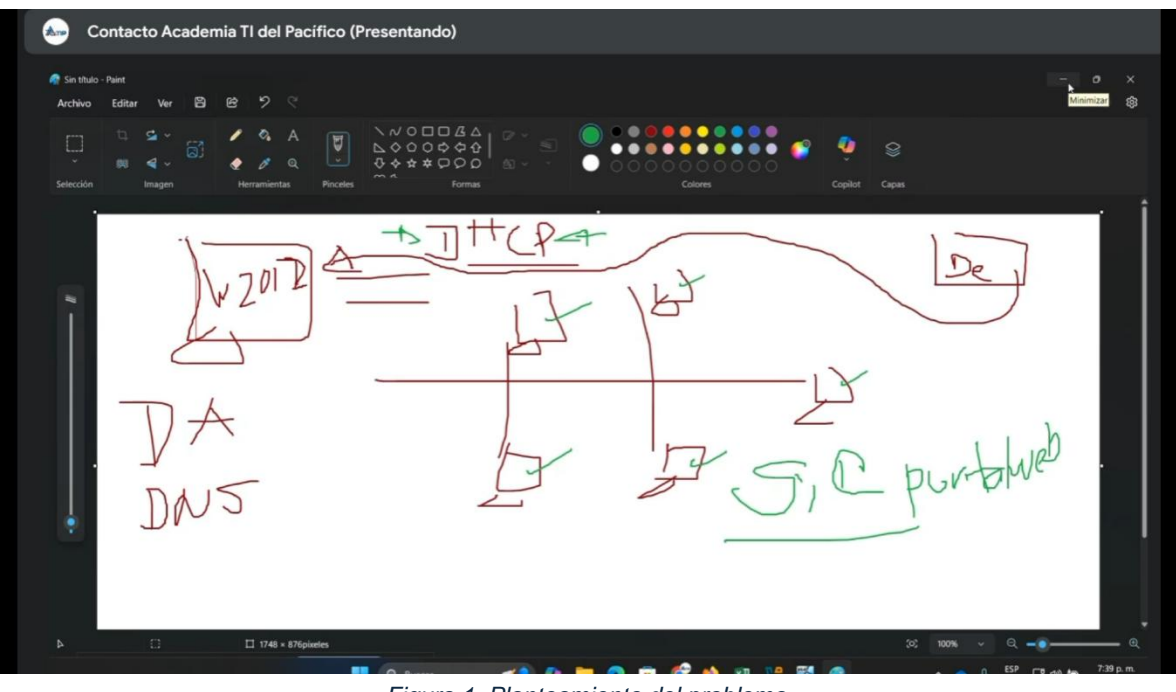

*Figura 1. Planteamiento del problema. Fuente:* (Sandoval Morales, 2025)

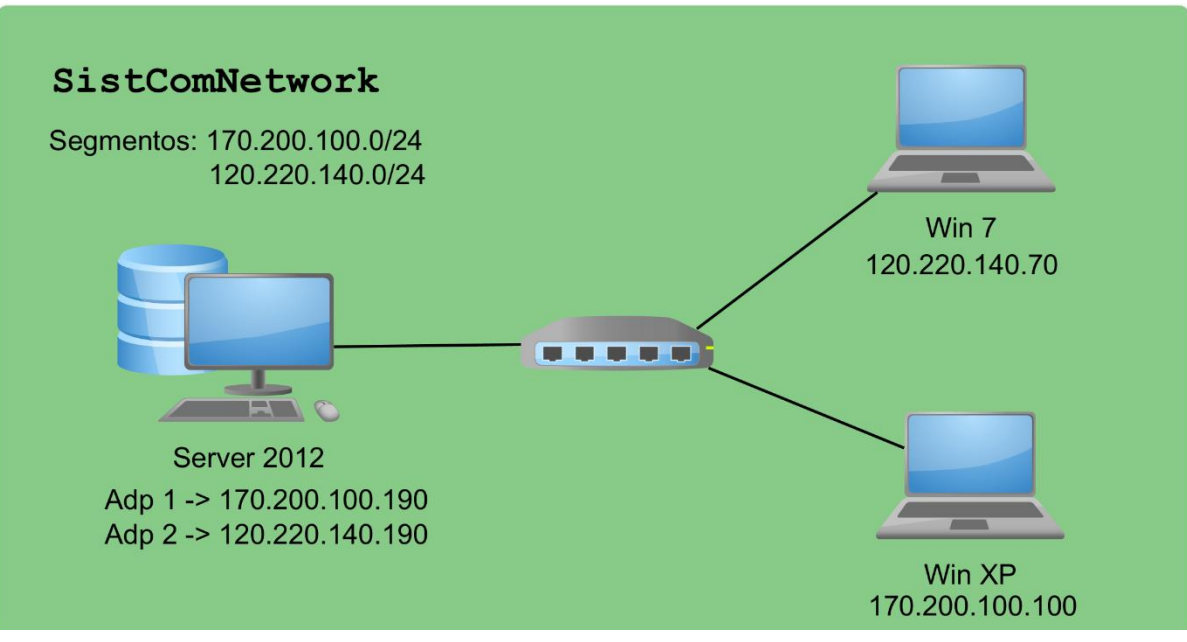

Figura 2. Diagrama de planteamiento de problema. Fuente propia

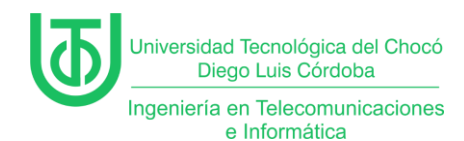

### Desarrollo

### Actividad 1 – Preparación del Entorno Virtual

Para esta practica se trabajó con las máquinas virtuales que se muestran

en la *Figura 1*, que previamente fueron instaladas en la practica anterior.

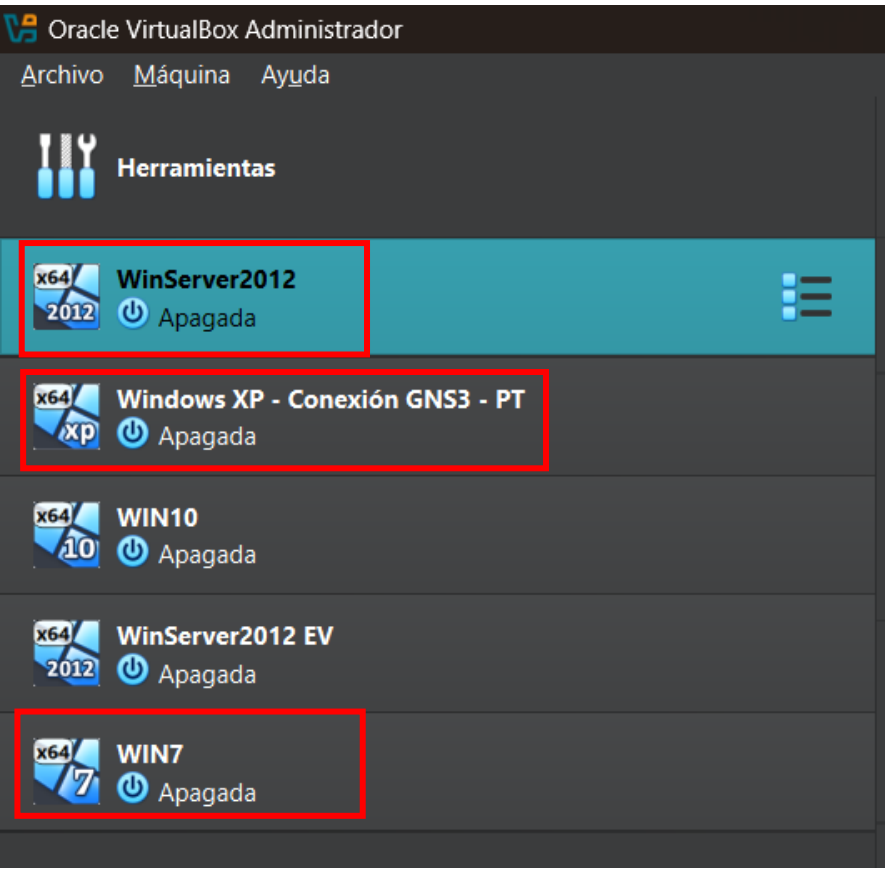

Figura 3. Máquinas virtuales. Fuente propia

Seguido de esto en la configuración de la MV de Windows Server 2012, se le hizo la activación de un segundo adaptador de red, para poder asignarle un segundo segmento de red al nuevo ámbito que se iba a crear. (*Ver figura 4*)

*Nota:* Durante la clase, se instaló y configuró el DHCP en el cual se creó un ámbito con un segmento de red en este caso el 170.200.100.19.0/24 el cual le compartió ip a una Mv de Windows.

| niversidad Tecnológica del Chocó<br>Diego Luis Córdoba                                                                                                    |                                                                             |
|----------------------------------------------------------------------------------------------------|-----------------------------------------------------------------------------|
| geniería en Telecomunicaciones<br>e Informática                                                                                                    |                                                                             |
| <u>A</u> rchivo <u>M</u> áquina Ay <u>u</u> da                                                                                                    |                                                                             |
| Herramientas                                                                                                    | Image: Nueva Añadir     Image: Configuración   Descartar Iniciar            |
| x69/         WinServer2012           2010         ①         Apagada                                                                                                    | General Nombre: WinServer2012                                               |
| WinServer2012 - Settings                                                                                                    | - o x                                                                       |
| Apagada Basic Expert                                                                                                    | Search settings                                                             |
| General                                                                                                    | Red                                                                         |
| Sistema                                                                                                    | Adaptador <u>1</u> Adaptador <u>2</u> Adaptador <u>3</u> Adaptador <u>4</u> |
| 2012 O Apagada Pantalla                                                                                                    | ✓ Habilitar adaptador de red                                                |
|                                                                                                    | <u>C</u> onectado a: Red interna •                                          |
|                                                                                                    | Nombre: Red_Interna_X_2024-2                                                |
| Contraction of the second second seco | Ipo de adaptador: Intel PRO/1000 MT Desktop (82540EM) ▼                     |
| Red                                                                                                    | Modo <u>p</u> romiscuo: Permitir todo                                       |
| Puertos serie                                                                                                    | Dirección <u>M</u> AC: 0800278216DE 📀                                       |
| 🥟 USB                                                                                                    | ✓ <u>C</u> able conectado                                                   |
| Carpetas compartidas                                                                                                    |                                                                             |
| Interfaz de usuario                                                                                                    | Puertos serie                                                               |
|                                                                                                    |                                                                             |
|                                                                                                    | Aceptar Cancelar Ayuda                                                      |
| Figura 4.                                                                                                    | Configurar segunda tarieta de red.                                          |

Fuente propia

Dentro de la configuración avanzada, se seleccionó la opción de "Red">

"Adaptador 2" > "Habilitar adaptador de red" para poder tener activada una

segunda red en la Mv y se le configuró la conexión, el nombre y el modo

| nro      | min   |  |
|----------|-------|--|
| L JI L J | 11115 |  |
| ~ ~ ~    |       |  |

| 😵 WinServer2012 - Settings — 🗆 🗙 |                                                                 |                       |  |
|----------------------------------|-----------------------------------------------------------------|-----------------------|--|
| Basic Expert                     |                                                                 | Search settings 🔎     |  |
| General                          | Red                                                             |                       |  |
| 📕 Sistema                        | Adaptador 1 Adaptador 2 Adaptador 3 Adaptador 4                 |                       |  |
| Pantalla                         | ✓ Habilitar adaptador de red                                    |                       |  |
|                                  | <u>C</u> onectado a: Red interna                                |                       |  |
| Almacenamiento                   | Nombre: Red_Int_Semestre_X_2024-2                               | •                     |  |
| Audio                            | Tipo de adaptador: Intel PRO/1000 MT Desktop (82540EM)          |                       |  |
| Red                              | Modo <u>p</u> romiscuo: Permitir todo                           |                       |  |
| Puertos serie                    | Dirección MAC: 0800279CE1DF                                     | <b>•</b>              |  |
| 💣 USB                            | ✓ <u>C</u> able conectado                                       |                       |  |
| <b>_</b>                         |                                                                 |                       |  |
| Carpetas compartidas             | Puertos serie                                                   |                       |  |
| Interfaz de usuario              | Puerto <u>1</u> Puerto <u>2</u> Puerto <u>3</u> Puerto <u>4</u> |                       |  |
|                                  | First Carlora                                                   |                       |  |
|                                  | Aceptar Ca                                                      | ncelar Ay <u>u</u> da |  |

Figura 5. Activando segundo adaptador de red. Fuente propia

Página 12 de 37

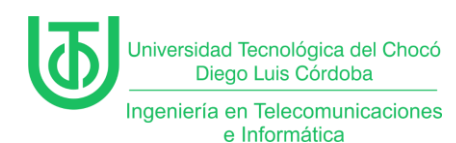

## Actividad 2 – Configuración del Ámbito DHCP y Reservas

Luego de lo anterior, lo que se hizo fue encender la Mv del servidor para realizar la configuración de los parámetros de red a la tarjeta que se instaló

previamente.

Dentro del administrador del servidor se ve que aparece la segunda tarjeta de red cómo "Ethernet 2", ahí se le dio clic sobre esta para entrar a las conexiones de red.

| 🐝 WinServer2012 [Corriendo] - Oracle VirtualBox — 🛛 🗙 |                                                                                                    |                                                                                                    |                                                                                                    |                                   |
|-------------------------------------------------------|----------------------------------------------------------------------------------------------------|----------------------------------------------------------------------------------------------------|----------------------------------------------------------------------------------------------------|-----------------------------------|
| Archivo Máquina Ver Entrad                            | la Dispositivos Ayuda                                                                                                    |                                                                                                    |                                                                                                    |                                   |
| <b>B</b>                                              |                                                                                                    | Administrador del servidor                                                                                                    |                                                                                                    | _ 0 ×                             |
| 😧 🗸 Administra                                        | dor del servidor                                                                                                    | Servidor local 🔹 🕫 l                                                                                                    | Administrar Herramientas                                                                                                    | Ver Ayuda                         |
| Panel                                                 | PROPIEDADES<br>Para SistCom01                                                                                              |                                                                                                    | 1                                                                                                    | TAREAS V                          |
| Servidor local     Todos los servidores     DHCP      | Nombre de equipo<br>Grupo de trabajo                                                                                       | SistCom01<br>WORKGROUP                                                                                                    | Últimas actualizaciones instaladas<br>Windows Update<br>Últimas actualizaciones buscadas                                                          | <u>^</u>                          |
| E Servicios de archivos y ▷                           | Firewall de Windows<br>Administración remota<br>Escritorio remoto<br>Formación de equipos de NIC<br>Ethernet<br>Ethernet 2 | Público: Desactivado<br>Habilitado<br>Deshabilitado<br>Deshabilitado<br>170.200.100.190, IPv6 habilitado<br>Dirección IPv4 asignada por DHCP, IPv6 habilitado | Informe de errores de Windows<br>Programa para la mejora de la experie<br>Configuración de seguridad mejorada<br>Zona horaria<br>Id. del producto | ncia del u:<br>de IE              |
|                                                       | Versión del sistema operativo<br>Información de hardware                                                                   | Microsoft Windows Server 2012 R2 Standard<br>innotek GmbH VirtualBox                                                                                          | Procesadores<br>Memoria instalada (RAM)<br>Espacio total en disco                                                                                 | ×                                 |
|                                                       | ×                                                                                                    |                                                                                                    |                                                                                                    |                                   |
|                                                       | EVENTOS<br>Todos los eventos   18 en total                                                                                 | <ul> <li>▼ (⋒) ▼ (⊞) </li> </ul>                                                                                                    |                                                                                                    |                                   |
|                                                       | Nombre del servidor Id.                                                                                                    | Gravedad Origen                                                                                                    | Registro Fecha y hora                                                                                                    |                                   |
|                                                       | SISTCOM01         134           SISTCOM01         134           SISTCOM01         8198                                     | Advertencia Microsoft-Windows-Time-Service<br>Advertencia Microsoft-Windows-Time-Service<br>Error Microsoft-Windows-Security-SPP                              | Sistema 17/03/2025 21<br>Sistema 17/03/2025 21<br>Aplicación 17/03/2025 20                                                                        | :03:04 ^<br>:03:02 =<br>:56:50    |
|                                                       |                                                                                                    | Ø Ø                                                                                                    | र ते से अ<br>म्र 🖸 🖸 🖬 🐂 🔁                                                                                                    | 21:35<br>17/03/2025<br>RL DERECHA |

Figura 6. Propiedades del servidor local. Fuente propia

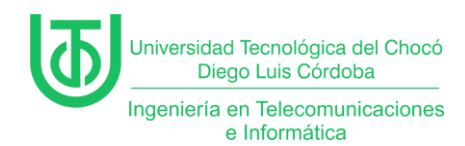

Al darle clic se abrió la ventana de las conexiones de red, dónde se puede ver el adaptador 2, para configurar sus propiedades y el protocolo de internet versión 4, que fue el que se utilizó.

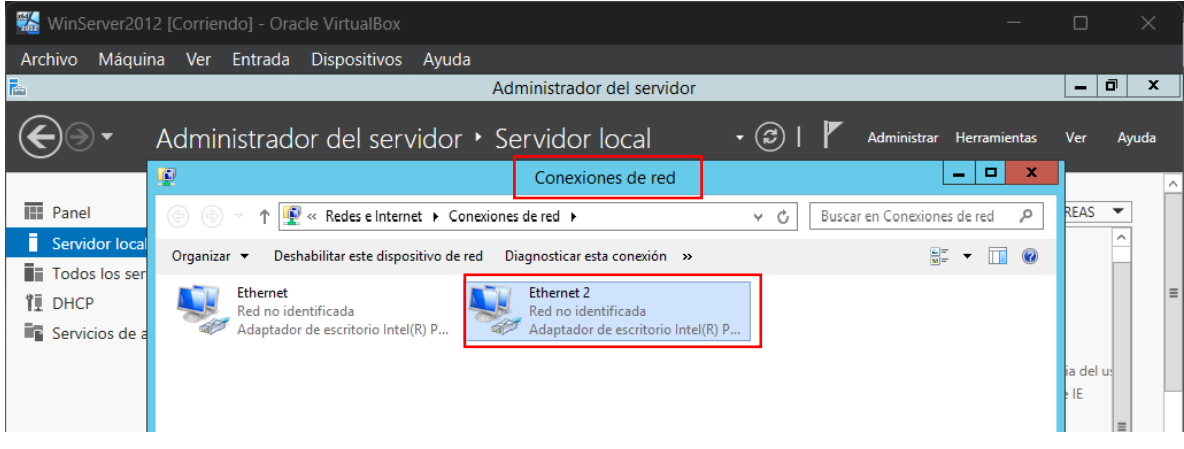

Figura 7. Conexiones de red. Fuente propia

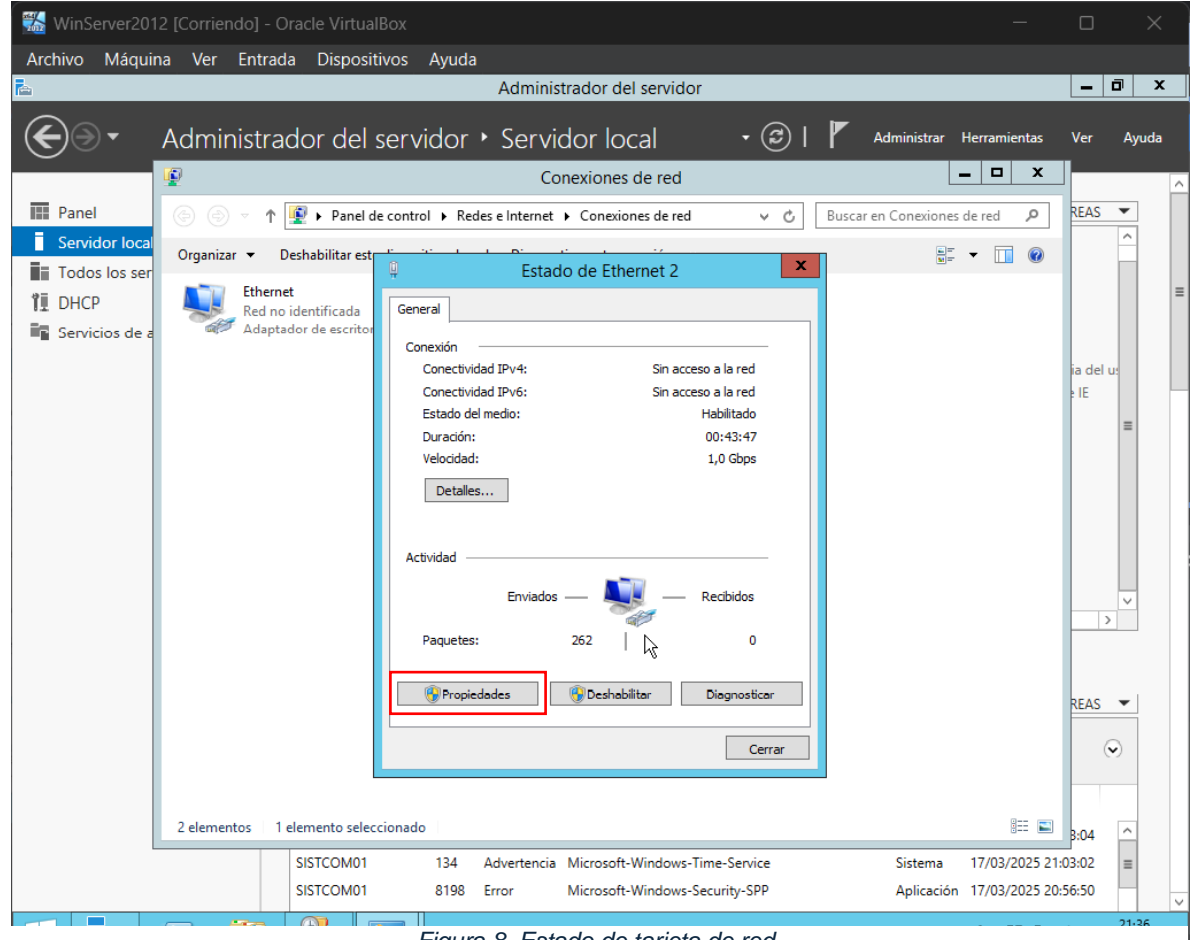

Figura 8. Estado de tarjeta de red. Fuente propia

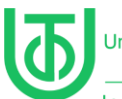

Universidad Tecnológica del Chocó Diego Luis Córdoba

Ingeniería en Telecomunicaciones e Informática

|              | Conexiones de red                                                                                                    |                  |  |
|--------------|----------------------------------------------------------------------------------------------------|------------------|--|
|              | (a) (b) v (c) Buscar en Conexiones de red v (c)                                                                                                    | REAS             |  |
| local<br>ser | Organizar 🔻 Deshabilitar est                                                                                                    |                  |  |
|              | Ethernet Propiedades de Ethernet 2                                                                                                    |                  |  |
| de a         | Adaptador de escritor Funciones de red Uso compartido                                                                                                    |                  |  |
|              | Conectar con:<br>Adaptador de escritorio Intel(R) PRO/1000 MT #2                                                                                                    | ia del u<br>e IE |  |
|              | Configurar<br>Esta conexión usa los siguientes elementos:                                                                                                    |                  |  |
|              | Cliente para redes Microsoft     Compartir impresoras y archivos para redes Microsoft     Pogramador de paquetes QoS     A Protocolo de multiplexor de adaptador de red de Microsoft     A controlador de E/S del asignador de detección de topol     A Respondedor de detección de topologías de nivel de v |                  |  |
|              | ✓ Protocolo de Internet versión 6 (TCP/IPv6)     ✓ Protocolo de Internet versión 4 (TCP/IPv4)      Instalar     Desinstalar     Proniectadaes                                                                                                    | >                |  |
|              | Descripción<br>Permite a su equipo tener acceso a los recursos de una red<br>Microsoft.                                                                                                    | REAS             |  |
|              |                                                                                                    | 6                |  |
|              | Aceptar Cancelar                                                                                                    |                  |  |
|              | 2 elementos 👘 1 elemento seleccionado 👘 📰 🔛                                                                                                    | 8:04             |  |

Figura 9. Propiedades de tarjeta de red. Fuente propia

En este punto, se le asignó una ip al servidor mediante la nueva tarjeta de

red, para este caso se usó la IP 120.220.140.190/24.

| Red no identificada<br>Servicios de a<br>Adaptador de escritor | nciones de red Uso compatido  Propiedades: Protocolo de Internet versión 4 (TCP/IPv × Genera  Puede hacer que la configuración IP se asigne automáticamente si la red es compatible con esta funcionalidad. De lo contrario, deberá consultar con el administrador de red cuál es la configuración IP apropiada.  Obtener una dirección IP automáticamente  Obtener una dirección IP: Dirección IP: Dirección IP: Dirección IP: Dirección IP: Dirección IP: Dirección IP: Dirección IP: Dirección del servidor DNS automáticamente  Obtener la dirección del servidor DNS: Servidor DNS preferiols  I20 . 220 . 140 . 190 Servidor DNS preferiols  I20 . 220 . 140 . 190 Servidor DNS preferiols  I20 . 220 . 140 . 190 Servidor DNS alternativo: 0 . Validar configuración al salir Opciones avanzadas |
|----------------------------------------------------------------|----------------------------------------------------------------------------------------------------|
|                                                                |                                                                                                    |
| SISTCOM01                                                      | Carlcear         stema         1//03/2025 21:03:02           8198         Error         Microsoft-Windows-security-see         Aplicación         17/03/2025 20:56:50                                                                                                    |
|                                                                | 21:40<br>17/03/2025<br>2 • • • • • • • • • • • • • • • • • • •                                                                                                    |

Figura 10. Asignación de IP. Fuente propia
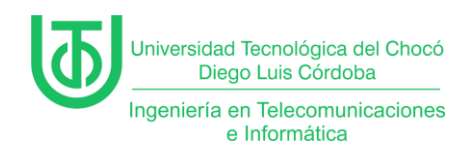

Luego se cerrarón las pestañas y se pudo evidenciar al darle en "actualizar"

que ya se le había asignado la dirección IP.

| 🔣 WinServer2012 [Corriendo] - C | Dracle VirtualBox             |                                           | _                                           |             | ×     |
|---------------------------------|-------------------------------|-------------------------------------------|---------------------------------------------|-------------|-------|
| Archivo Máquina Ver Entrad      | la Dispositivos Ayuda         |                                           |                                             |             |       |
| 2                               |                               | Administrador del servidor                |                                             | - 6         | x     |
| 🗲 🗸 - Administra                | dor del servidor 🔸            | Servidor local •                          | Administrar Herramientas                    | Ver         | Ayuda |
| Panel                           | PROPIEDADES<br>Para SistCom01 | <b>/</b>                                  | 1                                           | TAREAS      | •     |
| Servidor local                  | Nombre de equipo              | SistCom01                                 | Últimas actualizaciones instaladas          |             | ^     |
| Todos los servidores            | Grupo de trabajo              | WORKGROUP                                 | Windows Update                              |             |       |
|                                 |                               |                                           | Ultimas actualizaciones buscadas            |             | =     |
|                                 |                               |                                           |                                             |             |       |
| Servicios de archivos y P       | Firewall de Windows           | Público: Desactivado                      | Informe de errores de Windows               |             |       |
|                                 | Administración remota         | Habilitado                                | Programa para la mejora de la experiencia d | lel usuario |       |
|                                 | Escritorio remoto             | Deshabilitado                             | Configuración de seguridad mejorada de IE   |             |       |
|                                 | Formación de equipos de NIC   | Deshabilitado                             | Zona horaria                                |             | =     |
|                                 | Ethernet                      | 170.200.100.190, IPv6 habilitado          | ld. del producto                            |             | -     |
|                                 | Ethernet 2                    | 120.220.140.190, IPv6 habilitado          |                                             |             |       |
|                                 |                               | <u>A</u>                                  |                                             |             |       |
|                                 | Versión del sistema operativo | Microsoft Windows Server 2012 R2 Standard | Procesadores                                |             |       |
|                                 | Información de hardware       | innotek GmbH VirtualBox                   | Memoria instalada (RAM)                     |             |       |
|                                 |                               |                                           | Espacio total en disco                      |             | ~     |
|                                 | <                             | ш                                         |                                             | >           |       |
|                                 |                               |                                           |                                             |             |       |

Figura 11. IP actualizada. Fuente propia

Ahora, para crear un nuevo ámbito DHCP en Windows Server 2012, se hizo

clic derecho sobre el servidor DHCP, seguido de la selección de la opción "Ámbito

nuevo..." para iniciar el asistente de configuración del rango de direcciones IP.

| 🚮 WinServer    | 2012 [Corriendo] - Ora       | icle VirtualBox       |               |                      |      |           |           |            |      |
|----------------|------------------------------|-----------------------|---------------|----------------------|------|-----------|-----------|------------|------|
| Archivo Má     | quina Ver Entrada            | Dispositivos Ayu      | da            |                      |      |           |           |            |      |
| 9              |                              |                       | D             | НСР                  |      |           |           | _ 0        | x    |
| Archivo Acción | Ver Ayuda                    |                       |               |                      |      |           |           |            |      |
| 🗢 🔿 🔽 🗔        | a 🔒 🛿 🖬                      |                       |               |                      |      |           |           |            |      |
| 🦞 <u>рнср</u>  | 7                            | Dirección IP del clie | Nombre        | Expiración de cesión | Tipo | ld. exclu | Acciones  |            |      |
| a sistcom01    |                              | 170.200.100.100       | /ictimawinxp. | 19/03/2025 21:01:00  | DHCP | 080027c   | Concesion | es de dire | ec 🔺 |
|                | Mostrar estadísticas         |                       | _             |                      |      |           | Acciones  | adicionale | s 🕨  |
|                | Ámbito nuevo                 |                       |               |                      |      |           |           |            |      |
|                | Superámbito                  |                       |               |                      |      |           |           |            |      |
|                | Nuevo ámbito de multidifu    | sión                  |               |                      |      |           |           |            |      |
|                | Configurar conmutación po    | or error              |               |                      |      |           |           |            |      |
|                | Replicar ámbitos de conmu    | tación por error      |               |                      |      |           |           |            |      |
|                | Definir clases de usuario    |                       |               |                      |      |           |           |            |      |
| Þ 🖡 IP         | Definir clases de proveedor. |                       |               |                      |      |           |           |            |      |
|                | Reconciliar todos los ámbit  | os                    |               |                      |      |           |           |            |      |
|                | Configurar opciones predet   | erminadas             |               |                      |      |           |           |            |      |
|                | Actualizar                   |                       |               |                      |      |           |           |            |      |
|                | Propiedades                  |                       |               |                      |      |           |           |            |      |
|                | Ayuda                        |                       |               |                      |      |           |           |            |      |

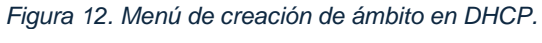

Fuente propia

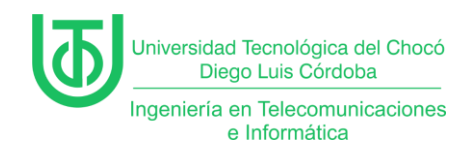

Luego se abrió el asistente para la creación de un ambito nuevo, se

seleccionó la la opción "Siguiente" y pidió que se le asignara un nombre y una

descripción al ámbito.

| Asistente para ámbito nuevo                                                                                               |                                                                                                    |  |  |  |  |
|----------------------------------------------------------------------------------------------------|----------------------------------------------------------------------------------------------------|--|--|--|--|
| Nombre de ámbito<br>Debe escribir un nombre identificativo para el ámbito. También puede proporcionar<br>una descripción. |                                                                                                    |  |  |  |  |
| Escriba un nombi<br>identificar rápidar                                                                                   | e y una descripción para este ámbito. Esta información le ayuda a<br>nente cómo se usa el ámbito y su red. |  |  |  |  |
| Nombre:                                                                                                    | Red_Int_Juan_2024-2                                                                                        |  |  |  |  |
| Descripción:                                                                                                    | Esta es la red internat que usarè para mi prueba en casa.                                                  |  |  |  |  |
| L                                                                                                    |                                                                                                    |  |  |  |  |
|                                                                                                    |                                                                                                    |  |  |  |  |
|                                                                                                    |                                                                                                    |  |  |  |  |
|                                                                                                    |                                                                                                    |  |  |  |  |
|                                                                                                    |                                                                                                    |  |  |  |  |
|                                                                                                    |                                                                                                    |  |  |  |  |
|                                                                                                    | < Atrás Siguiente > Cancelar                                                                               |  |  |  |  |
| Figura 13. Nombre de ámbito.<br>Fuente propia                                                                             |                                                                                                    |  |  |  |  |

Seguidamente, se le agregó el intervalo de direcciones IP, que básicamente

era el segmento de red que se iba a usar y se le dio en la opción "Siguiente".

| Asistente para ámbito nuevo                                                                                                    |
|----------------------------------------------------------------------------------------------------|
| Intervalo de direcciones IP<br>Para definir el intervalo de direcciones del ámbito debe identificar un conjunto de<br>direcciones IP consecutivas.                                                                    |
| Opciones de configuración del servidor DHCP         Escriba el intervalo de direcciones que distribuye el ámbito.         Dirección IP inicial:       120 220 140 1         Dirección IP final:       120 220 140 254 |
| Opciones de configuración que se propagan al cliente DHCP<br>Longitud: 24 -<br>Máscara de subred: 255 - 255 - 0                                                                                                    |
| < Atrás Siguiente > Cancelar                                                                                                    |

Figura 14. Intervalo de direcciones IP. Fuente propia

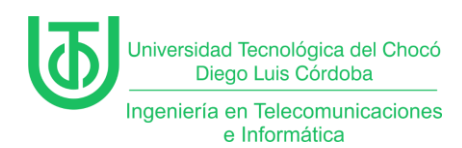

Luego de lo anterior, se le agregó el intervalo de IP que iba a ser excluidas o reservadas, en este caso se excluyó la IP **120.220.140.190** que es la IP del servidor y de la **120.220.140.1** hasta la **120.220.140.69** para que iniciara a rentar IPs desde la **120.220.140.70** en adelante.

| Asistente para ámbito nuevo                                                                                                    |  |  |  |  |  |
|----------------------------------------------------------------------------------------------------|--|--|--|--|--|
| Agregar exclusiones y retraso<br>Exclusiones son direcciones o intervalos de direcciones que no son distribuidas por el<br>servidor. Retraso es el tiempo que retrasará el servidor la transmisión de un mensaje<br>DHCPOFFER. |  |  |  |  |  |
| Escriba el intervalo de direcciones IP que desee excluir. Si desea excluir una sola<br>dirección, escriba solo una dirección en Dirección IP inicial.                                                                          |  |  |  |  |  |
| Dirección IP inicial: Dirección IP final:                                                                                                    |  |  |  |  |  |
| Intervalo de direcciones excluido:<br>120.220.140.1 a 120.220.140.69<br>Dirección 120.220.140.190 Quitar                                                                                                    |  |  |  |  |  |
| Retraso de subred en milisegundos:                                                                                                    |  |  |  |  |  |
| ,                                                                                                    |  |  |  |  |  |
|                                                                                                    |  |  |  |  |  |
| < Atrás Siguiente > Cancelar                                                                                                    |  |  |  |  |  |
| Figure 15 Agroger exclusiones                                                                                                    |  |  |  |  |  |

Figura 15. Agregar exclusiones. Fuente propia

Al darle siguiente en el paso anterior, mostró el paso de la duración de la

concesión, la cual se dejó tal cual.

| Asistente para ámbito nuevo                                                                                                    |   |
|----------------------------------------------------------------------------------------------------|---|
| Duración de la concesión<br>La duración de la concesión específica durante cuánto tiempo puede utilizar un<br>cliente una dirección IP de este ámbito.                                                                                                    | Ð |
| La duración de las concesiones debería ser típicamente igual al promedio de tiempo en<br>que el equipo está conectado a la misma red física. Para redes móviles que consisten<br>principalmente de equipos portátiles o clientes de acceso telefónico, las concesiones<br>de duración más corta pueden ser útiles. |   |
| De igual modo, para una red estable que consiste principalmente de equipos de<br>escritorio en ubicaciones fijas, las concesiones de duración más larga son más<br>apropiadas.                                                                                                    |   |
| Establecer la duración para las concesiones de ámbitos cuando sean distribuidas por<br>este servidor.                                                                                                    |   |
| Limitada a:<br>Días: Horas: Minutos:                                                                                                    |   |
|                                                                                                    |   |
|                                                                                                    |   |
| < Atrás Siguiente > Cancelar                                                                                                    |   |

Figura 16. Duración de la concesión. Fuente propia

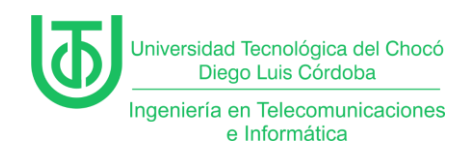

Para la configuración de opciones de DHCP también se dejó tal cual, y se le

dio en "Siguiente".

| Configurar opciones DHCP         más habituales.         Cuando los clientes puedan utilizar el ámbito debe configurar las opciones DHCP más habituales.         Cuando los clientes obtienen una dirección, se les da opciones DHCP tales como las direcciones IP de los enrutadores (puertas de enlace predeteminadas), servidores DNS y configuración QUINS para ese ámbito.         La configuración que ha seleccionado aquí es para este ámbito e invalida la configuración de la carpeta Opciones de servidor para este servidor.         ¿Desea configurar ahora las opciones DHCP para este ámbito?         © Configurar estas opciones ahora         © Configuraré estas opciones más tarde | Asistente para ámbito nuevo                                                                                                    |  |  |  |  |  |
|----------------------------------------------------------------------------------------------------|----------------------------------------------------------------------------------------------------|--|--|--|--|--|
| Cuando los clientes obtienen una dirección, se les da opciones DHCP tales como las<br>direcciones IP de los ennutadores (puertas de enlace predeterminadas), servidores DNS<br>y configuración Que ha seleccionado aquí es para este ámbito e invalida la<br>configuración de la carpeta Opciones de servidor para este servidor.<br>¿Desea configurar ahora las opciones DHCP para este ámbito?<br>Configurar estas opciones ahora<br>Configuraré estas opciones más tarde                                                                                                    | Configurar opciones DHCP<br>Para que los clientes puedan utilizar el ámbito debe configurar las opciones DHCP<br>más habituales.                                                                                                    |  |  |  |  |  |
| ¿Desea configurar ahora las opciones DHCP para este ámbito?                                                                                                    | Cuando los clientes obtienen una dirección, se les da opciones DHCP tales como las<br>direcciones IP de los enrutadores (puertas de enlace predeterminadas), servidores DNS<br>y configuración WINS para ese ámbito.<br>La configuración que ha seleccionado aquí es para este ámbito e invalida la<br>configuración de la cameta Opciones de servidor para este servidor. |  |  |  |  |  |
|                                                                                                    | ¿Desea configurar ahora las opciones DHCP para este ámbito?<br>© Configurar estas opciones ahora<br>© Configuraré estas opciones más tarde<br>&                                                                                                    |  |  |  |  |  |
| < Atrás Siguiente > Cancelar                                                                                                    | < Atrás Siguiente > Cancelar                                                                                                    |  |  |  |  |  |

Figura 17. Opciones DHCP. Fuente propia

Luego se le asignó la puerta de enlace en el enrutador y se le dio en

"Siguiente".

| Asistente para ámbito nuevo                                                             |                                                                                                    |  |  |  |  |  |
|-----------------------------------------------------------------------------------------|----------------------------------------------------------------------------------------------------|--|--|--|--|--|
| Enrutador (puerta de enlac<br>Puede especificar los enrut<br>distribuirán en el ámbito. | Enrutador (puerta de enlace predeterminada)<br>Puede especificar los enrutadores, o puertas de enlace predeterminadas, que se<br>distribuirán en el ámbito. |  |  |  |  |  |
| Para agregar una dirección                                                              | IP para un enrutador usado por clientes, escriba la dirección.                                                                                              |  |  |  |  |  |
| Dirección IP:                                                                           | Agregar                                                                                                    |  |  |  |  |  |
| 120.220.140.1                                                                           | Quitar                                                                                                    |  |  |  |  |  |
|                                                                                         | Amba                                                                                                    |  |  |  |  |  |
|                                                                                         | Abajo                                                                                                    |  |  |  |  |  |
| I                                                                                       |                                                                                                    |  |  |  |  |  |
|                                                                                         |                                                                                                    |  |  |  |  |  |
|                                                                                         |                                                                                                    |  |  |  |  |  |
|                                                                                         | < Atrás Siguiente > Cancelar                                                                                                    |  |  |  |  |  |

Figura 18. Enrutador. Fuente propia

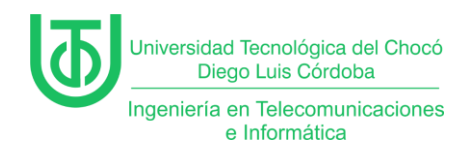

Ahora para los siguientes pasos, se le dio en siguiente sin necesidad de

alguna configuración adicional hasta finalizar.

| Asistente para ámbito nuevo                                                                                                    |                                                                                                    |                               |                     |  |  |  |
|----------------------------------------------------------------------------------------------------|----------------------------------------------------------------------------------------------------|-------------------------------|---------------------|--|--|--|
| Nombre de dominio y servidores DNS<br>El Sistema de nombres de dominio (DNS) asigna y traduce los nombres de dominio<br>que utilizan los clientes de la red. |                                                                                                    |                               |                     |  |  |  |
| Puede especificar el dominio primario q<br>resolución de nombres DNS.                                                                                        | ue dese                                                                                                    | e que los equipos clientes de | su red usen para la |  |  |  |
| Dominio primario:                                                                                                    |                                                                                                    |                               |                     |  |  |  |
| Para configurar clientes de ámbito para<br>IP para esos servidores.                                                                                          | ,<br>Para configurar clientes de ámbito para usar servidores DNS en su red, escriba las direcciones<br>IP para esos servidores. |                               |                     |  |  |  |
| Nombre de servidor:                                                                                                    |                                                                                                    | Dirección IP:                 |                     |  |  |  |
|                                                                                                    |                                                                                                    |                               | Agregar             |  |  |  |
| Resol                                                                                                    | ver                                                                                                    | 120.220.140.190               | Quitar              |  |  |  |
|                                                                                                    |                                                                                                    | 170.200.100.190               | Arriba              |  |  |  |
|                                                                                                    |                                                                                                    |                               | Abajo               |  |  |  |
|                                                                                                    |                                                                                                    | ,                             |                     |  |  |  |
|                                                                                                    |                                                                                                    |                               |                     |  |  |  |
|                                                                                                    |                                                                                                    | < Atrás Siguie                | ente > Cancelar     |  |  |  |

Figura 19. Nombre de dominio y servidor DNS. Fuente propia

| Asistente para                                                                                                | a ámbito nuevo                                                                        |
|----------------------------------------------------------------------------------------------------|---------------------------------------------------------------------------------------|
| Servidores WINS<br>Los sistemas en los que se ejecuta Windows<br>convertir en direcciones IP los nombres de e | s pueden utilizar los servidores WINS para<br>aquipos NetBIOS.                        |
| Cuando se escriben direcciones IP de servid<br>Windows consulten WINS antes de usar difu<br>NetBIOS.          | lor aquí, se permite que los clientes de<br>usiones para registrar y resolver nombres |
| Nombre de servidor:                                                                                           | Dirección IP:                                                                         |
|                                                                                                    | Agregar                                                                               |
| Resolver                                                                                                    | Quitar                                                                                |
|                                                                                                    | Arriba                                                                                |
|                                                                                                    | Abajo                                                                                 |
| Para cambiar este comportamiento en los cliv<br>046, Tipo de nodo WINS/NBT, en Opciones                       | entes de Windows DHCP modifique la opción<br>s de ámbito.                             |
|                                                                                                    | < Atrás Siguiente > Cancelar                                                          |
| Figura 20, Se                                                                                                 | ervidores WINS                                                                        |

Fuente propia

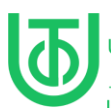

Ingeniería en Telecomunicaciones e Informática

| Asistente para ámbito nuevo                                                                                  |
|----------------------------------------------------------------------------------------------------|
| Activar ámbito<br>Los clientes pueden obtener concesiones de direcciones solo si el ámbito está<br>activado. |
| ¿Desea activar este ámbito ahora?                                                                            |
| Activar este ámbito ahora                                                                                    |
| C Activar este ámbito más tarde                                                                              |
|                                                                                                    |
|                                                                                                    |
|                                                                                                    |
|                                                                                                    |
|                                                                                                    |
|                                                                                                    |
|                                                                                                    |
|                                                                                                    |
| < Atrás Siguiente > Cancelar                                                                                 |

Figura 21. Activación del ámbito. Fuente propia

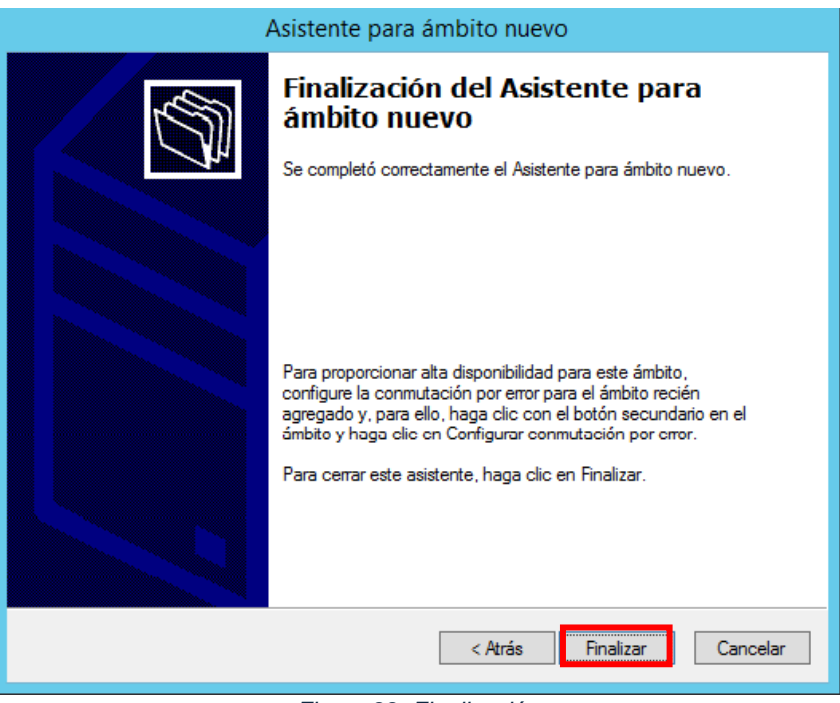

Figura 22. Finalización. Fuente propia

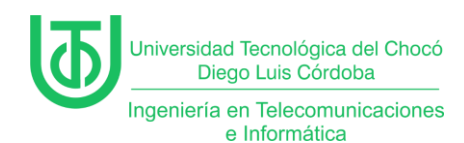

Ya con la creación del ámbito finalizada, se subió la máquina de Windows 7

y en el Windows Server 2012 se revisó el apartado "Concesiones de

direcciones" para comprobar si se le rentaba IP del nuevo segmento a la

máquina.

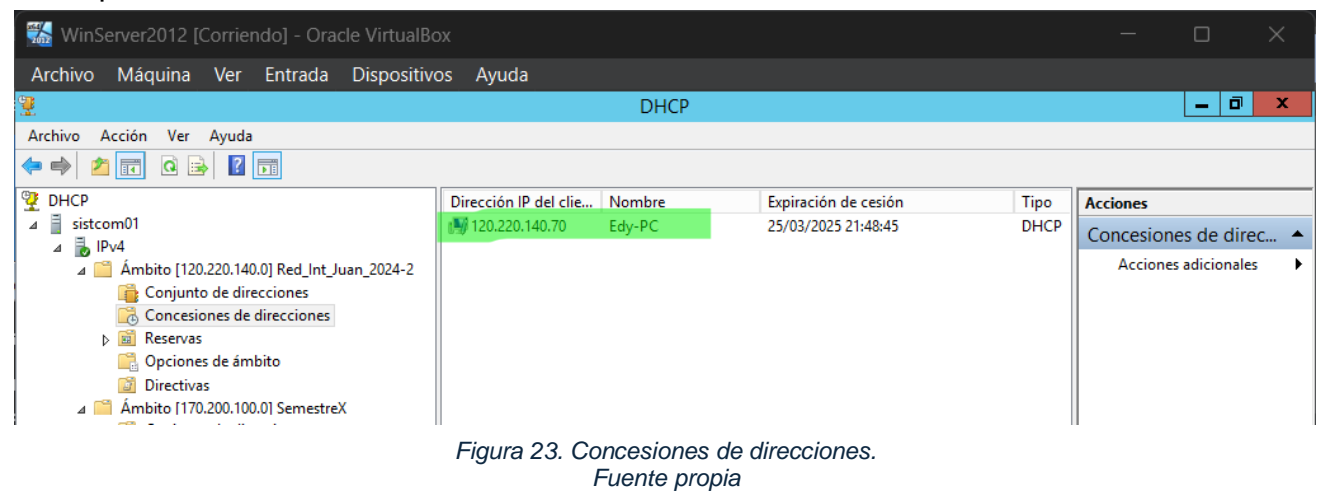

Y para verificar se revisó la configuración IP de la Mv con Win 7.

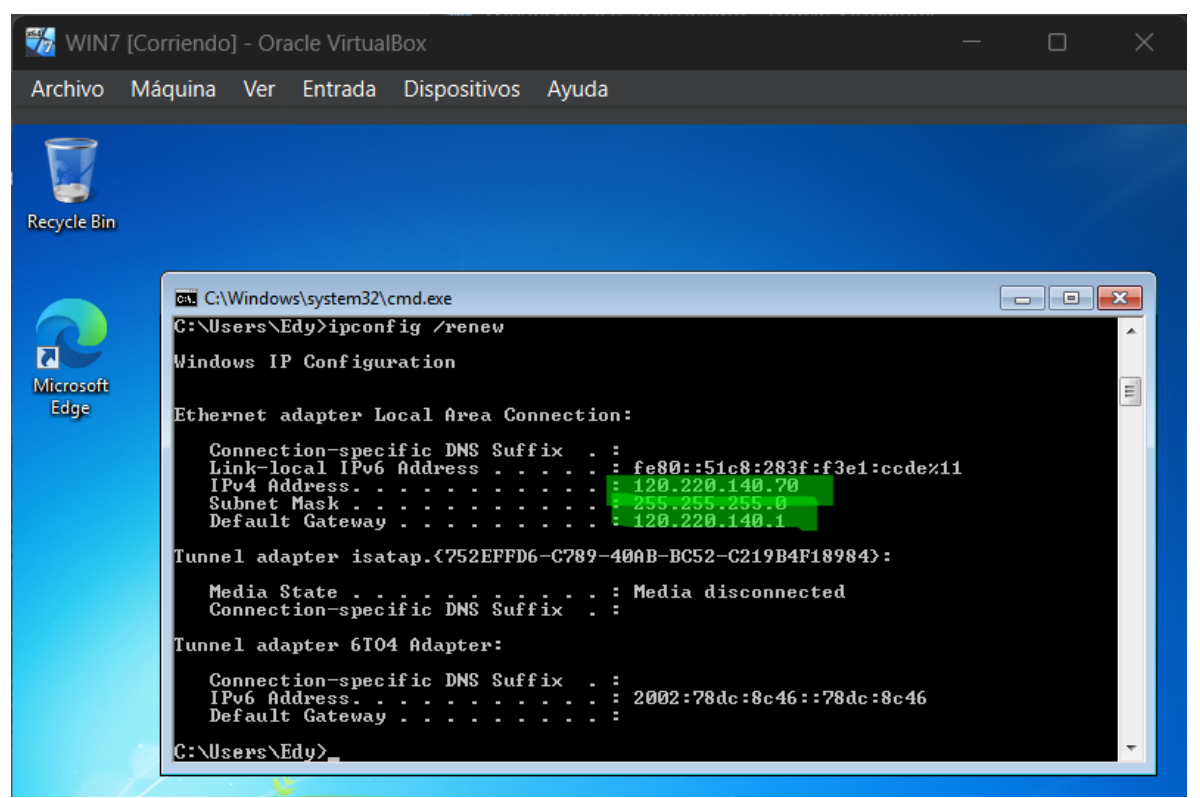

Figura 24. Ipconfig en Win 7. Fuente propia

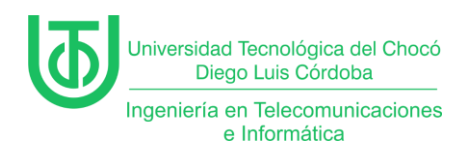

# Actividad 3 – Instalación de IPAM en el servidor.

A continuación, se hará una instalación de la herramienta *IP Address Management (IPAM)* que se refiere a un método de análisis de IP, control de direcciones IP y gestión de la información asociada al espacio de direcciones de protocolo de Internet de una red y al sistema IPAM. (ManageEngine, 2022)

Para la instalación de esta herramienta se ingresó a la opción Administrar>

Asistente para agregar roles y características y en la sección de características

buscamos IPAM.

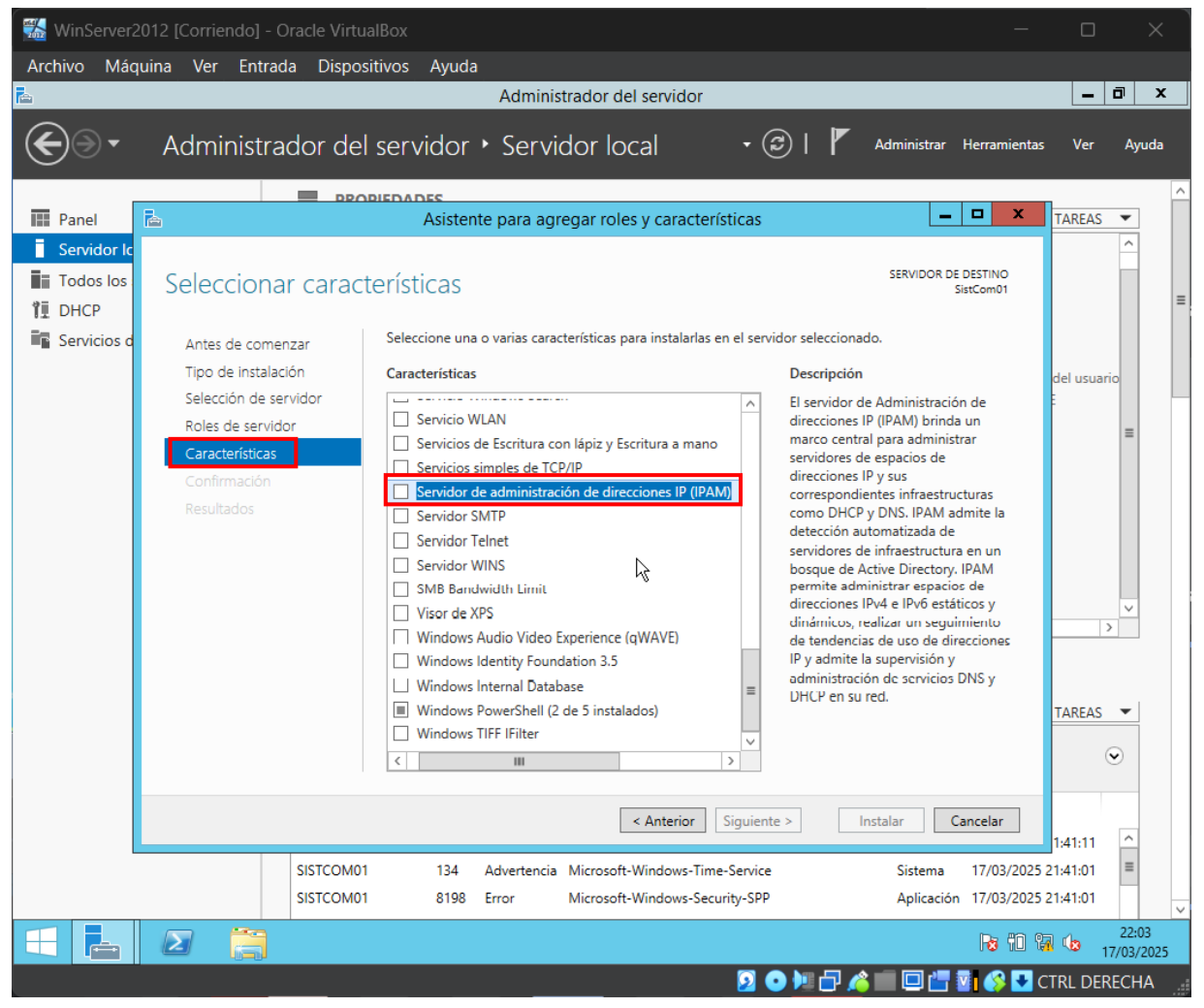

Figura 25. Servidor de administración de direcciones IP. Fuente propia

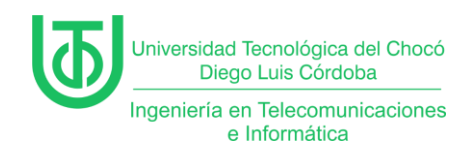

Al darle doble clic para agregar la característica se abrió una ventana de

asistencia se indicó que adicionalmente se debían agregar otras características.

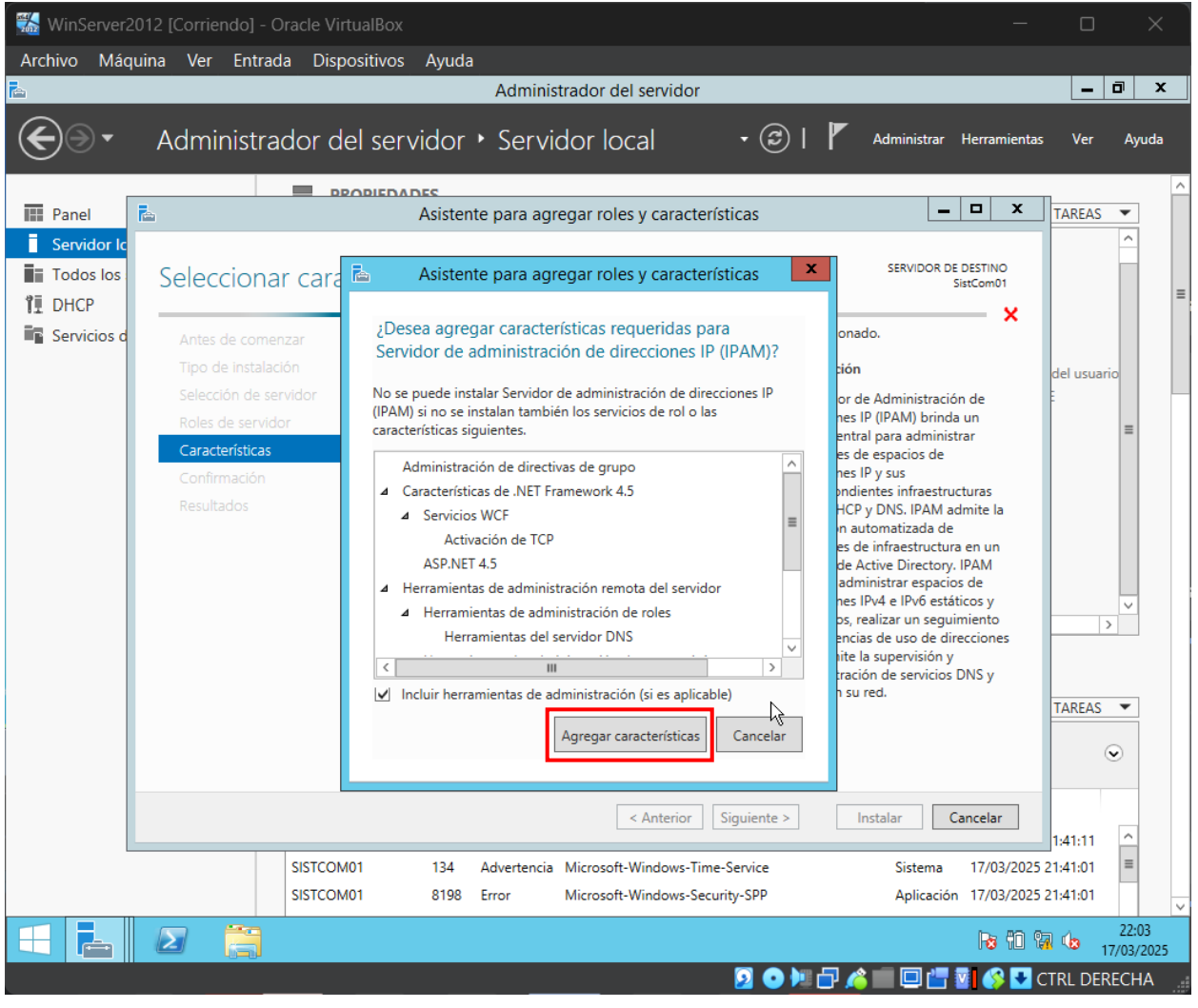

Figura 26. Características adicionales. Fuente propia

**Nota:** Una vez se agregan las características muestra un mensaje de advertencia la cual dice que no se recomienda añadir la herramienta sin que el servidor esté unido a un domino.

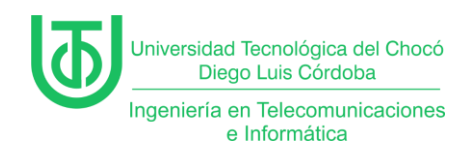

Al darle siguiente a la opción anterior, se pasó a la confirmación, dónde ya

se procede a instalar la herramienta IPAM.

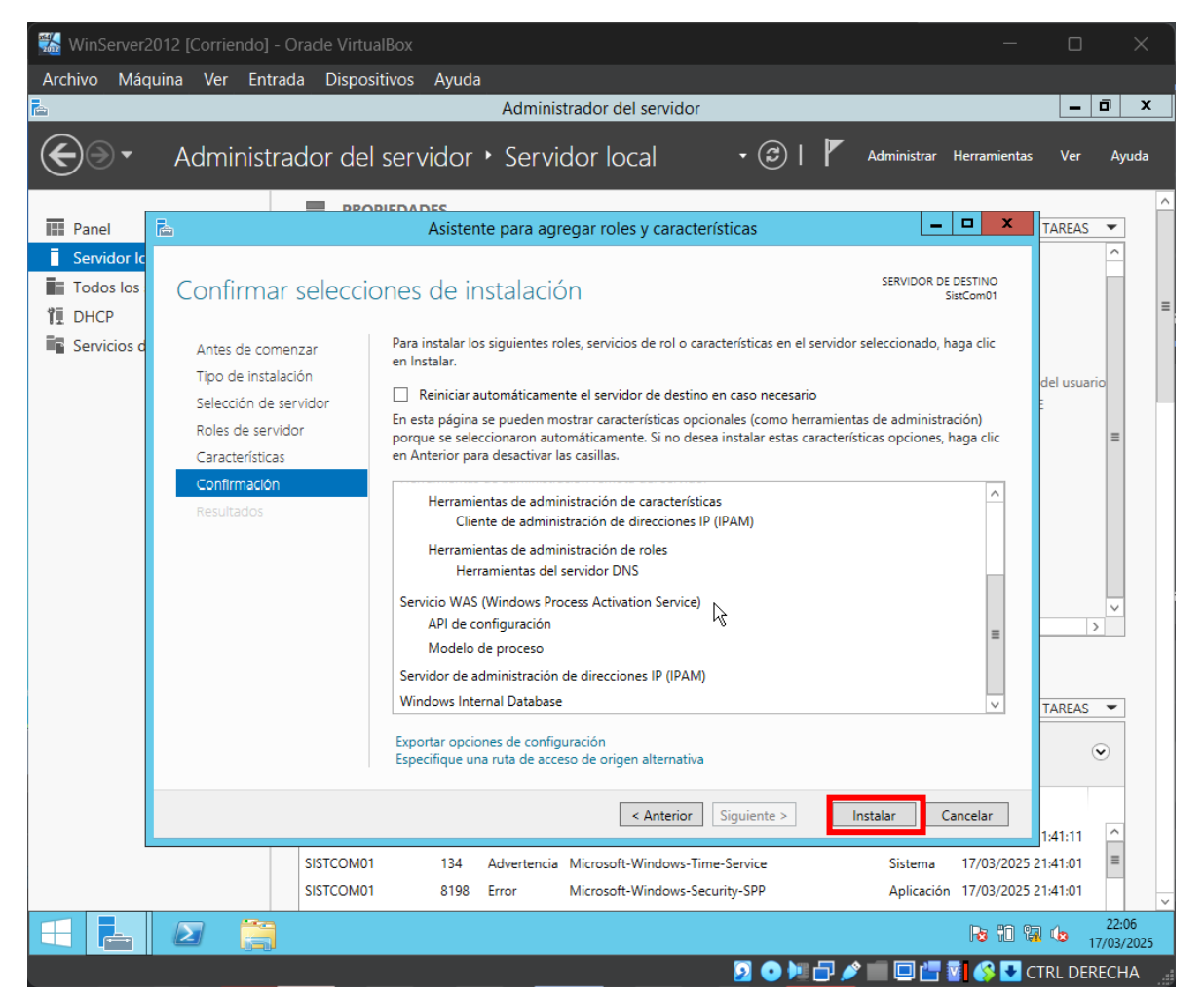

Figura 27. Instalación de IPAM. Fuente propia

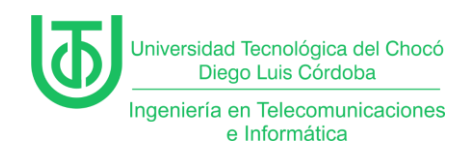

Luego de haber instalado, se conectó al servidor siguiendo los siguientes

pasos.

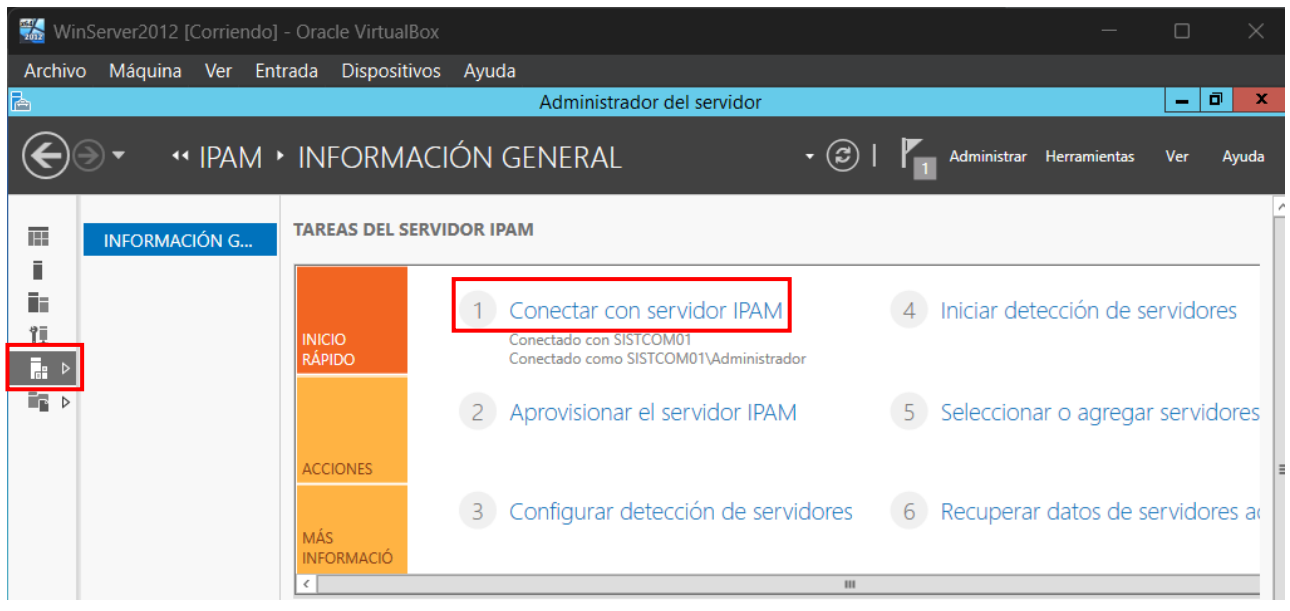

Figura 28. Conexión con servidor IPAM. Fuente propia

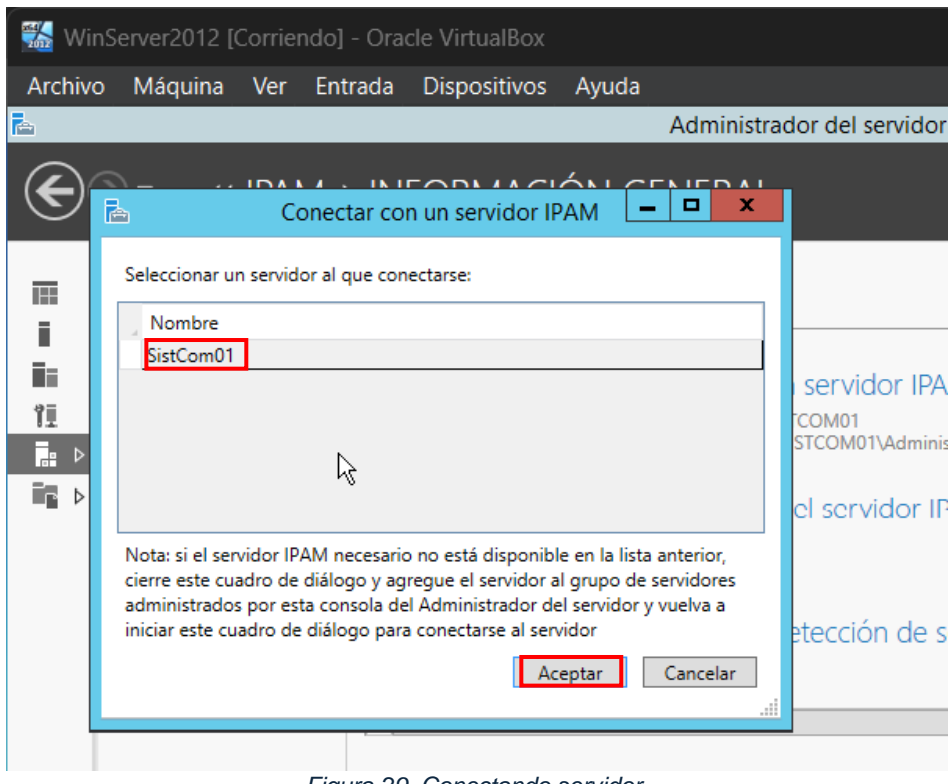

Figura 29. Conectando servidor. Fuente propia

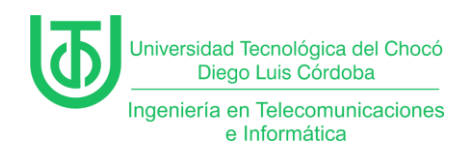

Siguientemente, se seleccionó el método de aprovisionamiento donde se le

da a la opción "*Basado en la directiva del grupo*" para que se establezca una

configuración automática en los servidores administrados.

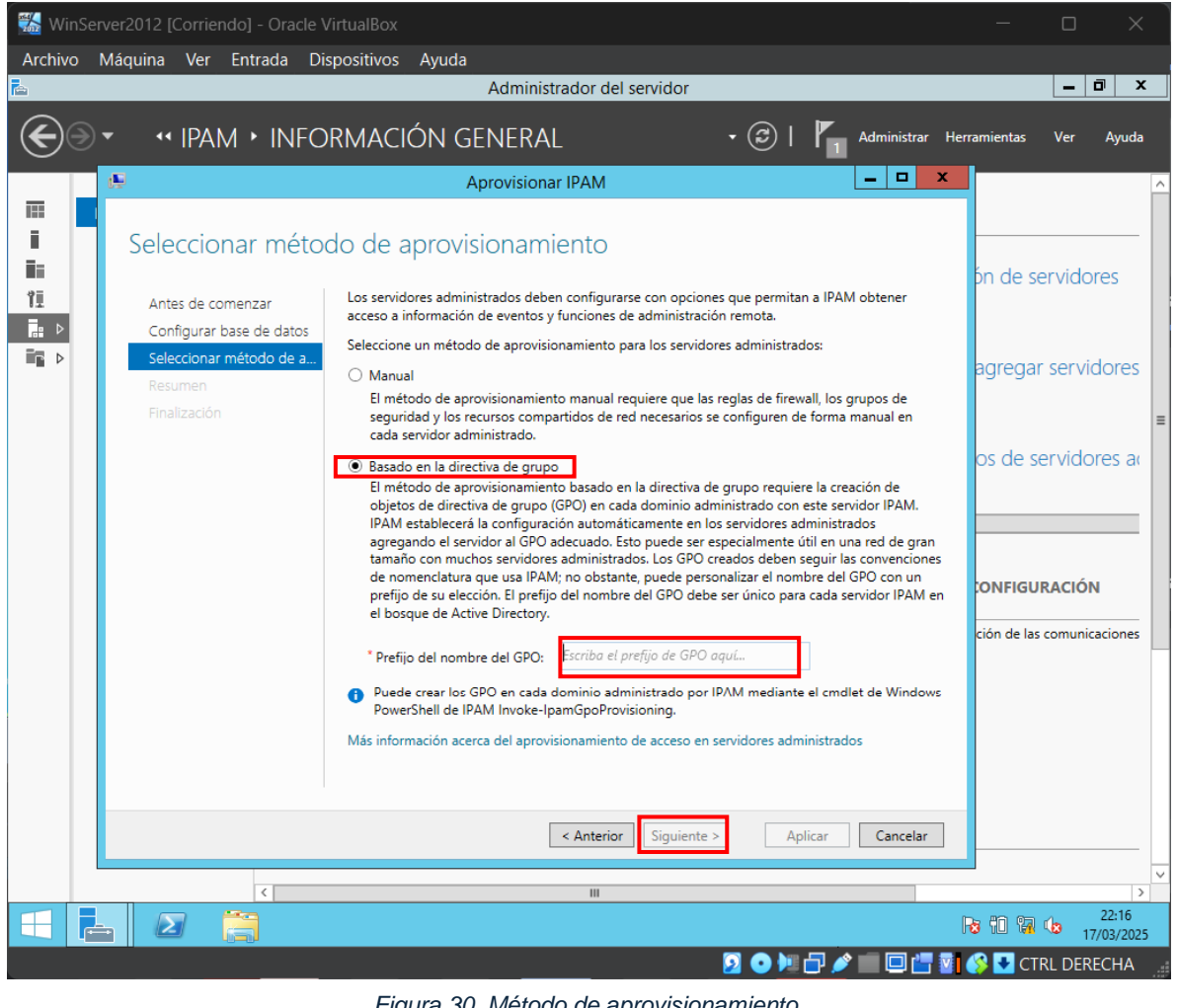

Figura 30. Método de aprovisionamiento. Fuente propia

Nota: Al agregar el nombre del GPO se activa la opción de "Siguiente".

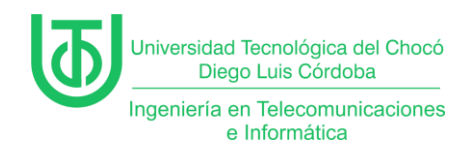

Una vez se terminaron de aplicar las configuraciones, se finalizó el proceso

#### y se cerraron las ventanas.

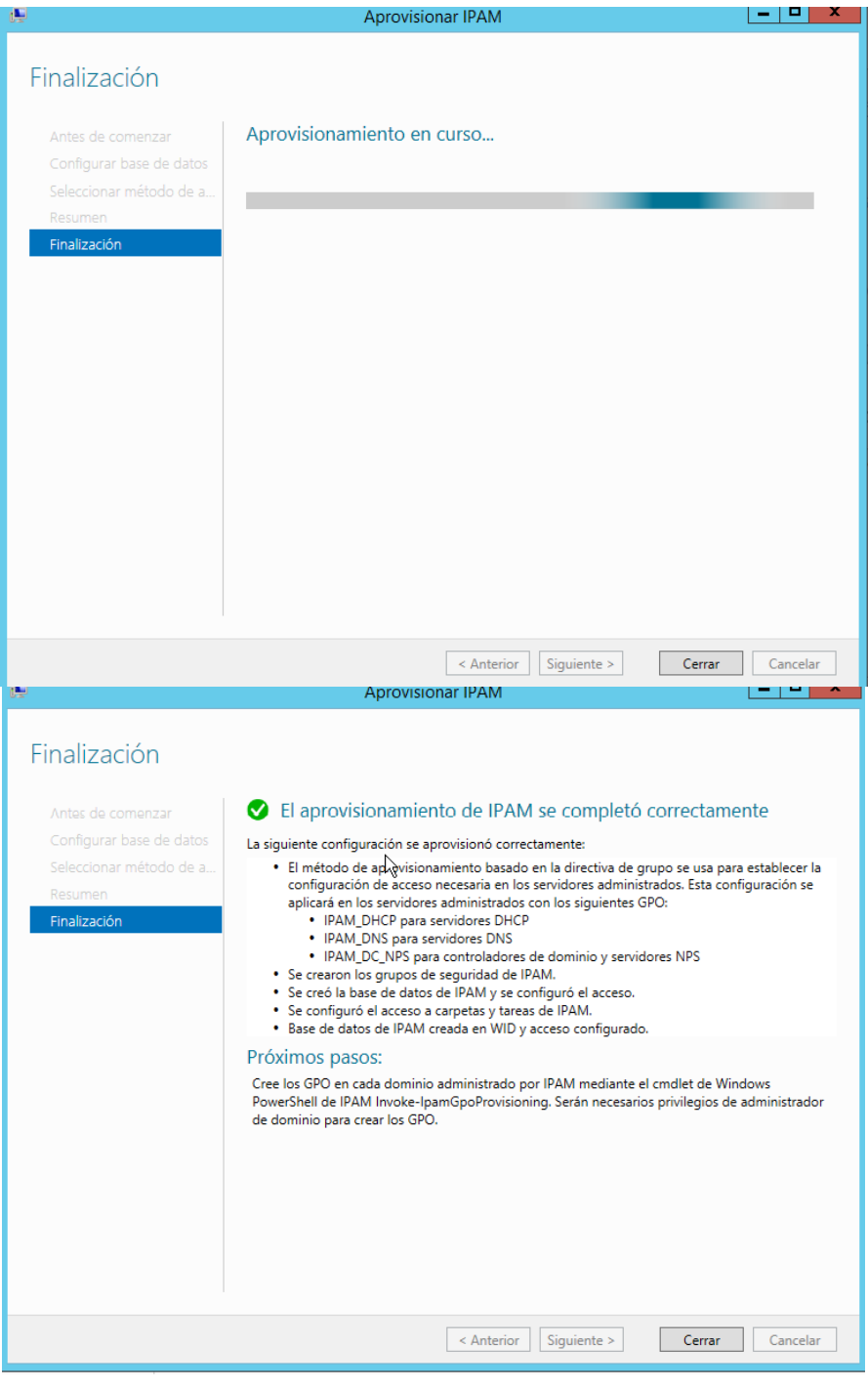

Figura 31. Finalizando configuración de IPAM. Fuente propia

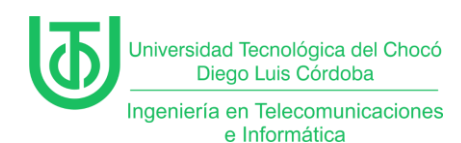

# Actividad 4 – Tipos de Servidores WINS Podemos Tener.

El Windows Internet Name Service (WINS) fue un servicio esencial en redes Microsoft antiguas para resolver nombres NetBIOS a direcciones IP, facilitando la comunicación entre dispositivos en redes locales (LAN). Aunque hoy está obsoleto, su estudio es relevante para comprender la evolución de las tecnologías de red. Este informe explora los tipos de servidores WINS, sus funciones y su contexto histórico.

# 1. Servidor WINS Primario

Es el núcleo de la infraestructura WINS. Registra y almacena los nombres NetBIOS de los dispositivos en su base de datos local, actuando como la autoridad principal. Según Microsoft (2003), "el servidor primario maneja las solicitudes de registro y consulta de los clientes WINS" (Microsoft, 2009).

# Características clave:

- Base de datos centralizada.
- Resolución de nombres en tiempo real.
- Integración con sistemas operativos legacy como Windows NT o 2000.

# 2. Servidor WINS Secundario

Funciona como respaldo del primario para garantizar redundancia. Sincroniza su base de datos mediante replicación y asume las consultas si el primario falla. Como señala Microsoft (2003), "los servidores secundarios proporcionan equilibrio de carga y alta disponibilidad" (TechNet, 2003).

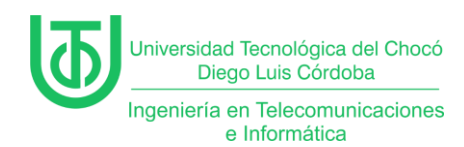

# Ejemplo de uso:

En una empresa con múltiples sucursales, un secundario podría ubicarse en una ubicación geográfica distinta para evitar interrupciones.

# 3. Socios de Replicación (Push/Pull)

No son servidores propiamente dichos, pero son configuraciones críticas para mantener la coherencia entre servidores WINS:

- Push Partner: Envía actualizaciones al socio cuando se alcanza un número límite de cambios.
- Pull Partner: Solicita actualizaciones al socio en intervalos programados. Según (Cisco Systems, 2005), "la replicación Push/Pull asegura que todas las entradas de nombres estén actualizadas en redes distribuidas" (Cisco Systems, 2005).

# 4. Proxy WINS

Actúa como intermediario para dispositivos no compatibles con WINS (ej: equipos Linux o impresoras antiguas). El proxy reenvía consultas NetBIOS al servidor WINS, como explica (IBM, 2003): "Un proxy WINS permite la integración de sistemas heterogéneos en una red basada en Microsoft" (IBM, 2003)

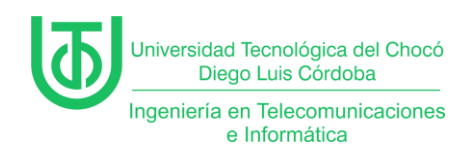

# Problemas

Para la realización de esta práctica no hubo inconvenientes en sí, sólo fue

un pequeño retraso con la conexión a internet debido a mi proveedor.

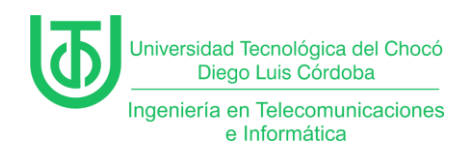

# Soluciones de los Problemas

La solución a esto fue usar datos móviles del teléfono para realizar el envío

de este informe.

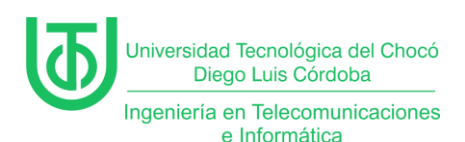

#### Glosario

# • DHCP (Dynamic Host Configuration Protocol):

Protocolo de red que asigna automáticamente direcciones IP y parámetros de red (gateway, DNS) a dispositivos en una red, evitando configuraciones manuales.

# • Ámbito DHCP:

Rango de direcciones IP definido en un servidor DHCP para asignar dinámicamente a dispositivos clientes. Ejemplo: 120.220.140.70– 120.220.140.254.

# • Reserva de IP:

Asignación fija de una dirección IP a un dispositivo específico, identificado por su dirección MAC, dentro de un ámbito DHCP.

# • IPAM (IP Address Management):

Herramienta para gestionar, supervisar y auditar el espacio de direcciones IP en una red, facilitando la planificación y el control de subredes.

# • WINS (Windows Internet Name Service):

Servicio obsoleto de Microsoft que resolvía nombres NetBIOS a direcciones IP en redes locales, utilizado principalmente en sistemas legacy como Windows NT/2000.

# • Concesión de IP:

Período durante el cual un dispositivo cliente puede usar una dirección IP asignada por el servidor DHCP antes de renovarla o liberarla.

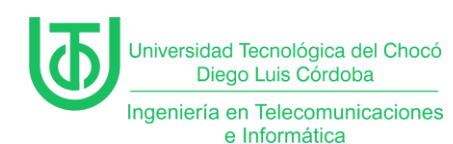

# • Adaptador de Red Virtual:

Componente de software que simula una tarjeta de red física en una máquina virtual, permitiendo su conexión a redes internas o externas.

# • Replicación Push/Pull:

Método para sincronizar bases de datos entre servidores WINS,

donde Push envía actualizaciones y Pull las solicita periódicamente.

# • Proxy WINS:

Intermediario que permite a dispositivos no compatibles con WINS (ej: Linux) resolver nombres NetBIOS mediante reenvío de consultas a un servidor WINS.

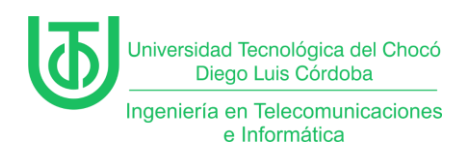

# Recomendaciones

- Profundizar en la integración de DHCP con Active Directory.
- Tener mucha paciencia y mucha atención en las clases para seguir

las indicaciones que se están dando.

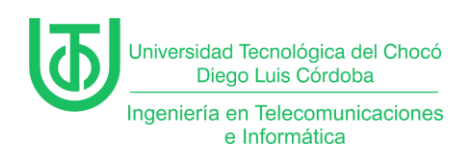

#### Conclusión

La práctica permitió implementar y configurar exitosamente un servidor DHCP en un entorno virtualizado con **Windows Server 2012**, demostrando la importancia de la automatización en la gestión de direcciones IP. Mediante la creación de ámbitos, exclusiones y reservas, se logró optimizar la asignación de recursos en la subred 120.220.140.0/24.

La instalación de **IPAM** reforzó habilidades en administración avanzada de direcciones IP, aunque se evidenció la necesidad de integrar el servidor a un dominio para aprovechar todas sus funcionalidades. Además, la investigación sobre **WINS** destacó su relevancia histórica en redes Microsoft antiguas, subrayando la evolución hacia tecnologías modernas como DNS.

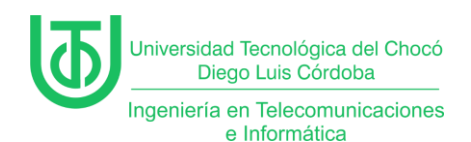

# Bibliografía

Cisco Systems. (2005). NetBIOS Name Resolution in IP Networks. Obtenido de

Cisco: https://community.cisco.com/t5/switching/netbios/td-p/671436

IBM. (2003). WINS Proxy Agent. Obtenido de IBM Documentation:

https://www.ibm.com/docs/en/i/7.3

ManageEngine. (28 de Enero de 2022). Obtenido de ManageEngine:

https://www.manageengine.com/latam/oputils/que-es-ipam.html

Microsoft. (10 de Agosto de 2009). Configurar un servidor WINS. Obtenido de

Microsoft Docs: https://learn.microsoft.com/en-us/previous-

versions/windows/it-pro/windows-server-2003/cc784180(v=ws.10)

Rivas, A. (06 de Marzo de 2023). Normas APA: Guía Normas APA. Obtenido de

La guía definitiva para presentar trabajos escritos.: https://normasapa.in/

Sandoval Morales, R. (2025). 2da clases de sistemas de comunicaciones. Quibdó.

# Informe De Creacion Y Configuracion De Active Directory En Windows 2012 Server En

Entorno Virtualizado

York Michael Palacios Cordoba

Universidad Tecnológica del Chocó "Diego Luis Córdoba"

Facultad de Ingenierías

Ingeniería de Telecomunicaciones e Informática

Quibdó- Chocó

2025

# Informe De Creacion Y Configuracion De Active Directory En Windows 2012

#### Server En Entorno Virtualizado

York Michael Palacios Cordoba

Docente

Rafael Sandoval Morales

Ingeniero

Universidad Tecnológica Del Chocó

Facultad De Las Ingenierías

Ingeniería En Telecomunicaciones E Informática

Quibdó – Chocó

# Tabla De Contenido

| 1. I | INTRODUCCIÓN                                                           | 6  |
|------|------------------------------------------------------------------------|----|
| 2.   | ALCANCES                                                               | 7  |
| 3. ( | OBJETIVOS                                                              | 8  |
| 3.1  | . General:                                                             | 8  |
| 3.2  | Específicos:                                                           | 8  |
| 4. I | PLANTEAMIENTO DEL PROBLEMA                                             | 9  |
| 5. I | DESARROLLO                                                             | 10 |
| 5.1  | . Capitulo I: Creacion y configuracion del Active Directory y DNS      | 10 |
| 5.2  | Capitulo II: Configuraciones de DNS                                    | 20 |
| F    | Parte 1: Visualización de usuarios y equipos del active directory (AD) | 20 |
| F    | Parte 2: Configuración de zonas de búsqueda                            | 21 |
| 5.3  | Capitulo III: Que es CNAME y MX                                        | 30 |
| ż    | ¿Qué es Un registro CNAME?                                             | 30 |
| ż    | ¿Qué es un registro MX?                                                | 30 |
| PROE | BLEMAS ENCONTRADOS                                                     | 33 |
| SOLU | JCIÓN DE LOS PROBLEMAS                                                 | 34 |
| GLOS | SARIO                                                                  | 35 |
| RECO | OMENDACIONES                                                           | 36 |
| CON  | CLUSIÓN                                                                | 37 |
| BIBL | IOGRAFIA                                                               | 38 |

# LISTADO DE FIGURAS

| Figura 1: Planteamiento del problema propuesto                            | 9    |
|---------------------------------------------------------------------------|------|
| Figura 2: Topología del planteamiento del problema                        | 9    |
| Figura 3: Agregando servidor de directorio activo (AD)                    | . 10 |
| Figura 4: Asistente de roles y características                            | . 10 |
| Figura 5: Tipo de instalación del AD                                      | 11   |
| Figura 6: Selección del servidor en el cual irá alojado                   | 11   |
| Figura 7: Configuración del rol del servidor y elección del dominio de AD | . 12 |
| Figura 8: Características que tendrá el servidor AD                       | . 12 |
| Figura 9: Resumen y explicación previa a la instalación del servidor AD   | . 13 |
| Figura 10: Confirmación de configuraciones realizadas                     | . 13 |
| Figura 11: Proceso de instalación del servidor AD                         | . 14 |
| Figura 12: Configuración de implementación                                | . 14 |
| Figura 13: Configuración de controlador de dominio                        | . 15 |
| Figura 14: Configuración del DNS                                          | . 15 |
| Figura 15: Configuración adicional (Nombre del dominio NetBIOS)           | . 16 |
| Figura 16: Configuración de ruta de acceso                                | . 16 |
| Figura 17: Resumen de configuraciones anteriores                          | . 17 |
| Figura 18: Comprobación de requisitos previos                             | . 17 |
| Figura 19: Finalización de la instalación y configuración del AD          | . 18 |
| Figura 20: Reinicio del servidor                                          | . 18 |
| Figura 21: Primera visualización de las acciones realizadas               | . 19 |
| Figura 22: Evidencia final de lo instalado anteriormente                  | . 19 |
| Figura 23: Herramientas del servidor                                      | . 20 |
| Figura 24: Pestaña de usuarios y equipos del AD                           | . 21 |
| Figura 25: Administrador de DNS                                           | . 21 |

| Figura 26: Apartado de zona de búsqueda directa                        | 22 |
|------------------------------------------------------------------------|----|
| Figura 27: Contenido de la zona de búsqueda directa                    | 22 |
| Figura 28: Configuraciones de la zona de búsqueda inversa              | 23 |
| Figura 29: Creación de una zona de búsqueda inversa                    | 23 |
| Figura 30: Tipo de zona                                                | 24 |
| Figura 31: Ámbito de replicación de la zona                            | 24 |
| Figura 32: Elección de nombre para la zona de búsqueda inversa         | 25 |
| Figura 33: Ingreso de la dirección IP que se utilizará                 | 25 |
| Figura 34: Configuración de actualización dinámica                     | 26 |
| Figura 35: Finalización de la creación de la zona de búsqueda inversa  | 26 |
| Figura 36: Evidencia de la creación de la zona                         | 27 |
| Figura 37: Aplicando las configuraciones mediante PowerShell (P1)      | 27 |
| Figura 38:Aplicando las configuraciones mediante PowerShell (P2)       | 27 |
| Figura 39: Probando Ping hacia el dominio posterior a su configuración | 28 |
| Figura 40: Probando Ping en una maquina asociada al dominio            | 28 |
| Figura 41: Aplicando configuraciones en dicha máquina                  | 29 |
| Figura 42: Ejemplo de CNAME                                            | 30 |

#### 1. INTRODUCCIÓN

En el presente informe se describe el proceso de creación y configuración de un Active Directory en un entorno virtualizado utilizando Windows Server 2012.

Active Directory (AD) es una herramienta esencial en la administración de redes empresariales, ya que permite gestionar usuarios, equipos y recursos dentro de un dominio de manera centralizada. La implementación de esta tecnología proporciona seguridad, organización y eficiencia en la gestión de la infraestructura de TI.

Este documento detalla cada uno de los pasos seguidos en la configuración del servidor, desde la instalación del servidor AD hasta la creación de usuarios y configuraciones de dominio, con el fin de ofrecer una guía clara y estructurada sobre el proceso. Además, se presentan las configuraciones realizadas para el DNS, así como la verificación y prueba de la correcta implementación del Active Directory.

#### 2. ALCANCES

Este informe tiene como objetivo documentar la creación e implementación de un directorio activo en un entorno virtualizado, proporcionando información detallada sobre:

- La instalación y configuración de Active Directory en Windows Server 2012.
- La configuración del servicio DNS asociado al dominio.
- La verificación de la conectividad y funcionalidad del dominio mediante pruebas de autenticación.

#### 3. OBJETIVOS

#### 3.1. General:

Implementar y configurar un Active Directory en un entorno virtualizado utilizando Windows Server 2012 para la gestión centralizada de usuarios y recursos en una red local.

# 3.2. Específicos:

- Implementar Active Directory y configurar un dominio funcional.
- Configurar el servicio DNS para garantizar la resolución de nombres en la red.
- Probar la conectividad y autenticación de usuarios en el dominio.

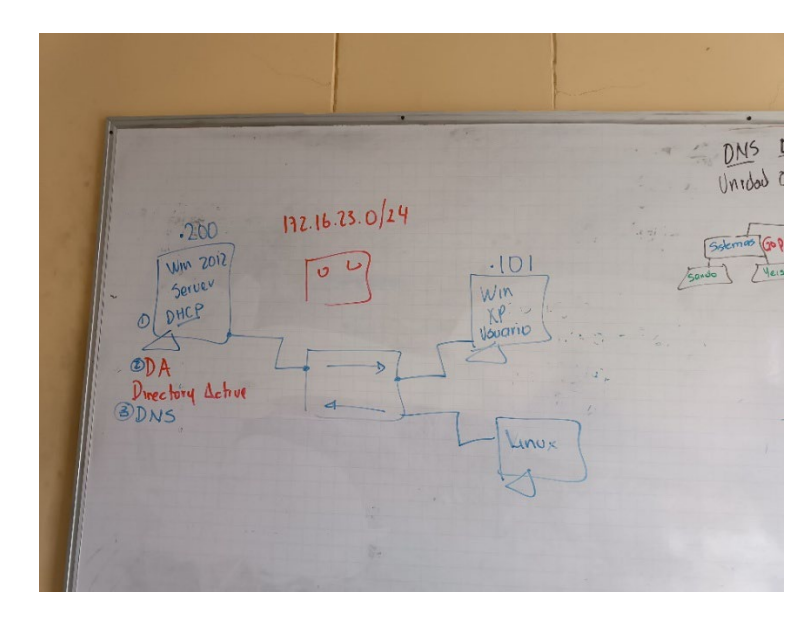

# 4. PLANTEAMIENTO DEL PROBLEMA

Figura 1: Planteamiento del problema propuesto

Fuente: (Morales, 2025).

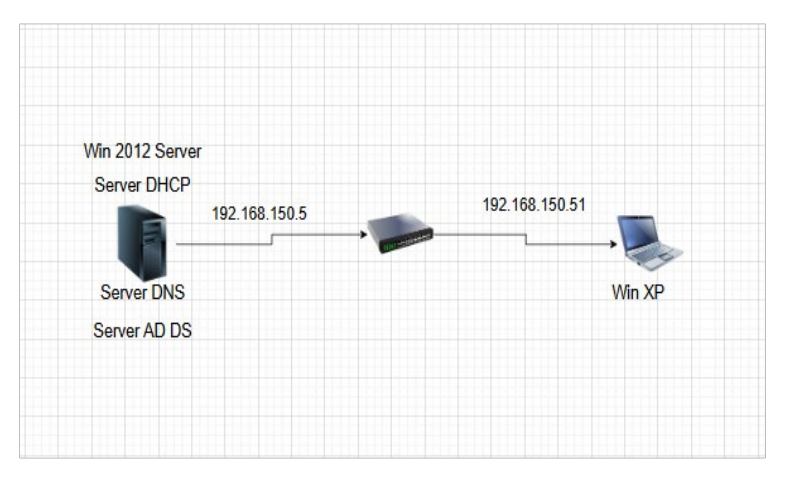

Figura 2: Topología del planteamiento del problema Fuente: Propia.

#### 5. DESARROLLO

#### 5.1. Capitulo I: Creacion y configuracion del Active Directory y DNS.

En este capitulo del informe se documentará la creación y las configuraciones que se le realizaron al Servidor de directorio activo (Active Directory) y las respectivas pruebas de funcionalidad que se realizaron.

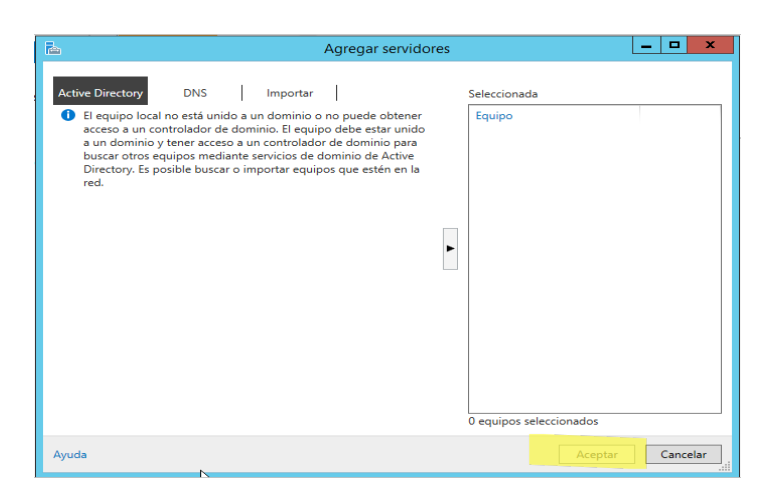

Figura 3: Agregando servidor de directorio activo (AD)

# Fuente: Propia.

En la imagen anterior se muestra cómo agregar el rol de Active Directory en el Administrador del Servidor, luego de eso le damos al botón aceptar.

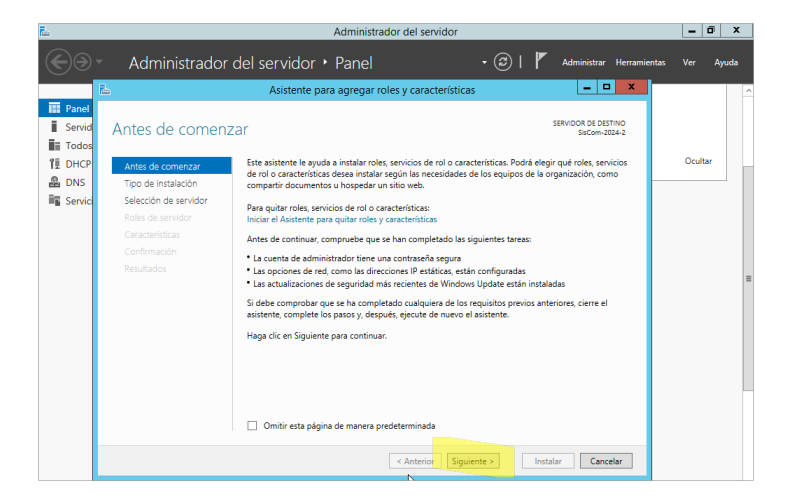

Figura 4: Asistente de roles y características

En la imagen anterior aparece la ventana del asistente donde se selecciona la opción de agregar roles y características, lo que permite instalar AD DS (Active Directory Domain Services) presionamos el botón siguiente.

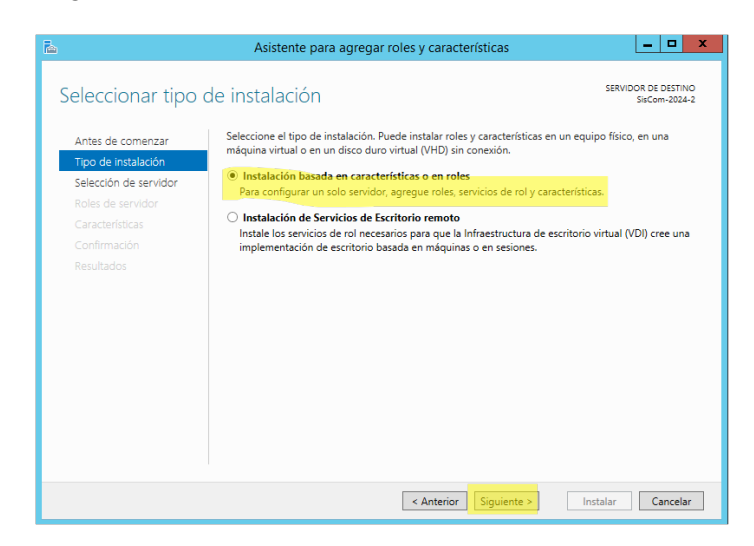

Figura 5: Tipo de instalación del AD

# Fuente Propia.

En la imagen anterior se selecciona el tipo de instalación del AD, generalmente "Instalación basada en roles o características" para servidores locales y presionamos el botón siguiente.

| B.                                                                                                    | Asistente pa                                                                            | ra agregar roles y ca                                                             | aracterísticas 📃 🗖 🗙                                                                                                    |  |  |
|----------------------------------------------------------------------------------------------------|-----------------------------------------------------------------------------------------|-----------------------------------------------------------------------------------|----------------------------------------------------------------------------------------------------|--|--|
| Seleccionar serv                                                                                          | idor de destinc                                                                         | )                                                                                 | SERVIDOR DE DESTINO<br>SisCom-2024-2                                                                                                    |  |  |
| Antes de comenzar<br>Tipo de instalación<br>Selección de servidor<br>Roles de servidor<br>Características | Seleccione un servido<br>Seleccionar un ser<br>Seleccionar un dis<br>Grupo de servidore | r o un disco duro virtual e<br>vidor del grupo de servid<br>co duro virtual<br>es | en el que se instalarán roles y características.<br>dores                                                                                                    |  |  |
| Confirmación                                                                                              | Filtro:                                                                                 |                                                                                   |                                                                                                    |  |  |
| Resultados                                                                                                | Nombre                                                                                  | Dirección IP                                                                      | Sistema operativo                                                                                                    |  |  |
|                                                                                                    | SisCom-2024-2                                                                           | 169.254.116.12                                                                    | . Microsoft Evaluación de Windows Server 2012 R2 Stand                                                                                                    |  |  |
| < III                                                                                                    |                                                                                         |                                                                                   |                                                                                                    |  |  |
|                                                                                                    | Esta página muestra l<br>comando Agregar ser<br>ni los servidores recié                 | os servidores que ejecuta<br>vidores del Administrado<br>n agregados para los que | an Windows Server 2012 y que se agregaron mediante el<br>or del servidor. No se muestran los servidores sin conexión<br>e la recopilación de datos aún está incompleta. |  |  |
|                                                                                                    |                                                                                         | < Ante                                                                            | terior Siguiente > Instalar Cancelar                                                                                                    |  |  |

Figura 6: Selección del servidor en el cual irá alojado

Se elige el servidor donde se instalará el rol de Active Directory. Si hay varios servidores en la red, se debe seleccionar el adecuado(En este caso solo hay uno, entonces seleccionamos ese) y le damos siguiente.

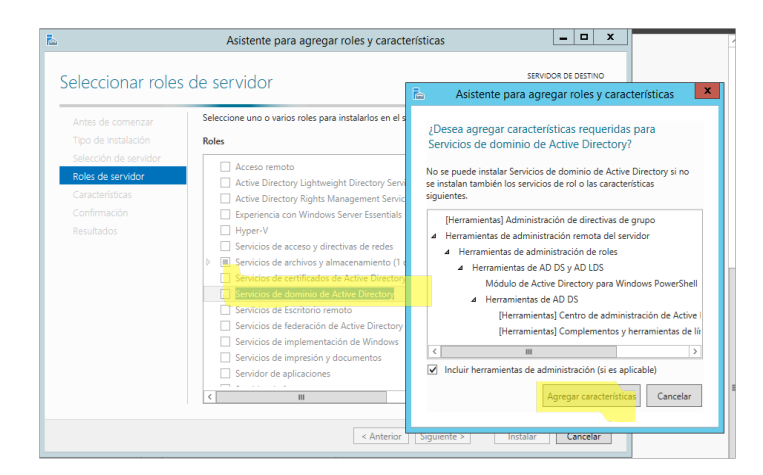

Figura 7: Configuración del rol del servidor y elección del dominio de AD

# Fuente: Propia.

Se selecciona el rol "Servicios de dominio de Active Directory (AD DS)" nos muestra esa pestaña en donde se nos pregunta si queremos agregar esa característica y debemos pulsar el botón Agregar característica.

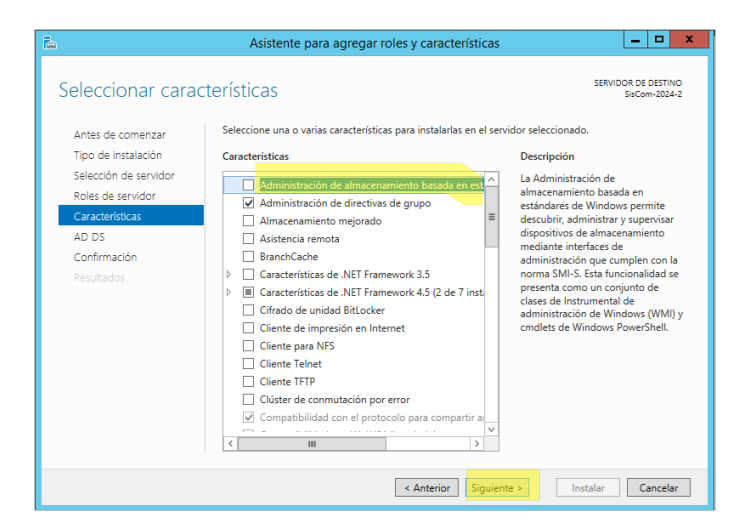

Figura 8: Características que tendrá el servidor AD

En la imagen anterior se configuran las características adicionales necesarias para AD DS, como DNS Server si aún no está instalado, administración de directivas de grupo y otras más adiciónales (en este caso adicionalmente se le incorpora un cliente Telnet).

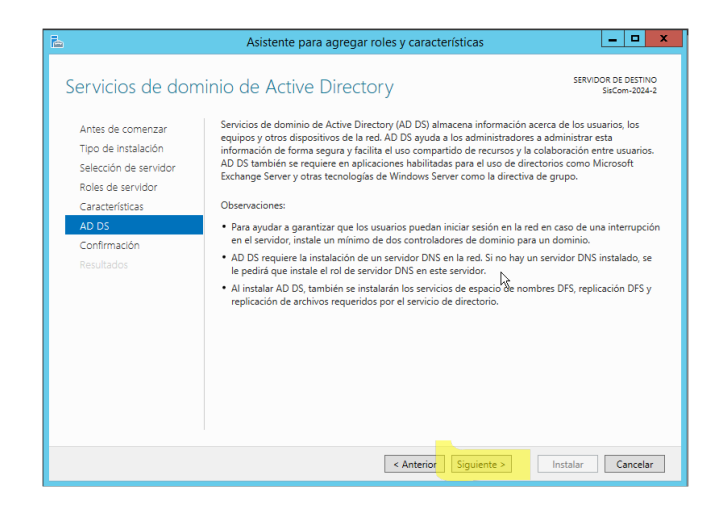

Figura 9: Resumen y explicación previa a la instalación del servidor AD

# Fuente: Propia.

En la imagen anterior se muestra un resumen y unas observaciones de las configuraciones antes de proceder con la instalación, le damos siguiente.

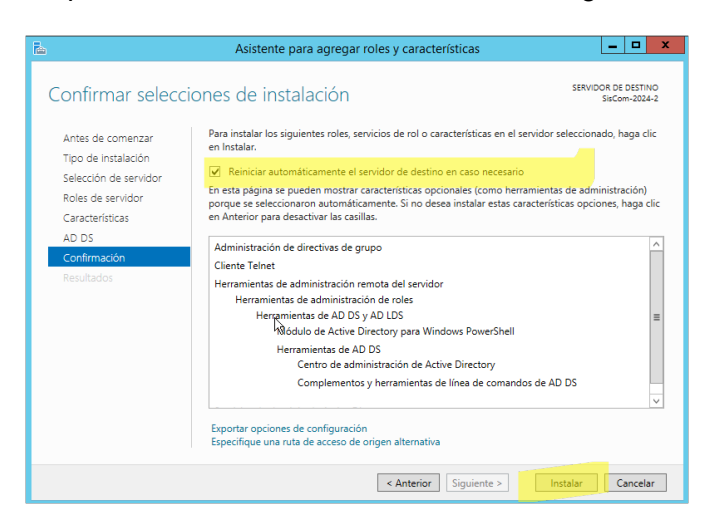

Figura 10: Confirmación de configuraciones realizadas

En la imagen anterior aparece una ventana de confirmación donde se validan las opciones seleccionadas antes de iniciar la instalación, luego de revisar bien lo que seleccionamos anteriormente procedemos a darle Instalar.

| L                   | Asistente para agregar roles y características                                                                                                    | □ X                 |
|---------------------|----------------------------------------------------------------------------------------------------|---------------------|
| Progreso de la ir   | istalación servidor de siston                                                                                                    | DESTINO<br>1-2024-2 |
| Antes de comenzar   | Ver progreso de la instalación                                                                                                    |                     |
| Tipo de instalación | 1 Instalación de característica                                                                                                    |                     |
|                     |                                                                                                    |                     |
|                     | Requiere configuración. Instalación correcta en SisCom-2024-2.                                                                                                    |                     |
|                     | Servicios de dominio de Active Directory                                                                                                    | ^                   |
|                     | Se requieren pasos adicionales para que esta máquina sea un controlador de dominio.                                                                                                    |                     |
|                     | Promover este servidor a controlador de dominio                                                                                                    |                     |
| Resultados          | Administración de directivas de grupo                                                                                                    | =                   |
|                     | Cliente Telnet                                                                                                    |                     |
|                     | Herramientas de administración remota del servidor<br>Herramientas de administración de roles                                                                                                    |                     |
|                     | Herramientas de AD DS y AD LDS                                                                                                    |                     |
|                     | Módulo de Active Directory para Windows PowerShell                                                                                                    |                     |
|                     | Herramientas de AD DS                                                                                                    | $\sim$              |
|                     | Este asistente se puede cerrar sin interrumpir la ejecución de las tareas. Para ver el prog<br>la tarea o volver a abrir esta página, haga clic en Notificaciones en la barra de comando<br>Detalles de la tarea.<br>Exportar opciones de configuración | reso de<br>s y en   |
|                     | < Anterior   Siguiente > Cerrar Ca                                                                                                    | ncelar              |

Figura 11: Proceso de instalación del servidor AD

# Fuente: Propia.

En la imagen anterior se observa la instalación en curso del rol de Active Directory en el

Server. Inmediatamente después de que termina el proceso de instalación nos muestra un enlace

que dice "Promover este servidor a controlador de dominio", presionamos ese enlace.

| Configuración de                                                                                                    | implementación                                                                                                    |                                                                                         | SERVIDOR DE DESTINO<br>SisCom-2024-2 |
|----------------------------------------------------------------------------------------------------|----------------------------------------------------------------------------------------------------|-----------------------------------------------------------------------------------------|--------------------------------------|
| Configuración de implem<br>Opciones del controlador<br>Opciones adicionales<br>Rutas de acceso<br>Revisar opciones<br>Comprobación de requisi<br>Instalación<br>Resultado | Seleccionar la operación de implement<br>Agregar un controlador de dominio<br>Agregar un nuevo dominio a un bo<br>agregar un nuevo bosque<br>Especificar la información de dominio p<br>Nombre de dominio raf2: | ación<br>a un dominio existente<br>sque existente<br>ara esta operación<br>Yorkysis.com |                                      |
|                                                                                                    | Más información acerca de configuración                                                                                                    | ones de implementación                                                                  |                                      |
|                                                                                                    | < >>                                                                                                    | nterior Siguiente >                                                                     | Instalar Cancelar                    |

Figura 12: Configuración de implementación
En la imagen anterior, tras la instalación, se procede a configurar el dominio y el servidor controlador de dominio, seleccionamos la opción agregar un nuevo bosque e ingresamos el dominio raíz y le damos siguiente.

| Configuración de implem.  |                                                                               |
|---------------------------|-------------------------------------------------------------------------------|
| Opciones del controlador. | Seleccionar nivel funcional del nuevo bosque y dominio raiz                   |
| Opciones de DNS           | Nivel funcional del bosque: Windows Server 2012 R2                            |
|                           | Nivel funcional del dominio: Windows Server 2012 R2 🔻                         |
|                           | Especificar capacidades del controlador de dominio                            |
|                           | Senidor de Sistema de nombres de dominio (DNS)                                |
|                           | <ul> <li>Catálogo global (GC)</li> </ul>                                      |
|                           | Controlador de dominio de solo lectura (RODC)                                 |
|                           | Escribir contraseña de modo de restauración de servicios de directorio (DSRM) |
|                           | Contraseña:                                                                   |
|                           | Confirmar contraseña:                                                         |
|                           |                                                                               |
|                           |                                                                               |
|                           |                                                                               |
|                           |                                                                               |
|                           | Más información acerca de opciones del controlador de dominio                 |

Figura 13: Configuración de controlador de dominio

# Fuente: Propia.

En la imagen anterior se define el controlador de dominio, que es la entidad que administrará la autenticación y los permisos dentro de la red, se configura el nivel de función del bosque y de dominio y por último se le crea una contraseña.

| Opciones de DNS                                                                                                    | SERVIDOR DE DEST<br>SisCom-202                                                                                                    | INO<br>24-2 |
|----------------------------------------------------------------------------------------------------|----------------------------------------------------------------------------------------------------|-------------|
| No se puede crear una dele Configuración de implem Opciones del controlador Opciones de DNS Opciones adicionales Rutas de acceso Revisar opciones Comprobación de requisi Instalación Resultado | gación para este servidor DNS porque la zona principal autoritativa no se encu Mostrar más Especificar opciones de delegación DNS C Crear delegación DNS | ×           |
|                                                                                                    | Más información acerca de Delegación DNS                                                                                                    | ır          |

Figura 14: Configuración del DNS

Fuente: Propia.

En la imagen anterior se configura el servicio DNS que gestionará la resolución de nombres dentro del dominio.

| Asistente                                                                                                    | para configuración de Servicios     | de dominio de Active [                     | Directory 🕒 🗖 🗙                      |
|----------------------------------------------------------------------------------------------------|-------------------------------------|--------------------------------------------|--------------------------------------|
| Opciones adiciona                                                                                                    | ales                                |                                            | SERVIDOR DE DESTINO<br>SisCom-2024-2 |
| Configuración de implem<br>Opciones de los de totolador<br>Opciones de DNS<br>Opciones adicionales<br>Rutas de accesio<br>Revitar opciones<br>Comprobación de requisl<br>Instalación<br>Resultado | Verifique el nombre NetBIOS asignad | do al dominio y cámbielo si es<br>VORKYSIS | necesario                            |
|                                                                                                    | Más información acerca de Opciones  | adicionales                                |                                      |

Figura 15: Configuración adicional (Nombre del dominio NetBIOS)

En la imagen anterior se asigna el nombre del NetBIOS al dominio, que es un identificador

corto utilizado en redes Windows.

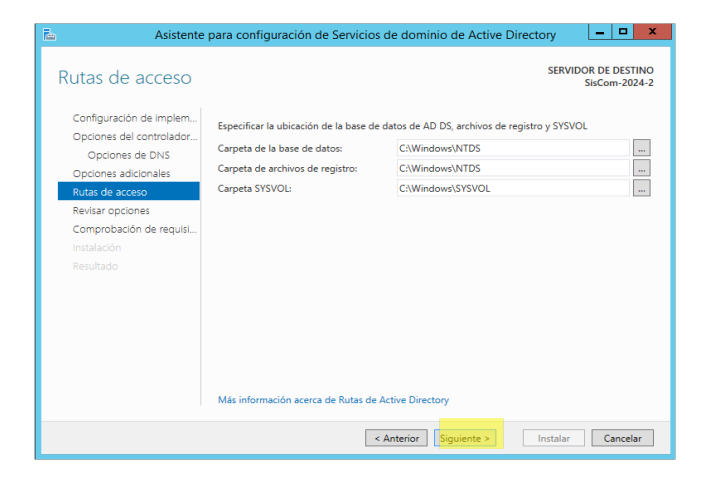

Figura 16: Configuración de ruta de acceso

Fuente: Propia.

En la imagen anterior se especifican los directorios donde se almacenarán los archivos

del Active Directory en el sistema operativo.

| 🚡 Asistente                                                                    | para configuración de Servicios de dominio de Active Directory                                                                                                    | x            |
|--------------------------------------------------------------------------------|----------------------------------------------------------------------------------------------------|--------------|
| Revisar opciones<br>configuración de implem<br>opciones del controlador        | SERVIDOR DE DES<br>SisCom-20<br>Revisar las selecciones<br>Configura este servidor como el primer controlador de dominio de Active Directory en un                             | TINO<br>24-2 |
| Opciones de DNS<br>Opciones adicionales<br>Rutas de acceso<br>Revisar opciones | nuevo cosque.<br>El nombre del nuevo dominio es "Yorkysis.com". Éste es también el nombre del nuevo<br>bosque.<br>El nombre NetBIOS del dominio es YORKYSIS.                   | =            |
| Comprobación de reguisi<br>Instalación<br>Resultado                            | Nivel funcional del bosque: Windows Server 2012 R2<br>Nivel funcional del dominio: Windows Server 2012 R2<br>Opciones addicionales:<br>Catalogo global: Sí<br>Servider DNIS Sí |              |
|                                                                                | Esta configuración as puede exportar a un script de Windows PowerShell para<br>automatizar instalaciones adicionales<br>Más información acerca de opciones de instalación      |              |
|                                                                                | < Anterior Siguiente > Instalar Cancel                                                                                                    | ar           |

Figura 17: Resumen de configuraciones anteriores

En la imagen anterior se muestra un resumen final de las configuraciones aplicadas antes

de la implementación.

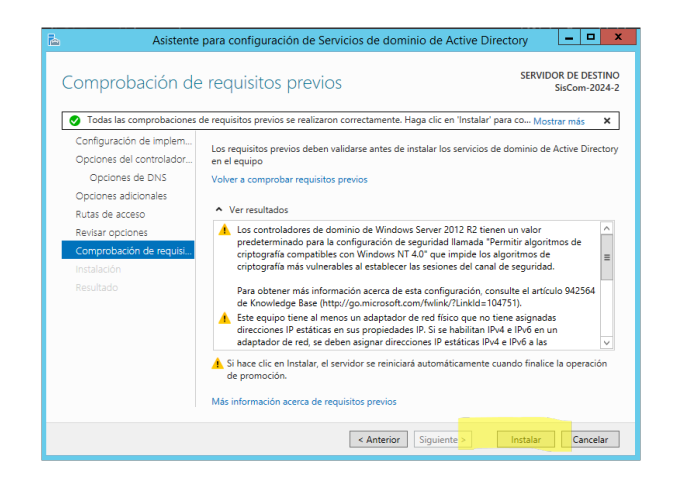

Figura 18: Comprobación de requisitos previos

Fuente Propia.

En la imagen anterior Windows Server verifica si el sistema cumple con los requisitos

necesarios antes de completar la instalación.

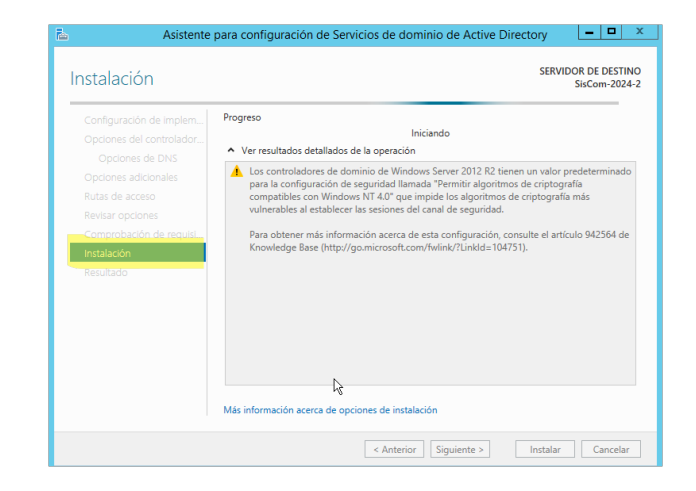

Figura 19: Finalización de la instalación y configuración del AD

En la imagen anterior se confirma que la instalación ha finalizado correctamente.

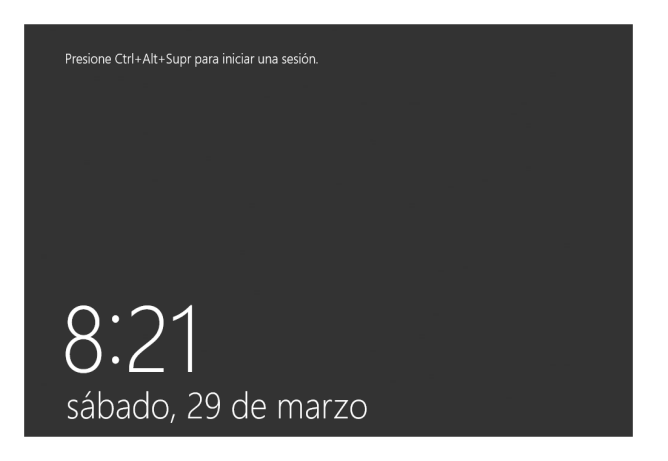

Figura 20: Reinicio del servidor

Fuente: Propia.

Después de la instalación, se reinicia el servidor para aplicar los cambios.

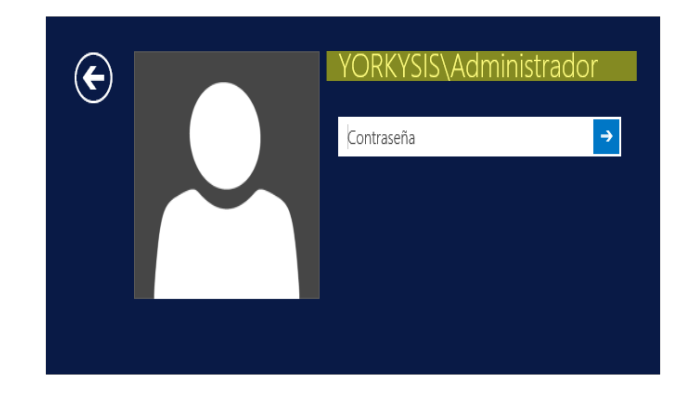

Figura 21: Primera visualización de las acciones realizadas

Luego del reinicio se inicia sesión.

|          | AD DS             | 1 | Ť                       | DHCP 1                                         |
|----------|-------------------|---|-------------------------|------------------------------------------------|
| •        | Estado            |   | •                       | Estado                                         |
|          | Eventos           |   |                         | Eventos                                        |
|          | Servicios         |   |                         | Servicios                                      |
|          | Rendimiento       |   |                         | Rendimiento                                    |
|          | Resultados de BPA |   |                         | Resultados de BPA                              |
| <u>8</u> | DNS               | 1 | ir                      | Servicios de archivos y 1<br>de almacenamiento |
| <b>•</b> | Estado            |   | $\overline{\mathbf{O}}$ | Estado                                         |
|          | Eventos           |   |                         | Eventos                                        |
|          | Servicios         |   |                         | Servicios                                      |
|          | Rendimiento       |   |                         | Rendimiento                                    |
|          | Resultados de BPA |   |                         | Resultados de BPA                              |
|          |                   |   |                         |                                                |
|          | Servidor local    | 1 |                         | Todos los servidores 1                         |

Figura 22: Evidencia final de lo instalado anteriormente

Fuente: Propia.

Se evidencia la aparición del AD DS y del DNS.

# 5.2. Capitulo II: Configuraciones de DNS

En este capitulo configuraremos el servidor DNS.

| • | Administrar Herramientas Ver Ayuda                 |
|---|----------------------------------------------------|
|   | <b>^</b>                                           |
|   | Asistente para configuración de seguridad          |
|   | Centro de administración de Active Directory       |
|   | Configuración del sistema                          |
|   | Copias de seguridad de Windows Server              |
|   | Desfragmentar y optimizar unidades                 |
|   | DHCP                                               |
|   | Diagnóstico de memoria de Windows                  |
|   | Directiva de seguridad local                       |
|   | DNS                                                |
|   | Dominios y confianzas de Active Directory          |
|   | Editor ADSI                                        |
|   | Firewall de Windows con seguridad avanzada         |
|   | Información del sistema                            |
|   | Iniciador iSCSI                                    |
|   | Módulo de Active Directory para Windows PowerShell |
|   | Monitor de recursos                                |
|   | Monitor de rendimiento                             |
|   | Orígenes de datos ODBC (32 bits)                   |
|   | Orígenes de datos ODBC (64 bits)                   |
|   | Programador de tareas                              |
|   | Servicios                                          |
|   | Servicios de componentes                           |
|   | Sitios y servicios de Active Directory             |
|   | Usuarios y equipos de Active Directory             |
|   | Visor de eventos                                   |
|   | Windows PowerShell                                 |
|   | Windows BowerShell (x86)                           |

Parte 1: Visualización de usuarios y equipos del active directory (AD)

Figura 23: Herramientas del servidor

Fuente: Propia.

En la imagen anterior se abre el Administrador del Servidor para acceder a las herramientas de administración de AD y DNS (Como primero nos dirigimos a Usuarios y equipos de Active Directory).

|                                                                                                    | Usuarios y  | equipos de Ac   | tive Directory                     |      | <b>– –</b> X |
|----------------------------------------------------------------------------------------------------|-------------|-----------------|------------------------------------|------|--------------|
| Archivo Acción Ver Ayuda                                                                                                    |             |                 |                                    |      |              |
| ( 🖛 🔿 📅 💁 🖬 🕷 🕯                                                                                                    | & ii 🔻 🖂 I  | e.              |                                    |      |              |
| Usuarios y equipos de Active Directo<br>Usuarios y equipos de Active Directo<br>Consultas guardadas<br>Consultas guardadas<br>De Buitin<br>De Computers<br>De Computers<br>De Computers<br>De Computers<br>De Computers<br>De Consin Controllers<br>De Consin Controllers<br>De Consing Security Principals<br>De Managed Service Accounts<br>De Users | Consultas g | Tipo<br>Dominio | Descripción<br>Carpeta para almaco | enar |              |
| < m >                                                                                                    |             |                 |                                    |      |              |

Figura 24: Pestaña de usuarios y equipos del AD

En la imagen anterior se muestra la consola de "Usuarios y Equipos de Active Directory",

donde se gestionan usuarios, grupos y equipos.

# Parte 2: Configuración de zonas de búsqueda.

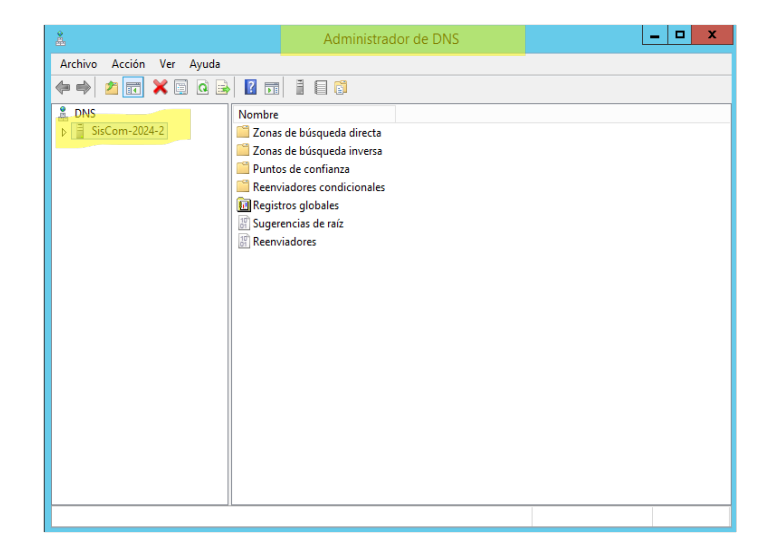

Figura 25: Administrador de DNS

Fuente: Propia.

En la imagen anterior se accede a la herramienta DNS Manager para administrar los registros DNS.

| à                                                                                                    | Administrado | r de DNS                                                             |                                        | - 🗆 X                                   |
|----------------------------------------------------------------------------------------------------|--------------|----------------------------------------------------------------------|----------------------------------------|-----------------------------------------|
| Archivo Acción Ver Ayuda                                                                                                    |              |                                                                      |                                        |                                         |
| 🗢 🔿 🙇 🖬 🧕 🖬                                                                                                    | 1 🛛 📫        |                                                                      |                                        |                                         |
| <ul> <li>DNS</li> <li>SisCom-2024-2</li> <li>Conas de búsqueda directa</li> <li>Conas de búsqueda inversa</li> <li>Puntos de confianza</li> <li>Puntos de confianza</li> <li>Registros globales</li> </ul> | Nombre       | Tipo<br>Zona primaria integrada de A<br>Zona primaria integrada de A | Estado<br>En ejecución<br>En ejecución | Estado de DNS<br>Sin firma<br>Sin firma |
|                                                                                                    |              |                                                                      |                                        | >                                       |
|                                                                                                    |              |                                                                      |                                        |                                         |
| Fil                                                                                                    | tro          | ₽ (≣) ▼ (雨) ▼                                                        |                                        |                                         |

Figura 26: Apartado de zona de búsqueda directa

En la imagen anterior se muestra la zona de búsqueda directa, que traduce nombres de

dominio en direcciones IP.

| å                                                                                                    | Administrador | de DNS                                                                                          | _ □                                                                                             | x                                                  |
|----------------------------------------------------------------------------------------------------|---------------|-------------------------------------------------------------------------------------------------|-------------------------------------------------------------------------------------------------|----------------------------------------------------|
| Archivo Acción Ver Ayuda<br>Archivo Acción Ver Ayuda<br>Discreta de la constructional<br>Discreta de la constructional<br>Discreta d | Administrador | de DNS<br>Tipo<br>Inicio de autoridad (SOA)<br>Servidor de nombres (NS)<br>Host (A)<br>Host (A) | [27], siscom-2024-2.yorky siscom-2024-2.yorkysis.co 192.168.200.5 192.168.150.10 192.168.150.10 | X<br>Marca<br>static<br>29/03/<br>29/03/<br>static |
| <ul> <li>P Puntos de confianza</li> <li>P Reenviadores condicionales</li> <li>P Registros globales</li> </ul>                                                                                                    | siscom-2024-2 | Host (A)<br>Host (A)                                                                            | 192.168.150.10<br>192.168.200.5                                                                 | static<br>static                                   |

Figura 27: Contenido de la zona de búsqueda directa

Fuente: Propia.

En la imagen anterior se listan los registros dentro de la zona de búsqueda directa.

Figura 28: Configuraciones de la zona de búsqueda inversa

En la imagen anterior se inicia la configuración de la zona de búsqueda inversa, que

traduce direcciones IP en nombres de dominio.

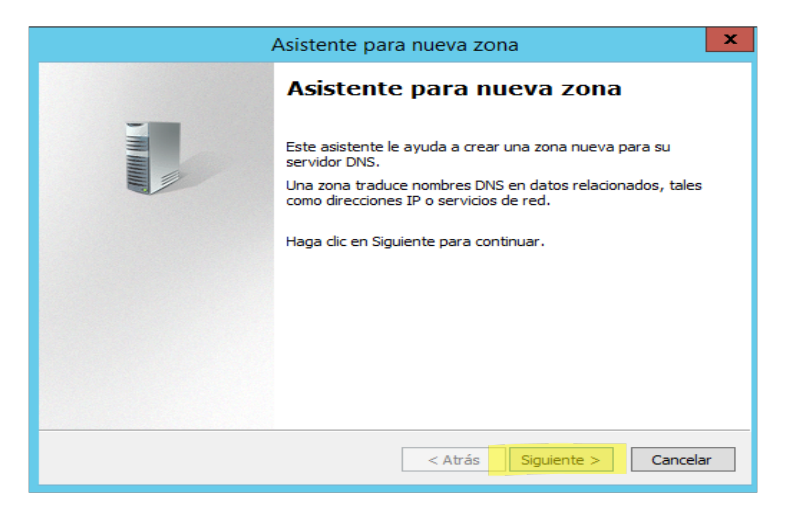

Figura 29: Creación de una zona de búsqueda inversa

Fuente: Propia.

En la imagen anterior se muestra el proceso de creación de la zona inversa dentro del

Administrador DNS.

| Asistente para nueva zona 🗙                                                                                                    |
|----------------------------------------------------------------------------------------------------|
| Tipo de zona         El servidor DNS es compatible con varios tipos de zonas y almacenamientos.                                                                                                    |
| Seleccione el tipo de zona que quiere crear:                                                                                                    |
| O Zona principal                                                                                                    |
| Crea una copia de una zona que puede actualizarse directamente en este servidor.                                                                                                    |
| 🔿 Zona secundaria                                                                                                    |
| Crea una copia de una zona que ya existe en otro servidor. Esta opción ayuda a<br>equilibrar el proceso de carga de los servidores principales y proporciona tolerancia a<br>errores.                                                      |
| 🔿 Zona de rutas internas                                                                                                    |
| Crea una copia de zona que contiene solo servidor de nombres (NS), inicio de<br>autoridad (SOA) y quizá registros de adherencia de host (A). Un servidor que<br>contiene una zona de rutas internas no tiene privilegios sobre dicha zona. |
| Almacenar la zona en Active Directory (solo disponible si el servidor DNS es un<br>controlador de dominio grabable)                                                                                                    |
|                                                                                                    |
| < Atrás Siguiente > Cancelar                                                                                                    |

Figura 30: Tipo de zona

En la imagen anterior se selecciona el tipo de zona DNS, que puede ser primaria,

secundaria o de solo almacenamiento en caché (En este caso Zona Principal).

| Asistente para nueva zona 🛛 🗙                                                                                                    |
|----------------------------------------------------------------------------------------------------|
| Ámbito de replicación de zona de Active Directory           Puede seleccionar cómo desea que se repliquen los datos DNS por la red.  |
| Seleccione cómo quiere que se repliquen los datos de zona:                                                                           |
| <ul> <li>Para todos los servidores DNS que se ejecutan en controladores de dominio en este<br/>bosque: Yorkysis.com</li> </ul>       |
| Para todos los servidores DNS que se ejecutan en controladores de dominio en este<br>dominio: Yorkysis.com                           |
| <ul> <li>Para todos los controladores de dominio en este dominio (para compatibilidad con<br/>Windows 2000): Yorkysis.com</li> </ul> |
| <ul> <li>Para todos los controladores de dominio especificados en el ámbito de esta partición de<br/>directorio:</li> </ul>          |
| ✓                                                                                                    |
| k                                                                                                    |
| < Atrás Siguiente > Cancelar                                                                                                    |

Figura 31: Ámbito de replicación de la zona

Fuente: Propia.

En la imagen anterior se define la replicación de la zona DNS dentro del dominio o forest

(En este caso elegimos la opción del centro).

| Asistente para nueva zona                                                                                    |
|----------------------------------------------------------------------------------------------------|
| Nombre de la zona de búsqueda inversa<br>Una zona de búsqueda inversa traduce direcciones IP en nombres DNS. |
| Elija si desea crear una zona de búsqueda inversa para direcciones IPv4 o direcciones<br>IPv6.               |
|                                                                                                    |
| ○ Zona de búsqueda inversa para IPv6                                                                         |
| < Atrás Siguiente > Cancelar                                                                                 |

Figura 32: Elección de nombre para la zona de búsqueda inversa

En la imagen anterior se asigna un nombre a la zona inversa (En este caso Zona de

búsqueda inversa para IPv4).

| Asistente para nueva zona 🛛 🗙                                                                                                    |                                                                                                    |  |
|----------------------------------------------------------------------------------------------------|----------------------------------------------------------------------------------------------------|--|
| Nombre de la zona de búsqueda inversa<br>Una zona de búsqueda inversa traduce direcciones IP en nombres DNS.                                                                                                    |                                                                                                    |  |
| Para identificar la zona de búsqueda inversa,<br>Id. de red:<br>192 168 200<br>El Id de red es la parte de la dirección IP<br>red en su orden normal (no en el inverso<br>Si usa un cero en el Id de red, aparecerá<br>de red 10 crearía la zona 10.in-addr.arpa.<br>O Nombre de la zona de búsqueda inversa | escriba el Id. de red o el nombre de zona.<br>que pertenece a esta zona. Escriba el Id. de<br>).<br>è en el nombre de la zona. Por ejemplo, el Id<br>a, y el Id de red 10.0 crearía la zona |  |
| 200.168.192.in-addr.arpa                                                                                                    | < Atrás Siguiente > Cancelar                                                                                                    |  |

Figura 33: Ingreso de la dirección IP que se utilizará

Fuente: Propia.

En la imagen anterior se introduce la dirección IP que se usará para la zona de búsqueda

inversa.

| Asistente para nueva zona                                                                                                    |  |  |  |
|----------------------------------------------------------------------------------------------------|--|--|--|
| Actualización dinámica<br>Puede especificar si esta zona DNS aceptará actualizaciones seguras, no seguras<br>o no dinámicas.                                                                                                    |  |  |  |
| Las actualizaciones dinámicas permiten que los equipos diente DNS se registren y actualicen<br>dinámicamente sus registros de recursos con un servidor DNS cuando se produzcan cambios.<br>Seleccione el tipo de actualizaciones dinámicas que desea permitir:                                             |  |  |  |
| Permitir solo actualizaciones dinámicas seguras (recomendado para Active Directory)<br>Esta opción solo está disponible para las zonas que están integradas en Active<br>Directory.                                                                                                    |  |  |  |
| Permutr todas las actualizaciones dinamicas (seguras y no seguras)     Se aceptan actualizaciones dinámicas de registros de recurso de todos los dientes.     Esta opción representa un serio peligro para la seguridad porque permite     aceptar actualizaciones desde orígenes que no son de confianza. |  |  |  |
| No admitir actualizaciones dinámicas<br>Esta zona no acepta actualizaciones dinámicas de registros de recurso. Tiene que<br>actualizar sus registros manualmente.                                                                                                    |  |  |  |
| < Atrás Siguiente > Cancelar                                                                                                    |  |  |  |

Figura 34: Configuración de actualización dinámica

Se configura si la zona aceptará actualizaciones dinámicas desde clientes DHCP (Lo

recomendable para el servidor AD).

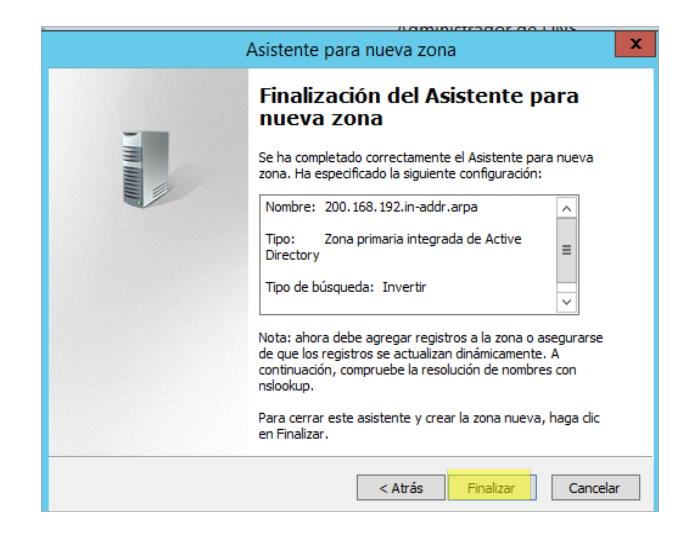

Figura 35: Finalización de la creación de la zona de búsqueda inversa

Fuente: Propia.

En la imagen anterior se completa el proceso de configuración de la zona inversa.

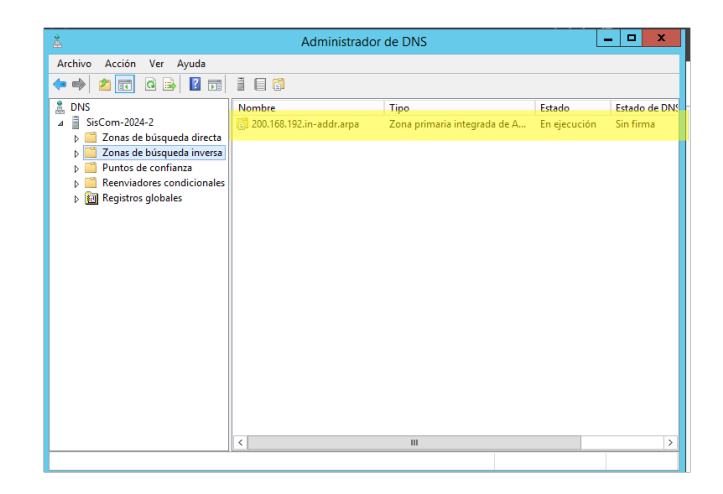

Figura 36: Evidencia de la creación de la zona

Se verifica que la zona inversa está correctamente creada y operativa.

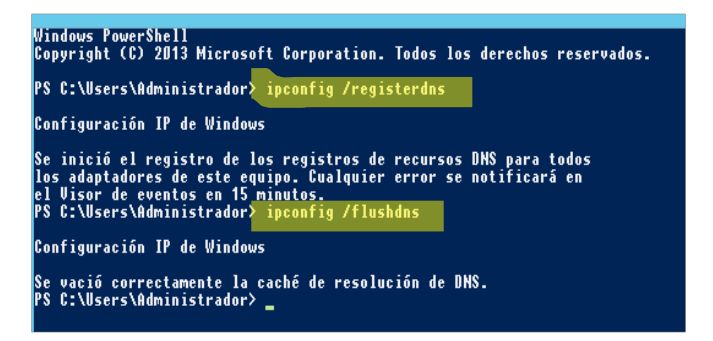

Figura 37: Aplicando las configuraciones mediante PowerShell (P1)

Fuente: Propia.

En la imagen anterior se muestran comandos en PowerShell para configurar y administrar

el AD con los comandos ipconfig /flushdns y ipconfig /registerdns.

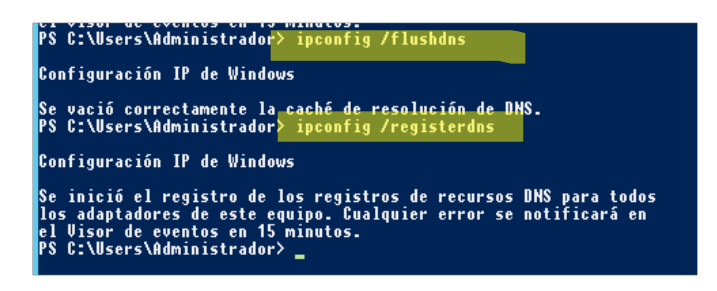

Figura 38: Aplicando las configuraciones mediante PowerShell (P2)

Fuente: Propia.

En la imagen anterior se continúan aplicando configuraciones mediante línea de comandos en PowerShell.

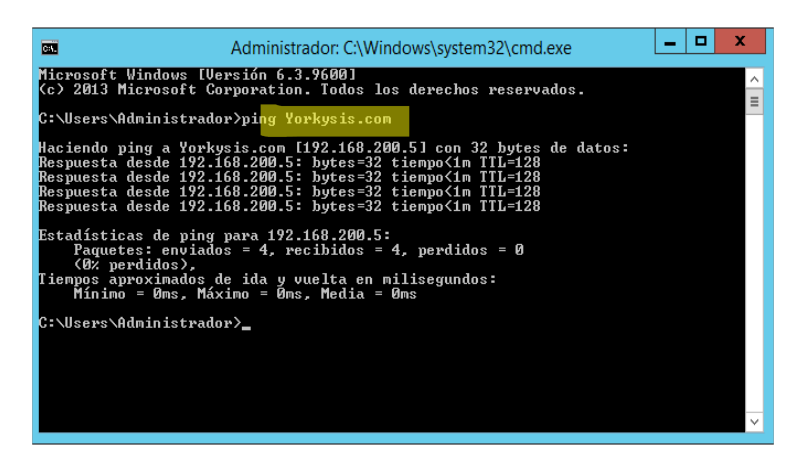

Figura 39: Probando Ping hacia el dominio posterior a su configuración

Fuente: Propia.

En la imagen anterior se realiza una prueba de conectividad con ping al dominio recién

configurado.

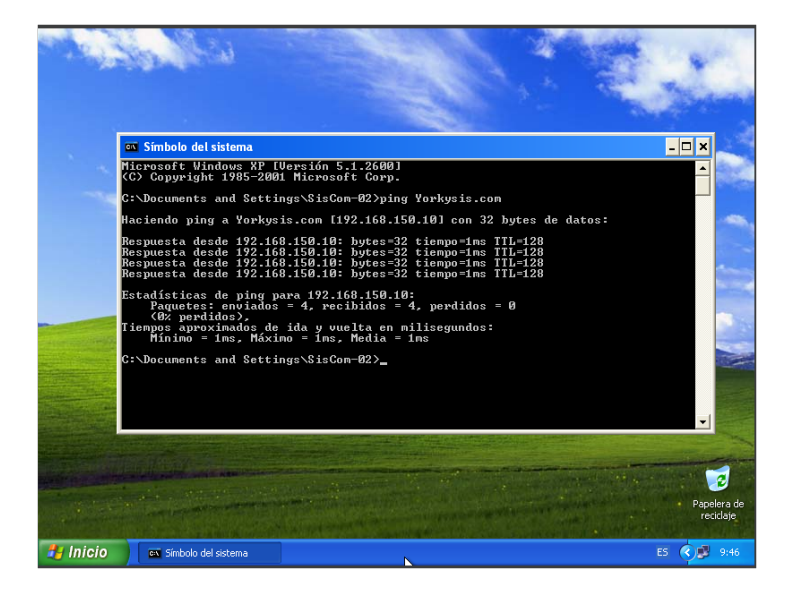

Figura 40: Probando Ping en una maquina asociada al dominio

Fuente: Propia.

En la imagen anterior se verifica la conectividad entre una máquina cliente y el dominio.

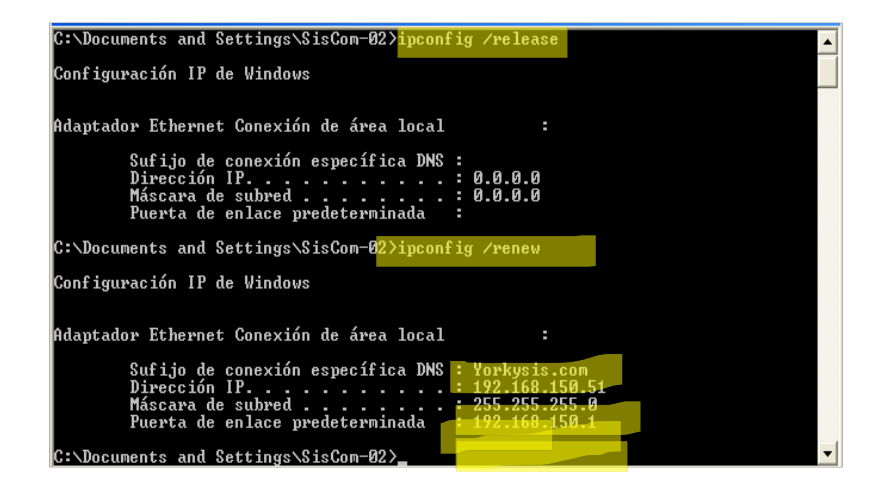

Figura 41: Aplicando configuraciones en dicha máquina

En la imagen final se muestra la configuración de red y dominio en un equipo cliente con

los comandos ipconfig /release y ipconfig /renew.

#### 5.3. Capitulo III: Que es CNAME y MX

#### ¿Qué es Un registro CNAME?

Un registro CNAME "de nombre canónico" apunta desde un dominio alias a un dominio "canónico". Un registro CNAME se utiliza en lugar de un registro A, cuando un dominio o subdominio es un alias de otro dominio. Todos los registros CNAME deben apuntar a un dominio, nunca a una dirección IP. Imagina una búsqueda del tesoro en la que cada pista apunta a otra pista y la pista final apunta al tesoro. Un dominio con un registro CNAME es como una pista que puede apuntar a otra pista (otro dominio con un registro CNAME) o al tesoro (un dominio con un registro A).

Por ejemplo, supongamos que blog.example.com tiene un registro CNAME con el valor "example.com" (sin el "blog"). Esto quiere decir que cuando un servidor DNS accede a los registros DNS para blog.example.com, en realidad desencadena otra búsqueda DNS a example.com, devolviendo la dirección IP de example.com a través de su registro A. En este caso, diríamos que example.com es el nombre canónico (o nombre verdadero) de blog.example.com.(¿Qué Es Un Registro CNAME de DNS? | ICMP Protocolo | Cloudflare, n.d.-

a)

| Ejemplo de un registro CNAME:                                                                     |                                  |        |       |
|---------------------------------------------------------------------------------------------------|----------------------------------|--------|-------|
| blog.example.com                                                                                  | tipo de registro:                | valor: | TTL   |
| @                                                                                                 | CNAME es un alias de example.com |        | 32600 |
| En este ejemplo, puedes ver que blog.example.com apunta a example.com y, si suponemos que se basa |                                  |        |       |

en nuestro registro A de ejemplo, sabemos que acabará por decidirse por la dirección IP 192.0.2.1.

#### Figura 42: Ejemplo de CNAME

Fuente: <u>https://www.cloudflare.com/es-es/learning/dns/dns-records/dns-cname-record/</u>. ¿Qué es un registro MX? El registro MX es un tipo de recurso en el sistema de nombres de dominio (DNS) que se utiliza para especificar el servidor de correo que acepta correos electrónicos para un dominio en particular.

Cada vez que envías un correo, tu sistema de correo busca el registro MX del dominio del destinatario para entregarlo correctamente.

En términos simples, el registro MX es como una dirección de correo electrónico que dice a dónde deben ir los correos enviados a un dominio particular.

Algo importante a mencionar es que cada dominio puede tener varios registros MX, cada uno con una prioridad diferente. Los mensajes se entregarán al servidor con la prioridad más alta que esté disponible.

El funcionamiento del Registro MX es bastante sencillo. Cuando se envía un correo electrónico, el servidor de correo del remitente realiza una consulta DNS al dominio del destinatario.

La consulta busca el registro MX del dominio, que incluye la dirección IP del servidor de correo, así que el email ya sabe a qué dirección IP debe entregar el email.

Una vez obtenida esta información, el servidor del remitente sabe a dónde dirigir el correo. Si te interesa, puedes obtener más detalles técnicos sobre el registro MX desde aquí.

Pero si contratas cualquiera de los hostings correo, no tendrás que preocuparte por el registro MX, ya que estará correctamente configurado para que puedas enviar y recibir correos

electrónicos con tu dominio.(Registro MX: Cómo Funciona y Por Qué Es Importante [Guía],

n.d.)

# PROBLEMAS ENCONTRADOS

Durante el desarrollo del laboratorio no se evidenciaron problemas.

# SOLUCIÓN DE LOS PROBLEMAS

No se encontraron soluciones a problemas debido a que en este caso no surgieron.

#### GLOSARIO

- Active Directory (AD): Base de datos y conjunto de servicios desarrollados por Microsoft que conectan a los usuarios con los recursos de red que necesitan para realizar su trabajo.(¿Qué Es Active Directory? ¿Cómo Funciona? | Quest, n.d.)
- DNS (Domain Name System): Sistema que traduce nombres de dominio legibles por humanos en direcciones IP numéricas, permitiendo la localización y direccionamiento de dispositivos en redes.(*Conceptos Básicos de DNS - Ayuda de Administrador de Google Workspace*, n.d.)
- Dominio: En el contexto de redes, es un grupo de dispositivos y recursos administrados bajo una misma estructura jerárquica y política de seguridad.
- CNAME (Canonical Name): Registro DNS que permite asignar un alias a un dominio existente, redirigiendo consultas DNS de un nombre de alias a otro nombre de dominio canónico o auténtico.(¿Qué Es Un Registro CNAME de DNS? | ICMP Protocolo | Cloudflare, n.d.-b)
- MX (Mail Exchange): Registro DNS que especifica los servidores responsables de recibir correos electrónicos para un dominio determinado, indicando la prioridad y el nombre del servidor de correo.(*Registro MX: Cómo Funciona y Por Qué Es Importante [Guía]*, n.d.)
- Virtualización: Técnica que permite ejecutar múltiples sistemas operativos en una única máquina física mediante software especializado, creando entornos virtuales que simulan hardware físico y permiten una utilización más eficiente de los recursos.(*Virtualización Segura de Servicios de Dominio de Active Directory (AD DS)* | *Microsoft Learn*, n.d.)

#### RECOMENDACIONES

Verificar los requisitos de hardware y software antes de la instalación de Windows Server 2012, mantener actualizados los controladores y parches de seguridad del sistema operativo, configurar adecuadamente las políticas de seguridad en Active Directory para proteger la red contra accesos no autorizados, realizar pruebas de conectividad y autenticación una vez implementado el Active Directory y documentar detalladamente las configuraciones realizadas para futuras referencias o auditorías.

#### CONCLUSIÓN

La implementación de Active Directory en un entorno virtualizado con Windows Server 2012 es una solución eficiente para la administración centralizada de usuarios y recursos en redes empresariales. A lo largo de este informe, se detallaron los pasos necesarios para su instalación, configuración y verificación, demostrando su importancia en la optimización de la infraestructura de TI.

El uso de Active Directory permite mejorar la seguridad, simplificar la gestión de usuarios y facilitar la aplicación de políticas de grupo, lo que se traduce en un entorno más organizado y eficiente. Adicionalmente, la configuración de DNS

En conclusión, la configuración adecuada de Active Directory y sus servicios complementarios es un factor clave para la administración exitosa de cualquier red corporativa.

#### BIBLIOGRAFIA

- *Conceptos básicos de DNS Ayuda de Administrador de Google Workspace*. (n.d.). Retrieved April 1, 2025, from https://support.google.com/a/answer/48090?hl=es-419
- ¿Qué es Active Directory? ¿Cómo funciona? | Quest. (n.d.). Retrieved April 1, 2025, from https://www.quest.com/mx-es/solutions/active-directory/what-is-active-

directory.aspx?utm\_source=chatgpt.com

- ¿Qué es un registro CNAME de DNS? | ICMP protocolo | Cloudflare. (n.d.-a). Retrieved March 30, 2025, from https://www.cloudflare.com/es-es/learning/dns/dns-records/dns-cnamerecord/
- ¿Qué es un registro CNAME de DNS? | ICMP protocolo | Cloudflare. (n.d.-b). Retrieved April 1, 2025, from https://www.cloudflare.com/es-es/learning/dns/dns-records/dns-cname-record/
- *Registro MX: cómo funciona y por qué es importante [Guía]* . (n.d.). Retrieved March 30, 2025, from https://axarnet.es/blog/registro-mx
- Virtualización segura de Servicios de dominio de Active Directory (AD DS) | Microsoft Learn. (n.d.). Retrieved April 1, 2025, from https://learn.microsoft.com/es-es/windowsserver/identity/ad-ds/introduction-to-active-directory-domain-services-ad-ds-virtualizationlevel-100
- Morales, R. S. (29 de Marzo de 2025). Clase #2: Creacion y configuracion de servidor Active directory. Quibdó, Chocó, Colombia.

Creación y Configuración de Servidor de Correos

Yeisson Andres Lagarejo Marmolejo

Sistemas de Comunicación

Universidad Tecnológica del Choco Diego Luis Córdoba Facultad de Ingeniería Telecomunicaciones e Informática Quibdó – Chocó

2025

Creación y Configuración de Servidor de Correos

Yeisson Andres Lagarejo Marmolejo

Docente

Rafael Sandoval Morales

Universidad Tecnológica del Choco "Diego Luis Córdoba" Facultad de Ingeniería Telecomunicaciones e Informática Quibdó – Chocó

|          |       | Tabla de contenido                                                      |   |
|----------|-------|-------------------------------------------------------------------------|---|
|          | Tabla | de Ilustraciones                                                        | ł |
|          | 1     | Introducción                                                            | 7 |
|          | 2     | Alcance                                                                 | 3 |
|          | 3     | Objetivos                                                               | ) |
|          | 3.1   | General                                                                 | ) |
|          | 3.2   | Específicos                                                             | ) |
|          | 4     | Planteamiento de Problema10                                             | ) |
|          | 5     | Capítulo I – Instalación de servidor de correos (POP3, SMTP) en Windows |   |
| Server 2 | 2003  | 11                                                                      |   |
|          | 6     | Capitulo II – Instalación y configuración del Paquete Exchange          | 7 |
|          | 7     | Bibliografía47                                                          | 7 |

# Tabla de llustraciones

| Ilustración 1 planteamiento del problema            | 10 |
|-----------------------------------------------------|----|
| Ilustración 2 Agregar roles y características       | 11 |
| Ilustración 3 Agregar servidor de correos           | 11 |
| Ilustración 4 Administrar servidor de correos       | 12 |
| Ilustración 5 Dominio nuevo                         | 12 |
| Ilustración 6 Asistente para configurar tu servidor | 13 |
| Ilustración 7 Asistente para configurar             | 13 |
| Ilustración 8 Configurar servidor de correo         | 14 |
| Ilustración 9 Servidor de correo configurado        | 14 |
| Ilustración 10 Creando buzón                        | 15 |
| Ilustración 11 Creando otro buzón                   | 15 |
| Ilustración 12 Enviando correo                      | 16 |
| Ilustración 13 Mensajes servicio POP3               | 16 |
| Ilustración 14 shell nslookup                       | 17 |
| Ilustración 15 RuntimeSetup                         | 17 |
| Ilustración 16 instalación de Runtime               | 18 |
| Ilustración 17 términos Runtime                     | 18 |
| Ilustración 18 proceso de instalación Runtime       | 19 |
| Ilustración 19 Final instalación runtime.           | 19 |
| Ilustración 20 FilterPack64                         | 20 |
| Ilustración 21 instalación filter x64               | 20 |
| Ilustración 22 Terminos filter x64                  | 21 |
| Ilustración 23 Final instalación filter x64         | 21 |
| Ilustración 24 Instalacion filter 2010              | 22 |
| Ilustración 25 Final instalación filter 2010        | 22 |

| Ilustración 26 extraccion exchange                  | 23 |
|-----------------------------------------------------|----|
| Ilustración 27 Ruta extracción Exchange             | 23 |
| Ilustración 28 extracción de archivos Exchange.     | 24 |
| Ilustración 29 final extracción Exchange            | 24 |
| Ilustración 30 setup                                | 25 |
| Ilustración 31 actualizaciones exchange             | 25 |
| Ilustración 32 copia de archivos Exchange           | 26 |
| Ilustración 33 introducción Exchange                | 26 |
| Ilustración 34 contrato de licencia Exchange        | 27 |
| Ilustración 35 configuración recomendada Exchange   | 27 |
| Ilustración 36 selección rol servidor Exchange      | 28 |
| Ilustración 37 ubicación carpeta Exchange           | 28 |
| Ilustración 38 nombre de organización Exchange      | 29 |
| Ilustración 39 configuración malware Exchange       | 29 |
| Ilustración 40 comprobación de preparación Exchange | 30 |
| Ilustración 41 comprobación de preparación Exchange | 30 |
| Ilustración 42 comprobación advertencia Exchange    | 31 |
| Ilustración 43 paso 1 instalación Exchange          | 31 |
| Ilustración 44 paso 3 instalación Exchange          | 32 |
| Ilustración 45 paso 4 instalación Exchange          | 32 |
| Ilustración 46 paso 7 instalación Exchange          | 33 |
| Ilustración 47 paso 8 instalación Exchange          | 33 |
| Ilustración 48 paso 9 instalación Exchange          | 34 |
| Ilustración 49 paso 10 instalación Exchange         | 34 |
| Ilustración 50 paso 11 instalación Exchange         | 35 |
| Ilustración 51 paso 13 instalación Exchange         | 35 |

| Ilustración 52 final instalación Exchange                                 | 36 |
|---------------------------------------------------------------------------|----|
| Ilustración 53 Exchange managment shell                                   | 36 |
| Ilustración 54 shell exchange managment                                   | 37 |
| Ilustración 55 URI exchange                                               | 37 |
| Ilustración 56 centro de administración Exchange                          | 38 |
| Ilustración 57 configuración lenguaje y zona horaria centro de exchange   | 38 |
| Ilustración 58 centro de administración de Exchange                       | 39 |
| Ilustración 59 máquinas utilizadas                                        | 39 |
| Ilustración 60 buzón del usuario panel Exchange                           | 40 |
| Ilustración 61 creación de usuario en Exchange                            | 40 |
| Ilustración 62 selección de base de datos Exchange                        | 41 |
| Ilustración 63 configuración de usuario Exchange                          | 41 |
| Ilustración 64 vista de usuarios en el panel de exchange                  | 42 |
| Ilustración 65 prueba del correo en las 3 maquinas                        | 42 |
| Ilustración 66 ingreso de usuario en el centro de administración Exchange | 43 |
| Ilustración 67 configuración de lenguaje y hora                           | 43 |
| Ilustración 68 error 412                                                  | 44 |
| Ilustración 69 instalación Explorer 8                                     | 44 |
| Ilustración 70 panel de usuario                                           | 45 |
| Ilustración 71 mi correo                                                  | 45 |
| Ilustración 72 panel de buzon                                             | 46 |
| Ilustración 73 prueba de mensajes                                         | 46 |

#### 1 Introducción

En este laboratorio, se aborda el proceso completo de creación y configuración de un servidor de correos, utilizando tecnologías como Windows Server 2003 y Microsoft Exchange Server.

El objetivo principal es comprender cómo funcionan los protocolos fundamentales (SMTP y POP3), además de adquirir habilidades técnicas para instalar, configurar y administrar un servidor de correos desde cero. A través de esta experiencia práctica, se pretende reforzar los conocimientos sobre servicios de red, gestión de dominios, creación de buzones y pruebas de funcionamiento de la infraestructura de correo electrónico.

#### 2 Alcance

Este laboratorio abarca el proceso completo de instalación, configuración y prueba de un servidor de correos operando en Windows Server 2003. Incluye:

- La instalación y activación de los protocolos SMTP y POP3.
- La creación y configuración de dominios y buzones de usuario.
- La instalación de Microsoft Exchange Server como plataforma de administración de correos.
- La configuración del entorno de Exchange y su panel de administración.
- Pruebas de envío y recepción de correos entre clientes con Windows XP.
- Solución de errores de compatibilidad relacionados con software desactualizado.

# 3 Objetivos

### 3.1 General

Configurar un servidor de correos operativo utilizando Windows Server 2003 y Microsoft Exchange, realizando pruebas de envío y recepción de mensajes desde equipos cliente con Windows XP.

# 3.2 Específicos

- Instalar los servicios de correo (SMTP y POP3) en Windows Server 2003.
- Configurar dominios y buzones de usuario para gestionar la mensajería interna.
- Instalar y configurar Microsoft Exchange Server como plataforma de administración de correos.
- Crear y administrar cuentas de usuario desde el centro de administración de Exchange.
- Realizar pruebas de envío y recepción de correos entre clientes Windows XP.
- Identificar y resolver errores comunes de compatibilidad, como el uso de navegadores desactualizados.

4 Planteamiento de Problema

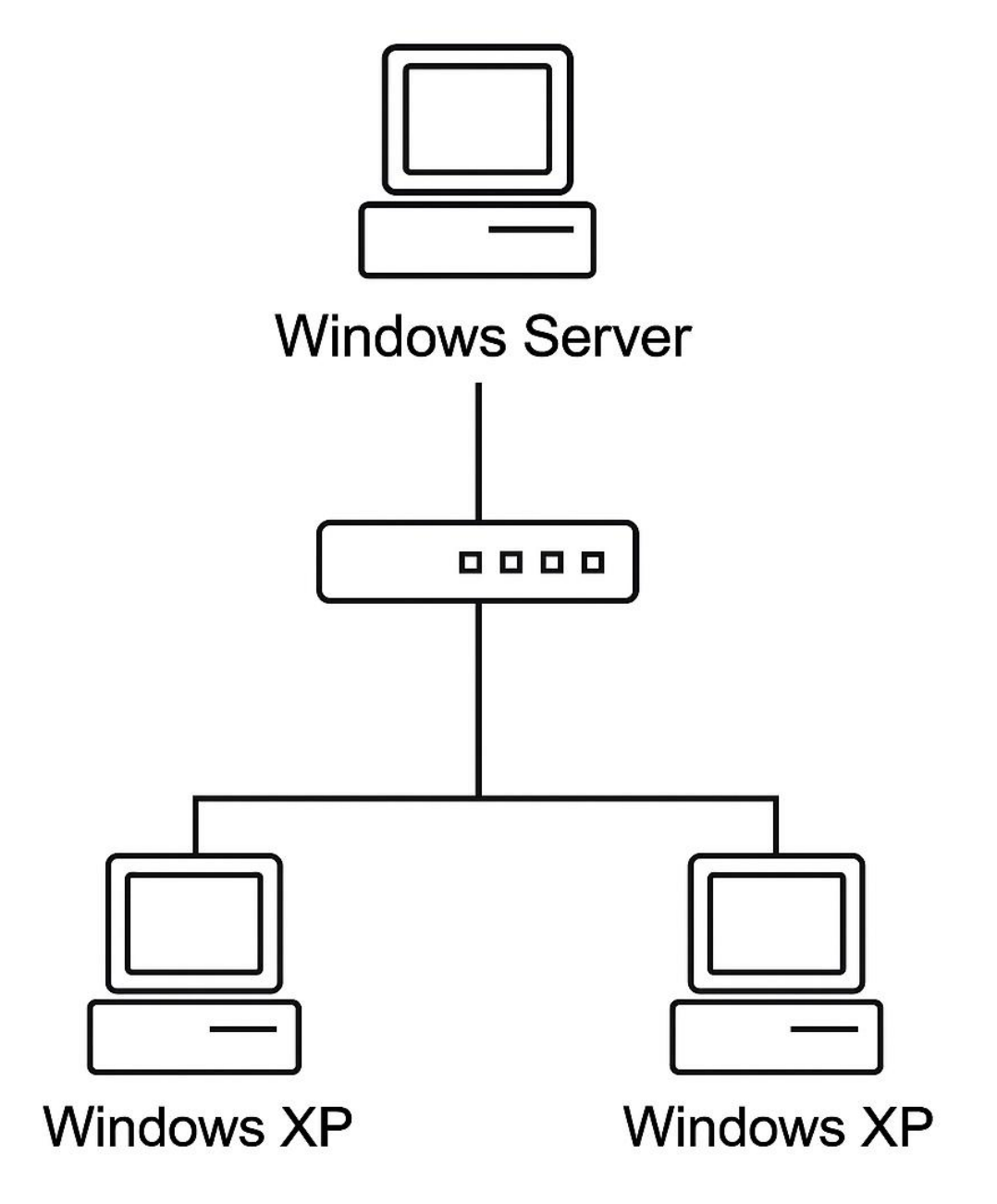

llustración 1 planteamiento del problema

# 5 Capítulo I – Instalación de servidor de correos (POP3, SMTP) en Windows Server

2003

En Windows Server 2003, accedemos a "Agregar o quitar programas" para instalar los servicios de dominio de Active Directory.

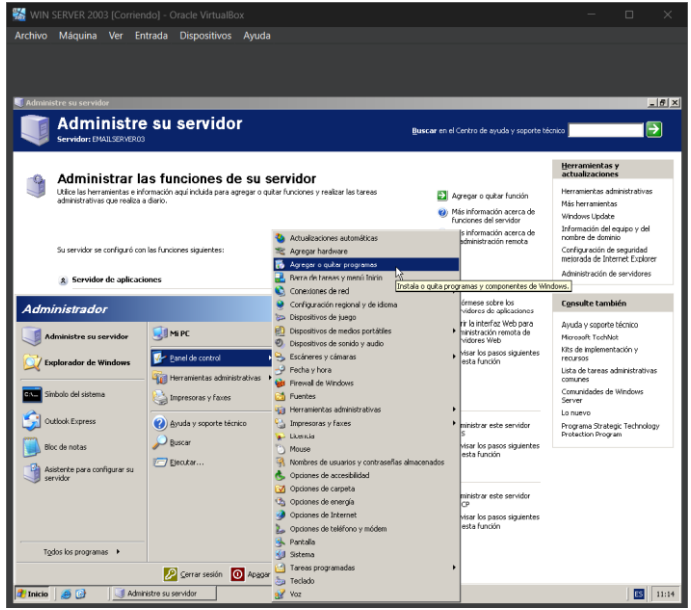

Ilustración 2 Agregar roles y características

Luego, seleccionamos "Componentes de Windows" y habilitamos "Servicios de correo

electrónico".

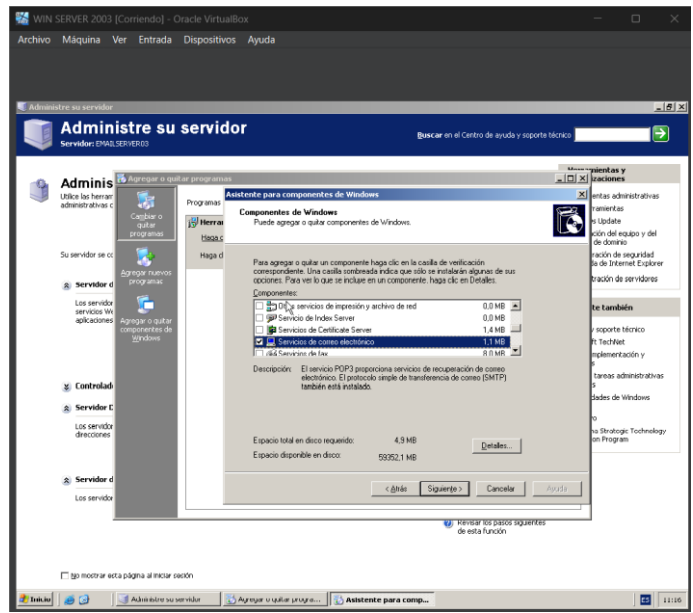

Ilustración 3 Agregar servidor de correos

Tras instalar el servidor de correos, se accede a su administración para añadir un nuevo dominio que gestionará los buzones.

| 🎇 WIN SERVER 2003 [Corriendo] - Oracle VirtualBox                                                                                                    |                                                                         |                                                             |
|----------------------------------------------------------------------------------------------------|-------------------------------------------------------------------------|-------------------------------------------------------------|
| Archivo Máquina Ver Entrada Dispositivos Ayuda                                                                                                    |                                                                         |                                                             |
|                                                                                                    |                                                                         |                                                             |
|                                                                                                    |                                                                         |                                                             |
| 🖉 Administre su servidar                                                                                                    |                                                                         |                                                             |
| Administra su servidor                                                                                                    |                                                                         |                                                             |
| Servidor: BMALSER/BR03                                                                                                    | Buscar en el Centro de ayuda y soporti                                  | e técnico 📄 🔁                                               |
|                                                                                                    |                                                                         | Herramientas v                                              |
| 🚳 Administrar las funciones de su servidor                                                                                                    |                                                                         | actualizaciones                                             |
| Utilice las herramientas e información aquí incluida para agregar o quitar funciones y realizar las tareas<br>administrativas que realiza a diario.                                                                      | Agregar o quitar función                                                | Herramientas administrativas                                |
|                                                                                                    | Más información acerca de<br>formicores del servidor.                   | Windows Update                                              |
|                                                                                                    | Más información acerca de                                               | Información del equipo y del<br>nombre de dominio           |
| Su servidor se configuró con las funciones siguientes:                                                                                                    | la administración remota                                                | Configuración de seguridad<br>mejorada de Internet Explorer |
| Servidor de aplicaciones                                                                                                    |                                                                         | Administración de servidores                                |
| Los senidores de aplicaciones proporcionan las tecnologías esenciales para construir, implantar y operar<br>senicios Web 1984, senvicios Web, aplicaciones Web y aplicaciones distribuidas. Las tecnologías del Senvidor | <ul> <li>Infórmese sobre los<br/>servidores de atilizaciones</li> </ul> | Consulte también                                            |
| de aplicaciones incluyen ASP.NET, COM+ y Servicios de Internet Information Server (IIS).                                                                                                    | Abrir la interfaz Web para<br>administración remota de                  | Ayuda y soporte técnico                                     |
|                                                                                                    | servidores Web                                                          | Microsoft TechNet<br>Kits de implementación v               |
|                                                                                                    | de esta función                                                         | recursos                                                    |
| Servidor de correo (POP3, SMTP)                                                                                                    |                                                                         | comunes                                                     |
| Los servidores de correo electrónico utilizan el servicio POPO para proporcionar la entrega de correo                                                                                                    | Administrar este servidor de                                            | Comunidades de Windows<br>Server                            |
| electrónico y nemamentas para crear y acimisio ar las cuencas de correo electrónico.                                                                                                    | correo electrónico 🥙                                                    | Lo nuevo                                                    |
|                                                                                                    | de esta función                                                         | Protection Program                                          |
| Controlador de dominio (Active Directory)                                                                                                    |                                                                         |                                                             |
| Servidor DNS                                                                                                    |                                                                         |                                                             |
| Los servidores DNS (Servicio de nombres de dominio) traducen los nombres de dominio y DNS de equipo en<br>direcciones IP.                                                                                                | Administrar este servidor                                               |                                                             |
|                                                                                                    | <ul> <li>Revisar los pasos siguientes<br/>da asta función</li> </ul>    |                                                             |
| Servider de DHCP                                                                                                    |                                                                         |                                                             |
| Los servidores DHCP (Protocolo de configuración dinámica de host) asignan direcciones IP a clientes de red.                                                                                                    | Administrar este servidor                                               |                                                             |
|                                                                                                    | DHCP                                                                    | <u>-</u>                                                    |
| 🔊 Inicio 🦉 🚱 🔰 Administre su servidor                                                                                                    |                                                                         | ES 11:21                                                    |

Ilustración 4 Administrar servidor de correos

| 🞇 WIN SERVER 2003 [Corriendo] - Ora  | icle VirtualBox                                                                                                    | - 🗆 X                                                                               |
|--------------------------------------|----------------------------------------------------------------------------------------------------|-------------------------------------------------------------------------------------|
| Archivo Máquina Ver Entrada D        | lispositivos Ayuda                                                                                                    |                                                                                     |
|                                      |                                                                                                    |                                                                                     |
|                                      |                                                                                                    |                                                                                     |
| Servicio POP3                        |                                                                                                    |                                                                                     |
| 🔓 Archivo Acción Ver Ventana Ayuda   |                                                                                                    |                                                                                     |
| ← →                                  |                                                                                                    |                                                                                     |
| Servicio POP3                        |                                                                                                    |                                                                                     |
| EMALSENERUS                          |                                                                                                    |                                                                                     |
| Dominie na                           | 5ervicio POP3                                                                                                    |                                                                                     |
| R Actualizar                         | Agrega un dominio al servicio seleccionado actualmente, so, compruebe que el servicio POP3 est<br>correcto. Para seleccionar el tipo de autenticación, haga clic en Pi | tá configurado para utilizar el método de autenticación<br>ropiedades del servidor. |
| ⑦ Azuda                              |                                                                                                    |                                                                                     |
|                                      |                                                                                                    |                                                                                     |
|                                      |                                                                                                    |                                                                                     |
|                                      |                                                                                                    |                                                                                     |
|                                      |                                                                                                    |                                                                                     |
|                                      |                                                                                                    |                                                                                     |
|                                      |                                                                                                    |                                                                                     |
|                                      |                                                                                                    |                                                                                     |
|                                      |                                                                                                    |                                                                                     |
|                                      |                                                                                                    |                                                                                     |
|                                      |                                                                                                    |                                                                                     |
|                                      |                                                                                                    |                                                                                     |
|                                      |                                                                                                    |                                                                                     |
|                                      |                                                                                                    |                                                                                     |
|                                      |                                                                                                    |                                                                                     |
|                                      |                                                                                                    |                                                                                     |
|                                      |                                                                                                    |                                                                                     |
|                                      |                                                                                                    |                                                                                     |
| · · · ·                              | 1                                                                                                    |                                                                                     |
| 🏄 Inicie 🛛 🥭 🚱 🔢 Administre su servi | idor 📴 Servicio POP3                                                                                                    | 11:22                                                                               |

Ilustración 5 Dominio nuevo

Usamos el asistente para configurar el servidor de forma guiada, seleccionando las

opciones necesarias para dejar habilitado el servicio de correos.
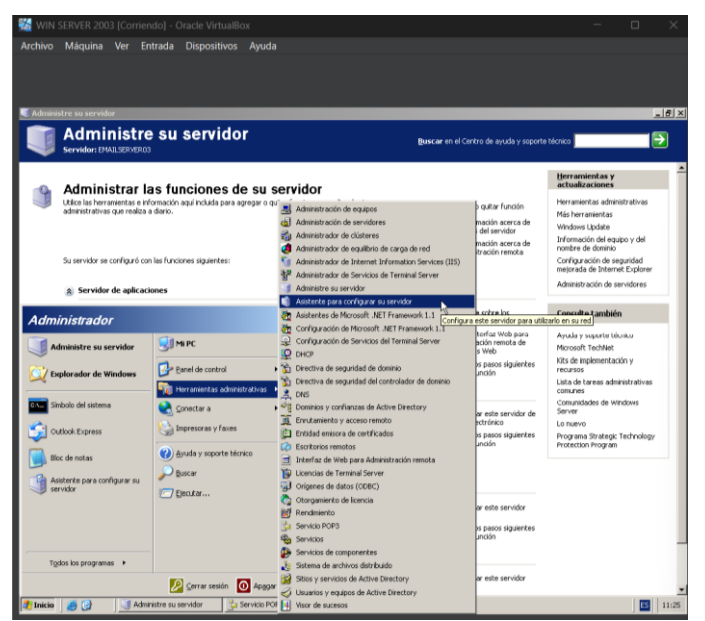

Ilustración 6 Asistente para configurar tu servidor

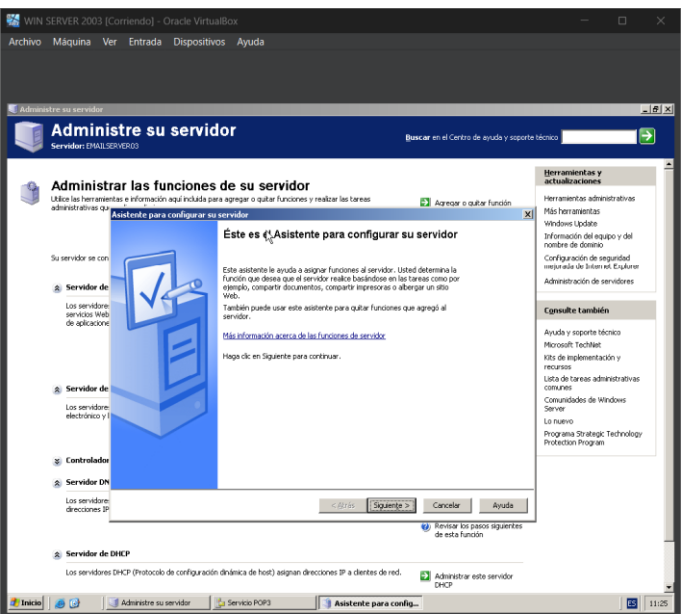

Ilustración 7 Asistente para configurar

Seleccionamos el servidor de correo para que quede configurado y seguimos

| chivo Máquina Ver Entrada Disp                                                                                                    | ositivos Avuda                                                                                                    |                                                                                                    |                                                                                                    |
|----------------------------------------------------------------------------------------------------|----------------------------------------------------------------------------------------------------|----------------------------------------------------------------------------------------------------|----------------------------------------------------------------------------------------------------|
|                                                                                                    |                                                                                                    |                                                                                                    |                                                                                                    |
| Administre su servidor                                                                                                    |                                                                                                    |                                                                                                    |                                                                                                    |
| Asistente para configurar su servidor                                                                                                    |                                                                                                    | ×                                                                                                    |                                                                                                    |
| Función del servidor<br>Puede configurar este servidor para realizar u<br>función a este servidor, puede ejecutar de nu                                                                                                    | na o más funciones específicas. Si desea agregar más de una<br>evo este asistente.                                                                                                    | l Centro de ayuda y                                                                                                    | rsoporte técnico                                                                                                    |
| Seleccione una función. Si no se ha agregado,<br>desea agregar o quitar no se muestra en la list                                                                                                    | puede agregaria. Si ya se agregó, puede quitaria. Si la función que<br>a, vaya a <u>Agregar o guitar programas</u> .                                                                                                    |                                                                                                    | Herramientas y<br>actualizaciones                                                                                                    |
| Punction del servicios<br>de servicios de archivos<br>Servicios de activos (54. etc. arc)<br>Servicios de activos (54. etc. arc)<br>Benetido de correse (PCPS, 981P)<br>Territoria de arcono monto(PTM)<br>Controlador de charano (Active Derectory)<br>Servicios de do arcono (Active Derectory)<br>Servicios de do alcandes de transmisión po<br>Servicios de VEPC | Configurado<br>Configurado<br>Deservadores de correce (POP3, SHTP)<br>Deservadores de correce electrácico utilizan las<br>entres de corres electrácico y terre asenda area<br>entres de corres electrácicos y terre asenda area<br>entres de corres electrácicos y terre asenda area<br>entres de corres electrácicos y terre asenda area<br>de constructivos y electrácicos de las envideoses de corres<br>electrácicos<br>Deservadores de las envideoses de corres<br>electrácicos | Agregor o quetra mil<br>Más información ace<br>funciones del servid<br>Más información ace<br>la administración rem<br>periodrese de aplica<br>Abrir la interfar: tutor<br>administración remo<br>periodrese Web<br>Revisito to pasos al | Noin Hernamotta administrativas<br>Hernamotta administrativas<br>or anterior administrativas<br>Vindova Lpóde<br>norien de daministrativas<br>Confegeación de egalación<br>confegeación de egalación<br>confegeación de egalación<br>confegeación de egalación<br>de esta de la definitación<br>confegeación de egalación<br>confegeación de egalaci |
|                                                                                                    | <gorás squenze=""> Cancelar</gorás>                                                                                                    | Ayuda                                                                                                    | Lista de tareas administrativas<br>comunes<br>Comunidades de Windows<br>Server<br>Lo nuevo                                                                                                    |
| directiones IP.                                                                                                    | асталівний а рабостної налівной асталівно у сних асториро сп                                                                                                    | Administrar este ser<br>DNS<br>W Revisar los pasos sig<br>de esta función                                                                                                    | vidor Programa Strategic Technology<br>Protection Program<br>guientes                                                                                                    |
| Servidor de DHCP                                                                                                    |                                                                                                    |                                                                                                    |                                                                                                    |
| Los servidores DHCP (Protocolo de confri                                                                                                    | auración dinámica de host) asignan direcciones IP a clientes de red.                                                                                                    | Administrar este ser<br>DHCP<br>Ø Revisar los pasos si<br>de esta función                                                                                                    | vidor<br>guientes                                                                                                    |
| 🗌 l <u>to</u> mostrar esta página al iniciar sesión                                                                                                    |                                                                                                    |                                                                                                    |                                                                                                    |
|                                                                                                    |                                                                                                    |                                                                                                    |                                                                                                    |

Ilustración 8 Configurar servidor de correo

| Administre su servidor<br>Administ<br>Servidor: DMAILSO                                | tre su servidor                                                                                                    | <b>Buscar</b> en el Centro de ayuda y seporto                                                                                                    | e técnico                                                                                                    |
|----------------------------------------------------------------------------------------|----------------------------------------------------------------------------------------------------|----------------------------------------------------------------------------------------------------|----------------------------------------------------------------------------------------------------|
| Administra<br>Utice las herramient<br>administrativas cu-                              | ar las funciones de su servidor<br>as e información aquí incluida para agregar o quitar funciones y re                                                                                                    | aitar las tareas 🛐 Agregar o quitar función                                                                                                    | Herramientas y<br>actualizaciones<br>Herramientas administrativas                                                                                          |
| Su servidor se con _                                                                   | sistente para configurar su servidor<br>Functión del servidor<br>Puede configurar este servidor para realizar una o más fur<br>función a este servidor, puede ejecutar de nuevo este asis<br>Salercines una ficción. Sico es ha presento quede area                                                                                                    | ndones específicas. Si desea agregar más de una sterito.                                                                                                    | Vindows Update<br>Windows Update<br>Información del equipo y del<br>nombre de dominio<br>Corfiguración de seguridad<br>mejorada de Internet Explore        |
| <ul> <li>Servidor de<br/>Los servidore<br/>servicios Web<br/>de aplicacione</li> </ul> | desce and a chalter and a most and a case of a configuration     desce and a chalter and a chalter and a chal | Servidor de correo (POP3, SMTP)<br>Este servidor está configurado como servidor de<br>correo.                                                                                                    | Administración de servidores                                                                                                    |
| 🏩 Servidor de                                                                          | Renviser de Correo (RSP3; SMTP)     Servider de correo (RSP3; SMTP)     Servider de acceso remoto/VPN     Controllador de domina (Active Directory)     S     Servider DNS     Servider DNS     Servider de DHCP     S     Servider de multimedia de transmisión poNo                                                                                                    | Paro administrar este servidor, ebra <u>Administre su</u><br>servidor.<br>Para quitar esta función, haga cit: en Siguiente.                                                                                                    | Ayoua y suporte tecino<br>Microsoft Techhet<br>Kits de implementación y<br>recursos<br>Lista de tareas administrative<br>comunes<br>Comunidades de Windows |
| Los servidore:<br>electrónico y l                                                      | Servidar WINS No                                                                                                    |                                                                                                    | Server<br>Lo nuevo<br>Programa Strategic Technolog<br>Protection Program                                                                                   |
| Servidor DN                                                                            | 1                                                                                                    | <a href="https://www.elimate.com/delimate.com/delimate.</td> <td></td> |                                                                                                    |
| drecciones IP                                                                          | нср                                                                                                    | Proser los pasos siguentes<br>de esta función                                                                                                    | ]                                                                                                    |

Ilustración 9 Servidor de correo configurado

Se crean dos buzones de prueba llamados "Yeisson" y "Juan" para verificar la funcionalidad del servidor.

| Agregar buzón                  | ×                 |
|--------------------------------|-------------------|
| Nombre del buzón:              |                   |
| Yeisson                        |                   |
| 🗖 Crear un usuario asociad     | o para este buzón |
| Contraseña:                    | •••••             |
| Confir <u>m</u> ar contraseña: | ******            |
|                                | Aceptar Cancelar  |

Ilustración 10 Creando buzón

| Servicio POP3                                                                                                    |
|----------------------------------------------------------------------------------------------------|
| El buzón se agregó correctamente.                                                                                                    |
| La información de inicio de sesión del nuevo buzón está definida como se<br>describe a continuación. Cuando los usuarios del cliente de correo<br>electrónico escriban su información de inicio de sesión deberán usar las<br>versión apropiada de su nombre de buzón: |
| Si está usando autenticación de texto no cifrado:<br>Nombre de cuenta: juan@lng.com<br>Servidor de correo: SISTCOM                                                                                                    |
| Si está usando autenticación mediante contraseña segura:<br>Nombre de cuenta: juan<br>Servidor de correo: SISTCOM                                                                                                    |
| No volver a mostrar este mensaje                                                                                                    |

Ilustración 11 Creando otro buzón

Luego enviamos un mensaje desde un buzón al otro. Si todo está correctamente

configurado, el mensaje aparece reflejado en el servicio POP3.

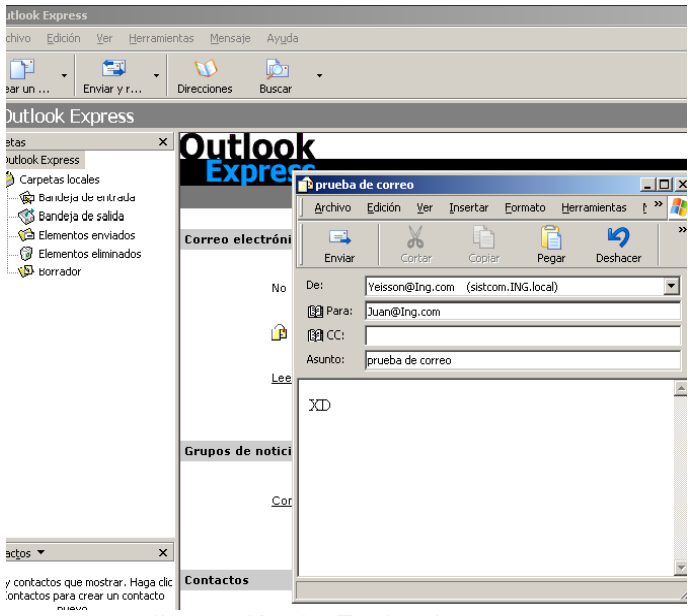

Ilustración 12 Enviando correo

Si la configuración es correcta se verá reflejado el correo que se envió en el servicio POP3

| 😘 Bandeja de entrada - Outlook E                                                    | Express                                                             |     |
|-------------------------------------------------------------------------------------|---------------------------------------------------------------------|-----|
| Archivo Edición Yer Herramie                                                        | ientas Mensaje Ayyda                                                |     |
| Crear un Responder Respo                                                            | 😂 48 چ 🗙 Eminar Ungrimir Eliminar Erwary r Directones Buscar        |     |
| 🕏 Bandeja de entrada                                                                |                                                                     |     |
| Carpetas ×                                                                          | ! 🔋 🖗 🕅 De 🛛 Asunto Recíbido △                                      |     |
| 💱 Outlook Express                                                                   | Yeisson lagarejo prueba de correo 22/04/2025 10:06                  |     |
| Carpetas locales     Sandeja de entrada     Sandeja de salda     Elementos enviados | ▲ prueba de correo                                                  |     |
| []/ Elementos eliminados                                                            | Archivo Edición Ver Herramientas Mensaje Ayuda                      | 2   |
| @P burrauur                                                                         | Responder Responde Reenviar Imprimir Elim                           | K » |
|                                                                                     | De: Yeisson lagarejo                                                |     |
|                                                                                     | Fecha: martes, 22 de aori de 2025 10:06                             |     |
|                                                                                     | Asunto: prueba de correo                                            |     |
|                                                                                     | XD                                                                  |     |
|                                                                                     |                                                                     | k   |
|                                                                                     | De: Yeisson lagarejo Para: Juan⊛Ing.com<br>Asunto: prueba de correo |     |
|                                                                                     | XD                                                                  | E   |
|                                                                                     |                                                                     |     |
|                                                                                     |                                                                     |     |
| Contactos 💌 🛛 🗙                                                                     |                                                                     |     |
| No hay contactos que mostrar. Haga clic                                             | k                                                                   |     |
| en Contactos para crear un contacto<br>nuevo.                                       |                                                                     |     |
|                                                                                     |                                                                     |     |
|                                                                                     |                                                                     | 1.  |
|                                                                                     |                                                                     |     |

Ilustración 13 Mensajes servicio POP3

# 6 Capitulo II – Instalación y configuración del Paquete Exchange

Primero ingresamos a la Shell para verificar que el dominio estuviera funcionando

correctamente

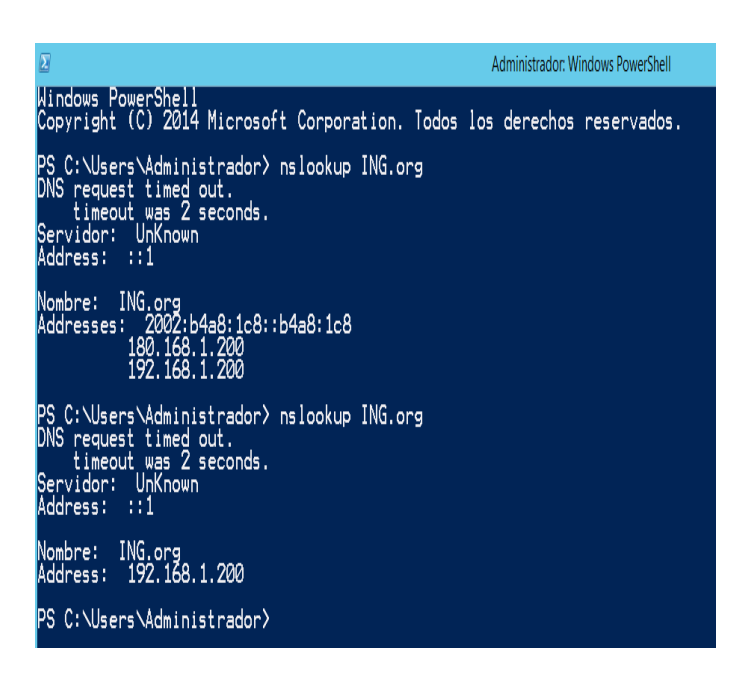

llustración 14 shell nslookup

Aquí dentro de la Shell con el comando nslookup y el nombre del dominio podemos ver

la información que necesitamos para saber que está funcionando correctamente.

| Archivo Máquina    | Ver Entrada       | Dispositivos         | Ayuda   |                             |                     |              |                        |     |                            |
|--------------------|-------------------|----------------------|---------|-----------------------------|---------------------|--------------|------------------------|-----|----------------------------|
| 🔁 🚯 =              |                   | Herramientas de ap   | lcación |                             |                     | Paquetes_Exc | hange (\\VBoxSvr) (Z:) |     | _ 0                        |
| hivo Inicio Comp   | partir Vista      | Administrar          |         |                             |                     |              |                        |     |                            |
| ) 💿 🔹 🛉 😨 🕨 E      | iste equipo 🕨 Pa  | quetes_Exchange (\\\ | BaxSvr) | Z:) •                       |                     |              |                        | v Ċ | Buscar en Paquetes_Exchang |
| Favoritos          | Nombre            | •                    |         | Fecha de modifica           | Tipo                | Tamaño       |                        |     |                            |
| Descargas          | a cod             |                      |         | 30/04/2025 2-30             | Cameta de archivos  |              |                        |     |                            |
| Escritorio         |                   |                      |         | 30/04/2025 2:30             | Carpeta de archivos |              |                        |     |                            |
| Sitios recientes   |                   |                      |         | 30/04/2025 2:30             | Cameta de archivos  |              |                        |     |                            |
|                    |                   |                      |         | 30/04/2025 2:30             | Cameta de archivos  |              |                        |     |                            |
| Este equipo        | 1 in 1            |                      |         | 30/04/2025 2:30             | Cameta de archivos  |              |                        |     |                            |
|                    | a th              |                      |         | 30/04/2025 2:30             | Carpeta de archivos |              |                        |     |                            |
| 🗣 Red              | tr .              |                      |         | 30/04/2025 2:30             | Carpeta de archivos |              |                        |     |                            |
|                    | a k               |                      |         | 30/04/2025 2:30             | Carpeta de archivos |              |                        |     |                            |
|                    | a ar              |                      |         | 30/04/2025 2:30             | Carpeta de archivos |              |                        |     |                            |
|                    | vi                |                      |         | 30/04/2025 2:30             | Carpeta de archivos |              |                        |     |                            |
|                    | ab-hans           |                      |         | 30/04/2025 2:30             | Carpeta de archivos |              |                        |     |                            |
|                    | ah-hant           |                      |         | 30/04/2025 2:31             | Carpeta de archivos |              |                        |     |                            |
|                    | autorun           |                      |         | 20/02/2014 16:04            | Información sobre   | 1 KB         |                        |     |                            |
|                    | Exchange          | 2013-x64-SP1         |         | 24/10/2018 12:11            | Aplicación          | 1.604.801 KB |                        |     |                            |
|                    | exchange          | server               |         | 20/02/2014 16:04            | Paquete de Windo    | 23.932 KB    |                        |     |                            |
|                    | FilterPaci        | i64bit               |         | Abrir                       |                     | 3.974 KB     |                        |     |                            |
|                    | B filterpack      | 2010sp1-kb2460041-   | 6 😗     | Ejecutar como administrad   | lor                 | 3.612 KB     |                        |     |                            |
|                    | imicrosof         | Leichange.cabutility | d       | Solucionar problemas de c   | ompatibilidad       | 276 KB       |                        |     |                            |
|                    | imicrosoft        | Leichange.data.com   |         | Anclar a Inicio             |                     | 1.602 KB     |                        |     |                            |
|                    | microsoft         | Leichange.diagnosti  | 3.      | Restaurar versiones anterio | res                 | 1.355 KB     |                        |     |                            |
|                    | microsoft         | Leichange.hygiene.q  | su      | Fourier a                   |                     | 32 KB        |                        |     |                            |
|                    | microsoft         | Leichange.hygiene.s  | ĸ       | -                           |                     | 58 KB        |                        |     |                            |
|                    | microsoft         | Leichange.hygiene.s  | ю       | Cortar                      |                     | 86 KB        |                        |     |                            |
|                    | microsoft         | Leichange.setup.acq  | ú l     | Copiar                      |                     | 65 KB        |                        |     |                            |
|                    | microsoft         | Leichange.setup.boo  | ts      | Crear acceso directo        |                     | 90 KB        |                        |     |                            |
|                    | microsoft         | Leichange.setup.sigr | M       | Eliminar                    |                     | 80 KB        |                        |     |                            |
|                    | 📄 Script Exc      | hange                |         | Cambiar nombre              |                     | 1 KB         |                        |     |                            |
|                    | setup             |                      |         | Propiedades                 |                     | 28 KB        |                        |     |                            |
|                    | UcmaRur           | ntimeSetup           |         | 24/10/2018 12:11            | Aplicación          | 245.917 KB   |                        |     |                            |
| elementos 1 elemen | to seleccionado 2 | AD MB                |         |                             |                     |              |                        |     |                            |
|                    | 80                |                      |         |                             |                     |              |                        |     | . Do 89 00 4. 1            |

Ilustración 15 RuntimeSetup

## Luego ejecutamos el runtime como administrador

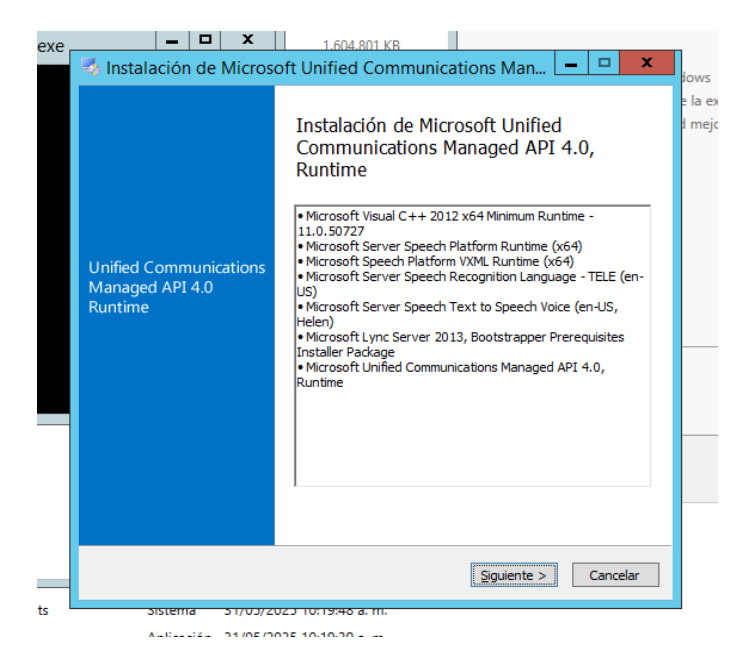

## Ilustración 16 instalación de Runtime

Aquí instalamos el runtime para luego no tener problemas al instalar el Exchange.

| - D X 1.604.801 KB                                                                                                    |
|----------------------------------------------------------------------------------------------------|
| 🤣 Instalación de Microsoft Unified Communications Man 💶 💌                                                                                                    |
| Instalación de Unified Communications Managed API 4.0, Runtime<br>Acepte los términos de licencia para continuar.                                                                                                    |
| TÉRMINOS DE LICENCIA DEL SOFTWARE DE MICROSOFT                                                                                                    |
| MICROSOFT UNIFIED COMMUNICATIONS MANAGED API 4.0<br>RUNTIME                                                                                                    |
| Los presentes términos de licencia son un contrato entre Microsoft<br>Corporation (o, en función del país en que usted resida, una de las<br>sociedades de su grupo) y usted. Sírvase leerlos detenidamente. Son<br>de aplicación al software arriba mencionado, el cual incluye los soportes<br>en los que lo haya recibido, en su caso. Estos términos de licencia |
| He leído y acepto los términos de licencia.                                                                                                    |
| Sí, enviar información acerca de mis experiencias de instalación a Microsoft<br>Corporation.                                                                                                    |
| Para obtener más información, lea la <u>directiva de recopilación de datos</u> .                                                                                                    |
| Instalar Cancelar                                                                                                    |
|                                                                                                    |

Ilustración 17 términos Runtime.

aquí aceptamos los términos y le damos en instalar.

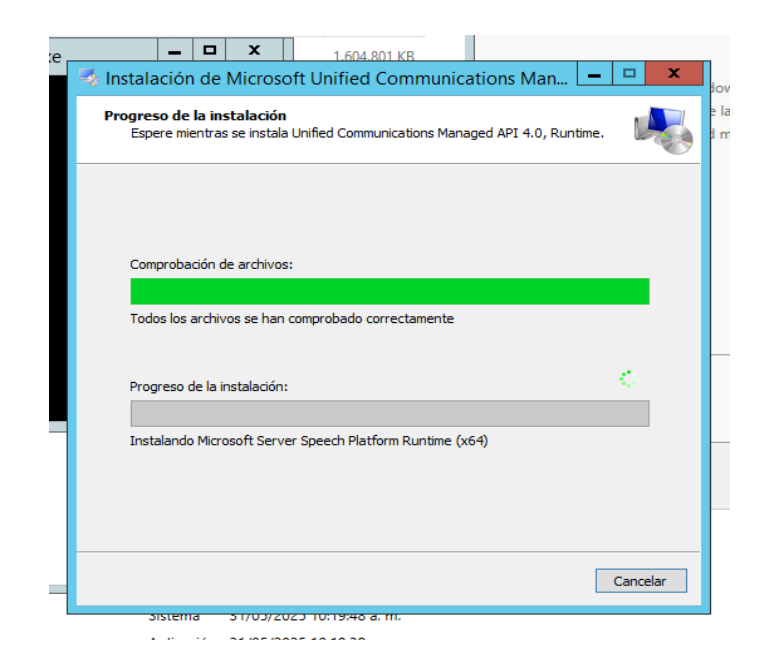

Ilustración 18 proceso de instalación Runtime

Esperamos el proceso de instalación.

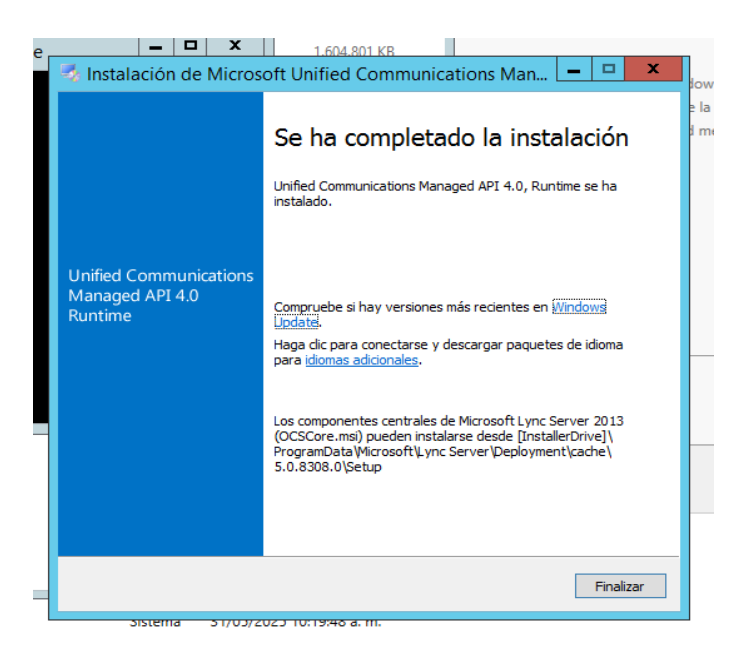

Ilustración 19 Final instalación runtime.

Una vez termina la instalación le damos en finalizar y procedemos a instalar los demás

paquetes.

| 🛱 exchangeserver     | 20                       | 0/02/2014 16:04   | Daque  | ta da Minda   | 22.022.KF  |
|----------------------|--------------------------|-------------------|--------|---------------|------------|
| FilterDack64hit      |                          | 0/02/201110101    | rayue  | te de windo   | 23.932 KE  |
| by million dekonon   | 2/                       | 4/10/2018 12:11   | Anlica | ción          | 3.974 KE   |
| 🚇 filterpack2010sp1  | Abrir                    |                   |        | ción          | 3.612 KE   |
| 🚳 microsoft.exchan 🎈 | Ejecutar como administ   | trador            |        | ión de la apl | 276 KE     |
| 🚳 microsoft.exchan   | Solucionar problemas d   | le compatibilidad |        | ión de la apl | 1.602 KE   |
| 🚳 microsoft.exchan   | Anclar a Inicio          |                   |        | ión de la apl | 1.355 KE   |
| 🚳 microsoft.exchan   | Restaurar versiones ante | eriores           |        | ión de la apl | 32 KE      |
| 🚳 microsoft.exchan   | Enviar a                 |                   | +      | ión de la apl | 58 KE      |
| 🚳 microsoft.exchan   | Cortar                   |                   |        | ión de la apl | 86 KE      |
| 🚳 microsoft.exchan   | Contar                   |                   |        | ión de la apl | 65 KE      |
| 🚳 microsoft.exchan   | Copiai                   |                   |        | ión de la apl | 90 KE      |
| 🚳 microsoft.exchan   | Crear acceso directo     |                   |        | ión de la apl | 80 KE      |
| Script Exchange      | Eliminar                 |                   |        | nento de tex  | 1 KE       |
| 💷 setup              | Cambiar nombre           |                   |        | ción          | 28 KE      |
| 💀 UcmaRuntimeSet     | Propiedades              |                   |        | ción          | 245.917 KE |
| eleccionado 3,87 MB  |                          |                   |        | 1             |            |
|                      |                          |                   |        |               |            |

Ilustración 20 FilterPack64

Ejecutamos como administrador el paquete de FilterPack64bit

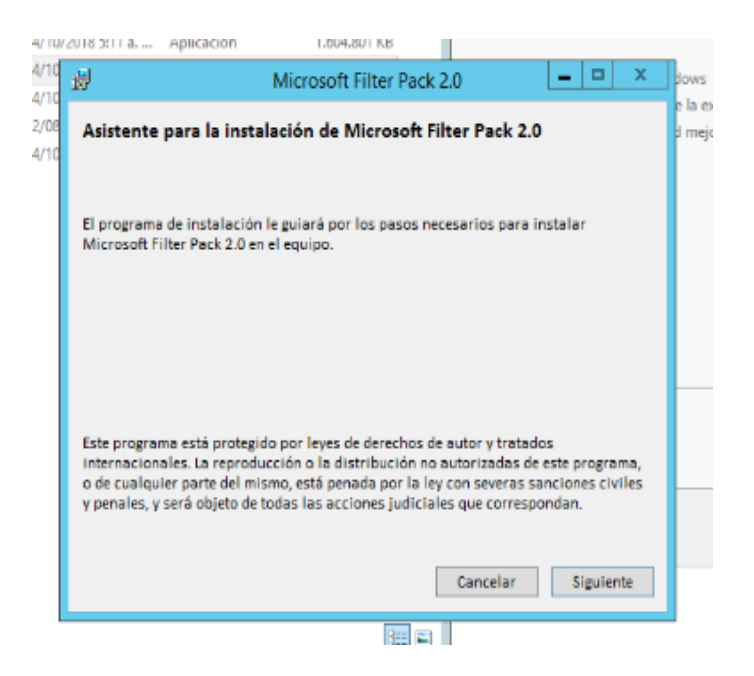

Ilustración 21 instalación filter x64

Una vez aparece el asistente le damos en siguiente.

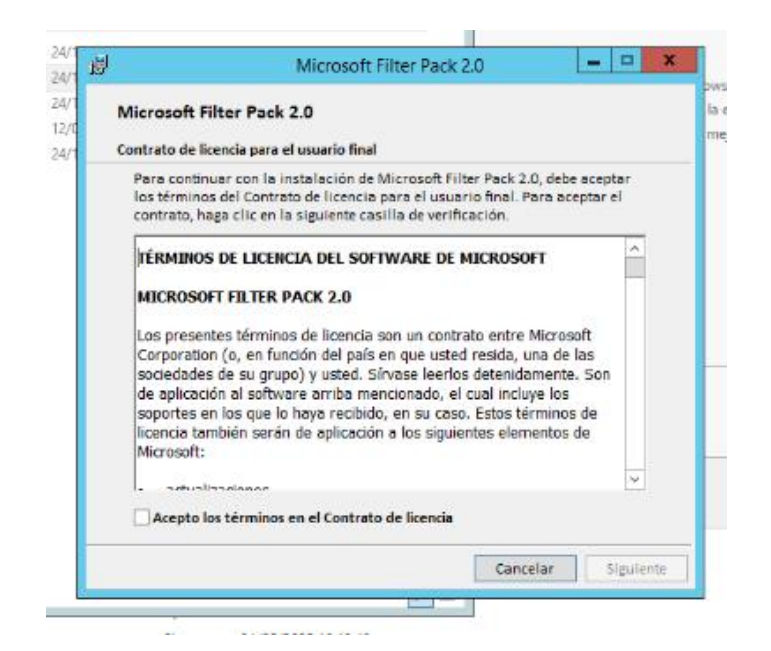

Ilustración 22 Terminos filter x64

Aquí aceptamos los términos y le damos en siguiente.

|   | ia. dei producto                                    |
|---|-----------------------------------------------------|
| ₿ | Microsoft Filter Pack 2.0                           |
|   | Microsoft Filter Pack 2.0 se instaló correctamente. |
|   |                                                     |
|   |                                                     |
|   |                                                     |
|   | Acentra                                             |
|   | Асергат                                             |
|   |                                                     |

Ilustración 23 Final instalación filter x64

Una vez termina la instalación le damos en aceptar

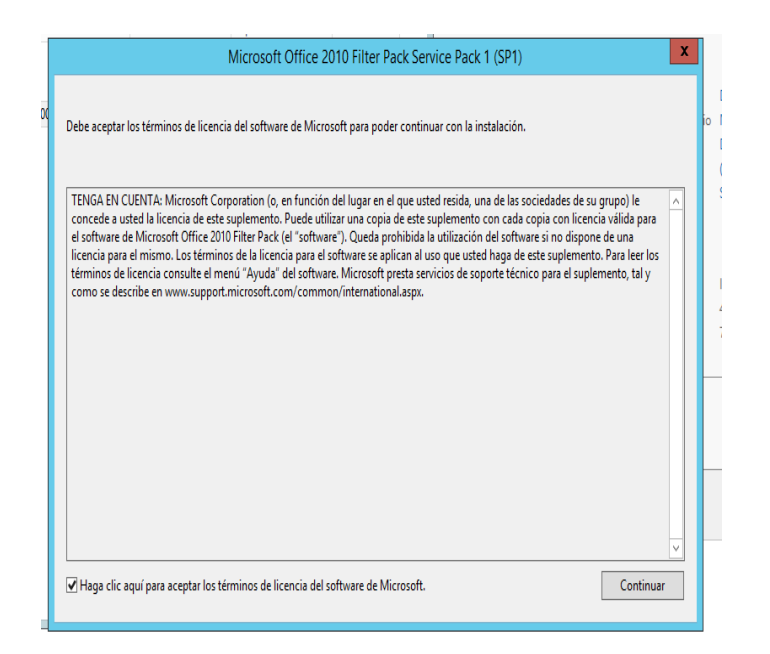

Ilustración 24 Instalacion filter 2010

Luego ejecutamos el filter pack 2010 como administrador

| Microsoft Office 2010 Filter Pack | c Service Pack 1 (SP1) | X |
|-----------------------------------|------------------------|---|
| La instalación ha finalizado.     |                        |   |
|                                   | Aceptar                | ] |
|                                   |                        |   |

Ilustración 25 Final instalación filter 2010

Una vez finaliza le damos en aceptar.

| Extracting Files                     |   |
|--------------------------------------|---|
| Verifying File: Exchange2013-x64-SP1 | s |
|                                      | - |
|                                      |   |

Ilustración 26 extraccion exchange

Aquí ejecutamos el archivo Exchange como administrador y inicia un proceso de

verificación.

| Choose Directory For Extracted Files                                                     |         |
|------------------------------------------------------------------------------------------|---------|
| Choose Directory For Extracted Files<br>C:\Users\Administrador\Desktop\Paquetes Exchange | a<br>to |
| Ok Cancel Browse                                                                         |         |
|                                                                                          |         |

Ilustración 27 Ruta extracción Exchange

Aquí establecemos la ruta donde deseamos que se inicie la extracción.

| _ | Carpeta de archiv                 | /05                                                                                 |             |
|---|-----------------------------------|-------------------------------------------------------------------------------------|-------------|
|   |                                   | Extracting Files                                                                    | es          |
|   | Extracting File:<br>To Directory: | es\scripts\es\disable-outsidein-help.xml<br>C:\Users\Administrador\Desktop\Paquetes | sta<br>al e |
|   | Aplicación                        | 3.974 KB                                                                            |             |
|   |                                   |                                                                                     |             |

Ilustración 28 extracción de archivos Exchange.

Aquí esperamos que termine el proceso de extracción.

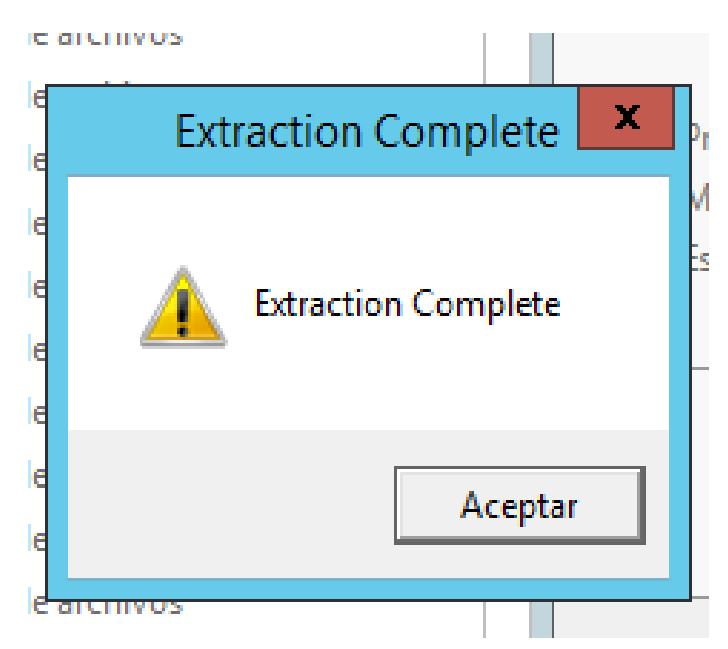

Ilustración 29 final extracción Exchange.

Una vez termina el proceso de extracción le damos en aceptar.

|                  | 🕌 zh-hans                     | 31/05/2025 1/48                        | Carpeta de archivos          |              |                                             |
|------------------|-------------------------------|----------------------------------------|------------------------------|--------------|---------------------------------------------|
|                  | 🔰 zh-hant                     | 31/05/2025 17:48                       | Carpeta de archivos          |              |                                             |
|                  | autorun                       | 20/02/2014 16:04                       | Información sobre            | 1 KB         |                                             |
|                  | 🗉 Exchange2(                  | Abrir                                  | Aplicación                   | 1.604.801 KB |                                             |
|                  | 👸 eichangese 👔                | Fiecutar como administrador            | <sup>p</sup> aquete de Windo | 23.932 KB    |                                             |
|                  | 🔒 FilterPackó 🎽               | Solucionar oroblemas de comoatibilidad | Aplicación                   | 3.974 KB     |                                             |
|                  | 🔒 filterpack20                | Ander a leirin                         | Aplicación                   | 3.612 KB     |                                             |
|                  | 🔕 microsoft.e                 |                                        | Extensión de la apl          | 276 KB       |                                             |
|                  | 🔕 microsoft.e                 | Compartir con ›                        | Extensión de la apl          | 1.602 KB     |                                             |
|                  | 🚳 microsoft.e                 | Restaurar versiones anteriores         | Extensión de la apl          | 1.355 KB     |                                             |
|                  | 🚳 microsoft.e                 | Enviara >                              | Extensión de la apl          | 32 KB        |                                             |
|                  | 🚳 microsoft.e                 | Cortar                                 | Ettensión de la apl          | 58 KB        |                                             |
|                  | 🚳 microsoft.e                 | Cooiar                                 | Extensión de la apl          | 86 KB        |                                             |
|                  | 🚳 microsoft.e                 | Constanting to the                     | Extensión de la apl          | 65 KB        | Ξ                                           |
|                  | 🚳 microsoft.e                 | Liear acceso directo                   | Extensión de la apl          | 90 KB        |                                             |
|                  | 🚳 microsoft.e                 | Eliminar                               | Extensión de la apl          | 80 KB        |                                             |
|                  | Script Exch                   | Cambiar nombre                         | .Documento de tex            | 1 KB         |                                             |
|                  | 🗉 setup                       | Propiedades                            | Aplicación                   | 28 KB        |                                             |
|                  | 5 UcmaRuntimeS                | etup 24/10/2018 12:11                  | Aplicación                   | 245.917 KB   | v                                           |
| 83 elementos   1 | elemento seleccionado 27,1 KB |                                        |                              |              | الله<br>الا                                 |
| 8                | 2                             |                                        |                              |              | • 18 19 19 19 19 19 19 19 19 19 19 19 19 19 |
|                  |                               |                                        |                              |              | 🕅 🔕 🕅 🗗 🖋 🖬 🖬 👫 🕅 🚱 🖬 CTRL DERECHA 🖙        |

Ilustración 30 setup

Luego ejecutamos como administrador el archivo setup.

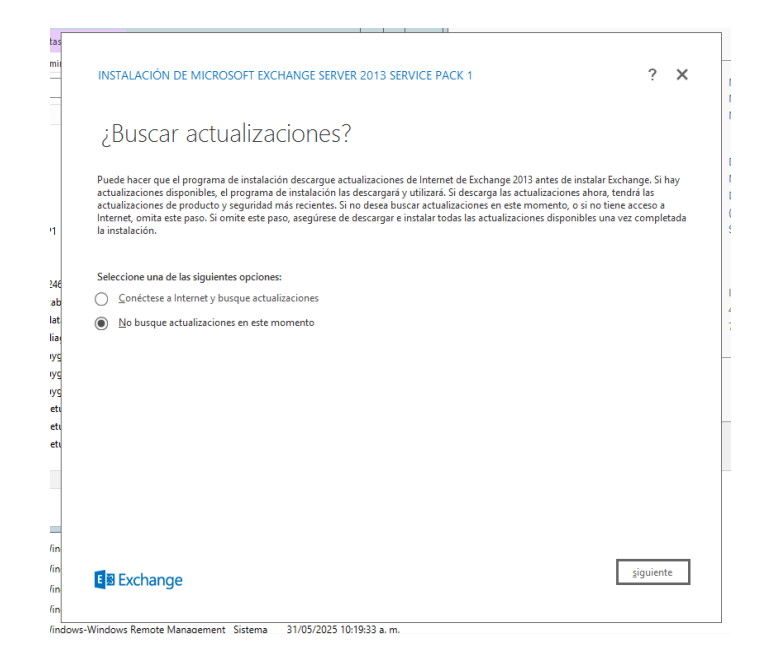

Ilustración 31 actualizaciones exchange

Aquí seleccionamos la no búsqueda de actualizaciones y le damos en siguiente.

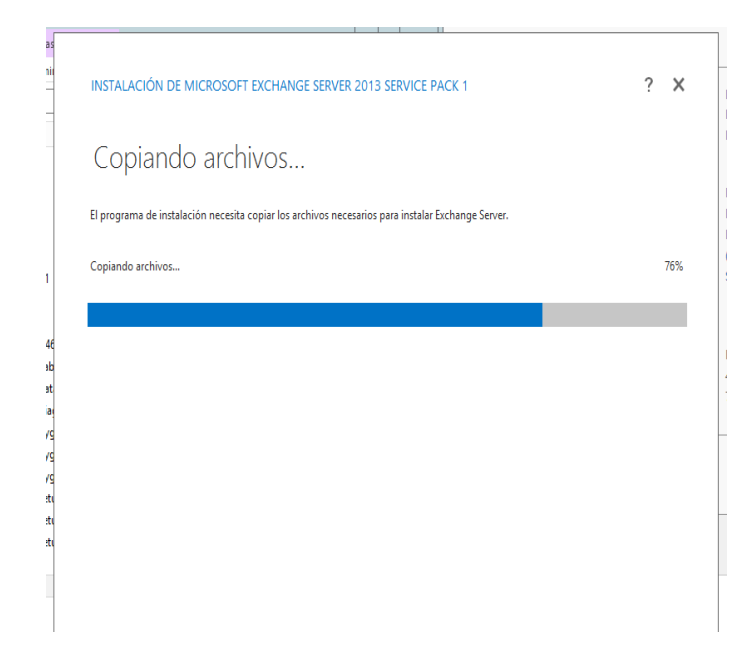

Ilustración 32 copia de archivos Exchange.

Aquí esperamos que termine el proceso de copia de archivos.

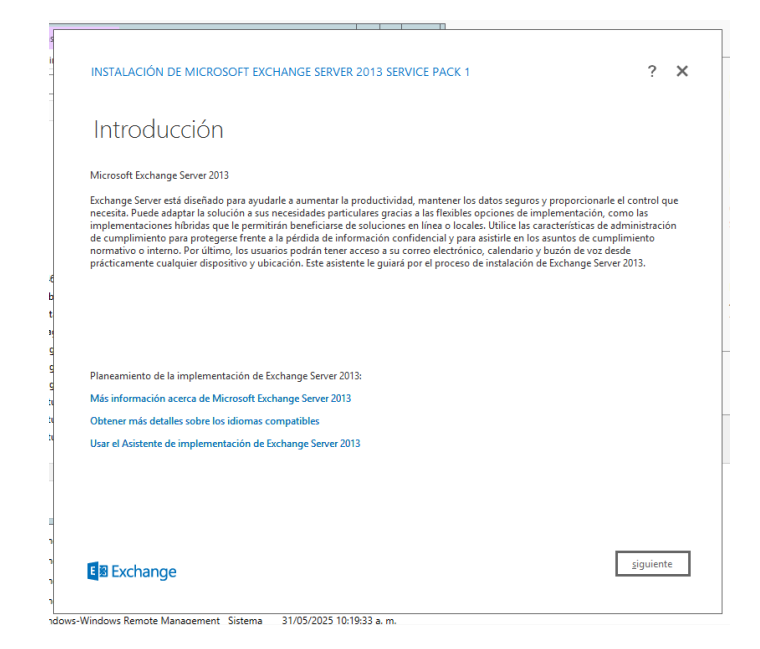

Ilustración 33 introducción Exchange.

Aquí nos da una introducción del Exchange y le damos en siguiente

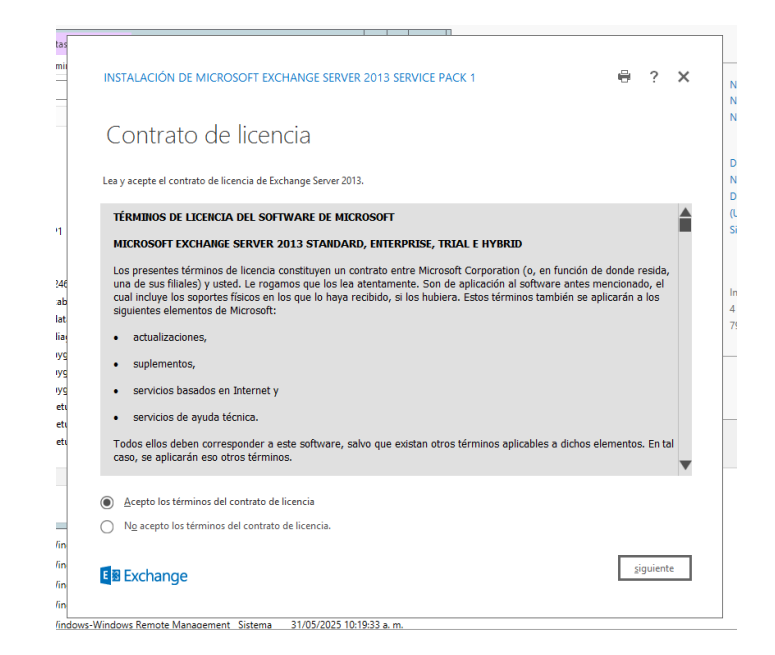

Ilustración 34 contrato de licencia Exchange

Aquí aceptamos los términos de licencia y continuamos con la instalación.

| INSTALACIÓN DE MICROSOFT EXCHANGE SERVER 2013 SERVICE PACK 1                                                                                                    | ?        | × |
|----------------------------------------------------------------------------------------------------|----------|---|
| Configuración recomendada                                                                                                    |          |   |
| Usar la configuración recomendada                                                                                                    |          |   |
| Exchange Server buccará soluciones en línea automáticamente cuando se detecten errores y enviará comentarios d<br>Microsoft para ayudar a mejorar las características futuras de Exchange. | e uso a  |   |
| No usar la configuración recomendada                                                                                                    |          |   |
| Configure estos valores manualmente después de finalizar la instalación (consulte la ayuda para obtener más infor                                                                          | nación). |   |
| Más información acerca del envío de comentarios de uso a Microsoft<br>Más información acerca de la búsqueda de soluciones en línea                                                         |          |   |
| B Exchange                                                                                                    | siguient | e |

Ilustración 35 configuración recomendada Exchange

Aquí seleccionamos la opción de "Usar configuración recomendada", lo cual es útil

para instalaciones estándar.

|          |                                                                                                    |          |   | _ |
|----------|----------------------------------------------------------------------------------------------------|----------|---|---|
| nii      | INSTALACIÓN DE MICROSOFT EXCHANGE SERVER 2013 SERVICE PACK 1                                                            | ?        | × |   |
|          | Selección de rol de servidor                                                                                            |          |   |   |
|          | Seleccione los roles de servidor Exchange que desea instalar en el equipo:                                              |          |   |   |
|          | Función de buzón                                                                                                    |          |   |   |
| 1        | Función de acceso de cliente                                                                                            |          |   |   |
| 1        | ✓ Herramientas degestión                                                                                                |          |   |   |
|          |                                                                                                    |          |   |   |
| :46<br>  |                                                                                                    |          |   |   |
| at       | Instalar automaticamente los roles y características de <u>M</u> indows server necesarios para instalar exchange server |          |   |   |
| ia       |                                                                                                    |          |   |   |
| yg       |                                                                                                    |          |   |   |
| yg<br>Vd |                                                                                                    |          |   |   |
| etu      |                                                                                                    |          |   |   |
| etu      |                                                                                                    |          |   |   |
| etu      |                                                                                                    |          |   |   |
|          |                                                                                                    |          |   |   |
|          |                                                                                                    |          |   |   |
|          |                                                                                                    |          |   |   |
| în       |                                                                                                    |          |   |   |
| în       | atrás                                                                                                    | siguient | e |   |
| in       |                                                                                                    |          |   |   |
| in       |                                                                                                    |          |   |   |

Ilustración 36 selección rol servidor Exchange

Aquí elegimos las funciones del servidor de Exchange que vamos a instalar.

Seleccionamos la opción de **"Función de buzones"**, que es esencial para manejar los correos electrónicos de los usuarios.

| as   |                                                              |   |
|------|--------------------------------------------------------------|---|
| -    | INSTALACIÓN DE MICROSOFT EXCHANGE SERVER 2013 SERVICE PACK 1 |   |
|      |                                                              |   |
|      | Ubicación y espacio de instalación                           |   |
|      |                                                              |   |
|      | Espacio en disco requerido: 8013 MB                          |   |
|      | Espacio en disco disponible: 60859,3 MB                      |   |
| 1    | Especifique la ruta para la instalación de Exchange Server:  |   |
|      | C\Dronzam Eiler\Microsoft\Evchanne Serve\V15                 |   |
| 46   | e o regioni i nestimerosori (exchange server (*15            |   |
| de   |                                                              |   |
| a    |                                                              |   |
| /9   |                                                              | _ |
| /g   |                                                              |   |
| et i |                                                              |   |
| :ti  |                                                              |   |
| -    |                                                              |   |
|      |                                                              |   |
|      |                                                              |   |
|      |                                                              |   |
| in   |                                                              | 1 |
| in   | E Exchange                                                   | 1 |
| in   |                                                              |   |

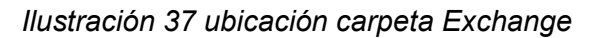

Aquí se establece la ruta donde se va a guardar la información en el servidor.

| INSTALACIÓN DE MICROSOFT EXCHANGE SERVER 2013 SERVICE PACK 1                                                                                                    | ?                                 | ;    |
|----------------------------------------------------------------------------------------------------|-----------------------------------|------|
| Organización de Exchange                                                                                                    |                                   |      |
| Especifique el nombre para esta organización de Exchange:                                                                                                    |                                   |      |
| First Organization                                                                                                    |                                   |      |
| Aplicar un modelo de seguridad de permisos divididos de Active Directory para la organización de Exchange                                                                                                    |                                   |      |
| distintos grupos de personas vuelen usa el modelo de seguridad de permisos divididos de Active Directory. La splicación de<br>modelo de seguridad elimina la capacidad para que los servidores y los administradores de Eschange cecen objetos de Active<br>como usuanios grupos y contactos. También se quita la capacidad de administrar los atributos de cos objetos que no sean<br>Eschange.<br>No debería palícar este modelo de seguridad si la misma persona o grupo administra Eschange y Active Directory. Haga clic<br>obtene más información. | este<br>e Direc<br>de<br>en '?' j | tory |
|                                                                                                    |                                   |      |
|                                                                                                    |                                   |      |
|                                                                                                    |                                   |      |
|                                                                                                    |                                   |      |
|                                                                                                    |                                   |      |
|                                                                                                    |                                   |      |
|                                                                                                    |                                   |      |
| gtrás gtrás                                                                                                    | iguien                            | te   |
|                                                                                                    |                                   |      |
|                                                                                                    |                                   |      |

Ilustración 38 nombre de organización Exchange

Aquí elegimos el nombre de la organización.

| as                     |                                                                                                    | ] |
|------------------------|----------------------------------------------------------------------------------------------------|---|
| nii                    | INSTALACIÓN DE MICROSOFT EXCHANGE SERVER 2013 SERVICE PACK 1                                                                                                    |   |
|                        | Configuración de protección de malware                                                                                                    |   |
|                        | La exploración de malware ayuda a proteger su entorno de mensajería detectando los mensajes que puedan contener virus o spyware.<br>Se puede desactivar, sustituir o emparejar con otros servicios premium para una protección superpuesta.                                        |   |
| 1                      | La exploración de malware está habilitada de forma predeterminada. Sin embargo, se puede deshabilitar si usa otro producto para la<br>detección de malware. Si elige deshabilitar la exploración de malware ahora, podrá habilitaría más adelante después de instalar<br>Exchange. |   |
| :46<br>ab<br>at<br>ia; | Deshabilitar la exploración de malware.<br>St<br>© N2<br>Se necesita acceso a Internet para descargar las actualizaciones de definiciones y el motor antimalware más reciente.                                                                                                    |   |
| yg<br>yg<br>yg<br>etu  |                                                                                                    |   |
| etu<br>etu             |                                                                                                    |   |
|                        |                                                                                                    |   |
| in                     |                                                                                                    |   |
| în<br>în               | giguiente giguiente                                                                                                    |   |
| în                     |                                                                                                    |   |

Ilustración 39 configuración malware Exchange

Aquí dejamos deshabilitada la exploración del malware y le damos en siguiente.

| INSTALACIÓN DE MICROSOFT EXCHANGE SERVER 2013 SERVICE PACK 1                 |               | ? ×      |
|------------------------------------------------------------------------------|---------------|----------|
| Comprobaciones de la preparación                                             |               |          |
| Se comprobará el equipo para verificar que la configuración puede continuar. |               |          |
| Configuración de requisitos previos                                          |               | 0%       |
|                                                                              |               |          |
|                                                                              |               |          |
|                                                                              |               |          |
|                                                                              |               |          |
|                                                                              |               |          |
| B Exchange                                                                   | <u>a</u> trás | instalar |

Ilustración 40 comprobación de preparación Exchange

Aquí el asistente realiza una verificación de requisitos previos.

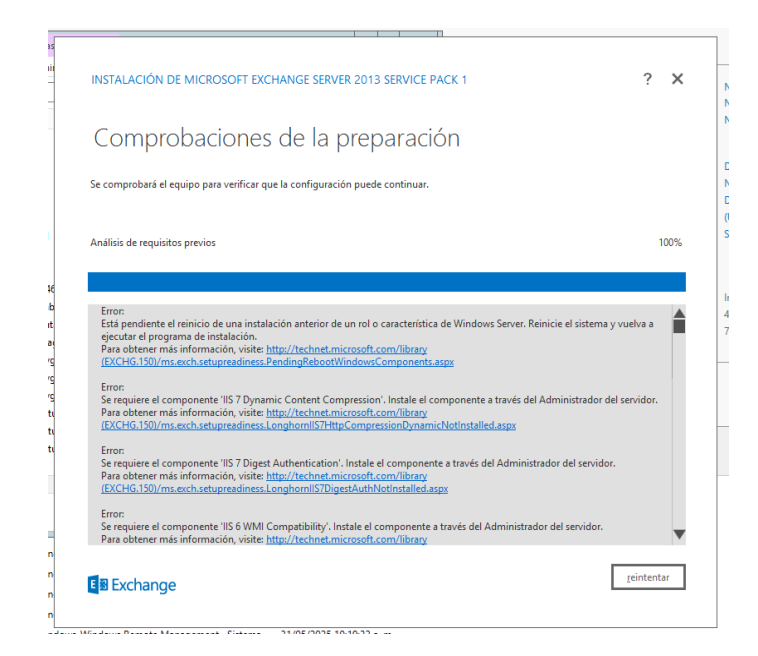

Ilustración 41 comprobación de preparación Exchange

Aquí se valida que todos los componentes, permisos, configuraciones del dominio y

funciones estén correctamente instalados antes de proceder con la instalación final.

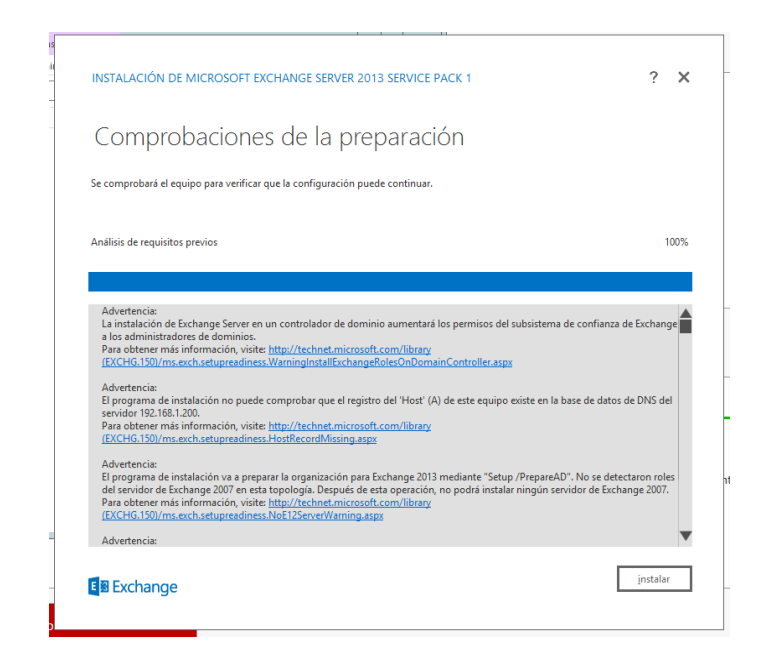

Ilustración 42 comprobación advertencia Exchange

Una vez realiza el análisis nos muestra un panel de advertencia de posibles errores, en el cual nos notifica que debemos reiniciar el equipo debido a la instalación de una característica o rol que instalamos anteriormente.

| tas<br>mii | INSTALACIÓN DE MICROSOFT EXCHANGE SERVER 2013 SERVICE PACK 1 | ? X |  |
|------------|--------------------------------------------------------------|-----|--|
|            | Progreso de la instalación                                   |     |  |
|            | Paso 1 de 15: Preparación de la organización                 | 7%  |  |
|            |                                                              |     |  |
|            |                                                              |     |  |
|            |                                                              |     |  |
|            |                                                              |     |  |
|            | B Exchange                                                   |     |  |
| Го         |                                                              |     |  |

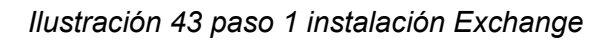

Luego del reinicio realizamos el proceso de nuevo y ya nos deja instalar el Exchange

que tiene un proceso de 15 paso

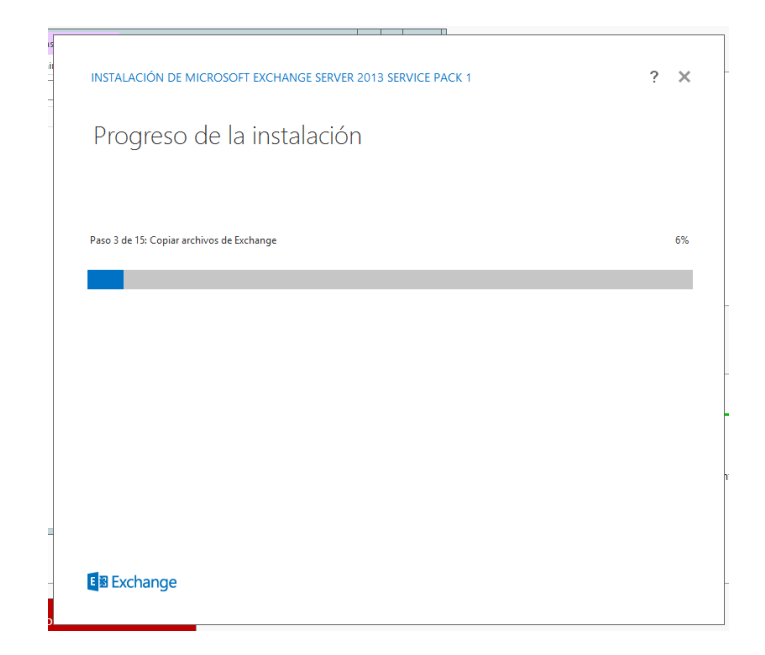

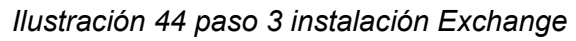

Paso 3 copia de archivos de exchange

| as<br>nii |                                                              |   |    |
|-----------|--------------------------------------------------------------|---|----|
| -         | INSTALACIÓN DE MICROSOFT EXCHANGE SERVER 2013 SERVICE PACK 1 | ? | ×  |
|           | Progreso de la instalación                                   |   |    |
|           | Paso 4 de 15: Archivos de idioma                             |   | 8% |
|           |                                                              |   |    |
|           |                                                              |   |    |
|           |                                                              |   |    |
|           |                                                              |   |    |
|           |                                                              |   |    |
|           |                                                              |   |    |
| _         | En Exchange                                                  |   |    |
| 0         |                                                              |   |    |

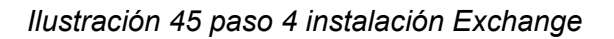

Paso 4 archivos de idioma.

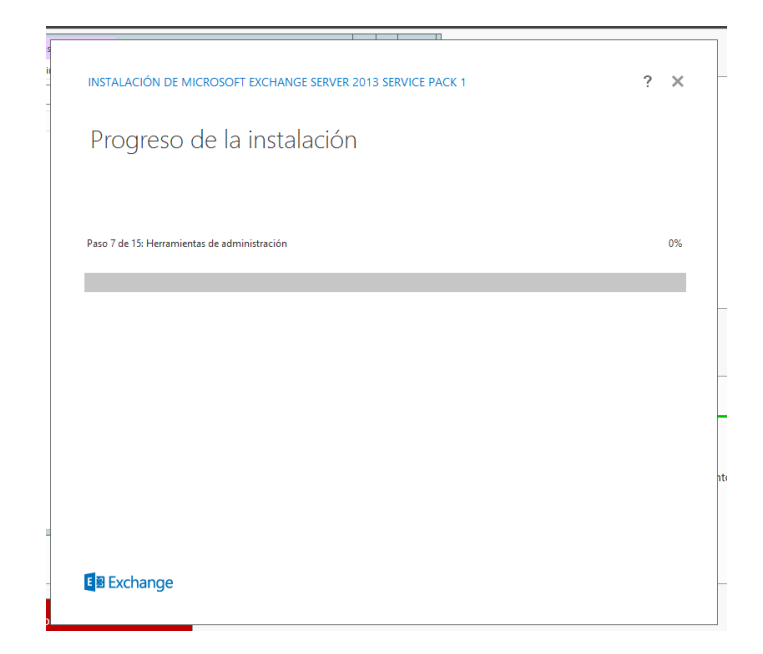

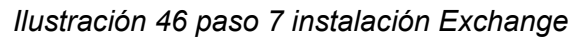

Paso 7 Herramientas de administración.

| nii<br>INST | ALACIÓN DE MICROSOFT EXCHANGE SERVER 2013 SERVICE PACK 1 | ×  |
|-------------|----------------------------------------------------------|----|
| Pr          | ogreso de la instalación                                 |    |
| Paso        | 8 de 15: Función de buzón: Servidor de transporte        | 2% |
|             |                                                          |    |
|             |                                                          |    |
|             |                                                          |    |
|             |                                                          | ht |
| -           |                                                          |    |
| <b>€</b> ≌  | Exchange                                                 | -  |

Ilustración 47 paso 8 instalación Exchange

Paso 8 Función de buzón servidor de transporte.

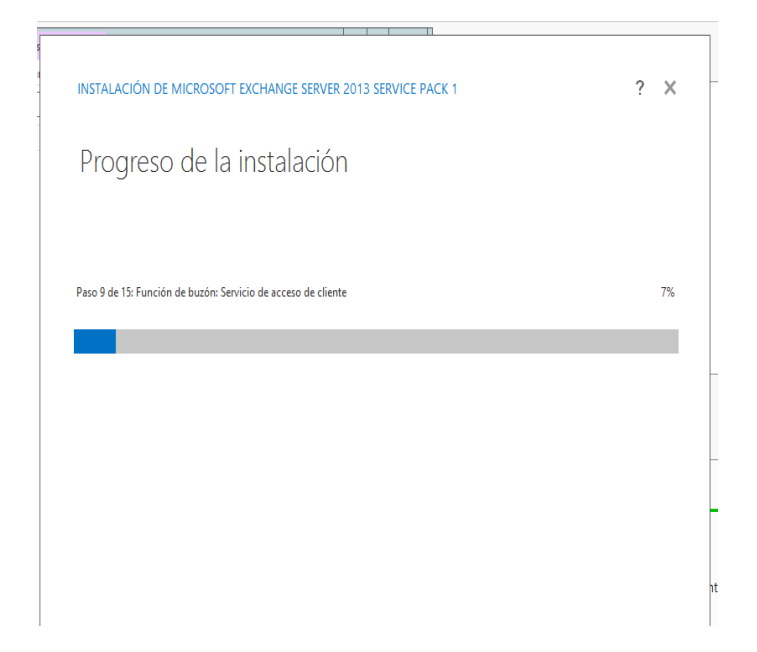

llustración 48 paso 9 instalación Exchange

Paso 9 función de buzón. Servicio de acceso de cliente.

|                                                                         | 2 ¥ |
|-------------------------------------------------------------------------|-----|
| INSTALACIÓN DE MICROSOFT EXCHAINGE SERVER 2015 SERVICE PACK 1           | . ^ |
| Progreso de la instalación                                              |     |
|                                                                         |     |
| Paso 10 de 15: Rol de buzón de correo: Servidor de mensajería unificada | 65% |
|                                                                         |     |
|                                                                         |     |
|                                                                         |     |
|                                                                         |     |
|                                                                         |     |
|                                                                         | nti |
| -                                                                       |     |
| - En Exchange                                                           |     |
|                                                                         |     |

Ilustración 49 paso 10 instalación Exchange

Paso 10 rol de buzón. Servidor de mensajería unificada

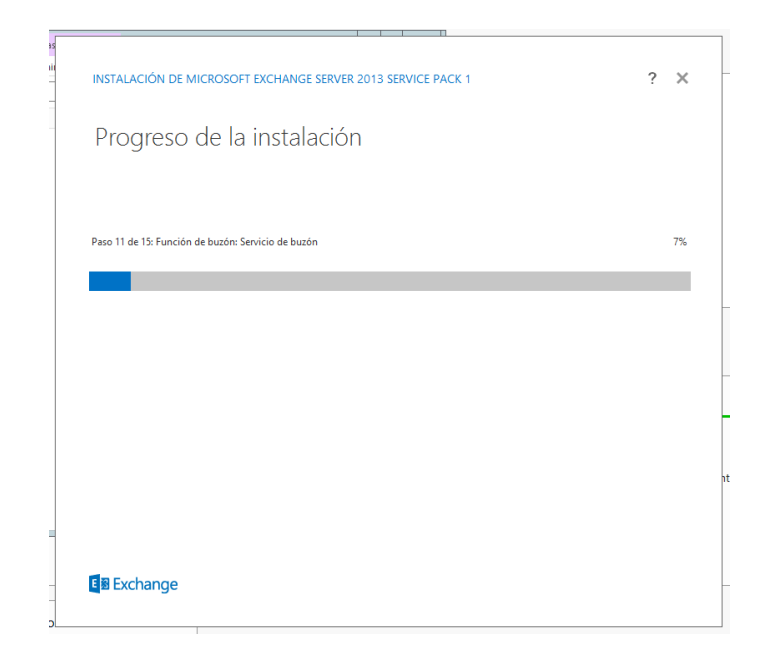

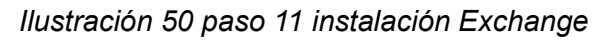

Paso 11 función de buzón. Servicios de buzón.

| as<br>nii | INSTALACIÓN DE MICROSOFT EXCHANGE SERVER 2013 SERVICE PACK 1 ? X                     |    |
|-----------|--------------------------------------------------------------------------------------|----|
|           | Progreso de la instalación                                                           |    |
|           | Paso 13 de 15: Rol de Acceso de clientes: Servicio Frontend de acceso de cliente 20% |    |
|           |                                                                                      | -  |
|           |                                                                                      | -  |
|           |                                                                                      | nt |
| 0         | B Exchange                                                                           | _  |

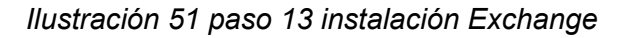

Paso 13 Rol de acceso de clientes. Servicio frontend de acceso de cliente.

|                                               |                                                                                                    |            |   | _ |
|-----------------------------------------------|----------------------------------------------------------------------------------------------------|------------|---|---|
| INSTALACIÓN DE MICROSOFT EXC                  | CHANGE SERVER 2013 SERVICE PACK 1                                                                                                    | ?          | × |   |
| Configuración co                              | ompleta                                                                                                    |            |   |   |
| La instalación finalizó correctamente. Para   | a completar la instalación de Exchange Server 2013, reinicie el equipo.<br>ación en línea. Para ello, hana clic en el enlace: http://no.microsoft.com/fwlink/n | (?Linkld=  |   |   |
| 255372. También puede iniciar el Centro o     | de administración de Exchange cuando finalice la configuración.                                                                                                | - Children |   |   |
| Iniciar el <u>C</u> entro de administración d | de Exchange después de finalizar la configuración de Exchange.                                                                                                 |            |   |   |
|                                               |                                                                                                    |            |   |   |
|                                               |                                                                                                    |            |   |   |
|                                               |                                                                                                    |            |   |   |
|                                               |                                                                                                    |            |   | n |
|                                               |                                                                                                    |            |   |   |
| E 🛙 Exchange                                  | Γ                                                                                                    | finaliza   | r |   |
|                                               |                                                                                                    |            |   |   |

Ilustración 52 final instalación Exchange

Una vez finalizan los 15 pasos nos muestra el asistente de configuración completa y le

damos en finalizar

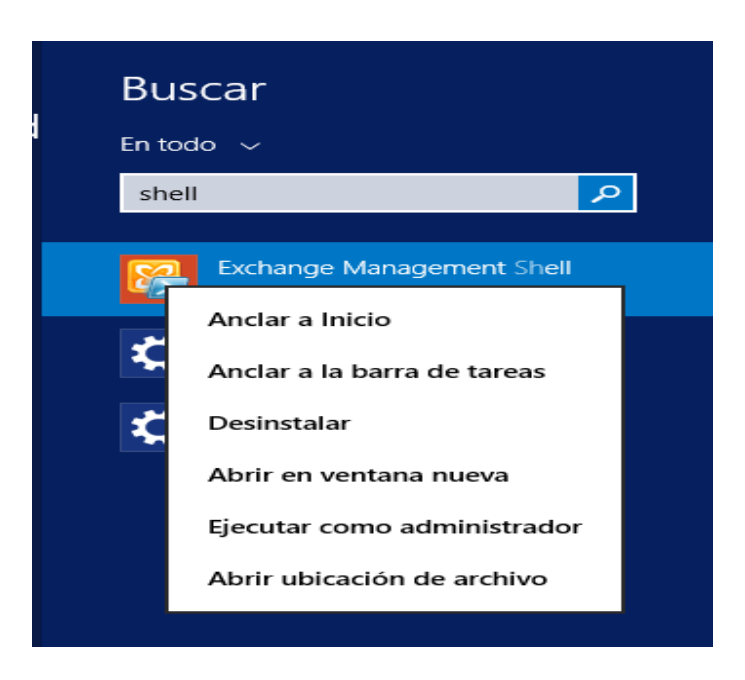

Ilustración 53 Exchange managment shell

Luego nos venimos al buscador de Windows y abrimos el programa Exchange

management Shell como administrador

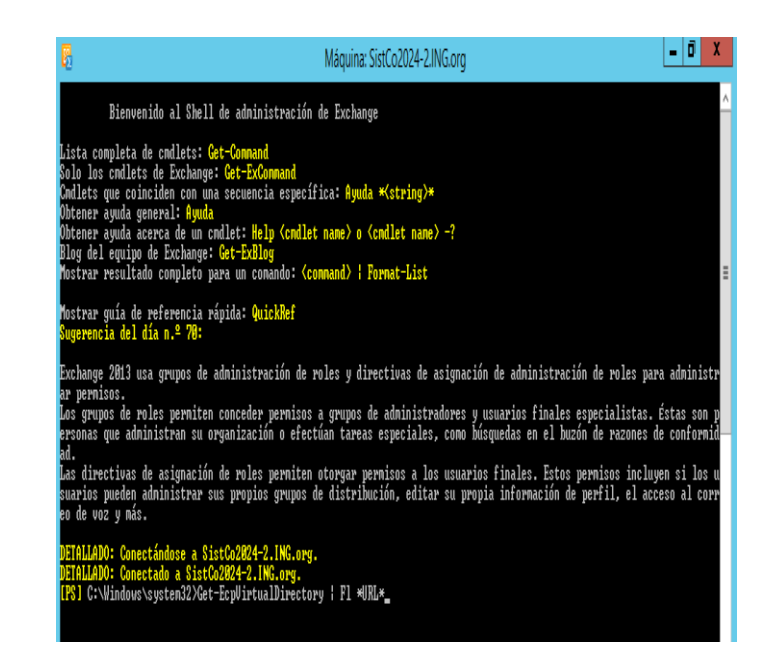

## Ilustración 54 shell exchange managment

Aquí ejecutamos el comando get-EcpVirrtualDirectory FI \*URL\*

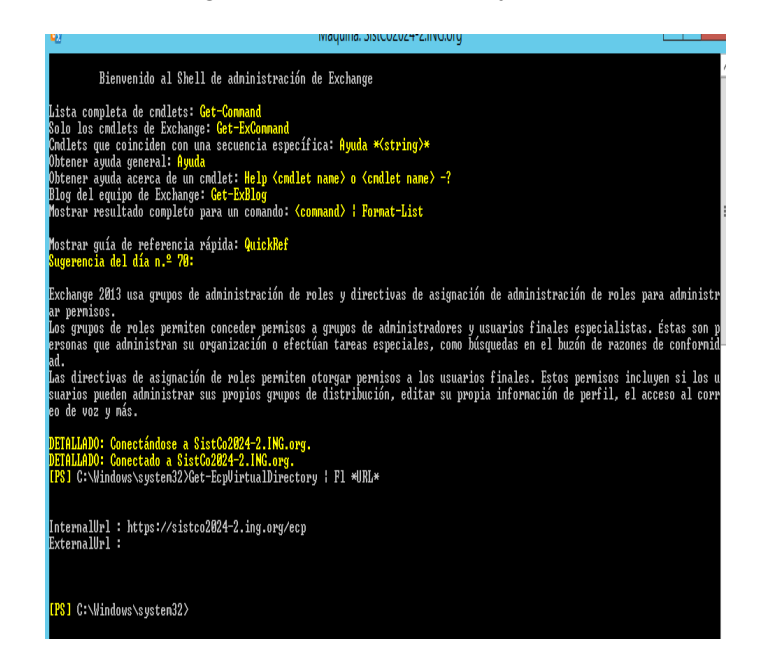

Ilustración 55 URI exchange

Una vez ejecutado el comando nos arroja una url donde podemos ingresar a nuestro

centro de administración de correo de Exchange.

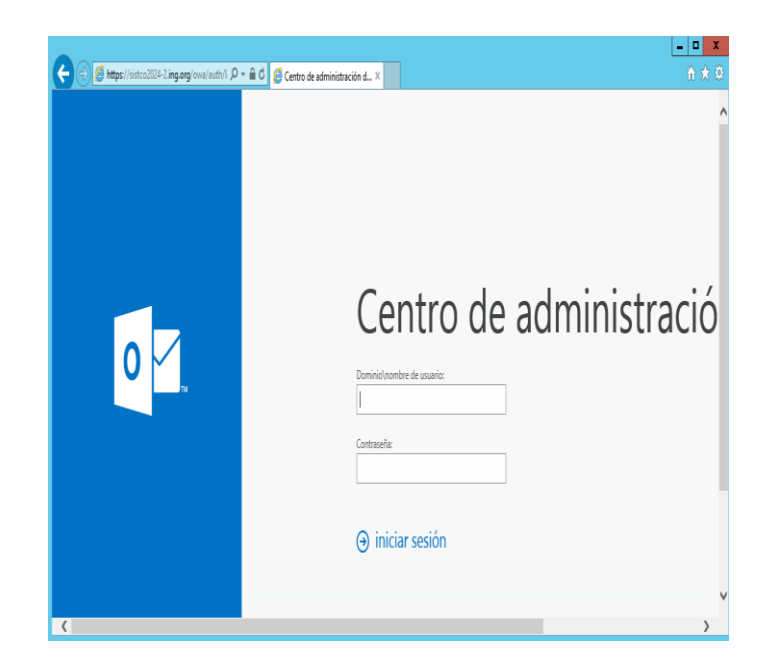

Ilustración 56 centro de administración Exchange

Aquí ingresamos los datos del usuario administrador para configurar el panel.

| 0 | Centro de administració<br>Elge la idione para montre y zona lonaria de preferencia a continuación.<br>Idione:<br>respeto (Colombia)<br>Zona lonaria:<br>Seleccioner zona lonaria |
|---|----------------------------------------------------------------------------------------------------|
|   |                                                                                                    |

*llustración 57 configuración lenguaje y zona horaria centro de exchange* Aquí configuramos el idioma y la zona horaria.

| enprez office 365<br>Centro de administración de Exchange<br>Destintarios buzones grupos recursos contactos compartido migración |
|----------------------------------------------------------------------------------------------------|
| entro de administración de Exchange<br>estinatais buzones grupos recursos contactos compartido migración                         |
| Destinatarios buzones grupos recursos contactos compartido migración                                                             |
|                                                                                                    |
| Permisos                                                                                                    |
| Administración de +• ✔ II ρ 𝔅 ···                                                                                                |
| CUMPÉRIENTO NOMBRE RARA MOSTINAR · TRO DE BUCÓN DE CORRED ELECTRI                                                                |
| Organización Administrador Usuario Administrador@ing.org                                                                         |
| Protección                                                                                                    |
| Rujo de correo                                                                                                    |
| Mbil                                                                                                    |
| Capetas públicas                                                                                                    |
| Mersajeria unificada                                                                                                    |
| Servidores                                                                                                    |

Ilustración 58 centro de administración de Exchange

Aquí ya accedimos al centro de administración donde vamos a poder crear nuestros

usuarios.

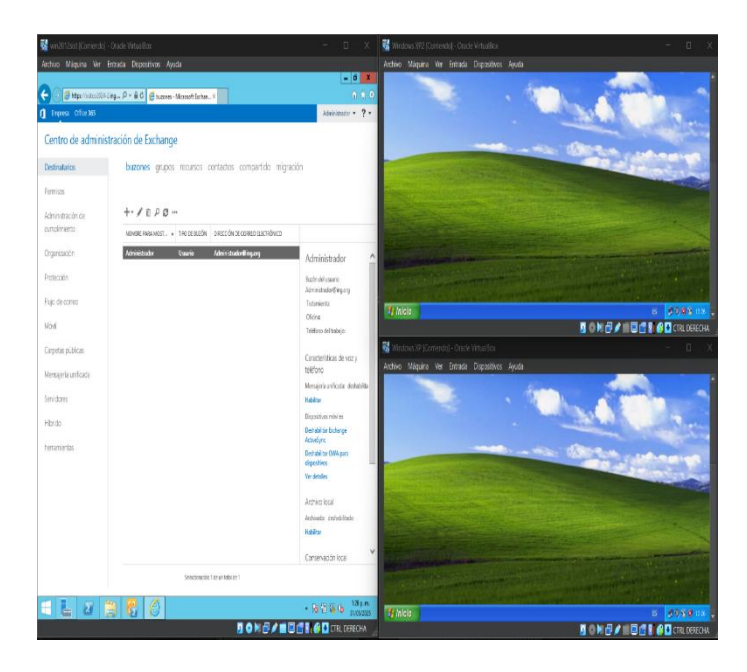

llustración 59 máquinas utilizadas

Aquí podemos ver las 3 máquinas donde vamos a realizar las pruebas.

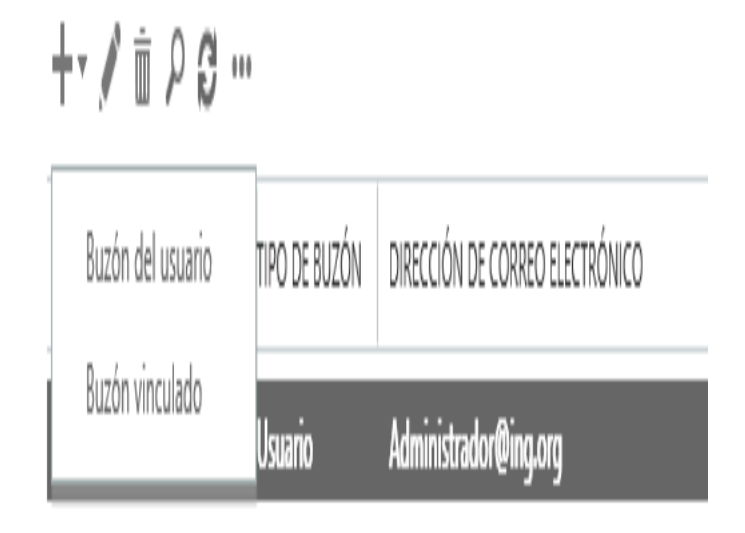

Ilustración 60 buzón del usuario panel Exchange

En el panel nos vamos al botón de más y seleccionamos buzón del usuario para crear

nuestros usuarios.

| nuevo buzón de correo de usuario         | Ayuda                                                  |
|------------------------------------------|--------------------------------------------------------|
| O Usuario existente                      | ~                                                      |
| Examinar                                 |                                                        |
| Nuevo usuario                            | _                                                      |
| Nombre:                                  |                                                        |
| Juan                                     |                                                        |
| Iniciales:                               |                                                        |
| JAG                                      |                                                        |
| Apellidos:                               |                                                        |
| Arriaga                                  |                                                        |
| *Nombre para mostrar:                    |                                                        |
| Juan JAG. Arriaga                        |                                                        |
| *Nombre:                                 |                                                        |
| Juan JAG. Arriaga                        | suministra debe cumplir                                |
| Unidad organizativa:                     | con la longitud y la                                   |
| Examinar                                 | complejidad de la                                      |
| *Nombre de inicio de sesión del usuario: | contrasena, y con los     requisitos del historial del |
| Elperi @ ING.org                         | ✓ dominio donde crea el                                |
| *Nueva contraseña:                       | nuevo buzón de correo.                                 |
| •••••                                    | Más información                                        |
| *Confirmar la contraseña:                |                                                        |
|                                          |                                                        |

Ilustración 61 creación de usuario en Exchange

Aquí agregamos los datos del usuario, como nombre, correo y contraseña.

| S                       | eleccionar base de da      | tos de buzones de correo -     | Internet Explorer                     |
|-------------------------|----------------------------|--------------------------------|---------------------------------------|
| https://sistco2024-2.ir | ng.org/ecp/Pickers/Mailbox | DatabasePicker.aspx?pwmcid=2&L | auncher=ResultPanePlaceHolder_NewMail |
| NOMBRE                  | *                          | NOMBRE DEL SERVIDOR            | VERSIÓN                               |
| Mailbox Database 12!    | 54562218                   | SISTCO2024-2                   | Version 15.0 (Build 847.32)           |
|                         |                            |                                |                                       |
|                         |                            |                                |                                       |
|                         |                            |                                |                                       |
|                         |                            |                                |                                       |
|                         |                            |                                |                                       |
|                         |                            |                                |                                       |
|                         |                            |                                |                                       |
|                         |                            |                                |                                       |
|                         |                            |                                |                                       |
|                         |                            |                                |                                       |
|                         |                            |                                |                                       |
|                         |                            |                                |                                       |
|                         |                            |                                |                                       |
|                         |                            |                                | aceptar cancelar                      |

Ilustración 62 selección de base de datos Exchange

Aquí seleccionamos la base de datos de Exchange a utilizar y le damos en aceptar.

| 🥑 Buzo                                                                                       | ón de usuario - Internet Explorer             |            |
|----------------------------------------------------------------------------------------------|-----------------------------------------------|------------|
| https://sistco2024-2.ing.or                                                                  | g/ecp/UsersGroups/NewMailboxOnPremises.aspx?p | wmcid=48 🔒 |
| nuevo buzón de co                                                                            | rreo de usuario                               | Ayuda      |
| *Nombre de inicio de sesión<br>Elperi @ [I]<br>*Nueva contraseña:                            | Examinar<br>del usuario:<br>NG.org            | ^          |
| *Confirmar la contraseña:                                                                    |                                               |            |
| Pedir el cambio de contr<br>inicio de sesión<br>Base de datos de buzones de                  | aseña en el siguiente                         |            |
| Mailbox Database 1254 🗙                                                                      | Examinar                                      |            |
| Archivo<br>Usa el archivo para almacena<br>antiguo.<br>I Crear un buzón de archiv<br>usuario | r el correo electrónico<br>vo local para este |            |
| Mailbox Database 1254 🗙                                                                      | Examinar                                      |            |
| Directiva de la libreta de direc                                                             | cciones:                                      |            |
| [Sin directiva]                                                                              | $\sim$                                        | $\sim$     |
|                                                                                              | guardar cancela                               | ar         |

Ilustración 63 configuración de usuario Exchange

aquí terminamos de agregar los datos del nuevo usuario, como nombre de inicio de

sesión, contraseña y las bases de datos que va a utilizar.

buzones grupos recursos contactos compartido migración

```
+-∥ ≜ ዖ∂…
```

| NOMBRE PARA MOST 🔺 | TIPO DE BUZÓN  | DIRECCIÓN DE CORREO ELECTRÓNICO |  |
|--------------------|----------------|---------------------------------|--|
| Administrador      | Usuario        | Administrador@ing.org           |  |
| Juan JAG. Arriaga  | Usuario (Archi | ElPeri@ing.org                  |  |
| Yorky YM. Palacios | Usuario (Archi | Elborracho@ing.org              |  |

# llustración 64 vista de usuarios en el panel de exchange

Aquí podemos ver los usuarios que tenemos creados en el servidor

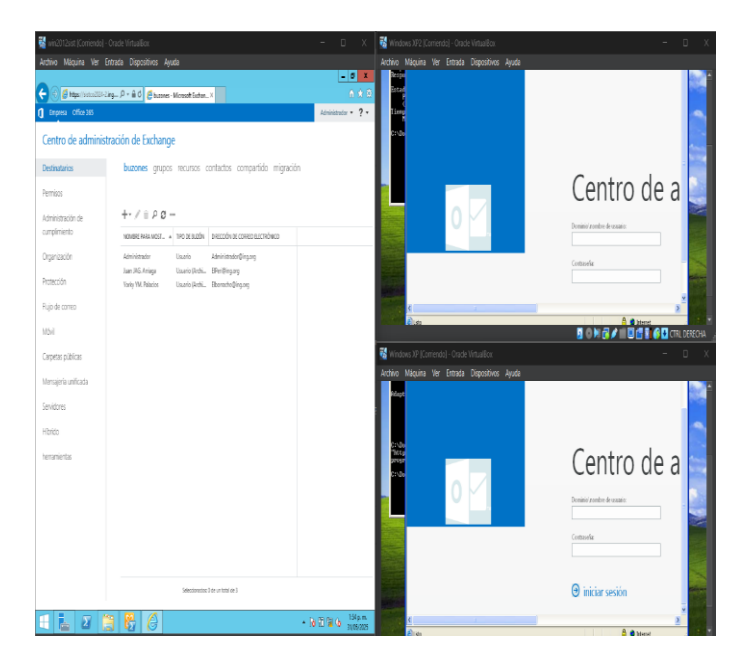

llustración 65 prueba del correo en las 3 maquinas

Aquí podemos ver como ingresamos en las 3 máquinas para probar su funcionamiento.

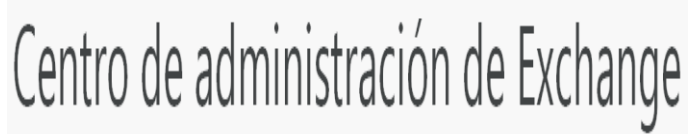

| Dominio\nombre de usuario:                      |                              |  |
|-------------------------------------------------|------------------------------|--|
| ElPeri@ING.org                                  |                              |  |
| Contraseña:                                     |                              |  |
| baaaaaa                                         |                              |  |
| El nombre de usuario o la contraseña no son cor | etos. Vuelve a introducidos. |  |
|                                                 |                              |  |
| ∂ iniciar sesión                                |                              |  |

Ilustración 66 ingreso de usuario en el centro de administración Exchange En el centro de administración nos logueamos con los usuarios creados.

| Exchange Admin Center                                            |
|------------------------------------------------------------------|
| Choose your preferred display language and home time zone below. |
| Language:<br>español (Latinoamérica)                             |
| Time zone:                                                       |
| (UTC-05:00) Bogota, Lima, Quito 👻                                |
| $\Theta$ save                                                    |

Ilustración 67 configuración de lenguaje y hora

Aquí configuramos el leguaje y zona horaria.

# **412** Explorador no admitido :(

Este servicio es compatible actualmente con Windows Internet Explorer 7 y versiones posteriores, Mozilla Firefox 3.0 y versiones posteriores, Apple Safari 3.0 y versiones

Ilustración 68 error 412

Aquí nos mostró este error debido a que utilizamos Windows xp y tiene el navegador

desactualizado.

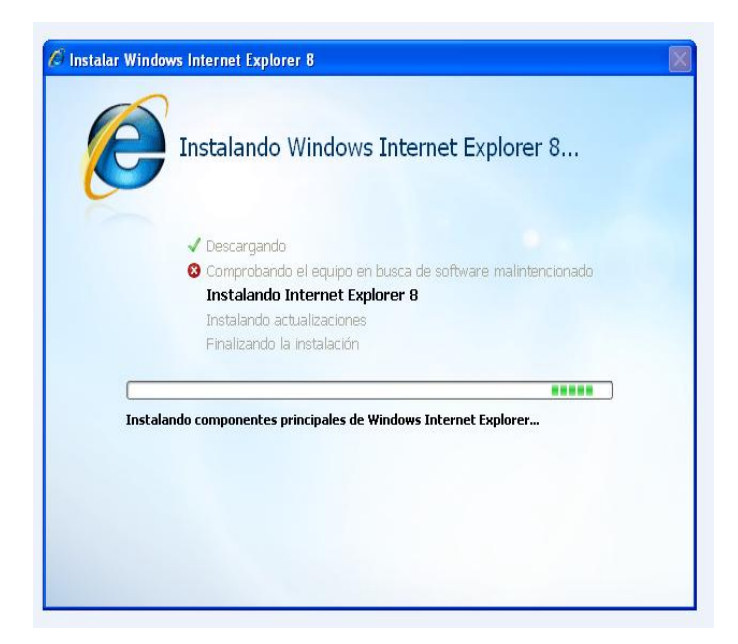

Ilustración 69 instalación Explorer 8

Para corregir el error instalamos Explorer 8.

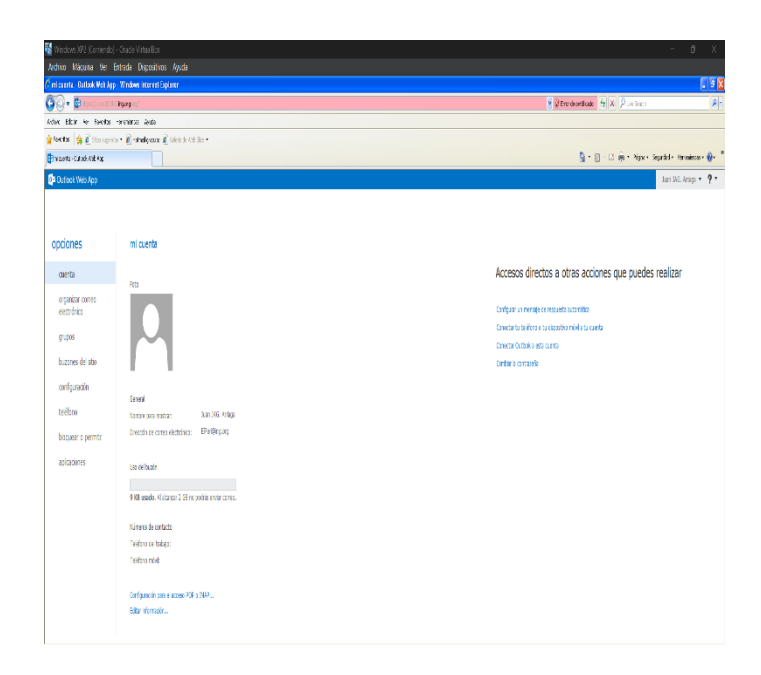

llustración 70 panel de usuario

Luego de actualizar el navegador logramos acceder al correo.

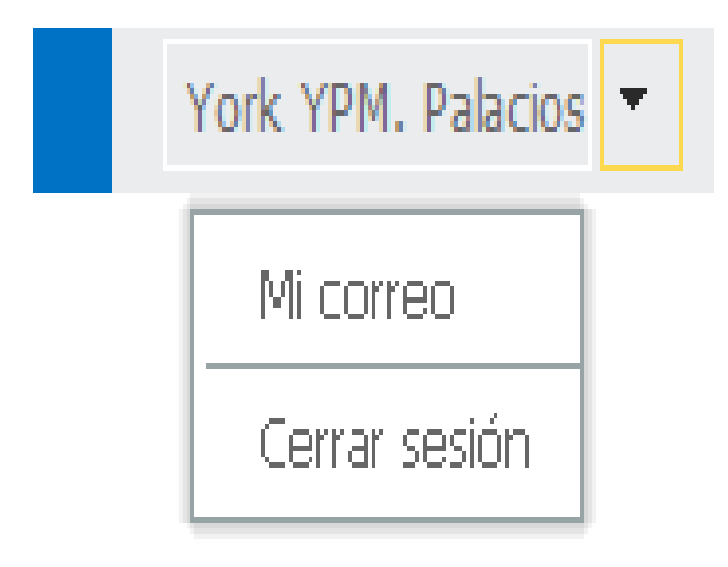

## llustración 71 mi correo

Aquí nos dirigimos al apartado de mi correo donde vamos a poder enviar y recibir

mensajes.

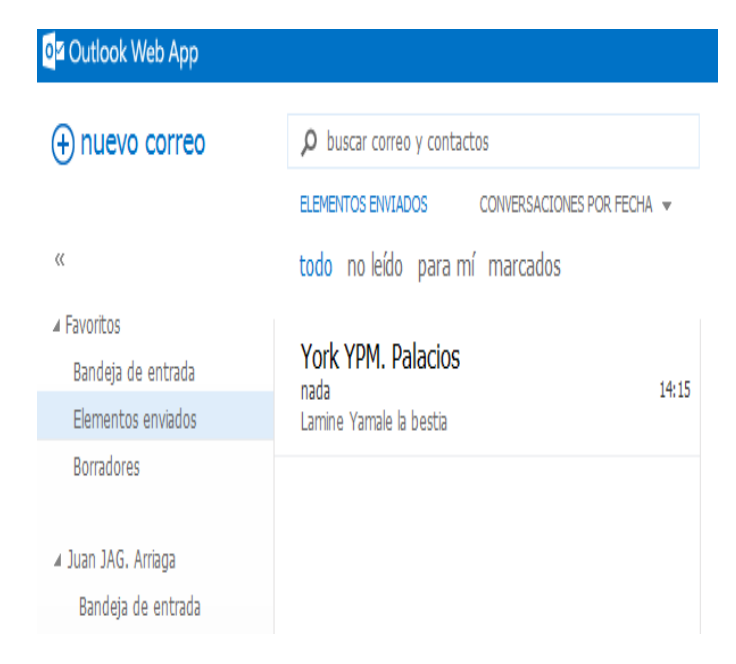

llustración 72 panel de buzon

Aquí creamos un nuevo correo para probar que funcionara el envío de correos.

| (* Yark YEW, Palacius - Outlack V        | le) App - Windows Internet Exp                   | planer                    |                                                 | 🦉 Juan JHG, Arriaga - Outlook We                     | eb App - Windows Internet Explorer                      |                     |                                                 |
|------------------------------------------|--------------------------------------------------|---------------------------|-------------------------------------------------|------------------------------------------------------|---------------------------------------------------------|---------------------|-------------------------------------------------|
| 🚱 🔹 📴 tites ( bérallit te.               | hgangi melifati belari                           | 🕈 🖗 Erorde certificado    | 4 X Poetent P                                   | 🚱 - Dissistation                                     | ig agʻinsiftati-ini                                     | Y Prodestiad 4      | Puesant P                                       |
| Active Eddin Ver Favortas H              | eraniertas Ajuda                                 |                           |                                                 | Activo Edición Ver Favortos He                       | eraniertas Apuda                                        |                     |                                                 |
| 🛊 Farantas 🙀 👔 Stice superiodes          | • 🛃 Hitmal gatulto 🗿 Galeria de                  | (Neb Size •               |                                                 | 🛊 Farentas 🛔 🖗 Stics superios                        | • 🜔 Hatmaligatuko 🚺 Galeria de Meis Si                  | 8.                  |                                                 |
| 👔 tari 1991, Pelazios - Oudani, Velo App |                                                  | A · 6                     | ) - 🔄 🏺 + Págico + Segurdad + Hemanientas + 🌒 + | 🕈 😰 Juan 1965 Arriaga - Cudicok Heb Ago              |                                                         | <b>.</b>            | 🍦 • Pápa • Sepelad • Herosierta • 🌒 •           |
| 🕼 Cuticok Web App                        |                                                  | Correa Calen              | dario Contactos Tarcas Vork IPM, Palacios + 🕻   | 🚭 Outlook Web App                                    |                                                         | Corres Calendaris   | Contactus Tareas Juan 140, Arriaga * 4          |
| nuevo correo                             | ₽ buser crea j cortados                          |                           | nada                                            | nuevo correo                                         | ho busar oner y antactos                                |                     |                                                 |
|                                          | BANDEIA DE ENTRADA (C                            | DINERSACCINES PORTECHAL V | 🗧 REPONDER 🛛 🏀 REPONDER A TODOS                 |                                                      | EDIENTIS EN SADOS CON ES                                | ACIDIES ROR FECHA + |                                                 |
| 6                                        | todo roleido parami                              | marcados                  | Review of Anima Party of                        | a.                                                   | todo no leido para mi marc                              | ados                |                                                 |
| ufaceitos<br>Bandeja de entrada 1        | ✓Juan JAG. Arriaga nois Larrise Varsale la herta | X P<br>25pm               | sib 3105005215pm                                | # Ranotas<br>Bandeja de entrada<br>Flementas emiadas | York YPM. Palacios<br>nata<br>Larries Tarrale la herita | RS                  |                                                 |
| Demetros etvisios                        |                                                  |                           | Page: Vicel: VPAL Palacies;                     | Boradores                                            |                                                         |                     |                                                 |
| unitaria.                                |                                                  |                           | Lamine Yamale la bestia                         |                                                      |                                                         |                     |                                                 |
| A York VPM, Palacies                     |                                                  |                           |                                                 | 4 Juan 146, Artaga                                   |                                                         |                     |                                                 |
| Bandeja de entrada 1                     |                                                  |                           |                                                 | Bandeja de entrada<br>Texendenes                     |                                                         |                     |                                                 |
| Boradores                                |                                                  |                           |                                                 | Elementos envietos                                   |                                                         |                     | In his closestic describe as one                |
| Bementos enviados                        |                                                  |                           |                                                 | Elementos eliminados                                 |                                                         |                     | ini noj esti si no supuriores el reso<br>VISTO. |
| Bementos éliminados                      |                                                  |                           |                                                 | Corres no deseado                                    |                                                         |                     |                                                 |
| Correo no deseado                        |                                                  |                           |                                                 | lita                                                 |                                                         |                     |                                                 |
| lietes                                   |                                                  |                           |                                                 | Archiro boal - Juan 146. Arriaga                     |                                                         |                     |                                                 |
| Archiva local - Tork 1PM, Palacias       |                                                  |                           |                                                 |                                                      |                                                         |                     |                                                 |
|                                          |                                                  |                           |                                                 |                                                      |                                                         |                     |                                                 |
|                                          |                                                  |                           |                                                 |                                                      |                                                         |                     |                                                 |
|                                          |                                                  |                           |                                                 |                                                      |                                                         |                     |                                                 |

## Ilustración 73 prueba de mensajes

Aquí podemos evidenciar que funciona correctamente el envío y recepción de los mensajes en

nuestro servidor de correo con Exchange.

# 7 Bibliografía

Sandoval Morales, R. (2024). Quibdó.

### **Conclusiones generales**

Durante el desarrollo del curso *Sistemas de Comunicación* en el periodo académico 2024-2, se llevaron a cabo una serie de laboratorios que permitieron afianzar los conocimientos teóricos mediante la práctica directa en entornos virtualizados. Las actividades comprendieron la instalación y configuración de diversos sistemas operativos (Windows Server 2012, Windows 7 y Windows 10), la creación de redes internas mediante VirtualBox, la implementación de servicios fundamentales como DHCP e IPAM, y la configuración de Active Directory y DNS para la gestión centralizada de recursos.

Cada laboratorio fue diseñado con el propósito de comprender cómo interactúan los sistemas dentro de una red y cómo gestionar eficazmente la conectividad, la seguridad y la administración de usuarios. El enfoque práctico permitió experimentar con problemas reales — como conflictos de IP, configuraciones erróneas o bloqueos por firewall— y aplicar soluciones efectivas. Además, se trabajó con herramientas modernas y conceptos clave como la virtualización, la asignación dinámica de direcciones IP, la estructura de dominios y la resolución de nombres.

Estos ejercicios no solo fomentaron habilidades técnicas, sino que también promovieron el pensamiento crítico, la resolución de problemas y el trabajo metódico. En conjunto, los laboratorios representaron una experiencia de aprendizaje significativa, brindando al estudiante una base sólida para enfrentar entornos reales de redes y sistemas en el ámbito profesional.